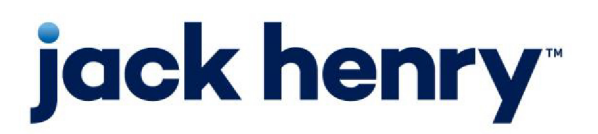

FactorSoft™

• Release v4.7

# **Administrator Guide**

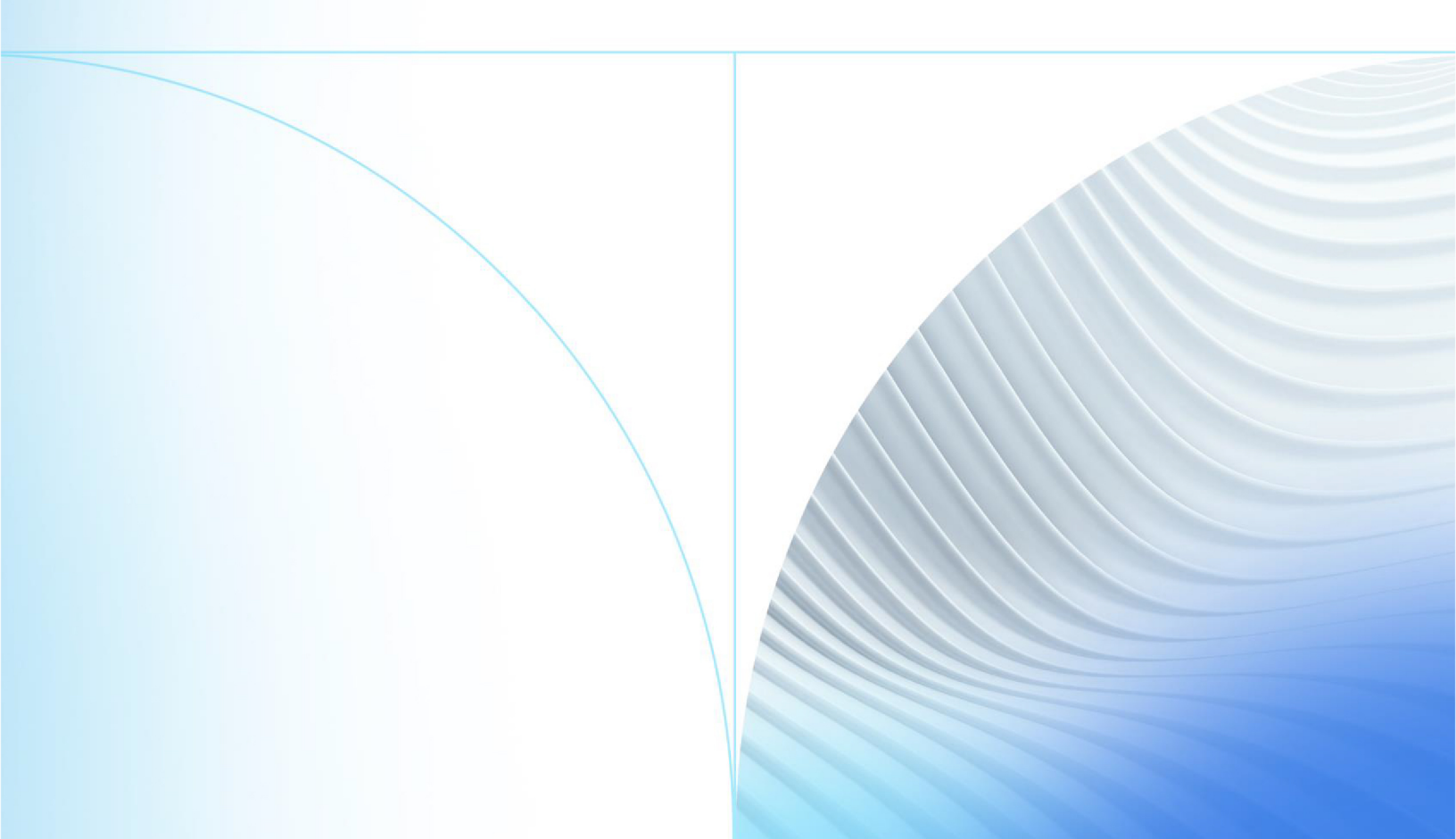

© 1999 - 2022 Jack Henry & Associates, Inc.

All rights reserved. Information in this document is subject to change without notice. Dates contained in this document are provided as estimates only and can be changed at any time at the sole discretion of Jack Henry & Associates, Inc.

Printed in the United States of America.

No part of this document may be copied, reproduced, stored in a retrieval system, displayed, distributed or transmitted in any form or any means whatsoever (electronic, mechanical or otherwise), including by photocopying or recording for any purpose, without the prior written permission of Jack Henry & Associates, Inc. Making unauthorized copies of this document for any purpose other than your own personal use is a violation of United States copyright laws.

Any unauthorized use of Jack Henry & Associates, Inc.'s, trademarks and service marks is strictly prohibited. A list of registered and unregistered marks owned or licensed by Jack Henry & Associates, Inc. is located at: https://www.-jackhenry.com/more-from-jha/pages/trademark-notice.aspx.

Various other trademarks and service marks used or referenced in this document are the property of their respective owners.

#### Limitations on Maintenance Services

The FactorSoft™ application is intended for use in accordance with the standards and processes described within this documentation. Efforts to investigate and/or repair FactorSoft™ application or data integrity issues caused by activities or integrations outside of the intended use of the FactorSoft™ platform will be subject to the then-current Jack Henry Professional Services billable hourly rate.

Standard Maintenance Services (Technical Support) does not include the following:

Investigation and Remediation of errors and data integrity issues caused, contributed to, or by any of the following:

- a software program that was not originally provided by Jack Henry
  - third-party automation, BOT/Screen Scraping technology, custom importers, or any other integration with FactorSoft<sup>™</sup> that was not created by or in conjunction with Jack Henry.
- any modification not provided by Jack Henry to the software or standard database schema
  - the addition of custom database elements including triggers, stored procedures, tables, and columns
  - the alteration of standard FactorSoft™ triggers, tables, columns, stored procedures and indexes
  - the execution of T-SQL scripts resulting in changes to the data stored within the FactorSoft™ database
- equipment, software, networks or any other infrastructure in the customer's environment that does not meet the minimum requirements described within the thencurrent FactorSoft<sup>™</sup> product documentation

Please note that if you are exploring possibilities with third-party software providers or considering altering the FactorSoft database in any way, it is strongly recommended that you discuss your plans with the FactorSoft™ support team before making any commitments or changes. As your software partner, we may be able to help solve your business problem in a way that does not introduce risk, data corruption, or system instability.

# Table of Contents

| Overview                                                    | 1  |
|-------------------------------------------------------------|----|
| Users and Security                                          | 2  |
| Manage Security Roles Screen                                | 2  |
| Authorizations Tab                                          | 4  |
| Used by Tab                                                 | 4  |
| Defining Security Roles                                     | 5  |
| Creating a New Security Role from Scratch                   | 5  |
| Creating a New Security Role from an Existing Security Role | 7  |
| Manage Users Screen                                         | 8  |
| Details Tab                                                 |    |
| Roles Tab                                                   |    |
| Dates Tab                                                   |    |
| Factoring Limits Tab                                        |    |
| ABL Limits Tab                                              |    |
| Can View Tab                                                |    |
| Creating a New User                                         | 17 |
| User Passwords                                              |    |
| Passwords and New Users                                     |    |
| System Preferences                                          |    |
| Mixed Case Use and Complexity Rules for Passwords           |    |
| Specify the Auditing Level                                  |    |
| Data Encryption at Rest (DEaR)                              |    |
| Setting Up Tables                                           |    |
| Tables Overview                                             |    |
| Accounting Tables                                           |    |
| Client & Debtor Tables                                      | 26 |
| Data Entry Tables                                           | 27 |

| Facility & Collateral Tables              |    |
|-------------------------------------------|----|
| Fee Calculations Tables                   |    |
| Statements & Letters Tables               |    |
| Accounting Tables                         | 29 |
| Accounts Table                            |    |
| Account Table Overview                    |    |
| Account Table – Standard Tab              |    |
| Accounting and Report Tab                 |    |
| Account Table – Accounting Report Tab     | 32 |
| Accounting Report Tab – Balance Sheet     |    |
| Titles                                    | 34 |
| Headings                                  |    |
| Asset Headings:                           |    |
| Liability & Owners Equity Headings        |    |
| Details                                   |    |
| Sub-headings                              | 40 |
| Accounting Report Tab – G/A Expenses      | 41 |
| Titles                                    | 41 |
| Details                                   | 42 |
| Accounting Report Tab – Income & Earnings |    |
| Titles                                    |    |
| Headinas                                  | 43 |
| Details                                   | 44 |
| Sub-totals                                | 46 |
| Accounting Papart Tab = Special Non-G/I   |    |
| Accounting Report rub - Special Non-6/L   |    |
| Suctors Proferences                       |    |
| System Preferences                        |    |
| Account Table - Hola Account Tab          |    |
| Account Table - Variations Tab            |    |
| ACCOUNT LADIE - RAIANCE FORMALA LAD       |    |

| Currency Denominations Table                | 51 |
|---------------------------------------------|----|
| Currency Denomination Table                 | 51 |
| Currency Denomination Detail                |    |
| Electronic Payment Default Rules            | 54 |
| G/L Accounts Group Table                    |    |
| G/L Account Groups – General Accounts       |    |
| System Preferences                          |    |
| G/L Account Group – Reserve Accounts        |    |
| Fee Accounts                                | 61 |
| G/L Account Groups – Fee Accounts Tab       | 61 |
| Configure Accrual Based Accounting          | 63 |
| G/L Account Groups – Participation          | 67 |
| G/L Account Groups – Miscellaneous Accounts |    |
| G/L Account Groups – ABL Accounts Tab       |    |
| GL Account Groups – ABL Fee Accrual Tab     |    |
| G/L Account Groups – ABL Revenue Tab        | 70 |
| Client & Debtor Tables                      | 71 |
| Business Types Table                        |    |
| Client Event Table                          |    |
| Security Roles                              | 75 |
| Client Group Table                          |    |
| Credit Agency Table                         | 78 |
| Debtor Group Table                          |    |
| Debtor Rate Code Table                      |    |
| System Preferences                          | 83 |
| Delivery Methods Table                      |    |
| Ineligible Titles Table                     |    |
| Insurers Table                              |    |
| Language Codes Table                        |    |
| Miscellaneous Data Elements Table           |    |
| Note Categories Table                       |    |

| Office Maintenance Table                 |  |
|------------------------------------------|--|
| Fields tab                               |  |
| Web Access Tab                           |  |
| Clients Tab                              |  |
| Offices Tab                              |  |
| Payment Services Table                   |  |
| Prefix Words Table                       |  |
| Rate Codes Table                         |  |
| Red Flag Rules Table                     |  |
| Referral Source Table                    |  |
| Region Table                             |  |
| Territory Name Table                     |  |
| Data Entry Tables                        |  |
| Accounts Payable/Receivable Table        |  |
| BAI Code Table Maintenance               |  |
| Security Role                            |  |
| Broker Category Table                    |  |
| Check Source Table                       |  |
| System Preferences                       |  |
| Client Approval Rules Table              |  |
| Contact Method Table                     |  |
| CPT Code Table                           |  |
| CPT Code Table                           |  |
| Upload CPT Code Table from Spreadsheet   |  |
| Credit Approval Source Table             |  |
| System Preferences                       |  |
| Dispute/Ineligibility/No-Buy Codes Table |  |
| System Preferences                       |  |
| Document Categories Table                |  |
| Gallium Parameters                       |  |
| Image Type Table                         |  |

| Miscellaneous Charge Reason                |     |
|--------------------------------------------|-----|
| Payment Types Table                        |     |
| Print Server Table                         |     |
| Shipment Mode Table                        |     |
| Shipment Types Table                       |     |
| Trade Discount Term Codes Table            |     |
| Term Codes Matches Tab                     |     |
| System Preferences                         |     |
| Security Roles                             |     |
| Example Trade Discount Term Code Table     |     |
| Data Transfer Tables                       |     |
| Transfer Groups Tab                        |     |
| Transfer Clients Tab                       | 141 |
| Verification/Collection Messages Table     |     |
| Verification and Collection Messages Table | 141 |
| Combine Message Types                      |     |
| Facility & Collateral Tables               | 145 |
| A/R Aging Category Table                   |     |
| Ineligible/Reservation Titles Table        |     |
| Summary A/R Table                          |     |
| Fee Calculation Tables                     |     |
| Daily Rate Basis Table                     |     |
| Daily Rate Basis Table                     |     |
| Daily Rate Basis History                   |     |
| Daily Rate Basis Detail                    |     |
| Holiday Dates Table                        |     |
| Inventory Category Table                   |     |
| Sales Tax Rates Table                      |     |
| Tiered Ineligibility Table                 |     |
| Tiered Ineligibility Table                 |     |
| Tiered Ineligibility Detail                |     |

| Volume Rebate Table                 |  |
|-------------------------------------|--|
| Statement & Letters Tables          |  |
| Statement Text Table                |  |
| Smart Word Documents                |  |
| Smart Word Document Control Table   |  |
| Smart Template Field Codes          |  |
| Word Document Control Table         |  |
| Defining Client Terms               |  |
| Client Terms                        |  |
| Upper Fields                        |  |
| Control Buttons                     |  |
| Panel List                          |  |
| System Preferences                  |  |
| Client Terms Options Panels         |  |
| Client Terms – Additional Fees      |  |
| Additional Fee                      |  |
| System Preferences                  |  |
| Client Terms – Carrier Payments     |  |
| Client Terms – Add Carrier Term     |  |
| Client Terms – Collection Fee Rules |  |
| Client Terms – Collection Fee Table |  |
| Fees                                |  |
| Then                                |  |
| Additional Fields                   |  |
| Add New Fee Screen                  |  |
| Add New Increment Screen            |  |
| Client Terms – Disbursement Fees    |  |
| Client Terms - Due Date Fees        |  |
| Calculations                        |  |
| System Preferences                  |  |

| Security Roles                                    |  |
|---------------------------------------------------|--|
| Client Terms – Extra Fees                         |  |
| Add New Extra Fee                                 |  |
| Client Terms – Fee Adjustment                     |  |
| Reported Periodically                             |  |
| Made at Purchase                                  |  |
| Made at Purchase Fee Adjustment Rate Calculations |  |
| Client Terms – Float Days                         |  |
| System Preferences                                |  |
| Client Terms – Inventory Rates                    |  |
| Inventory Category Advance Rate                   |  |
| Client Terms – Loans Style Fees                   |  |
| Client Terms – Merchant Fees                      |  |
| Client Terms – Non-Factored Fees                  |  |
| Client Terms – Non-Funded Fees                    |  |
| Client Terms – P.O. Finance Rates                 |  |
| Client Terms – P.O. Finance Table                 |  |
| Fees List                                         |  |
| Then List                                         |  |
| Add New Purchase Order Fee                        |  |
| Add New Purchase Order Increment                  |  |
| Client Terms – Portfolio Fees                     |  |
| Client Terms – Purchase Fee Rules                 |  |
| System Preferences                                |  |
| Client Terms – Rebate Deduction                   |  |
| Client Terms – Recourse                           |  |
| Recourse Eligibility                              |  |
| Recourse Based on Days                            |  |
| Recourse Based on Statement Cycles                |  |
| ,<br>Client Terms – Refactoring                   |  |
| Client Terms – Used On                            |  |
|                                                   |  |

| Exporting Credit Data                           |  |
|-------------------------------------------------|--|
| Export List                                     |  |
| Export List                                     |  |
| Export Detail                                   |  |
| Parameters Tab                                  |  |
| Destination Tab                                 |  |
| Scheduling Tab                                  |  |
| Export History                                  |  |
| Export Names                                    |  |
| Client Information Export                       |  |
| Parameters                                      |  |
| CIT Invoice Export                              |  |
| Parameters                                      |  |
| CIT Invoice Export Layout                       |  |
| Name and Address Record                         |  |
| Invoice Data Record                             |  |
| Client/Debtor Assignment Total Record           |  |
| Transmission Total Record                       |  |
| Concentration Export                            |  |
| Parameters                                      |  |
| File Specifications                             |  |
| Debtor Credit Export                            |  |
| Parameters                                      |  |
| Dun and Bradstreet Export                       |  |
| Parameters                                      |  |
| DNBI Data Extract File Elements                 |  |
| Experience Reporting Data Extract File Elements |  |
| G/L Exports                                     |  |
| Export List for G/L Exports                     |  |

| Selecting G/L Exports in the Export List   |  |
|--------------------------------------------|--|
| Security Roles                             |  |
| G/L Export Facility                        |  |
| Creating a New G/L Export                  |  |
| Recreating an Export                       |  |
| Check and Wire Interfaces                  |  |
| Check and Wire Interfaces Overview         |  |
| Setting Up Check and Wire Interfaces       |  |
| System Preferences                         |  |
| G/L Account Set-up                         |  |
| Client Information Bank Relationship       |  |
| Automatic Check Interface Processing       |  |
| Jxchange Interfaces                        |  |
| Jxchange System Preferences                |  |
| Jxchange and the Account Balances Tab      |  |
| Client-level Account Access                |  |
| EDI Imports and Exports                    |  |
| System Maintenance                         |  |
| System Maintenance Overview                |  |
| Unprocess Transactions                     |  |
| Login Control Screen                       |  |
| Access the Login Control Screen            |  |
| Users Logged In Tab                        |  |
| Users Locked Out Tab                       |  |
| How to Terminate a Logged in User Session  |  |
| How to Terminate a Locked Out User Session |  |
| Perform Live Upgrade                       |  |
| Upgrade Considerations                     |  |
| How to Live Upgrade                        |  |

| Running the FactorSoft Database Manager and Schema Compare |     |
|------------------------------------------------------------|-----|
| System Preferences                                         |     |
| FactorSoft Imaging Module                                  |     |
| Imaging Setup                                              |     |
| Activation                                                 |     |
| Scanners                                                   |     |
| Imaging System Preferences                                 |     |
| Image Folder Maintenance                                   |     |
| Creating a New Image Folder                                |     |
| Scanner Control Table                                      | 278 |
| Engine Administration                                      |     |
| General Information About the Engine                       |     |
| Scalability                                                |     |
| Prioritization                                             |     |
| Fault Handling                                             |     |
| Notification                                               |     |
| Setting Up Engine                                          |     |
| Installation                                               |     |
| Configuration                                              |     |
| Server Info                                                |     |
| Choose Database                                            |     |
| Current Queue Chart                                        |     |
| Client Activity                                            |     |
| Task Server Info                                           |     |
| Config Settings                                            |     |
| Force Refresh Control File                                 |     |
| Settings                                                   |     |
| Dashboard                                                  |     |
| Task Type                                                  |     |
| Task Server                                                |     |

| Task Server Queue                     |  |
|---------------------------------------|--|
| Task Server Load                      |  |
| Task Server Load Shift                |  |
| Task Queue                            |  |
| Task History                          |  |
| Tasks Processed by the Engine         |  |
| Date Roll Process                     |  |
| System Preferences                    |  |
| Scheduling Services                   |  |
| Scheduling Services                   |  |
| How to Schedule Services              |  |
| Parameters Tab                        |  |
| Scheduling Tab                        |  |
| Templates Tab                         |  |
| Grid                                  |  |
| Control Buttons                       |  |
| Engine Audit                          |  |
| Working with Charts                   |  |
| About Charts                          |  |
| The Charts Screen                     |  |
| Navigation Menu                       |  |
| Docking the Navigation Menu           |  |
| Accessing the Data Analytics Screen   |  |
| Open Debtors                          |  |
| Setting Up Charts Templates           |  |
| Generating Charts                     |  |
| Generate Charts for a Customer/Debtor |  |
| Generate Charts for Debtor Groups     |  |
| Chart Examples                        |  |
| Line Chart                            |  |

| Bar Chart                                           |  |
|-----------------------------------------------------|--|
| Compare with Previous Data                          |  |
| Administration Menu                                 |  |
| Administration Menu                                 |  |
| Live Upgrade                                        |  |
| Login Control Screen                                |  |
| Access the Login Control Screen                     |  |
| Users Logged In Tab                                 |  |
| Users Locked Out Tab                                |  |
| Monitor Service Queue                               |  |
| Service log Tab                                     |  |
| Invoice calculation Tab                             |  |
| Client Red flags Tab                                |  |
| System Preferences                                  |  |
| Messages Not Complete                               |  |
| Minimum Commission                                  |  |
| Administrative Set-up                               |  |
| Engine Task                                         |  |
| Fee Account                                         |  |
| Security Roles                                      |  |
| Support                                             |  |
| FactorSoft and the Lending Solutions Service Portal |  |
| Index                                               |  |

# Overview

Before you begin using FactorSoft, certain essential areas of your system must be populated with customer and company data in order to create a work environment that reflects your business methods and policies. The following concepts will help you define crucial business information, and allow you to take advantage of FactorSoft's variety of features.

- Set Up Users
- Define Security Roles
- Set Up Tables
- Define Client Terms
- Define System Preferences

Each of these topics is detailed in the following sections.

Once you are familiar with the basic structure of the FactorSoft application, it's just as important to become familiar with FactorSoft Support. The Support chapter will introduce you to online help, the FactorSoft Help menu, and ConnectWise—which is used for Support tickets.

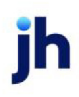

# **Users and Security**

FactorSoft is designed to be a secure and accountable system, with features that allow you to maintain control over employee access to data and functionality. In addition to defining security for users, you can also set a level of auditing, which automatically records historical events that can be recalled in an audit log. This log includes a time stamp, the user ID, and the data that was changed. The various audit logs can be viewed using a variety of reports and screens

There are three basic steps to defining security in FactorSoft:

- Define Security Roles
- Create Users
- Specify Level of Auditing

### Manage Security Roles Screen

Security Roles are individual security configurations that can be saved and assigned to FactorSoft users. Many of the screens in FactorSoft have access and function limitations that can be individually set in a security role definition. Each security role has specific authorizations granted to access designated elements of FactorSoft.

Most implementations of FactorSoft have Security Roles set up based on job functions. A Manager or Administrator, for example, would have less limited authorizations to access elements of FactorSoft as compared to a Data Entry person or an Account Executive, who each use, and therefore would have access to, a lesser number of elements in the system.

Individual users can be members of one or multiple Security Roles.

Security Roles are defined and maintained on the Manage Security Roles screen, which is opened from the Security menu of the Administration module. The Manage Security Roles screen is illustrated and described next:

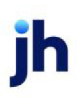

| ኛ Manage Security Roles                                                                                                    |    |                     |              | 23             |
|----------------------------------------------------------------------------------------------------|----|---------------------|--------------|----------------|
| Role:                                                                                                    | •  | New                 | <u>С</u> ору | <u>D</u> elete |
| Authorizations Used by                                                                                                    |    |                     |              |                |
| Description:                                                                                                    |    |                     |              | <u>U</u> pdate |
| Element                                                                                                    | Va | alue                |              | <u> </u>       |
| <ul> <li>Administrative functions</li> <li>Alerts</li> <li>Facility/Collateral (formerly Asset Based Lending)</li> <li>Broker information</li> <li>Carrier payments</li> <li>Check register/writer</li> <li>Client information</li> <li>Client summary</li> <li>Client/debtor information</li> <li>Collections</li> <li>Contacts</li> <li>Credit request / approval</li> <li>Data entry</li> <li>Debtor information</li> <li>Export functions</li> <li>Factors Chain International</li> <li>Hold accounts</li> <li>Import functions</li> <li>Import functions</li> <li>Incurses medule</li> </ul> |    | Double Cl           | ick to Cha   | nge Setting    |
| Print Refresh                                                                                                    |    | Expa <u>n</u> d All | <u>H</u> elp | E <u>x</u> it  |

| Field      | Description                                                                                                    |
|------------|----------------------------------------------------------------------------------------------------|
| Role       | Select a security role to be viewed or modified from the list.                                                                                      |
| New        | Click this button to create a new Security Role.                                                                                                    |
|            | The New Security Role screen appears. Enter a new, unique <b>Role name</b> for the role and click <b>Ok</b> to add the role.                        |
| Сору       | Select a security role from the <b>Role</b> list and click this button to create a new security role with the same attributes as the selected role. |
|            | The New Security Role screen appears. Enter a new, unique <b>Role name</b> for the role and click <b>Ok</b> to add the role.                        |
| Delete     | Select a security role from the Role list and click this button to permanently delete the role from FactorSoft.                                     |
| Print      | Click this button to print a preview of the Security Functions and Roles report.                                                                    |
| Expand All | Click this button expand every folder and display all security role options.                                                                        |

| Field   | Description                                                                      |
|---------|----------------------------------------------------------------------------------|
| Refresh | Click this button to update the information in the Manage Security Roles screen. |
| Exit    | Click this button to close the screen.                                           |

### Authorizations Tab

The Authorizations tab lists all security elements in FactorSoft.

| Field         | Description                                                                                                    |
|---------------|----------------------------------------------------------------------------------------------------|
| Description   | Enter a description for the selected role.                                                                                                    |
| Update        | Click this button to save changes made to the role.                                                                                                    |
| Element/Value | Lists all element groups in a tree-view. Click the plus sign for any group to see<br>the underlying sub-groups and elements. You can double-click the elements to<br>toggle the value for the element. |
|               | Options are <b>Yes</b> to provide access to the option represented by the element, or <b>No</b> to disallow the function for the role.                                                                 |

### Used by Tab

The Used By tab displays all active users, and indicates whether the user is a member of the currently selected role.

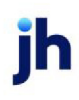

| User       | Description              | Has role? |
|------------|--------------------------|-----------|
| BBSAdmin   | System Admin Login       | No        |
| BBSDane    | System Admin Login       | Yes       |
| CHRIS      | System Admin Login       | No        |
| Ed         | System Admin Login       | No        |
| GENA       | System Admin Login       | No        |
| JAMI       | Manage Users Description | No        |
| Jamie      | System Admin Login       | No        |
| moody      | System Admin Login       | No        |
| KIM        | System Admin Login       | No        |
| MICHELLE   | System Admin Login       | No        |
| MIKE       | New User                 | No        |
| RAGER      | System Admin Login       | No        |
| RASHONDRIA | System Admin Login       | No        |
| RPERRYMAN  | System Admin Login       | No        |
| SHANNA     | System Admin Login       | No        |
| sowmya_dev | System Admin Login       | No        |
| TEST2      | New User                 | No        |

# **Defining Security Roles**

Security Roles are individual security configurations that can be saved and assigned to FactorSoft users. Many of the screens in FactorSoft have access and function limitations that can be individually set in a security role definition. Each security role has specific authorizations granted to access designated elements of FactorSoft.

Most implementations of FactorSoft have Security Roles set up based on job functions. A Manager or Administrator, for example, would have less limited authorizations to access elements of FactorSoft as compared to a Data Entry person or an Account Executive, who each use, and therefore would have access to, a lesser number of elements in the system.

### Creating a New Security Role from Scratch

To create a Security Role, access the Administration module, and:

1. Select **Roles** from the Security menu. The Manage Security Roles screen opens, as shown below:

| Manage Security Roles                                                                                                    | Z New Copy Delete                                                                                                    |
|----------------------------------------------------------------------------------------------------|----------------------------------------------------------------------------------------------------|
| Authorizations Used by Description:                                                                                                    | Update Value                                                                                                    |
| Administrative functions     Administrative functions     Administrative functions     Administrative functions     Facility/Collateral (formerly A     Facility/Collateral (formerly A     Facility A     Facility/Collateral (formerly A     Facility A     Facility A | et Based Lending)<br>lew security role<br>Please enter a unique name for the new security role<br>3 Role name: 4 <u>Dk</u> <u>Cancel</u> |
| Enjort Enjoin International     Enjort Enjoin International     Enjort Functions     Inport functions     Invoice information      Erint     Refresh                                                                                                    | Double Click to Change Setting                                                                                                    |

- 2. Click New. The New Security screen opens.
- 3. Enter a **Role name** for the new role.
- 4. Click **Ok**. The new role is added to the Role list, and is automatically selected in the list. All roles are set to No by default for a new security role.
- 5. To set security roles for the new role, click the "+" sign of the folder and sub-folders containing the desired role to open the list of roles in the folder.

| < Manage Security Roles                        | 8                                         |
|------------------------------------------------|-------------------------------------------|
| Role: DATA ENTRY                               | ▼ <u>N</u> ew <u>C</u> opy <u>D</u> elete |
|                                                |                                           |
| Authorizations Used by                         |                                           |
| Description                                    |                                           |
| Description: New Security Role                 | Update                                    |
|                                                | Malua                                     |
| Administrative functions                       | Value                                     |
|                                                |                                           |
|                                                |                                           |
|                                                |                                           |
|                                                |                                           |
|                                                | U                                         |
| E Chara processing date                        | Tes N-                                    |
|                                                | No                                        |
| Image folder maintenance                       | No                                        |
| Papert folder maintenance                      | No                                        |
|                                                | No                                        |
|                                                | No                                        |
| Allow deletion of all records from the service | No                                        |
| Since the minimum commission statements        | No                                        |
|                                                | No                                        |
| Increase perioding minimum commission station  | No                                        |
|                                                | No                                        |
| Start send to host module                      | No                                        |
| Start SmartEax interface                       | No                                        |
|                                                | No                                        |
| System preferences (update)                    | No                                        |
|                                                | No                                        |
|                                                | Double Click to Change Setting            |
| Print Refresh                                  | Expand All                                |
|                                                |                                           |

- 6. Double-click the elements that you want the security role to have access to in FactorSoft. The Value changes from **No** to **Yes**.
- 7. Repeat steps 5 and 6 for all of the elements that you want set for the role.
- 8. When completed, click Exit to close the Manage Security Roles screen.

### Creating a New Security Role from an Existing Security Role

There are many security element options available for precisely tailoring security roles to job functions, and thus creating security roles can be a complicated task. However, for similar job roles, you can create a new security role from an existing role, and then update the elements that make the new role unique.

Follow these steps to define a new security role from an existing one:

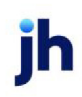

- 1. In the **Roles** list, select the security role that you want to copy.
- 2. Click Copy.

| ኛ Manage Security Roles                                                   |                                   | 23               |                |
|---------------------------------------------------------------------------|-----------------------------------|------------------|----------------|
| 1 DATA ENTRY                                                              | 🔹 🚺 2 🖸 Сору                      | <u>D</u> elete   |                |
| Authorizations Used by                                                    |                                   |                  |                |
| Description: New Security Role                                            |                                   | <u>U</u> pdate   |                |
| Element.                                                                  | Value                             | <b>▲</b>         |                |
| Bayside / ITS Access      Monitoring      Lest Add new monitoring targets | No                                |                  |                |
| Cancel monitoring targets                                                 | No                                |                  |                |
| View monitoring alert                                                     | No                                |                  |                |
| 🔹 🖶 🧰 Software upgrades                                                   |                                   |                  |                |
| ⊕-                                                                        |                                   |                  |                |
|                                                                           |                                   |                  |                |
| Web functions                                                             |                                   |                  |                |
| Eacility/Collateral (formerly Asset Based Lending)                        |                                   |                  |                |
|                                                                           |                                   |                  |                |
| Car New security role                                                     |                                   |                  |                |
| Che     Please enter a unique name for the new set                        | curity role that will be copied f | rom DATA EN      | TRY            |
| Bole name:                                                                | 4                                 | <u>0</u> k       | <u>C</u> ancel |
| Client (debter information                                                | Double Click to Cha               | ➡<br>nge Setting |                |
| Print Befresh                                                             | Expand All Help                   | Exit             |                |

- 3. Enter a Role name for the new role.
- 4. Click **Ok**. The new role is added to the Role list, and is automatically selected in the list. The Element settings are identical to the role from which the new role was copied.
- 5. To set security roles for the new role, click the "+" sign of the folder and sub-folders containing the desired role to open the list of roles in the folder
- 6. Double-click the Elements that you want to either turn on or off for the security role.
- 7. Repeat steps 5 and 6 for all of the elements to update for the role.
- 8. When completed, click **Exit** to close the Manage Security Roles screen.

## Manage Users Screen

User Names are defined and maintained on the Manage Users screen, which is opened from the Security menu of the Administration module.

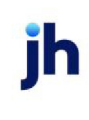

The Manage Users screen allows you to define the basic access rights and limitations of each FactorSoft user login. In addition to assigning a user to a Role, you can set maximums for basic financial operations such as credit limit approvals, verification limits, chargebacks, givebacks, and disbursement. You can also view activity information for users, including the dates and times of last login and last activity, and the name of the machine from which the user is accessing FactorSoft.

| ኛ Manage Users         | ×                                         |
|------------------------|-------------------------------------------|
| User:                  | ▼ <u>N</u> ew <u>C</u> opy <u>D</u> elete |
| Details Roles Dates F  | actoring Limits ABL Limits Can View       |
| Description:           |                                           |
| Title:                 |                                           |
| Email:                 |                                           |
| Phone:                 | Extension:                                |
| Fax:                   | Internal #:                               |
| Office restriction:    | Clear                                     |
| Direct report:         | Clear                                     |
| Notes:<br>A/E<br>BUser |                                           |
| Clear <u>p</u> assword |                                           |
| Domain/user:           |                                           |
| <u>Print</u>           | Update Cancel <u>H</u> elp E <u>x</u> it  |

The Manage Users screen is illustrated and described next:

| Field | Description                                                                                                    |
|-------|----------------------------------------------------------------------------------------------------|
| User  | Select the user to view or modify.                                                                                                    |
| New   | Click this button to create a new FactorSoft user. Login usernames are a max-<br>imum of twelve characters in length.<br>The New User screen appears. Enter a new, unique <b>User code</b> for the user and<br>click <b>Ok</b> to add the user. |
| Сору  | Select a user-id from the User list and click this button to create a new Fact-<br>orSoft user with the same attributes as the selected user.                                                                                                   |

| Field  | Description                                                                                                    |
|--------|----------------------------------------------------------------------------------------------------|
|        | The New User screen appears. Enter a new, unique <b>User code</b> for the user and click <b>Ok</b> to add the user. |
| Delete | Select a user-id from the User list and click this button to permanently delete the user from FactorSoft.           |
| Print  | Click this button to print a preview of the Users and Authorized Roles report.                                      |
| Update | Click this button to save changes to the currently displayed user.                                                  |
| Cancel | Click this button to cancel any unsaved changes to the currently displayed user.                                    |
| Exit   | Click this button to close the screen.                                                                              |

### Details Tab

The Details tab contains identification and contact information for the user.

| Field       | Description                                                                                                    |
|-------------|----------------------------------------------------------------------------------------------------|
| Description | Enter a description of the user's role.                                                                                                    |
| Title       | Enter the title for the user.                                                                                                    |
| Email       | Enter the email address for the user.                                                                                                    |
|             | Note that you can include a blind carbon copy of any system-generated email (i.e., reports, images, etc.) sent via SMTP by the user to this email address. To use this feature, set System Preference <b>Identification/system constants</b> , System constants, SMTP use user email address as bcc when available to <b>True</b> .                                                                                                    |
|             | When email requests are processed in FactorSoft, the logic for Top-level<br>Domains (or TLD's, the portion of the email address after the domain name, e.g.,<br>.com, .org, .us, etc.) first edits the TLD against the "standard" names. If the TLD is<br>not found, then, based on System Preference, the system edits against a<br>domain name text file (provided by ICANN - Internet Corporation for Assigned<br>Names and Numbers) in the production data folder, which will be updated and<br>patched as new names come on line. |
|             | Set System Preference <b>Identification/system constants</b> , <b>System constants</b> ,<br><b>Email domain edit rule to determine how TLDs are edited</b> to the desired<br>value:                                                                                                    |

| Field              | Description                                                                                                    |
|--------------------|----------------------------------------------------------------------------------------------------|
|                    | <ul> <li>Validate against original top-level domains &amp; table of ICANN-era<br/>domains (this value is the default)</li> </ul>                                                                                                    |
|                    | <ul> <li>Validate against original top-level domains only</li> </ul>                                                                                                    |
|                    | Do not edit top-level domains                                                                                                    |
| Phone              | Enter the primary phone number for the user.                                                                                                    |
| Extension          | Enter the extension for the primary phone number, if applicable.                                                                                                    |
| Fax                | Enter the FAX phone number for the user.                                                                                                    |
| Internal #         | Enter any internal identification number for the user, if applicable. This field is a maximum of six digits.                                                                                                    |
| Office restriction | Select the office to which to restrict access for the user.                                                                                                    |
| Direct report      | Future use.                                                                                                    |
| Notes              | Enter additional information to be recorded for users and printed on the report<br>Users and Authorized Roles report for the user.                                                                                                    |
| A/E                | Select this option to flag the user as an account executive.                                                                                                    |
|                    | <b>Note:</b> Account Executive information is displayed on the Web Portal via the Contact Us icon for the accounts in which they are assigned.                                                                                                    |
| Clear password     | Click this button to reset the password for the user. On the next login, the user is prompted to create a new password.                                                                                                    |
| Domain/user        | Use this field to use Windows domain passwords for user log in access in to Fact-<br>orSoft. Domain user names will be associated with the FactorSoft user names,<br>so that each user enters his or her FactorSoft user name and domain password<br>(the same password used to log in to Windows) on the FactorSoft Log In screen<br>to gain access to the system.                                                                                                    |
|                    | This functionality is enabled by System Preference. Set System Preference Field-<br>s/screen behavior, Security, Active Directory, Use Active Directory for password<br>to <b>True</b> to enable this feature. Once enabled, set the domain and domain user<br>names for all users in the Domain/user field of the Manage Users screen in the<br>Administration module to associate the FactorSoft user name to the domain<br>user name. This feature is activated for all users, and all FactorSoft user<br>accounts must be updated. |

| Field | Description                                                                                                    |
|-------|----------------------------------------------------------------------------------------------------|
|       | Note: If this functionality is utilized, the FactorSoft user name set up to use the domain password cannot be used to access ClientWeb. A separate ClientWeb user-id will need to be created. |

#### Roles Tab

The Roles tab lists all of the defined roles and their descriptions. If the user has the role, a Yes is indicated. To change whether a user has each role, simply double click to change the setting.

| ኛ Manage Users |                                             | 8                           |
|----------------|---------------------------------------------|-----------------------------|
| User: TEST2    | ▼ <u>N</u> ew                               | <u>C</u> opy <u>D</u> elete |
| Details Roles  | Dates   Factoring Limits   ABL Limits   Car |                             |
| Role           | Description                                 | Has role?                   |
| BBSAdmin       | System Admin Role                           | No                          |
| EVERYTHING     | All functions                               | No                          |
| TEST2          | New Security Role                           | Yes                         |
| TESTING2       | Testing2                                    | No                          |
|                |                                             |                             |
|                |                                             |                             |
|                |                                             |                             |
|                |                                             |                             |
|                |                                             |                             |
|                |                                             |                             |
|                |                                             |                             |
|                |                                             |                             |
|                |                                             |                             |
|                |                                             |                             |
|                |                                             |                             |
| 1              | Daubla C                                    | iak ta Change Setting       |
|                | Double C                                    | ick to change setting       |
| <u>P</u> rint  | <u>U</u> pdate <u>C</u> ancel               | <u>H</u> elp E <u>x</u> it  |
|                |                                             |                             |

#### Dates Tab

The Dates tab displays several activity dates for the user.

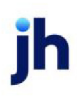

| Kanage Users                                             |
|----------------------------------------------------------|
| User: TEST2 <u>New Copy D</u> elete                      |
| Details Roles Dates Factoring Limits ABL Limits Can View |
| Current Password Set: 4/30/2018 8:22:12 AM               |
| Last Login:                                              |
| Last Activity: 5/2/2018 1:33:23 PM                       |
| Currently On:                                            |
|                                                          |
|                                                          |
|                                                          |
|                                                          |
|                                                          |
|                                                          |
|                                                          |
|                                                          |
| Print Update Cancel Help Exit                            |

| Field                | Description                                                                                                    |
|----------------------|----------------------------------------------------------------------------------------------------|
| Currently On         | If the user is currently logged in, displays the name of the computer which the user is using to log in to FactorSoft. |
| Last Activity        | Displays the date and time of the users last activity in FactorSoft.                                                   |
| Last Login           | Displays the date and time on which the use last logged in to FactorSoft.                                              |
| Current Password Set | Displays the date on which the current password for the user was set.                                                  |

### Factoring Limits Tab

The Factoring Limits tab displays maximum dollar limits that the user is authorized to approve or purchase related to detail collateral processing.

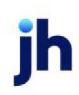

| ኛ Manage Users                                                       | 8             |
|----------------------------------------------------------------------|---------------|
| User: TEST2 <u>New Copy</u>                                          | elete         |
| Details Roles Dates Factoring Limits ABL Limits Can View             |               |
| Debtor all client credit limit: 50,000.00                            |               |
| Debtor single client credit limit: 50,000.00                         |               |
| Invoice verification limit: 50,000.00 Client credit limit: 50,000.00 | 1             |
| Charge back: 50,000.00 Credit 0/R limit: 50,000.00                   | -             |
| Purchase limit: 50,000.00                                            | -             |
| Hold account limit:                                                  |               |
| Recourse-Overage: 50 000 00                                          |               |
| Recourse-Partial: 50,000.00 Give back: 50,000.00                     | 1             |
| Recourse-Dispute: 50,000.00 Write off: 50,000.00                     |               |
| ,                                                                    |               |
| Reserve release: 50,000.00                                           |               |
| Reserve release over advance amount: 50,000.00                       |               |
| Reserve release over advance %A/R balance: 50,000.00                 | -             |
| ,                                                                    |               |
|                                                                      |               |
| Print Update Cancel Help F                                           | E <u>x</u> it |

| Field                                | Description                                                                                                    |
|--------------------------------------|----------------------------------------------------------------------------------------------------|
| Debtor all client credit<br>limit    | Enter the maximum dollar amount that the user can approve for a debtor credit<br>limit for all clients with which the debtor has a relationship.   |
| Debtor single client<br>credit limit | Enter the maximum dollar amount that the user can approve for a debtor credit<br>limit for any one client.                                         |
| Client credit limit                  | Enter the maximum dollar amount of the client credit limit the user can approve.                                                                   |
| Credit O/R limit                     | Enter the maximum credit override amount that the user can enter in the Credit override field on the Credit/No Buy tab of the Debtor Aging screen. |
| Credit Request limit                 | Enter the maximum dollar amount for a credit request that the user can submit for a client/debtor relationship.                                    |
| Invoice verification<br>limit        | Enter the maximum dollar amount of invoices that the user can verify.                                                                              |
| Reserve release                      | Enter the maximum dollar amount of reserve release that the user can author-                                                                       |

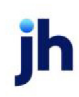

| Field                                  | Description                                                                                                    |
|----------------------------------------|----------------------------------------------------------------------------------------------------|
|                                        | ize.                                                                                                    |
|                                        | The following System Preferences control how the reserve limit is applied:                                                                                                    |
|                                        | <ul> <li>Data entry behavior, Purchase entry, Field edits/actions, Respect user reserve release limit</li> </ul>                                                                                                    |
|                                        | <ul> <li>Data entry behavior, Purchase approval, Respect user reserve release<br/>limit</li> </ul>                                                                                                    |
|                                        | • Data entry behavior, Purchase update, Respect user reserve release limit                                                                                                    |
| chargeback                             | Enter the maximum dollar amount of charge-back that the user can approve.                                                                                                    |
| giveback                               | Enter the maximum dollar amount of give-back that the user can approve.                                                                                                    |
| Purchase limit                         | Enter the maximum dollar amount that the user can purchase.                                                                                                    |
| Hold acct limit                        | Enter the dollar amount of transfers from the hold account to which to limit the<br>user from the Hold Account, Cash Posting (F6), and Accounting Journals,<br>Checks and Wires (F9). This functionality is enabled only when System Prefer-<br>ence Fields/screen behavior, Screens, Hold accounts, Respect user limits is set<br>to <b>True</b> . |
|                                        | There is also a user role to limit or allow the driving hold accounts negative. Set<br>Security Role Hold Accounts, Allowed to make hold account go negative to <b>True</b><br>to allow hold accounts to be driven negative, or <b>False</b> to prevent hold accounts<br>from being driven negative.                                                |
| Write off                              | Enter the maximum dollar amount of write-off that the user can approve.                                                                                                    |
| Recourse-Overage                       | Enter the maximum dollar amount that the user can chargeback for invoices that are over paid.                                                                                                    |
| Recourse-Partial                       | Enter the maximum dollar amount that the user can chargeback for invoices that are paid short.                                                                                                    |
| Recourse-Dispute                       | Enter the maximum dollar amount that the user can chargeback for invoices that are in dispute.                                                                                                    |
| Reserve release over<br>advance amount | Enter the dollar amount reserve release over the advance amount that the user can execute from the Release tab of the Client Summary Reserve Release screen.                                                                                                    |
| Reserve release over                   | Enter the percentage of the advance amount over which reserve release can                                                                                                    |

| Field                                                                              | Description                                                                                   |  |
|------------------------------------------------------------------------------------|-----------------------------------------------------------------------------------------------|--|
| advance %A/R bal-<br>ance                                                          | be executed by the user from the Release tab of the Client Summary Reserve<br>Release screen. |  |
| Asset based lending maximums (only displayed if bulk collateral types are enabled) |                                                                                               |  |
| Funding approval                                                                   | Enter the maximum dollar amount of funding that the user can approve.                         |  |

### ABL Limits Tab

The ABL Limits tab displays maximum dollar limits that the user is authorized to approve or purchase related to bulk collateral processing.

| Ranage Users                                             |
|----------------------------------------------------------|
| User: TEST2 <u>New Copy Delete</u>                       |
| Details Roles Dates Factoring Limits ABL Limits Can View |
| Funding approval:                                        |
|                                                          |
|                                                          |
|                                                          |
|                                                          |
|                                                          |
|                                                          |
|                                                          |
|                                                          |
| Print Update Cancel Help Exit                            |

| Field            | Description                                                           |
|------------------|-----------------------------------------------------------------------|
| Funding approval | Enter the maximum dollar amount of funding that the user can approve. |

#### Can View Tab

The Can View tab displays lists of all other FactorSoft users and allows the user to be enabled to view notes for other users.

| Field                                       | Description                                                                                                 |
|---------------------------------------------|----------------------------------------------------------------------------------------------------|
| Other users whose<br>notes will not be seen | Lists all users who have not been selected for the current user to view notes.                              |
| Other users whose<br>notes will be seen     | Lists all users that have been selected so that the currently selected user can view notes for those users. |

# Creating a New User

To create a new user in FactorSoft, access the Administration module, and:

1. Select Manage Users from the Security menu. The Manage Users screen opens, as shown below:

| ኛ Manage Users         | E .                                         |
|------------------------|---------------------------------------------|
| User:                  | ✓ <u>N</u> ew Copy Delete                   |
| Details Roles Dates    | Factoring Limits ABL Limits Can View        |
| Description:           |                                             |
| Title:                 |                                             |
| Email:                 |                                             |
| Phone:                 | Extension:                                  |
| Fax:                   | Internal #:                                 |
| Office restriction:    | Clear                                       |
| Direct report:         | Clear                                       |
| A/E                    | New user                                    |
| Clear <u>p</u> assword | Please enter a unique code for the new user |
| Domain/user:           |                                             |
|                        | User code: <u>D</u> k <u>C</u> ancel        |
| Print                  | Update Lancel Help Exit                     |

- 2. Click New. The New User screen opens.
- 3. Enter a **User code** for the new user.
- 4. Click Ok. The new user is added to the User list, and is automatically selected in the list.
- 5. Set the users attributes on the Details, Roles, Dates, Limits and Can View tabs, as described in the preceding section.
- 6. Click Update to save changes to the new user.

#### User Passwords

User passwords are changed from the FactorSoft Application Manager. When a user that has not recorded a password attempts to log in, the Change Password functionality is triggered. A message appears to indicate that the user must set a password. when the message is acknowledged, an additional icon appears to the right of the Database field on the Application Manager. Click this icon displays the Change Password screen.

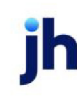

On the Change Password screen, the **User Name** defaults from the main Application Manager **User** field. Enter the **Current Password**, the **New Password**, reenter the new password in the **Confirm Password** field, and click the **OK** button.

A message indicates a successful password change. Click **OK** to continue.

You are returned to the main Application Manager where the new Password can now be entered to gain access to the available FactorSoft applications.

#### Passwords and New Users

Passwords are not created during the initial setup of a FactorSoft user. When a new user logs into the FactorSoft Application Manager, they are prompted to create a password, as outlined above.

FactorSoftdoes not require the use of passwords when signing in; however, the use of passwords is strongly recommended for security and audit purposes. For security reasons, users cannot log in to more than one workstation at a time. Once logged in, the user name and all applicable transactions are recorded on the user's workstation, and can be traced using FactorSoft's Audit history trail.

#### System Preferences

Several System Preferences allow you to manage passwords and set the specific level of security you require.

The following system preferences are located in the Administration module, System Preferences, Field-s/screen behavior, Security folder.

| Force Password<br>Change Every ? Days | Indicates the frequency (in number of days) with which password changes are required. Set to zero to indicate that password changes are never required.                           |
|---------------------------------------|----------------------------------------------------------------------------------------------------|
| Keep Security Audit<br>Information    | Set to <b>True</b> to indicate that security audit information is kept for from the Manager Users screen.                                                                         |
| Lockout After ? Failed<br>Attempts    | Enter the number of login attempts a user is allowed before they are locked out.                                                                                                  |
|                                       | Set this count to one attempt more than the desired num-<br>ber of attempts. If you want the user locked out after<br>three attempts, enter "4" as the value for this preference. |
|                                       | When a user is locked out, someone with System Admin-<br>istrator privileges must unlock the user from the Login<br>Control Screen (Admin module, Administration menu).           |

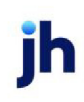

| Password May Not Be<br>Reused for ? Days                                                                                                    | Indicates the number of days since a password expired<br>or was changed that must pass before that password<br>can be reused.                                                                                                    |
|----------------------------------------------------------------------------------------------------|----------------------------------------------------------------------------------------------------|
| Password Minimum<br>Length                                                                                                    | Enter the minimum number of characters that a valid<br>password must contain. This is a two-digit field to allow<br>passwords of greater than nine characters minimum<br>length can be specified.                                          |
| Password Must Con-<br>form to Complexity<br>Rules                                                                                                    | Set to <b>True</b> to indicate that the password must contain at<br>least one uppercase character, one lowercase character,<br>and one numeric character. When using password com-<br>plexity rules, the minimum password length is three. |
| Password Required<br>for Access                                                                                                    | Set to <b>True</b> to indicate that the only function users<br>without a password can access is Change (Create) a<br>Password. If the value is set to <b>False</b> , users are not<br>required to enter a password to log in.              |
| Passwords Use MixedSet to <b>True</b> to indicate that passwords can be mCasecase; if the value is set to <b>False</b> , passwords are fuppercase when the user enters the password.words are stored as all uppercase in the database |                                                                                                    |

Mixed Case Use and Complexity Rules for Passwords

The Use Mixed Case and Complexity Rules System Preferences can be used to strengthen your password requirements. The following table shows the results of these preference settings in combination with each other.

FactorSoft™

|       | Passwords Use Mixed Case            | Password Must Conform to<br>Complexity Rules | Password Entered as | Password Stored as |
|-------|-------------------------------------|----------------------------------------------|---------------------|--------------------|
| Value | FALSE                               | FALSE                                        | password            | PASSWORD           |
|       |                                     |                                              | password1           | PASSWORD1          |
|       | All passwords                       | s listed are valid                           | Password            | PASSWORD           |
|       |                                     |                                              | PASSWORD            | PASSWORD           |
|       | Passwords Use Mixed Case            | Password Must Conform to<br>Complexity Rules | Password Entered as | Password Stored as |
| Value | TRUE                                | FALSE                                        | password            | password           |
|       |                                     |                                              | password1           | password1          |
|       | All passwords<br>Mixed case is PERM | listed are valid.<br>ITTED, not REQUIRED     | Password            | Password           |
|       |                                     | ,                                            | PASSWORD            | PASSWORD           |
|       | Passwords Use Mixed Case            | Password Must Conform to<br>Complexity Rules | Password Entered as | Password Stored as |
| Value | TRUE                                | TRUE                                         | password            | INVALID            |
|       |                                     |                                              | password1           | INVALID            |
|       | Mixed case is PEDMITTED: c          | omplayity rulas are DEOLIIDED                | Password            | INVALID            |
|       | WINED Case IS FERMITTED, C          |                                              | PASSWORD            | INVALID            |
|       |                                     |                                              | Password1           | Password1          |
|       | Passwords Use Mixed Case            | Password Must Conform to<br>Complexity Rules | Password Entered as | Password Stored as |
| Value | FALSE                               | TRUE                                         | password            | INVALID            |
|       |                                     |                                              | password1           | INVALID            |
|       | The default is to follow the more   | re secure rules, so complexity will          | Password            | INVALID            |
|       | always override mixed case.         |                                              | PASSWORD            | INVALID            |
|       |                                     |                                              | Password1           | Password1          |

# Specify the Auditing Level

Audit logs record changes made to the system. Because of the amount of information recorded, over time the logs can take up a significant amount of disk space. Therefore, FactorSoft allows you to choose the level of auditing entries to be recorded.

To specify the auditing level, access the Administration module, and select System Preferences in the System menu. The Auditing level is set in the Client rules/defaults, Rules folder, as illustrated and described next:

| System Preferences                                           |              | 9 X           |
|--------------------------------------------------------------|--------------|---------------|
| Element.,                                                    | Value        | •             |
| 🕀 🧰 Identification/system constants                          |              |               |
| 🕂 🧰 Facility/Collateral Rules (formerly Asset Based Lending) |              |               |
| 🕂 🔄 Client rules/defaults                                    |              |               |
| 🖶 🧰 Auto approval                                            |              |               |
| 🖶 🧰 Edits                                                    |              |               |
| 🖶 🧰 Defaults                                                 |              |               |
| 🔁 🔁 Rules                                                    |              |               |
| Allow any client terms change                                | True         |               |
| Allow client terms on master clients                         | False        |               |
| Allow debtor charges                                         | True         |               |
| - 🖹 Allow duplicate client names                             | False        |               |
| 🛛 🚽 🖻 Allow master client logic                              | True         |               |
| Allow use of other initials                                  | True         |               |
| - 🖹 Audit Level                                              | Most fields  |               |
| 🛛 🚽 🖻 Credit approval respects user limits                   | False        |               |
| 📕 🚽 🗐 Disable bank code on bank information screen           | True         |               |
| 📕 📕 🗐 Do not lightup name field                              | False        |               |
| 📕 🚽 🗐 Do not lightup verification instructions               | False        |               |
| Every client must be a master or a member client             | False        |               |
| 📕 🚽 🗐 Get title from office                                  | False        |               |
| 📕 🚽 🗐 Maximum individual debtor limit is required            | Not required |               |
| 📕 📕 🗏 Require manager approval before using                  | False        | -             |
|                                                              |              |               |
| Audit Level                                                  | Modify       | <u>P</u> rint |
| Most fields                                                  | Exit         | Audit         |
|                                                              | Expan        | IAL           |

| Field         | Description                                                                             |
|---------------|-----------------------------------------------------------------------------------------|
| None          | No log is kept.                                                                         |
| Critical only | Only changes to the most important accounting and security related fields are recorded. |
| Major fields  | Changes made to major fields are recorded. This is an average level of audit-<br>ing.   |
| Most fields   | Changes made to all security-relevant fields are recorded.                              |
# Data Encryption at Rest (DEaR)

FactorSoft<sup>™</sup> has implemented data privacy and security to meet DEaR requirements in v4.0 - along with major improvements to the user interface and user experience (UI/UX).

**IMPORTANT**: To facilitate the significant changes to the data structure and architecture in version 4.0, all FactorSoft installations must be upgraded to 3.16 prior to upgrading to 4.1.

#### The following fields are encrypted as of v4.7 release.

- Accounts.BankAcctNo
- AgingPayingAgent.LoginPassword
- Audit.AfterValue
- Audit.BeforeValue
- Banks.BankAcctNo
- Banks.InterBankAcctNo
- Brokers.FedTaxNo
- Brokers.ManualEntryKey
- Brokers.SocSecNo
- Brokers.WebPassword
- CarrierHistory.IsValue
- CarrierHistory.WasValue
- Carriers.BankAcctNo
- Carriers.InterBankAcctNo
- CheckWire.BankAcctNo
- CliBank.BankAcctNo
- CliBank.ComDataAcctNo
- CliBank.ComDataCodeWord
- CliBank.InterBankAcctNo
- ClientHistory.IsValue

23

ClientHistory.WasValue

- Clients.FedBizNo
- Clients.FedTaxNo
- Clients.ManualEntryKey
- Clients.Password
- CliFisDtl.FisAcctNo
- DebCredReport.Notes
- DebCredScore.Comment
- DebtorHistory.IsValue
- DebtorHistory.WasValue
- Debtors.FedBizNo
- Debtors.FedTaxNo
- Debtors.WebPassword
- DebUser.Passwd
- EpmtHdr.CardExpiration
- EpmtHdr.CardholderName
- EpmtHdr.CardNumber
- EpmtHdr.CheckAcctNumber
- EpmtHdr.Memo
- ExportDetail.Password
- ExportDtl.Password
- FinCoreAcctTransfer.FromAccount
- FinCoreAcctTransfer.ToAccount
- Office.ManualEntryKey
- Office.WebPassword

#### ParmText.EncryptedValue

- PayerUser.Email
- PayerUser.ManualEntryKey
- PayerUser.Password
- PayerUser.PayerQuest1Value
- PayerUser.PayerQuest2Value
- PayerUser.PayerQuest3Value
- PrtServer.Password
- UserHdr.Email
- UserHdr.ManualEntryKey
- UserHdr.Password
- UserPassword.Password
- VerNote.Notes
- WebUserPswd.Password
- WebUsers.ManualEntryKey
- WebUsers.Password
- WFRecMgrPmt.DestAcctNum
- WFRecMgrPmt.DestRTN
- WFRecMgrPmt.OrigAcct
- WFRecMgrPmt.OrigRTN
- WFRecMgrPmtSup.AchSecCode
- WFRecMgrPmtSup.AchTraceNum
- WFRecMgrPmtSup.EbxSecCode
- WFRecMgrPmtSup.FedRefNum
- WFRecMgrPmtSup.Wireld

# Setting Up Tables

# **Tables Overview**

The Tables feature is used to define business information and details that is used throughout the system, including lists used to select options on many screens, as well as the basis for numerous calculations.

- To access the Tables feature, on the File menu, click Tables. Then, select the table you want to view from one of the menus, as listed below.
- To view or edit a table, you must have the appropriate Security Role assigned.

# Accounting Tables

The Accounting menu contains tables relating to managing and performing accounting tasks.

- Accounts
- Currency Denominations
- Electronic Payment Defaults
- G/L Account Groups

# Client & Debtor Tables

The Client & Debtor menu provides access to tables used to define a variety of codes and data for use in managing clients and debtors.

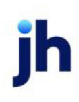

v4.7

- Business Types
- <u>Client Events</u>
- Client Group Codes
- Credit Agencies
- Debtor Group Codes
- Debtor Rate Codes
- Delivery Methods
- Ineligible Titles
- Ineligible/Reservations

- <u>Miscellaneous Data Elements</u>
- Note Categories
- Offices
- Payment Services
- Prefix Words
- Rate codes
- Red Flag Rules
- <u>Referral Source</u>
- <u>Regions</u>
- <u>Territories</u>

- Insurers
- Languages

# Data Entry Tables

The **Data Entry** menu provides access to tables used to define a variety of codes and data for selection in data entry tasks.

# NOTE

Not every table in the Data Entry menu is described here, but only those that are typically required for invoice-based financing configurations.

- <u>Accounts Payable/Receivable Table</u>
- Broker Categories
- <u>Check Sources</u>
- <u>Client Approval Rules</u>
- <u>Contact Methods</u>
- <u>Credit Approval Source</u>
- Dispute/Ineligibility/No Buy Codes
- Document Categories

- Gallium Parameters
- Image Types
- Misc. Charge Reasons
- Payment Types
- Print Server
- <u>Shipment Types</u>
- Trade Discount Terms
- Transfer Tables
- Verification/Collection Messages

# Facility & Collateral Tables

The Facility & Collateral menu provides access to tables used to define a variety of codes and data for selection specific to bulk collateral lending.

- <u>A/R Aging Category Table</u>
- Ineligible Reservations Table
- Medical Receivables
- Property Status Table
- Property Type Table

### Fee Calculations Tables

The **Fee Calculations** menu provides access to tables used to define a variety of codes and data, including daily rates calculations, defining non-business days, sales tax rates, and more.

- <u>A/R Aging Category</u>
- Daily Rate Basis
- Holiday Dates
- Inventory Categories

- Summary A/R
- Sales Tax Rates
- Tiered Ineligibilities
- Volume Rebates

### Statements & Letters Tables

The Statements & Letters menu provides access to tables used to define boiler-plate texts for statements and Word documents used to merge FactorSoft data to form letters.

- Statement Texts
- Smart Word Documents
- Word Documents

# **Accounting Tables**

#### Accounts Table

Account Table Overview

Use the Account Table to define the accounts against which transactions are posted. Examples of accounts include the traditional Assets, Income & Expenses, and Liability accounts, as well as Cash Accounts, Earning accounts, Fee Escrow accounts, Reserve Escrow accounts, Hold accounts, Collection accounts (if different than cash accounts), Write Off accounts, Late Charge accounts, Lockbox Fee accounts, and more.

The Accounts Table screen and its several tabs are illustrated and described in the following subsections:

| C  | Account Table                                                                                                    |                                                                                                    |                              |
|----|----------------------------------------------------------------------------------------------------|----------------------------------------------------------------------------------------------------|------------------------------|
| Γ. |                                                                                                    |                                                                                                    |                              |
|    | Account #                                                                                                    | Description                                                                                                    | New                          |
|    | 1000                                                                                                    | ASSETS                                                                                                    | _                            |
|    | 1001                                                                                                    | CURRENT ASSETS                                                                                                    | elete                        |
|    | 1004                                                                                                    | Cash                                                                                                    |                              |
|    | 1005                                                                                                    | Cash - Payroll C                                                                                                    | hange                        |
|    | 1008                                                                                                    | Net Pactored Receivables                                                                                                    |                              |
|    | 1020                                                                                                    | Participation Deceivable                                                                                                    | Help                         |
|    | Standard Account<br>Account #: 1004<br>Description: Cash<br>Currency: USD<br>Office:<br>Cost center:<br>Taxable: Never | ting report Cash/wire Account Hold account Variations Balance forward Allow on purchar<br>Allow on collect Allow on collect Allow on loans<br>Clear Allow on loans<br>Clear Earning account Default amount | ises /<br>ions<br>hold<br>it |
|    | <u>Ok</u> Egit                                                                                                    | Enint                                                                                                    |                              |

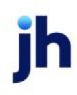

v4.7

| Field                    | Description                                                                                                    |  |
|--------------------------|----------------------------------------------------------------------------------------------------|--|
| Grid                     | Displays all accounts created by <b>Account #</b> and <b>Description</b> .                                                                                                    |  |
| New                      | Click this button to create a new account using the Account Table screen and tabs to define the related details.                                                                                                    |  |
| Delete                   | Click this button to delete the account selected in the grid. Click the Verify but-<br>ton at the bottom of the screen to complete the deletion.                                                                                                    |  |
| Change                   | Click this button to change the account number of the selected account. The<br>Change Account Number screen is displayed, in which you can specify the new<br>account number. Once the change is submitted, the account number is<br>changed system-wide and this action cannot be reversed.       |  |
| Tabs                     | The tabs contain the detail data that defines each account. Click the link below<br>for data related to that tab:<br>• <u>Standard Tab</u><br>• <u>Accounting Report Tab</u><br>• <u>Cash/Wire Account Tab</u><br>• <u>Hold Account Tab</u><br>• <u>Variations Tab</u><br>• <u>Balance Forward</u> |  |
| Create/Modify/<br>Verify | Click this button to create a new account, to save modifications to an existing account, or to Verify deletion of an existing account.                                                                                                    |  |
| Cancel                   | Click this button to close the screen without saving.                                                                                                    |  |

### Account Table – Standard Tab

Use the Account Table's Standard tab to create a new account's basic details, or to view or modify the details of an existing a

| Field     | Description                                                                                                    |
|-----------|----------------------------------------------------------------------------------------------------|
| Account # | The primary identifying number for the account. For new accounts, enter the account number here. For existing accounts, the account number appears here, but is grayed out and cannot be directly modified in this field. Note that once the account is created, its number appears in the Account Table grid. |

ih

| Field                                       | Description                                                                                                    |
|---------------------------------------------|----------------------------------------------------------------------------------------------------|
| Description                                 | A concise description of the account. For new accounts, enter the account<br>name here. For existing accounts, the account name appears here and can be<br>directly modified in this field. Note that once the account is created, its descrip-<br>tion appears in the Account Table grid.                                                                        |
| Currency                                    | Select the currency to which this account is restricted. This is only required if you deal in multiple currencies. Currencies are defined in the Currency Denom-<br>ination Table. Click <b>Clear</b> to remove the selection.                                                                                                    |
| Office                                      | Select the Office to which this account is restricted, if such a restriction is required. Offices are defined in the Offices Table. Click <b>Clear</b> to remove the selection.                                                                                                    |
| Cost Center                                 | Enter the name of the cost center to which the account is restricted, if required.                                                                                                    |
| Taxable                                     | Select the taxation option that applies to the account:                                                                                                    |
|                                             | • Never Taxable: account is not to be used for taxable goods or services.                                                                                                    |
|                                             | • Always Taxable: account is to be used for taxable goods or services.                                                                                                    |
|                                             | <ul> <li>Based on Client Tax Code: tax the account on goods and services<br/>whenever the client's Tax Identification Code is specified in the Tax Code<br/>drop-down list on the Control panel of the Client Information screen. As a<br/>result, FactorSoft will calculate taxes based on the client's tax code<br/>whenever this account is used.</li> </ul>   |
|                                             | <ul> <li>Based on Debtor Tax Code: tax the account on goods and services<br/>whenever the debtor's Tax Identification Code is specified in the Debtor<br/>Information screen Tax Code drop-down list. As a result, FactorSoft will<br/>calculate taxes based on the debtor's tax code whenever this account is<br/>used.</li> </ul>                               |
|                                             | • Based on Client and Debtor Tax Code: tax the account on goods and ser-<br>vices based on the tax identification code specified in the Tax Code<br>drop-down list on the Control panel of the Client Information screen, or if<br>the client's tax code is unavailable, the Tax Identification Code specified<br>in the Debtor Information screen Tax Code list. |
| Allow on pur-<br>chases/reserve<br>releases | Select this option to use this account when charging additional expenses. As a result, this account will appear for selection in the <b>Account #</b> list located on the Expenses tab of the Schedule Batch and Approval screens. The account will also appear in the Add New Deduction screen when charging expenses at time                                    |

jh

| Field                | Description                                                                                                    |
|----------------------|----------------------------------------------------------------------------------------------------|
|                      | of reserve disbursement. The Variations tab of the Accounts Table screen can<br>be used to set up additional fees for this type of account.                                                                                                    |
|                      | In order for this option to have effect, System Preference Client rules/defaults,<br>Ineligibility/summary calculation, Release tab, Show all accounts for reserve<br>release expenses must be set to <b>False</b> .                                                                                              |
| Allow on collections | If the Old Style Collection Report is enabled, select this option to use this account when charging additional expenses. The account will appear for selection in the <b>Account #</b> list located on the Expenses tab of the Collection Report screen.                                                          |
| Allow on loans       | Select this option to use this account when creating charges against a loan. As<br>a result, this account will appear for selection in the <b>Account</b> list located on the<br>Create Charge Against Original Payout and Create Charge Against Sub-<br>sequent Payment screens, accessed from the Loans screen. |
| Allow on wash hold   | Select this option to allow the account to be selected from the Account list for washing hold account items off of a journal on the Manage Hold Account Activ-<br>ity screen.                                                                                                    |
| Earning Account      | Select this option to identify this account as an earnings account.                                                                                                    |
| Deferred earnings    | Select this option to use this account as a deferred earnings account. The account will appear for selection in the <b>Account #</b> list located on the Add New Deduction screen accessed from the Client Summary/Reserve Release screen                                                                         |
| Default Amount       | Enter a default expense amount to be used each time additional expenses are<br>charged against this account. Note that the amount can be changed as<br>required when charging the additional expense.                                                                                                    |

### Accounting and Report Tab

### Account Table - Accounting Report Tab

The FactorSoft Reports module contains three major financial reports printed from the Financial Reports option in the Accounting menu. The reports are:

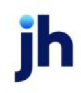

- Balance Sheet
- General & Administrative Expenses Report
- Income & Earnings Report

The **Account Report** tab of the Accounts Table is used to identify the title, heading, and detail items on these report. In addition, for the Balance Sheet and Income and Earnings report, the tab is used to define the financial category of the item.

| Report     G A expenses     Income/earnings     Special Non-G/L | Category:<br>Asset<br>Liability/equity<br>C Revenues<br>C Expenses<br>C Tax provision | Type:<br>C Detail<br>C Sub-heading<br>C Heading<br>C Sub-total<br>C Title<br>C Ownership<br>C G/A expenses | sub-heading:                  |
|-----------------------------------------------------------------|---------------------------------------------------------------------------------------|----------------------------------------------------------------------------------------------------|-------------------------------|
|                                                                 |                                                                                       | Г                                                                                                    | Print total only (no heading) |

| Field    | Description                                                                       |
|----------|-----------------------------------------------------------------------------------|
| Report   | Select the report on which the account detail, heading, or title item is printed. |
|          | Click on the links below to learn how to set up the available report formats:     |
|          | • <u>Balance Sheet</u>                                                            |
|          | <u>G/A Expenses Report</u>                                                        |
|          | Income & Earnings Report                                                          |
|          | • <u>Special Non-G/L</u>                                                          |
| Category | Select the financial category that the account will be reported under:            |
|          | Asset: valid for Balance sheet reporting only                                     |
|          | Liability: valid for Balance sheet reporting only                                 |
|          | Revenues: valid for Income/earnings reporting only                                |
|          | <ul> <li>Expenses: valid for Income/earnings reporting only</li> </ul>            |
|          | Tax provision: valid for Income/earnings reporting only                           |
| Туре     | Select the type of report item to define:                                         |

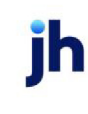

| Field                            | Description                                                                                                    |
|----------------------------------|----------------------------------------------------------------------------------------------------|
|                                  | <ul> <li>Detail - defines the account as a detail line-item in the Balance, G&amp;A<br/>Expenses, or Income/earnings report.</li> </ul>                                                                                   |
|                                  | • Sub-heading                                                                                                    |
|                                  | • Heading                                                                                                    |
|                                  | Sub-total - defines the account as a report title.                                                                                                    |
|                                  | • Title                                                                                                    |
|                                  | • Ownership                                                                                                    |
|                                  | • G/A expenses                                                                                                    |
| In sub-heading                   | Select the sub-heading under which a Detail item is reported. This is optional and is only available for Detail items on the Balance Sheet report.                                                                        |
| Print total only (no<br>heading) | Select this option to define a Sub-heading item to print a total amount only, not to display the Description as a sub-heading. This is optional and is only avail-able for Sub-heading items on the Balance Sheet report. |

# Accounting Report Tab - Balance Sheet

A balance sheet is typically composed of an Assets section, and a Liability & Owners Equity section. To layout the data contained in these sections on the balance sheet, you need to determine which accounts or account names should serve as (1) titles, (2) headings, (3) account details, and (4) subheadings. Following are instructions for creating these sections of the Balance Sheet using the Account Reports tab of the Account Table.

Titles

To define the balance sheet's two titles (Assets, and Liabilities & Owner's Equity), proceed as follows:

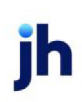

- 1. Click New to create new accounts.
- 2. Create accounts with the following descriptions (use capitals if you want to display the titles in this fashion on the sheet):
  - ASSETS
  - LIABILITY & OWNER'S EQUITY
- 3. Select the newly created ASSETS account in the table's grid, and:
  - Set Report to Balance Sheet.
  - Set Category to Asset.
  - Set Type to Title.

This defines ASSETS as the first Title on the balance sheet.

- 4. Select the newly created LIABILITY & OWNERS EQUITY account in the table's grid, and:
  - Set Report to Balance Sheet.
  - Set Category to Liability/Equity.
  - Set Type to Title.

This defines LIABILITY & OWNERS EQUITY as the balance sheet's second title.

#### Headings

The balance sheet's ASSET page typically displays headings such as Current Assets, Property & Equipment, and Other Assets. The balance sheet's LIABILITY & OWNERS EQUITY page displays headings such as Current Liabilities, Other Liabilities, and Equity. To define these headings, proceed as follows:

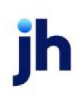

v4.7

#### Asset Headings:

- 1. Click New to create new accounts.
- 2. Create accounts with the following descriptions (use capitals if you want to display the titles in this fashion on the sheet):
  - CURRENT ASSETS
  - PROPERTY & EQUIPMENT
  - OTHER ASSETS
- 3. Select the newly created CURRENT ASSETS account in the table's grid, and:
  - Set Report to Balance Sheet.
  - Set Category to Asset.
  - Set Type to Heading.

This defines CURRENT ASSETS as the first Heading under the Asset Title.

- 4. Select the newly created PROPERTY & EQUIPMENT account in the table's grid, and:
  - Set Report to Balance Sheet.
  - Set Category to Liability/Equity.
  - Set Type to Heading.

This defines PROPERTY & EQUIPMENT as the second Heading under the Asset Title.

- 5. Select the newly created OTHER ASSETS account in the table's grid, and:
  - Set **Report** to **Balance Sheet**.
  - Set Category to Liability/Equity.
  - Set Type to Heading.

This defines OTHER ASSETS as the third Heading under the Asset Title.

# Liability & Owners Equity Headings

- 1. Click **New** to create new accounts.
- 2. Create accounts with the following descriptions (use capitals if you want to display the titles in this fashion on the sheet):
  - CURRENT LIABILITIES
  - OTHER LIABILITIES
  - EQUITY
- 3. Select the newly created CURRENT LIABILITIES account in the table's grid, and:
  - Set Report to Balance Sheet.
  - Set Category to Liability/Equity.
  - Set Type to Heading.

This defines CURRENT LIABILITIES as the first Heading under the Liability & Owners Equity Headings Title.

- 4. Select the newly created OTHER LIABILITIES account in the table's grid, and:
  - Set Report to Balance Sheet.
  - Set Category to Liability/Equity.
  - Set Type to Heading.

This defines OTHER LIABILITIES as the second Heading under the Liability & Owners Equity Headings Title.

- 5. Select the newly created EQUITY account in the table's grid, and:
  - Set Report to Balance Sheet.
  - Set Category to Liability/Equity.
  - Set Type to Heading.

This defines OTHER LIABILITIES as the third Heading under the Liability & Owners Equity Headings Title.

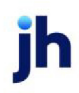

#### Details

In FactorSoft, "Detail" refers to individual accounts listed in the Balance Report. To list accounts by number and description under their respective heading titles:

- 1. Click New to create new accounts.
- 2. Create accounts for each Heading as required. For example, for the CURRENT ASSETS Heading the following descriptions may be created:
  - Cash
  - Net Financed Receivables
  - Accounts Receivable
  - Participation Receivable
  - Loans Receivable
  - PO Advances
  - Bad Debt Reserves
  - Notes Receivable
  - Advances
  - Disbursements
  - Unapplied Cash/Hold Account
  - Income (unearned)
  - Discount not taken
- 3. Select each newly created ASSET account in the table's grid, and:
  - Set Report to Balance Sheet.
  - Set Category to Asset.
  - Set Type to Detail.

This defines each account as a detail item under the ASSET Heading.

- 4. Repeat steps 2 and 3 for each account for the PROPERTY & EQUIPMENT and OTHER ASSETS Headings.
- 5. Repeat steps 1 through 4 for each account for the LIABILITIES AND OWNERS EQUITY Title Sections (CURRENT LIABILITIES, OTHER LIABILITIES, EQUITY) with the following attributes:

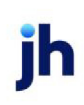

- Set **Report** to **Balance Sheet**.
- Set Category to Liability/equity.
- Set Type to Detail.

This defines each account as a detail item under the respective Heading in the LIABILITIES AND OWNERS EQUITY Title.

- 6. To include the Retained Earnings ending balance in your EQUITY Heading:
  - Create an account with a Description of Retained Earnings.
  - Set Report to Balance Sheet.
  - Set Category to Liability/equity.
  - Set Type to Ownership.

This defines the Retained Earnings ending balance in the EQUITY Heading.

Sub-headings

Sub-headings represent accounts whose total amount results from the addition or subtraction of two or more other accounts.

For example, if in the CURRENT ASSETS section, the account # 109 (Net Accounts Receivable) equals account # 110 (Accounts Receivable) minus account # 111 (Less Allowance for Doubtful Accounts), then account # 109 is considered a subheading, because it is the result of a calculation between two other accounts, #110 and #111, which are "included" in the subheading.

To display the subtraction and the resulting total within the CURRENT ASSETS section:

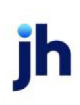

1. Ensure that all of the accounts are created.

For the above example, the accounts Net Accounts Receivable, Accounts Receivable, and Less Allowance for Doubtful Accounts must be created.

- 2. Define the Sub-heading account (Net Accounts Receivable in the example) as follows:
  - Set Report to Balance Sheet.
  - Set Category to Asset.
  - Set Type to Sub-heading.

This defines the account as a totals item under the applicable Heading.

3. Define the "included" accounts (Accounts Receivable and Less Allowance for Doubtful Accounts in the example) as follows:

# NOTE

The order in which the "included" accounts are defined determines which total is subtracted from, and which is subtracted . The first defined is subtracted from, the second is subtracted from the first.

- Set Report to Balance Sheet.
- Set Category to Asset.
- Set Type to Detail.
- In the **In sub-heading** list, select the **Account#** of the Sub-heading Account (#109 in the example).

When Balance Sheet is generated, FactorSoft automatically lists the totals of Accounts Receivable and Less Allowance for Doubtful Accounts, followed by account Net Accounts Receivable and its total (the result of subtracting Less Allowance for Doubtful Accounts from Accounts Receivable).

# Accounting Report Tab – G/A Expenses

Normally, the G&A Report contains just the title and detail account items. To layout the data on the General & Administrative Expenses report create the accounts and/or account names to serve as titles and account details, as described following.

Titles

To define the report's title (General & Administrative Expenses):

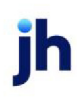

- 1. Click New to create new accounts.
- 2. Create an account with the description GENERAL & ADMINISTRATIVE EXPENSES (use capitals if you want to display the titles in this fashion on the sheet).
- 3. Select the newly created account in the table's grid, and:
  - Set Report to G/A Expenses.
  - Set Type to Title.

This defines GENERAL & ADMINISTRATIVE EXPENSES as the Title on the G&A Expenses Report.

#### Details

- 1. Click **New** to create new accounts.
- 2. Create the detail accounts for the G&A Expenses Report. For example, for the following descriptions may be created:
  - Bank Charges
  - Delivery & Courier
  - Shipping Fees
  - Legal
  - Salaries
  - UCC-1 and Filing Fees
  - Wire Transfer Fees
  - Reserve Escrow
  - Fee Escrow
  - Miscellaneous
- 3. Select each newly created account in the table's grid, and:
- Set Report to G/A Expense.
- Set Type to Detail.

This defines each account as a detail item in the G&A Expense Report.

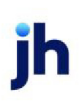

# Accounting Report Tab – Income & Earnings

The Statement of Income & Retained Earning report (or Profit & Loss Statement) is typically composed of a Revenue section, an Expenses section, and a Provision for Taxes section. To layout these sections on the report, determine the accounts and/or account names to be defined as titles, headings, account details, and sub-totals.

Titles

To define the report's title (Statement of Income & Retained Earnings):

- 1. Click **New** to create new accounts.
- 2. Create an account with the description STATEMENT OF INCOME & RETAINED EARNINGS (use capitals if you want to display the titles in this fashion on the sheet):
- 3. Select the newly created account in the table's grid, and:
  - Set Report to Income/earnings.
  - Set Type to Title.

This defines STATEMENT OF INCOME & RETAINED EARNINGS as the Title on the report.

#### Headings

The Income & Earnings statement typically displays headings such as Revenue, Expenses, and Provision for Taxes. To define these or other headings:

- 1. Click New to create new accounts.
- 2. Create an account with the following descriptions (use capitals if you want to display the titles in this fashion on the sheet):
  - REVENUE
  - EXPENSES
  - PROVISIONS FOR TAXES
- 3. Select the REVENUE account in the table's grid, and:
  - Set Report to Income/earnings.
  - Set Category to Revenues.
  - Set Type to Heading.

This defines REVENUE as the first Heading.

- 4. Select the EXPENSES account in the table's grid, and:
  - Set Report to Income/earnings.
  - Set Category to Expenses.
  - Set Type to Heading.

This defines EXPENSES as the second Heading.

- 1. Select the PROVISIONS FOR TAXES account in the table's grid, and:
  - Set Report to Income/earnings.
  - Set Category to Tax provision.
  - Set Type to Heading.

This defines PROVISIONS FOR TAXES as the first Heading.

#### Details

In FactorSoft, "Detail" refers to individual accounts listed in the report. To list accounts by number and description under their respective heading titles:

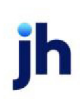

- 1. Click New to create new accounts.
- 2. Create accounts for each Heading as required. For example, for the REVENUE Heading the following descriptions may be created:
  - Earnings
  - Interest Income
  - Loan Points/Initial Set Up Fee
- 3. Select each newly created REVENUE account in the table's grid, and:
  - Set Report to Income/earnings.
  - Set Category to Revenue.
  - Set Type to Detail.

This defines each account as a detail item under the REVENUE Heading.

- 4. Repeat steps 2 and 3 for each account for the REVENUE Heading.
- 5. Repeat steps 1 through 4 for each account for the EXPENSES and PROVISION FOR TAXES Headings with the following attributes:
  - Set Report to Income/earnings.
  - Set Category to Expenses or Tax provision (as required).
  - Set Type to Detail.

This defines each account as a detail item under the respective Heading in the STATEMENT OF INCOME & RETAINED EARNINGS Title.

- 6. To include the Retained Earnings ending balance in your EQUITY Heading:
  - Create an account with a Description of Retained Earnings.
  - Set Report to Balance Sheet.
  - Set Category to Liability/equity.
  - Set Type to Ownership.

This defines the Retained Earnings ending balance in the EQUITY Heading.

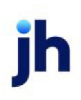

#### Sub-totals

You can sub-total items in the Income & Earnings Report. The sub-total item will print in the position where it occurs in Account# order in the Account Table grid with the other Detail items for the Heading. To define a sub-total item:

- 1. Click **New** to create new accounts.
- 2. Create the sub-total account(s) for the Heading as required.
- 3. Select each newly created Sub-total account in the table's grid, and:
  - Set Report to Income/earnings.
  - Set Category to Revenue, Expenses, or Tax provision (as required).
  - Set Type to Sub-Total.

This defines the account(s) as a sub-total to be printed in its sequential position in the report.

### Accounting Report Tab – Special Non-G/L

The Special Non-G/L Report type is used to create accounts that are used for funding and disbursement purposes only, and do not appear on any reports (for instance, dummy wire accounts).

To set up a dummy wire account, proceed as follows:

- 1. Click **New** to create the new account.
- 2. Specify the Account # and Description
- 3. Select the account in the table's grid and:
  - Set Report to Special Non-G/L.

The account is available for selection in the Pay By lists of the following screens:

- Payout Tab of the Purchase screen (at purchase)
- Payout Tab of the Schedule Batch screen (at approval)
- Funding screen (when funding invoices previously purchased as non-funded)
- Enter New Check screen (when updating disbursement details)
- Write Check screen Cash Account field when generating wire forms

Account Table - Cash/Wire Account Tab

Use the Account Table's Cash/Wire Account tab to set up a new (or existing) account as a cash account.

| Standard Accounting report                                        | Cash/wire Account | Hold account         | Variations | Balance forward |
|-------------------------------------------------------------------|-------------------|----------------------|------------|-----------------|
| Cash account                                                      |                   | Bank accou           | unt#:      |                 |
| Use Automatic Check Writ<br>Preview instead of printing           | er Only           | Bank AB              | BA#:       |                 |
| Balances are included in re                                       | froqe             | Swift C              | ode:       |                 |
| Wire pay-by code: 1                                               |                   | ISO Country C        | ode:       | •               |
|                                                                   | Alpha Prefi       | к/Next Check Num     | nber: 30   | 672             |
|                                                                   | Overrid           | e crystal report mod | dule: WIRE |                 |
| Override cash<br>account: 1051 - Alternate Wire Cash / Disburserr |                   |                      |            |                 |

| Field                              | Description                                                                                                    |
|------------------------------------|----------------------------------------------------------------------------------------------------|
| Cash Account                       | Select this option to identify this account as a cash account available to be used for check and wire payments.                                                                                                    |
|                                    | This account will be available for selection in the Cash Account lists on the<br>Check Register screen (F9) when viewing journal entries, and the Write Checks<br>screen when generating checks or wire forms.                                                                                                    |
| Use Automatic Check<br>Writer Only | Select this option to print checks and wire forms automatically when dis-<br>bursements are generated using this account.                                                                                                    |
|                                    | Checks and wires for the account are printed on a continuous basis, from the printer selected as the Check Printer on the Print/Faxing Parameters tab of the User Preferences screen.                                                                                                    |
|                                    | You can specify an interval for printing checks by the Automatic Check Writer.<br>Set System Preference Fields/screen behavior, Screens, Write checks, Interval<br>for automatic check writing in seconds to a value between zero and 300 to<br>determine the frequency with which the Automatic Check Writer sends checks<br>to the printer |
| Preview instead of printing        | Select this option to preview wire forms when generating wire forms on the<br>Write Checks window instead of sending them directly to a printer. The preview<br>screen contains print and send functions to allow you to print and/or send the<br>forms as required.                                                                         |
| Wire pay-by code                   | Enter a number greater than 0 to use this cash account for wire payments. As a result, the account can be selected in the Pay By drop-down lists of the Sched-<br>ule Batch screen Payout tab, and the Enter New Check screen when recording third-party payments or updating payment details.                                               |
|                                    | The Wire Pay-by Code field is available only when the account is defined with the Report set to Special Non-G/L on the Accounting Report tab.                                                                                                    |
| Override cash                      | Select the override cash account to use for outgoing disbursements for this                                                                                                    |

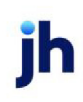

| Field                             | Description                                                                                                    |
|-----------------------------------|----------------------------------------------------------------------------------------------------|
| account                           | non-G/L wire account.                                                                                                    |
|                                   | Set System Preference Fields/screen behavior, Screens, Account table, Allow<br>cash account overrides to True to enable the Override cash account field. For<br>an account that is set up with the Report type set to Special Non-G/L on the<br>Accounting report tab, and Cash account selected and Wire pay-by code set<br>on the Cash/wire Account tab, you can select an override cash account to be<br>used for outgoing disbursements.                                      |
|                                   | When the user selects the wire account for disbursement in FactorSoft, the over-<br>ride account is used instead of the default cash account defined in the G/L<br>Account Group selected for the client.                                                                                                    |
| Bank account #                    | Enter the bank account number from which the monies are wired.                                                                                                    |
| Bank ABA#                         | Enter the routing and transit number of the financial institution on which the wire account is written.                                                                                                    |
| Swift code                        | Enter the SWIFT (Society for Worldwide Interbank Financial Telecommunication) code of the financial institution on which the wire account is written.                                                                                                    |
| ISO Country Code                  | Select the country code of the financial institution on which the wire account is written.                                                                                                    |
| Alpha Prefix/Next<br>Check Number | The Alpha Prefix is used to add an optional alphanumeric check number prefix<br>to prevent the possibility that check numbers could be duplicated across cash<br>accounts. This feature is enabled by setting System Preference <b>Fields/screen</b><br><b>behavior</b> , <b>Screens</b> , <b>Account table</b> , <b>Allow check prefix</b> to <b>True</b> Automatically dis-<br>plays the next check number used by FactorSoft when generating checks from<br>this cash account. |
| Override crystal<br>report module | Leave this field blank if all existing cash accounts use the Crystal Report check<br>format as specified in FactorSoft's System Preferences. However, if this account<br>uses a different check format than the one specified in System Preferences,<br>enter its applicable Crystal Report module name here.                                                                                                    |

### System Preferences

The following system preference for this function is located in the Administration module, System Preferences, **Reports**, **Checks** folder.

| Preference                       | Description                                                                   |
|----------------------------------|-------------------------------------------------------------------------------|
| Crystal Reports mod-<br>ule name | Used to assign the crystal reports module a name for the global check format. |

Account Table - Hold Account Tab

Use the Account Table's Hold Account tab to set up a new (or existing) account as a hold account.

| Standard Accounting report                                             | Cash/wire Account Hold account Variations Balance forward |
|------------------------------------------------------------------------|-----------------------------------------------------------|
| Hold account                                                           | Hold account abbreviation: DSC-HD                         |
| Post follow-up note     Include in NEE                                 | Days from today to remind:                                |
| Remind.<br>© Specific user<br>© Member of group<br>© Account executive | User/group to remind:                                     |

| Field               | Description                                                                                                    |
|---------------------|----------------------------------------------------------------------------------------------------|
| Hold Account        | Select this option to identify this account as a hold account for unidentified cash and overpayments.                                                                                                    |
|                     | The account will be available for selection in the <b>Write Off/chargeback</b> list on the <b>Enter a Check</b> tab of the <i>Post Payment</i> screen when posting payments.                                                             |
| Post follow-up note | Select this option to create a follow-up note whenever monies are posted to this hold account.                                                                                                    |
| Include in NFE      | Select this option to include funds to this hold account in calculations of <u>Net</u><br><u>Funds Employed</u> .                                                                                                    |
|                     | To set up hold accounts to be included in the balance calculation for net funds employed (NFE):                                                                                                    |
|                     | <ul> <li>Set System Preference Client rules/defaults, Ineligibility/summary cal-<br/>culation, Calculate hold balances for reports to True</li> </ul>                                                                                    |
|                     | • Select Include in NFE on the Hold Account tab of the Accounts table.                                                                                                    |
|                     | Click the Modify button                                                                                                    |
|                     | When the hold account is set up to be included in the NFE calculation, any money in the hold account reflected on the Collateral Tab of the Client Summary screen is also reflected in the <b>Held Funds</b> field on the Funds Employed |

ih

| Field                          | Description                                                                                                    |
|--------------------------------|----------------------------------------------------------------------------------------------------|
|                                | tab, and is part of the calculation of the NFE balance.                                                                                                    |
| Hold account abbre-<br>viation | Enter the abbreviation by which this hold account is identified at cash posting.<br>The abbreviation will be available for selection in the Write Off/chargeback<br>drop-down list located on the Enter a Check tab of the Post Payment screen<br>when posting payments. |
| Days from today to<br>remind   | Enter the number of days after which the follow-up note is to be generated.                                                                                                    |
| Remind                         | Select the individual or user group to receive a note when monies are posted to this hold account:                                                                                                    |
|                                | <ul> <li>Specific user: remind a specific user selected from the User/group to<br/>remind list.</li> </ul>                                                                                                    |
|                                | <ul> <li>Member of group: remind the user that is assigned via the Group panel<br/>on the <i>Client Information</i> screen for the group code selected from the<br/>User/group to remind list.</li> </ul>                                                                |
|                                | Account executive: remind the account executive.                                                                                                    |
| User/group to remind           | Lists either FactorSoft users or client groups for reminder selection when <b>Post</b> follow-up note is selected.                                                                                                    |

#### Account Table - Variations Tab

The Variations Tab is available only for purchase or reserve release accounts, and is used to define additional set fees to those accounts.

| Standard Accounting report Cash/wire Account Hold | account Variations Balance forward |
|---------------------------------------------------|------------------------------------|
| Description Amount                                | New Delete                         |
|                                                   |                                    |
|                                                   | Amount                             |
|                                                   |                                    |
|                                                   | Cancel                             |
|                                                   |                                    |
| ]                                                 |                                    |

| Field  | Description                                                 |
|--------|-------------------------------------------------------------|
| (Grid) | Displays any Variation fee entries created for the account. |

ĭh

| Field  | Description                                                  |
|--------|--------------------------------------------------------------|
| New    | Click this button to create a new Variation fee entry.       |
| Delete | Click this button to delete an existing Variation fee entry. |
| (Name) | Enter the variation fee name to be saved.                    |
| Amount | Enter the variation fee amount.                              |

Account Table – Balance Forward Tab

The Balance Forward tab is used to specify the balance carried over when converting data to FactorSoft. Note that FactorSoft enables you to enter balances by offices if these are previously set up in the Office Table.

| Standard Accountin | report Cash/wire Account Hold account Variations Balance forward |
|--------------------|------------------------------------------------------------------|
|                    |                                                                  |
| Office             | Balance 🔺                                                        |
|                    | 0.00                                                             |
| LA                 | 0.00                                                             |
| DC                 | 0.00                                                             |
| UK                 | 0.00                                                             |
| CA                 | 0.00 Change balance                                              |
| AI                 | n nn ▼ change galance                                            |
|                    |                                                                  |
|                    |                                                                  |
|                    |                                                                  |

| Field          | Description                                                                                                    |
|----------------|----------------------------------------------------------------------------------------------------|
| (Grid)         | Displays the office names defined in the Office Table and the carry over bal-<br>ances for each, if applicable.                                                                                                    |
| Change Balance | Click this button to change the forward balance of the office selected in the grid. The Change Balance Forward For the Office screen appears. Enter the new amount in the <b>New Balance Forward</b> field and click <b>OK</b> to save the forward balance for the account. |

### **Currency Denominations Table**

#### **Currency Denomination Table**

The Currency Denomination table to used to define foreign currencies and currency rates when your company handles more than one currency, denomination, and conversion value. The currencies you define in this table appear in the **Currency** list on the *Client Information* and *Facility Information* screens.

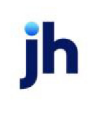

| Currency Denomination Table  | ×      |
|------------------------------|--------|
| Standard Currency Conversion | •      |
| Currency                     | New    |
| CAN                          |        |
| USD                          | Delete |
|                              |        |
|                              |        |
| Currency type: CAN           |        |
| Currency name: CAN           | Cancel |
| Rates: As Of Date Rate       | Fauce  |
| 8/1/2010 1.0283              |        |
| 2/1/2013 1.0200              | ⊻iew   |
|                              | New    |
| Нер                          | Delete |

| Field                    | Description                                                                                                    |
|--------------------------|----------------------------------------------------------------------------------------------------|
| (Currency Table)         | Select the currency table to display on the <i>Currency Denomination Table</i> screen:                                                                                                    |
|                          | Standard Currency Conversion                                                                                                    |
|                          | <ul> <li>Broker Commission Currency Conversion – This table is used only for the<br/>Broker Commission Report, and is optional based on the setting of Sys-<br/>tem Preference Reports, Broker commission reports, Use broker currency<br/>conversion rates where available.</li> </ul> |
| Grid                     | Displays currently defined entries in the table.                                                                                                    |
| New                      | Click this button to create a new entry. The <b>Currency Type</b> and <b>Currency Name</b> fields are activated as data entry fields when you click this button.                                                                                                    |
|                          | Note that you must create at least one rate to save a new currency.                                                                                                    |
| Delete                   | Click this button to delete the selected entry from the table. Click the <b>Verify</b> but-<br>ton to complete the deletion.                                                                                                    |
| Currency Type            | When adding a new entry, enter the identifier you will use to identify the cur-<br>rency on FactorSoft screens (e.g., USD for United States dollars). For an existing<br>entry this field shows the type value.                                                                         |
| Currency name            | When adding a new entry, enter the name of the currency (e.g., DOLLARS for United States dollars).                                                                                                    |
| Create/<br>Modify/Verify | This button is used to complete add, update, and delete actions in the table.                                                                                                    |

| Field  | Description                                                                                                    |
|--------|----------------------------------------------------------------------------------------------------|
|        | Create – Complete the addition of a new record to the table.                                                                                       |
|        | <ul> <li>Modify – Complete an update to an existing table entry.</li> </ul>                                                                        |
|        | • Verify – Confirm and complete the deletion of an existing table entry.                                                                           |
| Cancel | Click this button to cancel an add, update or delete action prior to completing the action.                                                        |
| Rates  | Displays the rate as-of dates and conversion rates recorded for the selected entry.                                                                |
| View   | Click this button to view and modify an existing rate for the selected entry. The <i>Modify Currency Denomination Detail</i> screen is displayed.  |
| New    | Click this button to create a new rate for the selected entry. The <i>Create New Cur-</i><br><i>rency Denomination Detail</i> screen is displayed. |
| Delete | Click this button to delete a rate for the selected entry. The <i>Delete Currency Denomination Detail</i> screen is displayed.                     |

# **Currency Denomination Detail**

Depending on the action requested from the Currency Denomination Table screen, this screen is used to add, view/modify, or verify delete of a Currency Denomination.

| 🖼 Create New Currency Denomination De 🔀 |
|-----------------------------------------|
| Currency: CANADIAN DOLLARS              |
| As Of Date:                             |
| Conversion Ratio:                       |
| Create Gancel Help                      |

| Field            | Description                                                                                                    |
|------------------|----------------------------------------------------------------------------------------------------|
| Currency         | Displays the Currency Type for the selected entry.                                                                                                    |
| As Of Date       | Enter the date on which the currency exchange rate is to become (or became) effective. For existing rates, displays the as-of date as originally saved. The date can be updated on this screen. |
| Conversion Ratio | Enter the conversion rate in decimals for the currency and as-of date.                                                                                                    |
| Create/Modify/   | This button is used to complete add, update, and delete actions on the rate                                                                                                    |

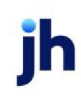

v4.7

| Field  | Description |
|--------|-------------|
| Verify | entries.    |

# Electronic Payment Default Rules

The Electronic Payment Default Rules screen is used to define the payment types and associated fee rules for electronic payments at the system default level. This screen is used to define payment types for ePaymentAmerica and for Enterprise Payment Solutions (EPS) integration.

# TIP

The Electronic Payment Default Rules screen is accessed by selecting File  $\rightarrow$  Tables  $\rightarrow$  Accounting  $\rightarrow$  Electronic Payment Defaults.

For a procedure on defining payment types on this screen, refer to Define Payment Types.

This screen can also be used to override or turn off fee rules when processing payments through FactorSoft or PayerWeb for individual clients and debtors at the client level, debtor level, or at the client/debtor relationship. This screen is titled "Override Electronic Payment Default Rules screen" when accessed from the Collections panel on the Client Information screen or the Debtor Information screen

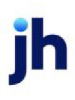

• Client Level. When payment is processed by clicking the Accept Epmt button on the Collections panel of the Client Information screen, any client overrides defined on the Override Electronic Payment Default Rules screen are used.

# NOTE

The Override Electronic Payment Default Rules screen for defining client overrides is accessed by clicking the **Create E-Pmt Rules button** on the Collections panel of the Client Information screen.

• **Debtor Level.** When payment is processed by clicking the **E-Pmt** button on the Collection Detail window or through PayerWeb, any debtor overrides defined on the Override Electronic Payment Default Rules screen are used.

# NOTE

The Override Electronic Payment Default Rules screen for defining debtor overrides is accessed by clicking the **Create E-Pmt Rules** button on the Collections panel of the Debtor Information screen.

• Client/Debtor Relationship. When payment is processed by clicking the E-Pmt button on the Collection Detail window or through PayerWeb, any overrides defined for the specific client/debtor relationship on the Override Electronic Payment Default Rules screen are used.

### NOTE

The Override Electronic Payment Default Rules screen for defining client/debtor relationship overrides is accessed by clicking the **Create E-Pmt Rules** button on the Credit / No Buy tab of the Debtor Aging screen.

If both the client and debtor have override rules defined, the override for the client rules apply to the client and the debtor rules apply to the debtor when accepting electronic payments.

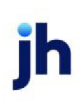

| 🥅 Electronic Payment Default Rules                                                                                                 | <b>X</b>                                                                                                    |
|----------------------------------------------------------------------------------------------------|----------------------------------------------------------------------------------------------------|
| Service Type Client<br>EPayment Visa 5.00 / 6000<br>JHA-ISPE M/C<br>JHA-ISPE Visa / 6000                                           | Debtor         Acct#           1.0000% / 6000         1000           5.0000% / 90-312-075         90-147-050           5.0000% / 90-312-075         90-147-050 |
| Service: JHA SmartPay Expres:  Type: MasterCard Location: ISPEMastercardLocation Client-flat fee: Percentage:                      | <u>N</u> ew <u>D</u> elete<br>✓ Allow on desktop collection<br>✓ Allow on payer web<br>✓ Allow for direct client payment                                       |
| Account#: 6000 - FEE EARNED                                                                                                    | •                                                                                                    |
| Debtor-flat fee:<br>Percentage: 5.0000<br>Account#: 90-312-075 - ePayment Fees<br>Card account#: 90-147-050 - ePayment Clearing Ar | ▼<br>ccount ▼                                                                                                    |
|                                                                                                    | <u>H</u> elp E <u>x</u> it                                                                                                    |

| Field   | Description                                                                                                    |
|---------|----------------------------------------------------------------------------------------------------|
| Grid    | Displays currently defined entries in the Electronic Payment Default Rules<br>Table.                                                                                                    |
| New     | Click this button to create a new Electronic Payment Default Rules Table entry.<br>The Service and Type fields are activated as data entry fields when you click<br>this button.         |
| Delete  | Click this button to delete the selected entry from the Electronic Payment<br>Default Rules Table. Click the Verify button to complete the deletion.                                     |
| Service | Select the payment service for which the rule is to be created.                                                                                                    |
| Туре    | Select the payment type for which the rule is to be created from the following options. These payment types appear in the Payment Type selection list in the Electronic Payments screen. |

jh

| Field                           | Description                                                                                                    |
|---------------------------------|----------------------------------------------------------------------------------------------------|
|                                 | • Amex                                                                                                    |
|                                 | • Discover                                                                                                    |
|                                 | • JCB                                                                                                    |
|                                 | • MasterCard                                                                                                    |
|                                 | • Visa                                                                                                    |
|                                 | • ECheck                                                                                                    |
|                                 | • ACH                                                                                                    |
| Location                        | Enter the location corresponding to the type of payment to be accepted.                                                                                                    |
|                                 | This field is only available if <b>JHA SmartPay Express</b> is entered in the <b>Service</b> field.                                                                                                    |
| Allow on desktop                | Select this option to enable the rule for use from the Collection Detail screen in the FactorSoft Desktop application.                                                                                                    |
| Allow on PayerWeb               | Select this option to enable the rule for use in the PayerWeb application.                                                                                                    |
| Allow for direct client payment | Select this option to enable the rule for use from the Collection panel of the Cli-<br>ent Information screen in the FactorSoft Desktop application.                                                                                                    |
|                                 | If this screen is accessed from the Collections panel of the Client Information<br>screen, it is titled Override Electronic Payment Rule for Client, and this option is<br>labeled Do not allow for direct client payment. Selecting this option excludes<br>this client only from client level ePayments.                       |
| Client flat fee                 | Enter the flat fee amount to charge to the client for an electronic payment for this payment type.                                                                                                    |
| Percentage                      | Enter the percentage of the invoice amount to charge to the debtor for an elec-<br>tronic payment for this payment type.                                                                                                    |
| Account#                        | Select the cash account to which to credit the debtor credit card payment and fees for this payment type.                                                                                                    |
| Card account#                   | Select the clearing account to which to credit the credit card payment for this payment type. Since it may be a full day or more before the credit card pay-<br>ment is settled, this clearing account will be used to hold the payment in sus-<br>pense until settled, and then journal the payment to the cash account(s) when |

jh

| Field                | Description                                                                                                    |
|----------------------|----------------------------------------------------------------------------------------------------|
|                      | the payment arrives.                                                                                                |
| Create/Modify/Verify | This button is used to complete add, update, and delete actions on the Elec-<br>tronic Payment Default Rules Table. |
|                      | • <b>Create</b> : Complete the addition of a new record to the table.                                               |
|                      | Modify: Complete an update to an existing table entry.                                                              |
|                      | • Verify: Confirm and complete the deletion of an existing table entry.                                             |
| Cancel               | Click this button to cancel an add, update or delete action prior to completing the action.                         |

# G/L Accounts Group Table

# G/L Account Groups – General Accounts

| General Accounts Reserve Accounts Fee Accounts Participation  | Miscellaneous Accounts                              |
|---------------------------------------------------------------|-----------------------------------------------------|
| A/R: 1020 - Participation Receivable                          | Carrier payments due: 2060 - Payments Due Carrier 💌 |
| Loans receivable account: 1030 - Loans Receivable             | Write off: 4010 - Bank Charges                      |
| Cash: 1004 - Cash                                             | Discount write off: ADJWO - Adjustment Writeoff     |
| Alternate cash: 1006 - Cash - Payroll                         | Sales/GST tax: 1030 - Loans Receivable              |
| Collections (if different than cash): 1095 - Notes Receivable |                                                     |
| Wires (if different than cash): 1004 - Cash                   |                                                     |
|                                                               |                                                     |
|                                                               |                                                     |
|                                                               |                                                     |
|                                                               |                                                     |

| Field | Description                                                                                                    |
|-------|----------------------------------------------------------------------------------------------------|
| A/R   | Select the account to be used for all activities affecting accounts receivables.<br>This is the account against which you will be charging all purchases and col-<br>lections.     |
|       | <b>CAUTION</b><br>It is strongly recommended that the account entered in the <b>A/R</b> field not be<br>associated with any other account types as this could lead to major out of |

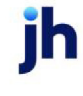
| Field                       | Description                                                                                                    |
|-----------------------------|----------------------------------------------------------------------------------------------------|
|                             | balance issues. For questions on setting up G/L accounts, contact Jack<br>Henry™ at 800-365-4091, option 2.                                                                                                    |
| Loans receivable<br>account | Select the account against which loan receivables are charged when setting up a new loan. This is only used if using FactorSoft's Term Loans module.                                                                                                    |
| Cash                        | Select the account to be used for all activities affecting a client's cash account.                                                                                                    |
| Alternate cash              | Select the account to be used as an alternate cash account within this G/L<br>Account Group.                                                                                                    |
| Collections                 | Select the collections account to be used for collections, if different from the account selected for the Cash account.                                                                                                    |
| Wires                       | Select the account to be used for outgoing wire transfers, if different from the account selected for the Cash account.                                                                                                    |
| Carrier payments due        | Select the account to be used for Carrier Payment transactions. This field is only required if the FactorSoft Carrier Payments module is used.                                                                                                    |
| Write off                   | Select the account to be used for posting a client's write-off, for the elimination of a specific client's account balance as uncollectable, as in the case of bank-ruptcy. Any invoice adjustments performed on the Adjustment Batch screen Data Entry tab using the <b>W/O</b> adjustment type are charged to this account. |
| Discount write off          | Select the account to be used when posting short-payments attributable to a client-extended debtor discounts. Any invoice adjustments performed on the Adjustment Batch screen Data Entry tab using the DISC adjustment type are charged to this account.                                                                     |
| Sales/GST tax               | Select the account to be used when charging taxes on goods and services.                                                                                                    |

#### System Preferences

The following system preferences for this function are found in the Administration module, System Preferences, **Data Entry Behavior**, **Cash Posting**, **Field edits/actions** folder.

| Preference        | Description                                                                             |
|-------------------|-----------------------------------------------------------------------------------------|
| Discounts are not | Set to <b>True</b> to indicate that the shortage created by client-extended debtor dis- |
| write-offs        | counts are not write offs. Set to <b>False</b> to treat discounts as write-offs.        |

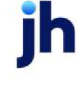

# G/L Account Group - Reserve Accounts

| General Accounts   Reserve Accou | nts Fee Accounts   Partic | ipation | Miscellaneous Account | \$                       |   |
|----------------------------------|---------------------------|---------|-----------------------|--------------------------|---|
| Reserve escrow:                  | 4098 - Reserve Escrow     | •       | Held for discount     | 1115 - Held for discount | - |
| Actual cash reserve:             | 2040 - Cash Reserves      | -       | Earned discount       | 1116 - Earned discount   | - |
| Miscellaneous reserves:          |                           | •       | Unearned discount     | 1117 - Unearned discount | - |
| Discount not taken:              | 1114 - Discount not taken | •       |                       |                          |   |
|                                  |                           |         |                       |                          |   |
|                                  |                           |         |                       |                          |   |

| Field                     | Description                                                                                                    |
|---------------------------|----------------------------------------------------------------------------------------------------|
| Reserve escrow            | Select the account to be used as a reserve escrow account. This is applicable if the <b>Escrow reserves</b> option is selected in the Purchase fees panel of the Client Terms for clients using this G/L group.                                                            |
| Actual cash reserves      | Select the account to be used for cash reserves for the G/L group.                                                                                                    |
| Miscellaneous<br>reserves | Select the reserves account to be used instead of the Actual Cash Reserve<br>Account for a client's cash reserves. Note that any invoice adjustments per-<br>formed on the Adjustment screen Data Entry tab using the MRSV adjustment<br>type are charged to this account. |
| Discount not taken        | Select the account to be used for discounts not taken. This account will have an automatic hold for reporting purposes, and the funds can be manipulated like reserves.                                                                                                    |
| Held for discount         | Select the account to be used for funds held for discount.                                                                                                    |
| Earned discount           | Select the account to be used for earned discount funds.                                                                                                    |
| Unearned discount         | Select the account to be used for unearned discount funds.                                                                                                    |

v4.7

#### **Fee Accounts**

## G/L Account Groups – Fee Accounts Tab

The **Fee Accounts** tab is used to define the accounts that will be used to collect the various fees that can be charged to clients.

| G/L Account Groups                                                                                       |                                                      |
|----------------------------------------------------------------------------------------------------|------------------------------------------------------|
| G/L group: STANDARD                                                                                      | New Copy Rename Delete                               |
| ABL Accounts ABL Fee Accrual ABL Revenue<br>General Accounts Reserve Accounts Fee Accounts Participation | Miscellaneous Accounts                               |
| Fee escrow:                                                                                              | Refactor fee:                                        |
| Earned fee: 301000 - Commission-Factorin, 💌                                                              | Carrier payment fee: 104 - Carrier Payment Fees      |
| Purchase earned fee (if different):                                                                      | Disbursement fee:                                    |
| Administrative fee:                                                                                      | Disbursement escrow:                                 |
| Daily fee:                                                                                               | P.O. disbursement fee:                               |
| Loan points:                                                                                             | P.O. interest fee:                                   |
| Loan interest:                                                                                           | ,                                                    |
| Additional fee: 302000 - Interest                                                                        | Purch due day earned: 301050 - Commission - Extend 💌 |
| Futra debtar fact lancase and the second                                                                 | Purch due day cushion:                               |
| Exita debitor ree. 301090 - Commission - Surcha                                                          |                                                      |
| Extra terms fee: 301050 - Commission - Extend 💌                                                          | Accrued tees:                                        |
| Override Earned Fee:                                                                                     | Non Factored Fee: 301120 - Non Factor Commiss 💌      |
| Min Comm Fee:                                                                                            |                                                      |
|                                                                                                    | 4                                                    |
|                                                                                                    | <u>A</u> udit <u>M</u> odify <u>C</u> ancel          |

| Field                                 | Description                                                                                                    |
|---------------------------------------|----------------------------------------------------------------------------------------------------|
| Fee Escrow                            | Select the account to be used as a fee escrow account. This is applicable if the <b>Escrow fees</b> option is selected in the <b>Purchase Fees</b> panel in the Client Terms for clients using this G/L group.                                                                                       |
| Earned Fee                            | Select the account to be used when charging fees for A/R financing, such as fees taken at purchase and/or collection.                                                                                                    |
| Purchase Earned Fee (if<br>different) | Select the account to be used when charging purchase and collection fees if<br>a separate account is to be used from that specified in the Earned fees field.                                                                                                    |
| Administrative Fee                    | Select the account to be used when charging administrative fees. Admin-<br>istrative fees are defined on the <b>Portfolio Fees</b> panel in the <i>Client Terms</i><br>screen for Portfolio based terms. Administrative fees are typically charged<br>when applying daily rate or A/R finance terms. |
| Daily Fee                             | Select the account to be used when charging daily fees on month-end state-<br>ments. Daily fees are defined on the <b>Portfolio Fees</b> panel in the <i>Client Terms</i>                                                                                                    |

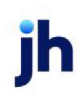

| Field                 | Description                                                                                                    |  |
|-----------------------|----------------------------------------------------------------------------------------------------|--|
|                       | screen for Portfolio based terms. Daily fees are typically charged when apply-<br>ing daily rate or A/R finance terms.                                                                                                    |  |
| Loan Points           | Select the account against which loan points will be charged when setting up<br>a new loan. This option is only available if the FactorSoft Term Loans module is<br>activated.                                                                                   |  |
| Loan Interest         | Select the account against which interest resulting from loan payments is pos-<br>ted. This option is only available if the FactorSoft Term Loans module is activ-<br>ated.                                                                                      |  |
| Additional Fee        | Select the account to be used when charging additional fees Additional fees are defined on the <b>Additional Fees</b> panel in the <i>Client Terms</i> screen for clients using this G/L group.                                                                  |  |
| Extra Debtor Fee      | Select the account to be used when charging extra debtor fees.                                                                                                    |  |
| Extra Terms Fee       | Select the account to be used when charging extra term fees.                                                                                                    |  |
| Override Earned Fee   | Select the account to be used when charging override fees.                                                                                                    |  |
| Min Comm Fee          | Select the account to be used when charging a Minimum Commission Fee.                                                                                                    |  |
| Refactor Fee          | Select the account to be used when charging refactoring fees. Refactoring fees are defined on the <b>Refactoring</b> panel in the <i>Client Terms</i> screen for clients using this G/L group.                                                                   |  |
| Carrier Payment Fee   | Select the account to be used when charging Carrier Payment fees. Carrier payment fees are defined on the <b>Carrier Payments</b> panel of the <i>Client Terms</i> screen. This option is only available if the FactorSoft Carrier Payments module is activated. |  |
| Disbursement Fee      | Select the account to be used when charging Disbursement fees. Dis-<br>bursement fees are defined on the <b>Disbursement Fees</b> panel in the <i>Client</i><br><i>Terms</i> screen for clients using this G/L group.                                            |  |
| Disbursement Escrow   | Select the account to be used for Disbursement fee escrow. Disbursement fees are defined on the <b>Disbursement Fees</b> panel in the <i>Client Terms</i> screen for clients using this G/L group.                                                               |  |
| P.O. Disbursement Fee | Select the account to be used for P. O. Disbursement fees. P.O. Disbursement fees are defined on <b>P.O. Finance</b> panel in the <i>Client Terms</i> screen for clients using this G/L group.                                                                   |  |

| Field                 | Description                                                                                                    |
|-----------------------|----------------------------------------------------------------------------------------------------|
| P.O. Interest Fee     | Select the account to be used for P. O. Interest fees. P.O. Interest fees are defined on <b>P.O. Finance</b> panel in the <i>Client Terms</i> screen for clients using this G/L group. |
| Purch Due Day Earned  | Select the account to be used for purchase fees based on due days. Due date fees are defined on the <b>Due Date Fees</b> panel in the <i>Client Terms</i> screen.                      |
| Purch Due Day Cushion | Select the account to be used for purchase fees based on due date plus cush-<br>ion. Due date fees are defined on the <b>Due Date Fees</b> panel in the <i>Client Terms</i><br>screen. |
| Accrued Fees          | Select the account to be used for accrued fees. This is the account to which accrued fees are credited when the generate journals for accrued fees at date roll functionality is used. |
|                       | This functionality is enabled in System Preferences, Identification/system constants, Performance, Service, Post accruals during overnight and Post accruals level.                    |
|                       | See Configuring Accrual Based Accounting for details.                                                                                                    |
| Non Factored Fee      | Select the account to be used for fees accrued on non-factored invoices.<br>Non-factored fees are defined on the <b>Non-Factored Fees</b> panel in the <i>Client Terms</i> screen.     |

#### **Configure Accrual Based Accounting**

The capability to generate journals for accrued fees through the Engine can be configured in FactorSoft. When this functionality is enabled, the overnight date-roll process will create journal entries for accrued fees based on the accrual fee structure set up in Client Terms. The journal will have the following attributes, visible in the following illustration.

- 1. Source = C-MISC
- 2. Entered by = Engine
- 3. Description = Fee Accrual

During the nightly processing of the Engine, the journal entries are created. There will be two sets of entries:

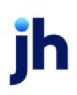

- 1. one set of posting entries for today's accruals (this will be the only entry on first use)
- 2. one set of posting entries for reversal of the previous accrual figure's posting entries.

| Accounting Jou                              | rnals, Cheques and                   | Wires (F9)                                    |                                  |                                     |                                    |                                   |            |
|---------------------------------------------|--------------------------------------|-----------------------------------------------|----------------------------------|-------------------------------------|------------------------------------|-----------------------------------|------------|
| I il journals (zero chec<br>Void entries    | wes}} I⊽ Paid<br>I Unpaid            | Available:<br>ACH<br>IMPORT<br>T-CHEK<br>WIRE | Selected<br>Cheque               | Date-Fro<br>Th<br>Clear             | m:June 3, 2010<br>ru:<br>MTD Toda; | y   L-M0                          |            |
| Cash account:<br>Client: Additio<br>Office: | nal / Late Fee Medical               |                                               |                                  | •                                   | Clear<br>Clear<br>Clear            | Load                              |            |
| Date > Client #<br>6/3/2010 22222           | Payee<br>Additional / Late Fee I     | Medical                                       | Ang at T                         | Ape Pay By<br>HISC                  | Cheque/Transad<br>2000337          | tion #                            |            |
|                                             | View/Update J                        | ournal#Z000                                   | 197                              |                                     |                                    |                                   |            |
|                                             | Post Against: Addition               | al / Late Fee M<br>al / Late Fee M            | edical<br>edical                 | <b>.</b>                            | Clear<br><u>Fill In</u>            | His                               | tory #: 11 |
| View Print                                  | Address: 23848 E                     | ast 22nd Street                               |                                  |                                     | Pay By:<br>Cash Account            | CHECK                             | ×          |
| New                                         | City: New Or                         | eans                                          | LA 7                             | 0068                                | Office:                            | 02                                | •          |
| 3                                           | Amount: 0.00<br>Description: Fee Acc | ural 2 (                                      | Entered by:                      | ingine                              | Paid Or:<br>Cheque/Trans#:         | June 3, 2010<br>Z000337           |            |
| -                                           | Distribution: Account                | 001000254010                                  | Descrip<br>1092 Previo           | otion<br>us Earnings                |                                    | Amount<br>\$60.00                 | New        |
|                                             | a { ACCRU<br>a { 241101<br>ACCRU     | ALS<br>001000254010<br>ALS                    | Previor<br>1092 Curren<br>Curren | us Accruais<br>Earnings<br>Accruais |                                    | (\$80.00)<br>(\$81.00)<br>\$81.00 | Delete     |
|                                             |                                      |                                               | ,                                |                                     |                                    |                                   | Modily     |
|                                             | Help                                 | Eyit                                          | Delete                           | ⊻oid                                | Cjeared                            | Vendor                            |            |

Both a credit to the account set up as the **Accrued fees** account and a balancing debit to the **Earned fee** account selected on the Fee Accounts tab of the G/L Accounts Group table are created for the journal entries. On the next G/L export, corresponding records for the accrued fee credits and earned fee debits are included in the export file.

This functionality is controlled by System Preferences in the **Identification/system constants**, **Engine**, **Post accruals** folder:

| Preference                        | Description                                                                                                    |
|-----------------------------------|----------------------------------------------------------------------------------------------------|
| Post accruals<br>during overnight | Select the option that controls the frequency with which the accrued fees are posted by the Desktop application:                                                                                                    |
|                                   | <ul> <li>Never: Do not post accrued fees via the FactorSoft desktop application.<br/>This is the default value.</li> </ul>                                                                                                    |
|                                   | <ul> <li>Post before rolling to new month only: Post accrued fees prior to month-<br/>end date roll only.</li> </ul>                                                                                                    |
|                                   | • Post before rolling to new day: Post accrued fees prior to daily date roll.                                                                                                    |
|                                   | <ul> <li>Post before rolling to Monday: Post accrued fees weekly prior to Monday date roll.</li> </ul>                                                                                                    |
|                                   | <ul> <li>Post before rolling to Tuesday: Post accrued fees weekly prior to Tuesday date roll.</li> </ul>                                                                                                    |
|                                   | <ul> <li>Post before rolling to Wednesday: Post accrued fees weekly prior to Wednesday date roll.</li> </ul>                                                                                                    |
|                                   | <ul> <li>Post before rolling to Thursday: Post accrued fees weekly prior to<br/>Thursday date roll.</li> </ul>                                                                                                    |
|                                   | <ul> <li>Post before rolling to Friday: Post accrued fees weekly prior to Friday date<br/>roll.</li> </ul>                                                                                                    |
| Post accruals level               | Select the option that controls whether to create journals by client or office and G/L account:                                                                                                    |
|                                   | <ul> <li>Post separate for each office, account level: one entry for all clients<br/>assigned to each office.</li> </ul>                                                                                                    |
|                                   | Post for every individual client: one entry for each client.                                                                                                    |
| Skip holidays                     | Set to True to indicate that accrual posting will not occur on dates defined as<br>holidays in the Holiday Dates table. The logic will not calculate new approvals,<br>and on dates that precede a holiday, accruals calculate forward to include<br>additional skipped days. |
| Skip Saturdays                    | Set to True to indicate that accrual posting will not occur on dates that fall on<br>Saturday. The logic will not calculate new approvals on Saturdays, and on dates                                                                                                    |

ih

| Preference   | Description                                                                                                    |  |
|--------------|----------------------------------------------------------------------------------------------------|--|
|              | that precede a Saturday, accruals calculate forward to include additional skipped days.                                                                                                    |  |
| Skip Sundays | Set to True to indicate that accrual posting will not occur on dates that fall on<br>Sunday. The logic will not calculate new approvals, and on dates that precede<br>a Sunday, accruals calculate forward to include additional skipped days.                                                                          |  |
| Skip logic   | Select the option that determines how accruals are handled in conjunction with<br>the skip days. On dates that precede any of the skip days that aren't them-<br>selves a skip date, the accruals will calculate forward to include the additional<br>skipped days, as selected in the following options:               |  |
|              | <ul> <li>Don't accrue interest on skipped dates: select this option to catch up<br/>accruals after the skipped days</li> </ul>                                                                                                    |  |
|              | <ul> <li>Accrue skipped dates in advance (throughout the month): select this option to take accruals for skipped days on the day before</li> </ul>                                                                                                    |  |
|              | <ul> <li>Accrue skipped dates through month end (throughout the month): select<br/>this option to take accruals for skipped days on the day before, but only<br/>up until the end of the month – take accruals on any skipped days for the<br/>beginning of the next month on the day after the skipped days</li> </ul> |  |
|              | <ul> <li>Only accrue skipped dates in advance of month-end</li> </ul>                                                                                                    |  |

A fee accrual account in the Accounts Table must be set up, and that account must be selected in the **Accrued fees** field on the Fee Accounts tab of the G/L Accounts Group table, as shown below.

| 🖽 G/L Account Groups              |                                                                                     |                        |                                    |  |  |  |
|-----------------------------------|-------------------------------------------------------------------------------------|------------------------|------------------------------------|--|--|--|
| G/L group: STANDARD               |                                                                                     | <u>▼</u> <u>N</u> ew   | Cogy <u>B</u> ename <u>D</u> elete |  |  |  |
| General Accounts Reserve Accounts | General Accounts Reserve Accounts Fee Accounts Participation Miscellaneous Accounts |                        |                                    |  |  |  |
| Fee escrow.                       | 4099 · Fee Escrow                                                                   | Refactor fee:          |                                    |  |  |  |
| Earned fee:                       | 2611 · Earnings 💌                                                                   | Carrier payment fee:   | 2615 - Carrier Earnings 🔹          |  |  |  |
| Administrative fee:               | 2612 - Interest Income                                                              | Disbursement fee:      | 2611 · Earnings 🔹                  |  |  |  |
| Daily fee:                        | 2611 · Earnings 🔹                                                                   | Disbursement escrow:   | 4099 - Fee Escrow                  |  |  |  |
| Loan points:                      | 2613 - Loan Points / Intital Sel 💌                                                  | P.O. disbursement fee: | 1040 · PO Advances 🔹               |  |  |  |
| Loan interest:                    | 2612 - Interest Income                                                              | P.O. interest fee:     | 1040 - PO Advances 🔹               |  |  |  |
| Additional fee:                   | 2612 - Interest Income                                                              |                        |                                    |  |  |  |
|                                   |                                                                                     | Purch due day earned:  | 2614 - Other Income 💌              |  |  |  |
| Extra debtor fee:                 | •                                                                                   | Purch due day cushion: | 2614 - Other Income 🔹              |  |  |  |
| Extra terms fee:                  | •                                                                                   |                        |                                    |  |  |  |
|                                   |                                                                                     | Accrued fees:          | 4097 - Fee Accrual                 |  |  |  |
|                                   |                                                                                     |                        | Help Modify Cancel                 |  |  |  |

G/L Account Groups - Participation

The G/L Account Group Participation panel is used to assign accounts for participants or partners that have a financial share in transactions.

| General Accounts Reserve Accounts Fee Accounts | Participation | Miscellaneous Accounts |
|------------------------------------------------|---------------|------------------------|
| A/R offset by participation:                   | •             |                        |
| Due from participant:                          | •             |                        |
| Investor balance:                              | •             |                        |

| Field                            | Description                                                                                                    |
|----------------------------------|----------------------------------------------------------------------------------------------------|
| A/R offset by par-<br>ticipation | Select the account to use as the A/R offset account to be credited for the par-<br>ticipant's percentage. Participation is defined on the Participation panel of the<br>Client Information screen. |
| Due from participant             | Select the account from which participant cash is taken.                                                                                                    |
| Investor Balance                 | Select the account to be used with the Participation Add-on Module investor's                                                                                                    |

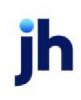

| Field | Description |
|-------|-------------|
|       | percentage. |

## G/L Account Groups – Miscellaneous Accounts

| General Accounts Reserve Acco  | unts   Fee Accounts   Particip | ation | Miscellaneous Accounts                  |
|--------------------------------|--------------------------------|-------|-----------------------------------------|
| Purchase Order settlement:     | 1040 - PO Advances             | •     | Charge off: 3010 - Write Off/Bad Debt   |
| Load settlement:               | 2070 - Load Settlement         | •     | Refund: 3011 - Cashier Checks Clearin 💌 |
| Exchange (same currency):      | 1095 - Notes Receivable        | •     |                                         |
| Exchange (different currency): | 1095 - Notes Receivable        | •     |                                         |
| Disbursements:                 | 1004 - Cash                    | •     |                                         |
| Carrier payment exchange:      | 2060 - Payments Due Carrier    | ٠     |                                         |
|                                |                                |       |                                         |
|                                |                                |       |                                         |
|                                |                                |       |                                         |

| Field                            | Description                                                                                                    |
|----------------------------------|----------------------------------------------------------------------------------------------------|
| Purchase Order set-<br>tlement   | Select the account to be used when hen settling purchase order advances made from the PO Financing feature of FactorSoft.                                                                                                    |
| Load settlement                  | Select the account to be used when settling load advancements made from<br>the Load Processor module. Note that if no selection is made here, load<br>advances are settled out of the account specified in the Purchase Order set-<br>tlement field. |
| Exchange (same cur-<br>rency)    | Select the account to be used when transferring same currency funds from one client to another using the Client Summary screen Transfer tab.                                                                                                    |
| Exchange (different<br>currency) | Select the account to be used for currency conversions and transfers at time of cash posting.                                                                                                    |
| Disbursements                    | Select the account to be used for multiple payout disbursements.                                                                                                    |
| Carrier payment<br>exchange      | Select the account to be used to accept the intermediate transaction pay-<br>ments when consolidating carrier checks in FactorSoft Carrier Payments mod-<br>ule.                                                                                     |
| Charge off                       | Select the account to be used for charge-offs.                                                                                                    |
| Refund                           | Select the account to be used for refunds.                                                                                                    |

### G/L Account Groups – ABL Accounts Tab

| General Accounts Reserve Accounts Fee Accounts Participation                                                      | Miscellaneous Accounts                                                                                                    |
|----------------------------------------------------------------------------------------------------|----------------------------------------------------------------------------------------------------|
| ABL Accounts ABL Fee Accrual ABL Revenue                                                                          |                                                                                                    |
| ABL Accounts ABL Fee Accrual ABL Revenue<br>Loan balance: 1000 - Loan Balance<br>Cash funding: 115 - Cash Funding | Cash collection: 110 - Cash Collections  Cash unclaimed: 117 - Unclaimed Cash  Transfer Clearing: 2000 - Transfer Clearing |
|                                                                                                    |                                                                                                    |
|                                                                                                    |                                                                                                    |
|                                                                                                    |                                                                                                    |
|                                                                                                    |                                                                                                    |
|                                                                                                    | F                                                                                                    |

| Field             | Description                                                                     |
|-------------------|---------------------------------------------------------------------------------|
| Loan balance      | Select the account to be used for bulk collateral loan balances for this group. |
| Cash funding      | Select the account to be used for cash funding of bulk collateral loans.        |
| Cash collection   | Select the account to be used for collections on bulk collateral loans.         |
| Cash unclaimed    | Select the account to be used for unclaimed cash.                               |
| Transfer Clearing | Select the account to be used as the clearing account for transfers.            |

#### GL Account Groups - ABL Fee Accrual Tab

| General Accounts Reserve Accounts Fee Accounts Partici                                                                                                    | pation Miscellaneous Accounts                                                                                                    |
|----------------------------------------------------------------------------------------------------|----------------------------------------------------------------------------------------------------|
| ABL Accounts ABL Fee Accrual ABL Revenue                                                                                                    |                                                                                                    |
| Accrued annual fee: 3000 - Accrued Fees  Accrued exception fee: 3000 - Accrued Fees  Accrued expense fee: 3001 - Accrued Expenses  Accrued interest Fee: 3000 - Accrued Fees | Accrued maintenance fee: 3000 - Accrued Fees  Accrued minimum fee: 3000 - Accrued Fees  Accrued transaction fee: 3000 - Accrued Fees  Accrued unused line fee: 3000 - Accrued Fees |
|                                                                                                    |                                                                                                    |

| Field                        | Description                                                                                      |
|------------------------------|--------------------------------------------------------------------------------------------------|
| Accrued annual fee           | Select the account against which accrued annual fees are debited at state-<br>ment generation.   |
| Accrued exception fee        | Select the account against which accrued exception fees are debited at statement generation.     |
| Accrued expense fee          | Select the account against which accrued expense fees are debited at state-<br>ment generation.  |
| Accrued interest fee         | Select the account against which accrued interest fees are debited at state-<br>ment generation. |
| Accrued main-<br>tenance fee | Select the account against which accrued maintenance fees are debited at statement generation.   |
| Accrued minimum<br>fee       | Select the account against which accrued minimum fees are debited at statement generation.       |
| Accrued transaction fee      | Select the account against which transaction fees are debited at statement generation.           |
| Accrued unused line<br>fee   | Select the account against which unused line fees are debited at statement generation.           |

# G/L Account Groups – ABL Revenue Tab

| General Accounts Reserve Accounts Fee Accounts | Participation | Miscellaneous Accou                   | ints                   |   |
|------------------------------------------------|---------------|---------------------------------------|------------------------|---|
| BL Accounts ABL Fee Accrual ABL Revenue        |               | '                                     |                        |   |
| Annual fee: 4004 - Other Fees                  | •             | Maintenance fee:                      | 4002 - Maintenance Fee | • |
| Exception fee: 4004 - Other Fees               | •             | Minimum fee:                          | 4003 - Minimum Fee     | • |
| Expense fee: 5001 - Expenses Charged           | -             | Transaction fee:                      | 4004 · Other Fees      | • |
| Interest fee: 4001 - Interest Fee              | •             | Unused line fee:                      | 4004 · Other Fees      | * |
|                                                | _             | · · · · · · · · · · · · · · · · · · · |                        |   |
|                                                |               |                                       |                        |   |
|                                                |               |                                       |                        |   |
|                                                |               |                                       |                        |   |
|                                                |               |                                       |                        |   |
|                                                |               |                                       |                        |   |
|                                                |               |                                       |                        |   |

| Field      | Description                                                                 |
|------------|-----------------------------------------------------------------------------|
| Annual fee | Select the account against which accrued annual fees are credited at state- |

jh

| Field           | Description                                                                                       |
|-----------------|---------------------------------------------------------------------------------------------------|
|                 | ment generation.                                                                                  |
| Exception fee   | Select the account against which accrued exception fees are credited at statement generation.     |
| Expense fee     | Select the account against which accrued expense fees are credited at state-<br>ment generation.  |
| Interest fee    | Select the account against which accrued interest fees are credited at state-<br>ment generation. |
| Maintenance fee | Select the account against which accrued maintenance fees are credited at statement generation.   |
| Minimum fee     | Select the account against which accrued minimum fees are credited at statement generation.       |
| Transaction fee | Select the account against which transaction fees are credited at statement generation.           |
| Unused line fee | Select the account against which unused line fees are credited at statement generation.           |

# **Client & Debtor Tables**

### Business Types Table

Use the Business Type Table to define the legal structure of your clients' businesses. Examples of legal business structures include Corporations, Partnerships, Sole Proprietorship, and Limited Liability Companies (LLCs). To assign a business type defined in the Business Type Table to a client, select the desired value from the Business Type field in the Analysis tab of the Client Information screen.

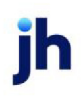

| 🖽 Business Type Table Mainten                                                                                                    | ance 🔀                        |
|----------------------------------------------------------------------------------------------------|-------------------------------|
| CORPORATION<br>INDIVIDUAL<br>PARTNERSHIP<br>LLC<br>TEST<br>SECRET SOCIETY                                                                  | <u>N</u> ew<br>Delete         |
| CORPORATION Used By Daily Rate Enterprise First Companion Master Money Check Cashing Monthly Fee Statement Client Next Collectation 24/ord | Qk<br>Cancel                  |
| O'Money's<br>TBS                                                                                                    | E <u>x</u> it<br><u>H</u> elp |

| Field                    | Description                                                                                                    |
|--------------------------|----------------------------------------------------------------------------------------------------|
| Grid                     | Displays the three default business types (Corporation, Individual, and Part-<br>nership)and any additional business types that have been defined.               |
| New                      | Click this button to create a new business type. Enter the name of the new busi-<br>ness type in the field beneath the upper grid.                               |
| Delete                   | Click this button to delete an existing Business Type definition. The three default business types (Corporation, Individual, and Partnership) cannot be deleted. |
| Create/Modify/<br>Verify | This button is used to complete add, update, and delete actions on the Busi-<br>ness Type Table.                                                                 |
|                          | • <b>Create</b> : Complete the addition of a new record to the table.                                                                                            |
|                          | Modify: Complete an update to an existing table entry.                                                                                                    |
|                          | • Verify: Confirm and complete the deletion of an existing table entry.                                                                                          |
| Cancel                   | Click this button to cancel an add, update or delete action prior to completing the action.                                                                      |
| Used by                  | Displays the clients that have the currently selected business type assigned in the Analysis tab of their Client Information screen.                             |
| Exit                     | Click this button to close the screen.                                                                                                    |

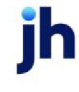

### Client Event Table

Use the Client Event Table to define recurring client-related events to be scheduled and performed on a regular basis. Examples of client events include checking annual or quarterly tax payments, monthly insurance or lien payments.

Once the various event types are defined, they become available for selection in the Event list of the Add New Client Event and View/Update Existing Client Event screens that are accessed from the Events panel of the Client Information screen.

| Client Event Ta                                                                                                    | ble                                                                                                    |                                                                                                    |                                                                                                    |                               |
|----------------------------------------------------------------------------------------------------|----------------------------------------------------------------------------------------------------|----------------------------------------------------------------------------------------------------|----------------------------------------------------------------------------------------------------|-------------------------------|
| Code<br>AP AGING<br>AR AGING<br>CNTRCT EXP<br>FINANCIAL<br>UCC EXP                                                                                                    | Description<br>Accounts Reyable<br>Accounts Receiv<br>Contract Expiratio<br>Quarterly Client Fi<br>UCC 5YR EXPIR | e Aging<br>able Aging<br>n<br>nancials<br>ATTON                                                                 |                                                                                                    | New<br>Delete<br>Help<br>Egit |
| Event code: AP<br>Description: Act<br>Enter event date<br>C Ending dat<br>Beginning dat<br>Months v to e<br>Days/Months to<br>C Set at close<br>Fixed<br>Web Portat:<br>Veb Portat: | AGING<br>counts Payable Agin<br>as:<br>e<br>nding date:<br>6<br>e ending are:<br>level<br>eb Event               | Remind:<br>C Specific user<br>Member of group<br>C Account executive<br>Remind this many<br>days in advance: 60 | Recurrence:<br>← Date to be changed by<br>← Automatic yearly increm<br>← Automatic daily increme<br>Increment: 1<br>No buy:<br>← Expired event<br>Missing event | user<br>ents<br>ments<br>nts  |

| Field              | Description                                                                                                    |
|--------------------|----------------------------------------------------------------------------------------------------|
| Grid               | Displays any client events that have been defined.                                                                                                    |
| Event Code         | Enter the name of a new Event Code definition in this field. For existing Event<br>Code definitions selected from the grid, this field displays the event code, but<br>cannot be altered.        |
| Description        | Enter the description of a new Event Code definition in this field. For existing<br>Event Code definitions selected from the grid, this field displays the description,<br>which can be altered. |
| Ending date        | Select this option to use the event ending date when creating a client event.                                                                                                    |
| Beginning date     | Select this option to use the event starting date when creating a client event.                                                                                                    |
| (period) to ending | Select the period ( <b>Days</b> or <b>Months</b> ) and the number of days or months after                                                                                                    |

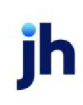

| Field                          | Description                                                                                                    |  |  |
|--------------------------------|----------------------------------------------------------------------------------------------------|--|--|
| date                           | which the event is to be triggered. This is only available if <b>Beginning date</b> is selected.                                                                                                    |  |  |
| Days/Months to end-<br>ing are | Indicate whether the days or months specified in <b>(period) to ending date</b> is fixed:                                                                                                    |  |  |
|                                | • Set at client level: select to indicate that the number of days or months can be changed on the Client Event screen.                                                                                                    |  |  |
|                                | • <b>Fixed</b> : select to indicate that the number of days or months entered on the Client Event Table cannot be changed on the Client Event screen.                                                                                    |  |  |
| Include as Web Event           | Select this option to display this event on the <b>Web Portal &gt; Client Dashboard &gt; Events</b> widget.                                                                                                    |  |  |
| Remind                         | Use this group to set a reminder in advance of the Client Event:                                                                                                    |  |  |
|                                | • <b>Specific user</b> : select this option and select a user from the list below the options to remind the user of the event.                                                                                                    |  |  |
|                                | • <b>Member of group</b> : select this option and select a user group from the list below the options to remind the user that is assigned via the Group panel on the Client Information screen for the selected group code of the event. |  |  |
|                                | <ul> <li>Account executive: select this option to remind the account executive for<br/>the client of the event.</li> </ul>                                                                                                    |  |  |
|                                | • <b>Remind this many days in advance</b> : enter the number of days prior to the event trigger to remind the user of the event.                                                                                                    |  |  |
| Recurrence                     | Set the recurrence parameters for the Client Event in this group:                                                                                                    |  |  |

| Field                    | Description                                                                                                    |
|--------------------------|----------------------------------------------------------------------------------------------------|
|                          | • Date to be changed by user: select this option to prevent the event from recurring automatically. The next recurrence of the event is set on the Events panel of the Client Information screen for each client. |
|                          | <ul> <li>Automatic yearly increments: select this option to trigger the event<br/>every given number of years.</li> </ul>                                                                                         |
|                          | <ul> <li>Automatic monthly increments: select this option to trigger the event<br/>every given number of months.</li> </ul>                                                                                       |
|                          | <ul> <li>Automatic daily increments: select this option to trigger the event every<br/>given number of days.</li> </ul>                                                                                           |
|                          | <ul> <li>Increment: Enter the number of years, months, or days to trigger the event.</li> </ul>                                                                                                    |
| No buy                   | Select the options to indicate client no-buy conditions based on the Client<br>Event:                                                                                                    |
|                          | • <b>Expired event</b> : select this option to indicate that clients linked to this event are no longer eligible for purchase if the event has expired.                                                           |
|                          | • <b>Missing event</b> : select this option to indicate that the clients linked to this event are no longer eligible for purchase if the event was missed.                                                        |
| New                      | Click this button to create a new Client Event entry. Enter the name of the new client event in the <b>Event code</b> field.                                                                                      |
| Delete                   | Click this button to delete an existing Client Event definition.                                                                                                    |
| Create/Modify/<br>Verify | This button is used to complete add, update, and delete actions on the Client Event Table.                                                                                                    |
|                          | • <b>Create</b> : Complete the addition of a new record to the table.                                                                                                    |
|                          | • Modify: Complete an update to an existing table entry.                                                                                                    |
|                          | • Verify: Confirm and complete the deletion of an existing table entry.                                                                                                    |
| Exit                     | Click this button to close the screen.                                                                                                    |

### Security Roles

To control access in this area, the following Security Roles apply:

jh

- Security Roles > Tables > Client & Debtor > Client Events table (update)
- Security Roles > Tables > Client & Debtor > Client Events table (view)
- Security Roles > Tables > Client & Debtor > Include as Web Event (update)

#### Client Group Table

Use the Client Group Table to create group codes and/or group values used to categorize aspects of your business. The codes and values are created here, and then the value for a group code is assigned to a client in the Group panel of the Client Information screen. This feature allows you to generate reports and statements based on group codes and group values, thus allowing for business analysis tailored to your specific needs.

Examples of the use of Client Groups include:

- Group clients by financial size in order to analyze profits per client gross sales. In this case, the **Code** might be Gross Client Sales, with **Group Values** of the various dollar amount categories by which you want to divide the groups.
- Group clients by industry in order to analyze profits by business type. In this case, the Code might be Sector, with the following Group Values being descriptive words or phrases such as Trucking, Garment, etc
- Group FactorSoft users by departments in order to analyze profits. In this case, the **Code** could be Collectors, and the **Group Type** is **Users**. FactorSoft then automatically assigns all current system users to that group.

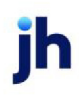

| 🖽 Client Group                                                                         | Table                                                                                                    |                               |  |
|----------------------------------------------------------------------------------------|----------------------------------------------------------------------------------------------------|-------------------------------|--|
| Code<br>A/E<br>ALPHABET<br>BROKERS<br>CLIENT MGR<br>COLLECTORS<br>COSTCENTER           | Description     Account Executive     Letters of the alphabet     Brokers rep     Client Manager Group     collector 1 lever     cost centers for banks | Egit<br>Help<br>New<br>Delete |  |
| Code: A/E Description: Account Executive Group Type: C Users C Values Values Used Parl |                                                                                                    |                               |  |
|                                                                                        | Add<br><u>R</u> emove                                                                                                    | <u>Ok</u><br>Gencel           |  |

| Field       | Description                                                                                                    |
|-------------|----------------------------------------------------------------------------------------------------|
| Grid        | Displays any client groups that have been defined.                                                                                                    |
| Code        | Enter a unique alpha or numeric code in the that identifies the client group.                                                                                                    |
| Exit        | Click this button to close the screen.                                                                                                    |
| New         | Click this button to add a new client group code. When you have entered the required data, click the <b>Create</b> button to add the code.                                                                          |
| Delete      | Select a client group code from the list and click this button to delete the client group code. Click the <b>Verify</b> button to complete the deletion. If the code is assigned to a client, it cannot be deleted. |
| Description | Enter a concise group description. The description is displayed for the client group on reports.                                                                                                    |
| Group Type  | Select the group type:                                                                                                    |
|             | <ul> <li>Users: the list of group values to select for the client group will consist of<br/>all current FactorSoft users.</li> </ul>                                                                                |
|             | <ul> <li>Value: the list of group values to select for the client group are created in<br/>the Values tab of the Client Group Table screen.</li> </ul>                                                              |

jh

| Field                        | Description                                                                                                    |
|------------------------------|----------------------------------------------------------------------------------------------------|
| No-Buy if not spe-<br>cified | Select this option to indicate that clients are ineligible for purchase unless they<br>are linked to a group value on the Client Information screen. If not selected, the<br>client is eligible for purchase whether a group value is selected or not. |
| Values                       | For client groups with a Group Type of Value, enter the group values to be selec-<br>ted on the Client Information Screen on this tab.                                                                                                    |
|                              | <ul> <li>(Description): Enter the Client Group Value description in the unlabelled<br/>field. This field accepts up to 40 characters.</li> </ul>                                                                                                    |
|                              | <ul> <li>(List): The box below the description entry field displays any values that<br/>have been defined</li> </ul>                                                                                                    |
|                              | • Add: Click this button to add a value to the client group.                                                                                                    |
|                              | <ul> <li>Remove: Select a value from the list and click this button to delete the<br/>value from the client group.</li> </ul>                                                                                                    |
| Used By                      | This tab lists all clients currently linked to the selected client group code.                                                                                                    |
| Create/Modify/<br>Verify     | This button is used to complete add, update, and delete actions on the Client<br>Group Table.                                                                                                    |
|                              | • <b>Create</b> : Complete the addition of a new record to the table.                                                                                                    |
|                              | • Modify: Complete an update to an existing table entry.                                                                                                    |
|                              | • Verify: Confirm and complete the deletion of an existing table entry.                                                                                                    |
| Cancel                       | Click this button to cancel an add, modify, or delete action.                                                                                                    |

### Credit Agency Table

Credit Agency table is used to define credit agencies that can be selected for customer/debtors on the Credit Reports panel of the Debtor Information screen. You can generate reports based on group codes and group values, thus allowing for business analysis tailored to your specific needs.

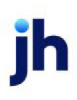

| 🗷 Credit Agency Tal                          | ole      |           |              |              |          |
|----------------------------------------------|----------|-----------|--------------|--------------|----------|
| Also show inactive                           |          |           |              |              |          |
| Agency                                       | Inactive | Metric#1  | Metric#2     | Metric#3     | Metric#4 |
| Agency                                       |          | 1         | 2            | 3            | 4        |
| D&B                                          |          | Rating    | Duns         | Hi10         |          |
| Experian                                     |          | 1st CAP   | Dog type     |              |          |
| MOSDEF                                       |          | a         | e            | i            | 0        |
| New Delete                                   |          | □ Inactiv | /e           |              |          |
| Metric #1: 1<br>Metric #2: 2<br>Metric #3: 3 | _        |           | _            | 1            | 1        |
| Metric #4: 4                                 |          |           | <u>Print</u> | <u>H</u> elp | Exit     |

| Field                    | Description                                                                                                    |
|--------------------------|----------------------------------------------------------------------------------------------------|
| Also show inactive       | Select this option to show credit agencies marked as inactive in the grid.                                                                                                    |
| Grid                     | Displays the credit agencies that have been defined.                                                                                                    |
| New                      | Click this button to add a new credit agency. When you have entered the required data, click the <b>Create</b> button to add the code.                                                                                       |
| Delete                   | Select a credit agency from the list and click this button to delete the credit agency. Click the <b>Verify</b> button to complete the deletion.                                                                             |
| Agency                   | Enter the name of the credit agency for new Credit Agency Table entries. You can also update existing Credit Agency names using this field.                                                                                  |
| Inactive                 | Select this option to indicate that the Credit Agency is not actively being used.<br>Inactive agencies are not available for selection in the Credit Report panel of<br>the Debtor Information screen for a customer/debtor. |
| Metric #1 - 4            | In these fields, enter the column headings for up to four metrics for the credit<br>agency. The customer debtor is provided with values for the metrics using the<br>Credit reports panel of the Debtor Information screen.  |
| Create/Modify/<br>Verify | This button is used to complete add, update, and delete actions on the Credit Agency Table.                                                                                                    |
|                          | • <b>Create</b> : Complete the addition of a new record to the table.                                                                                                    |
|                          | Modify: Complete an update to an existing table entry.                                                                                                    |
|                          | • Verify: Confirm and complete the deletion of an existing table entry.                                                                                                    |

| Field | Description                                                       |
|-------|-------------------------------------------------------------------|
| Print | Click this button to print a list of the credit agencies defined. |
| Exit  | Click this button to close the screen.                            |

#### Debtor Group Table

Use the Debtor Group Table to create group codes and values used to categorize customer/debtors. Once the codes and values are established, specific code/values can be set for the debtors in the Groups panel of the Debtor Information screen. You can generate reports based on group codes and group values, thus allowing for business analysis tailored to your specific needs.

| 🕮 Debtor Group Table | X          |
|----------------------|------------|
| Code                 | Egit       |
| BETA<br>GAMMA        | Help       |
|                      | New        |
|                      | Delete     |
| Code: ALPHA          |            |
|                      | ≜dd        |
| ALPHA2<br>ALPHA3     | Bemove     |
|                      | <u>0</u> k |
|                      | Cancel     |

| Field        | Description                                                                                                    |
|--------------|----------------------------------------------------------------------------------------------------|
| Code         | Displays the currently defined Debtor Group Codes.                                                                                                    |
| Exit         | Click this button to close the screen.                                                                                                    |
| New          | Click this button to clear the data entry fields so that you can create a new<br>Debtor Group Code entry. To save a new code, click the <b>Create</b> button.        |
| Delete       | Select a code from the grid and click this button to delete that code and all associate values. Click the <b>Verify</b> button to confirm and complete the deletion. |
| Code         | Displays the selected code. When you click the New button, this field is cleared for you to enter the new code.                                                      |
| (Value)      | This field is used to enter new Debtor Group Code values.                                                                                                    |
| (Value List) | Lists the values associated with the Debtor Group Code selected in the Code                                                                                          |

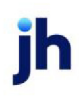

v4.7

| Field         | Description                                                                                                    |
|---------------|----------------------------------------------------------------------------------------------------|
|               | grid.                                                                                                    |
| Add           | Click this button to add a new value to the selected Debtor Group Code.                                                        |
| Remove        | Click this button to delete the selected value from a Debtor Group Code.                                                       |
| Create/Verify | Click this button to confirm creating a new or deleting an existing Debtor Group<br>Code.                                      |
| Cancel        | Click this button to exit the Debtor Group Table screen. Any edits made since the last <b>Modify/Verify</b> will not be saved. |

#### Debtor Rate Code Table

The Debtor Rate Code table allows you to define codes based on the debtor's payment of invoices over a specified number of days. These codes are displayed on the Credit score panel of the Debtor Information screen.

The Debtor Rate Code Table allows up to five levels of rate codes to be configured for each table. The primary criteria for assigning the credit score is average days to pay, with the threshold for each rate code being set in the If days to pay over field for each rate code level. Each level also has a Net worth greater/equal field to be compared to the Net worth recorded in the Credit information panel of the Debtor Information screen. The credit score to assign if the debtor qualifies for the Days to pay over criterion, but does not qualify for the Net worth greater/equal to, can be selected in the Otherwise will be option for the level.

Multiple tables can be defined, and are assigned to a debtor from the Debtor Credit Score Maintenance screen.

81

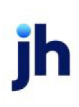

FactorSoft™

| 🖾 Debtor Rate C               | ode Tab                                            | le                         |                                    |                      |                      |
|-------------------------------|----------------------------------------------------|----------------------------|------------------------------------|----------------------|----------------------|
| Code<br>INTL<br>MC<br>SHIPPER | Description<br>Internation<br>Motor Car<br>Shipper | n<br>nal Shippers<br>nier  |                                    |                      |                      |
| New Dele<br>Rate coo          | te<br>de: INTL                                     | tional Shippers            | I Motor                            | carrier number i     | s required           |
| Minimum invoice cou           | nt: 5                                              |                            |                                    |                      | _                    |
| וו<br>ז<br> <br>              | days to<br>pay over<br>50<br>45                    | Net worth<br>greater/equal | Then code<br>will be<br>A •<br>B • | Otherwise<br>will be | <u>Brint</u><br>Help |
| ן<br>ז<br>ז                   |                                                    |                            |                                    |                      | Egit                 |
| 01                            | therwise:                                          |                            | -                                  | -                    |                      |

| Field                               | Description                                                                                                    |
|-------------------------------------|----------------------------------------------------------------------------------------------------|
| Grid                                | Displays any debtor rate codes that have been defined.                                                                                                    |
| New                                 | Click this button to add a new debtor rate code. When you have entered the required data, click the <b>Create</b> button to add the code.                                                                                                    |
| Delete                              | Select a debtor rate code from the list and click this button to delete the code.<br>Click the <b>Verify</b> button to complete the deletion.                                                                                                   |
| Rate Code                           | Enter the unique code that identifies the debtor rate code.                                                                                                    |
| Motor carrier number<br>is required | Select this option to indicate that the debtor motor carrier number must be<br>completed on the Identity panel of the Debtor Information screen in order to<br>use the debtor rate code.                                                        |
| Description                         | Enter a concise description for the code.                                                                                                    |
| Minimum invoice<br>count            | Enter the minimum number of invoices for the debtor in order to use the debtor rate code.                                                                                                    |
| If days to pay over                 | In this column, enter the invoice aging days over which the code specified in the same row is set. This criteria can be used instead of or in addition to the <b>Net worth greater/equal</b> column to determine the debtor rate code to apply. |
| Net worth great-<br>er/equal        | In this column, enter the net worth dollar amount for the debtor over which the code specified in the same row is set. This criteria can be used instead of or in                                                                               |

jh

| Field                    | Description                                                                                                    |
|--------------------------|----------------------------------------------------------------------------------------------------|
|                          | addition to the <b>If days to pay over</b> column to determine the debtor rate code to apply.                                                                                                    |
|                          | A blank or expired net worth is treated the same as zero net worth. The expir-<br>ation of the net worth is based on the Research date set in the Credit inform-<br>ation panel of the Debtor Information screen and the setting of System<br>Preference Debtor rules/default, Rules, Credit scoring, Months to invalidate net<br>worth. If the preference is not set or is set to zero, then the number of months is<br>12 by default. |
| Then code will be        | Select the debtor rate code to apply for debtors that meet the criteria in this row.                                                                                                    |
| Otherwise will be        | Select the debtor rate code to apply for debtors that if the debtor qualifies for the Days to pay over criterion, but does not qualify for the Net worth great-er/equal to criteria for the level.                                                                                                    |
| Otherwise                | Select the debtor rate code to apply for debtors who do not meet any of the cri-<br>teria in any levels defined for the Debtor Rate Code table.                                                                                                    |
| Create/Modify/<br>Verify | This button is used to complete add, update, and delete actions on the Client<br>Group Table.                                                                                                    |
|                          | • <b>Create</b> : Complete the addition of a new record to the table.                                                                                                    |
|                          | Modify: Complete an update to an existing table entry.                                                                                                    |
|                          | • Verify: Confirm and complete the deletion of an existing table entry.                                                                                                    |
| Cancel                   | Click this button to cancel an add, modify, or delete action.                                                                                                    |
| Exit                     | Click this button to close the screen.                                                                                                    |

System Preferences

The following system preferences for this function are located in the Administration module, System Preferences, **Debtor Rules/Defaults**, **Rules**, **Credit Scoring Panel** folder.

| Preference                        | Description                                                                                                    |
|-----------------------------------|----------------------------------------------------------------------------------------------------|
| Months to invalidate<br>net worth | Set the number of months to assume net worth is zero. Net worth is considered zero if the research date is older than this many months. If the value is set to zero, the system defaults to 12 months. |

ih

| Preference                          | Description                                                                  |
|-------------------------------------|------------------------------------------------------------------------------|
| Use credit scoring<br>functionality | Set to <b>True</b> to enable the credit scoring functionality in FactorSoft. |

#### Delivery Methods Table

Use the Delivery Methods Table to define the method by which your clients receive funds. Examples of delivery methods include Wire Transfers, Check Pick-Up, or Direct Deposit. The delivery methods defined here are available for selection in the **Deliver by** list of the Purchase Info panel of the Client Information screen.

| 🖼 Deliver By Table Maintenance                    |                       |
|---------------------------------------------------|-----------------------|
| CLIENT PICK-UP<br>DIRECT DEPOST<br>FED EX<br>WIRE |                       |
| WITE .                                            | <u>N</u> ew<br>Delete |
| CLIENT PICK-UP                                    |                       |
| Used By<br>First Companion<br>Flat Fee National   | <u>O</u> k<br>Cancel  |
|                                                   | E <u>y</u> it<br>Help |

| Field                    | Description                                                                                                    |  |
|--------------------------|----------------------------------------------------------------------------------------------------|--|
| Grid                     | Displays any delivery methods that have been defined.                                                                                                |  |
| New                      | Click this button to add a new delivery method. When you have entered the required data, click the <b>Create</b> button to add the entry.            |  |
| Delete                   | Select a delivery method from the list and click this button to delete the delivery method. Click the <b>Verify</b> button to complete the deletion. |  |
| Used By                  | Displays the clients that are using the selected delivery method.                                                                                    |  |
| Create/Modify/<br>Verify | This button is used to complete add, update, and delete actions on the Delivery<br>Methods Table.                                                    |  |

v4.7

| Field  | Description                                                             |  |
|--------|-------------------------------------------------------------------------|--|
|        | Create: Complete the addition of a new record to the table.             |  |
|        | Modify: Complete an update to an existing table entry.                  |  |
|        | • Verify: Confirm and complete the deletion of an existing table entry. |  |
| Cancel | Click this button to cancel an add, modify, or delete action.           |  |
| Exit   | Click this button to close the screen.                                  |  |

### Ineligible Titles Table

Use the Ineligibile Title Table to define the various ineligibility types that can be assigned to a client record from the Ineligibility panel of the Client Information screen. Ineligible Title records created in the Ineligible Titles Table are available to be selected from the Title list of the Add New Client Ineligibility screen. Examples of ineligible titles include a federal tax lien, a state tax lien, or a judgment lien.

| 🖼 Ineligible Title Table Maintena                                                                             | nce 🔀  |
|----------------------------------------------------------------------------------------------------|--------|
| ESCROW CASH RESERVES<br>FEDERAL TAX LEIN<br>STATE TAX LEIN<br>INVENTORY<br>LEGAL DISPUTE<br>MISSING PAPERWORK | New    |
| CASH RESERVES                                                                                                 | Delete |
| Used By                                                                                                    | Qk     |
|                                                                                                    | Cancel |
|                                                                                                    | Egit   |
|                                                                                                    | Help   |

| Field   | Description                                                                                                    |  |
|---------|----------------------------------------------------------------------------------------------------|--|
| Grid    | Displays any ineligible titles that have been defined.                                                                                                 |  |
| New     | Click this button to add a new delivery method. When you have entered the required data, click the <b>Create</b> button to add the entry.              |  |
| Delete  | Select an ineligible title from the list and click this button to delete the delivery method. Click the <b>Verify</b> button to complete the deletion. |  |
| Used By | Displays the clients on which the selected ineligible title is used.                                                                                   |  |

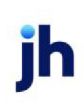

| Field                    | Description                                                                                        |
|--------------------------|----------------------------------------------------------------------------------------------------|
| Create/Modify/<br>Verify | This button is used to complete add, update, and delete actions on the<br>Ineligible Titles Table. |
|                          | • <b>Create</b> : Complete the addition of a new record to the table.                              |
|                          | • Modify: Complete an update to an existing table entry.                                           |
|                          | <ul> <li>Verify: Confirm and complete the deletion of an existing table entry.</li> </ul>          |
| Cancel                   | Click this button to cancel an add, modify, or delete action.                                      |
| Exit                     | Click this button to close the screen.                                                             |

#### Insurers Table

Use the Insurers table to set up the various insurance companies that insure your clients' debtors.

| 🛄 Insurer Table             | ×                    |
|-----------------------------|----------------------|
| Show debtor ins             | urers only           |
| Insurer                     | City                 |
| AAAA Debtor Insurance, INC. | Birmingham, AL 35203 |
| ABC QuikSure                |                      |
| Big Debtor Insurance        | New York, NY 00123   |
| Estate Farm                 |                      |
| Federal Ins. Co.            |                      |
| Gotcha Covered              |                      |
| Insurance Warehouse         |                      |
| TransAmerica Insurance Co   |                      |
|                             |                      |
| 1                           |                      |
| New View Delete             | Brint Egit Help      |

| Field                     | Description                                                                                                    |  |
|---------------------------|----------------------------------------------------------------------------------------------------|--|
| Show debtor insurers only | Select this option to hide any insurers that are not marked <b>For debtor insur-ance</b> .                           |  |
| Grid                      | Displays any existing insurers by company name and city.                                                             |  |
| New                       | Click to create a new insurer. Displays the <i>Create New Insurer</i> screen, from which you can define the insurer. |  |
| View                      | Select an insurer from the grid and click this button to view the <i>Modify Existing Insurer</i> screen.             |  |
| Delete                    | Select an insurer from the grid and click this button to display the Verify Deletion                                 |  |

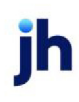

v4.7

| Field | Description                                                         |
|-------|---------------------------------------------------------------------|
|       | of Existing Insurer screen.                                         |
| Print | Generates the Insurers List report that lists all defined insurers. |
| Exit  | Click this button to close the screen.                              |

### Language Codes Table

Use the Language Table to specify foreign languages if your company is handling clients abroad. Languages are selected from the Language list on the Identity panel of the Client Information screen.

| 🖽 Language Code Table Maintena | nce 🔀               |
|--------------------------------|---------------------|
| DEUTSCHE                       | New<br>Delete       |
| Used By                        | <u>Qk</u><br>Cancel |
|                                | Egit<br>Help        |

| Field                    | Description                                                                                                    |  |
|--------------------------|----------------------------------------------------------------------------------------------------|--|
| Grid                     | Displays any languages that have been defined.                                                                                                    |  |
| New                      | Click this button to add a new language code. When you have entered the required data, click the <b>Create</b> button to add the entry.               |  |
| Delete                   | Select a language code from the list and click this button to delete the lan-<br>guage code. Click the <b>Verify</b> button to complete the deletion. |  |
| Used By                  | Displays the clients that are using the selected language code.                                                                                       |  |
| Create/Modify/<br>Verify | This button is used to complete add, update, and delete actions on the Delivery<br>Methods Table.                                                     |  |

ih

| Field  | Description                                                             |  |
|--------|-------------------------------------------------------------------------|--|
|        | Create: Complete the addition of a new record to the table.             |  |
|        | Modify: Complete an update to an existing table entry.                  |  |
|        | • Verify: Confirm and complete the deletion of an existing table entry. |  |
| Cancel | Click this button to cancel an add, modify, or delete action.           |  |
| Exit   | Click this button to close the screen.                                  |  |

### Miscellaneous Data Elements Table

Use the Miscellaneous Data Elements Table to create user-defined data elements, such as USPS article identification numbers used on certified letters, or any other critical data required for selection on the Client Information, Debtor Information, Debtor Aging, Facility Information, or Collateral Information screens.

| Miscellaneous Data Elemen                | t Table            |      | E        |
|------------------------------------------|--------------------|------|----------|
| how elements used on the: Client         | information screen |      | •        |
| Element.                                 | Edit               | Size | New      |
| Business Type                            | Any                | 50   |          |
| Client Misc Data                         | Any                | 50   | Delete   |
| Client Special Requests                  | Any                | 50   | <u>_</u> |
| Steve_051510                             | Any                | 50   | Help     |
| Test                                     | Upper              | 50   | Tich     |
| Element: Business Type<br>Edit: Any data |                    | •    |          |
| Size: 50 Show on client analysis report  |                    |      | Exit     |

| Fields             | Description                                                            |
|--------------------|------------------------------------------------------------------------|
| Show elements used | Select the screen on which the miscellaneous data element is accessed: |
| on the             | Client information screen                                              |
|                    | Debtor information screen                                              |
|                    | Client/Debtor aging screen                                             |
|                    | Facility information screen                                            |
|                    | Collateral information screen                                          |
| Grid               | Displays any miscellaneous data elements that have been defined.       |

| Fields                              | Description                                                                                                    |  |
|-------------------------------------|----------------------------------------------------------------------------------------------------|--|
| New                                 | Click this button to add a new miscellaneous data element. When you have entered the required data, click the <b>Create</b> button to add the entry.                                                                                 |  |
| Delete                              | Select a miscellaneous data element from the list and click this button to delete the delivery method. Click the <b>Verify</b> button to complete the deletion.                                                                      |  |
| Element                             | Enter a descriptive name for the data element.                                                                                                    |  |
| Edit                                | Select the option that determines the field editing for the miscellaneous data element:                                                                                                    |  |
|                                     | <ul> <li>Any data: the data element accepts either numbers or alpha char-<br/>acters</li> </ul>                                                                                                    |  |
|                                     | <ul> <li>Upper case characters: the data element accepts upper-case alpha characters and numbers only.</li> </ul>                                                                                                    |  |
|                                     | • All numbers: the data element accepts numbers only.                                                                                                    |  |
| Size                                | Enter the maximum number of characters allowed when adding or modifying the miscellaneous data element on the target screen.                                                                                                    |  |
| Show on client ana-<br>lysis report | Select this option to include the value of the miscellaneous data element on the on the Client Analysis report. This option is only available if <b>Client inform-ation screen</b> is selected in <b>Show elements used on the</b> . |  |
| Show on client<br>change report     | Select this option to include the value of the miscellaneous data element on the Client Change report.                                                                                                    |  |
| Create/Modify/<br>Verify            | This button is used to complete add, update, and delete actions on the Mis-<br>cellaneous Data Element Table.                                                                                                    |  |
|                                     | • <b>Create</b> : Complete the addition of a new record to the table.                                                                                                    |  |
|                                     | • Modify: Complete an update to an existing table entry.                                                                                                    |  |
|                                     | • Verify: Confirm and complete the deletion of an existing table entry.                                                                                                    |  |
| Cancel                              | Click this button to cancel an add, modify, or delete action.                                                                                                    |  |
| Exit                                | Click this button to close the screen.                                                                                                    |  |

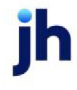

#### Note Categories Table

Use the Note Category Table to create the various categories to organize your client and debtor notes in FactorSoft.

FactorSoft provides you with existing categories, and you can add as many custom categories as needed.

| 📧 Note Categories Table Mainten                                        | ance 🔀               |
|------------------------------------------------------------------------|----------------------|
| ANNIVERSAR<br>CLIENT/DEB<br>CLITICK<br>COLLECTION<br>CREDIT<br>GENERAL | New                  |
| HOLD<br>STICKY<br>UCC<br>UN-ID<br>VERIEV                               | Delete               |
| WARNING                                                                | <u>Q</u> k<br>Cancel |
|                                                                        | Exit                 |
| ANNIVERSAR                                                             | Help                 |

| Field                    | Description                                                                                                    |
|--------------------------|----------------------------------------------------------------------------------------------------|
| List                     | Displays any note categories that have been defined.                                                                                                    |
| New                      | Click this button to add a new note category. Click the <b>Create</b> button to add the entry.                                                                                                    |
| Delete                   | Select a note category from the list and click this button to delete the note cat-<br>egory. Click the <b>Verify</b> button to complete the deletion. A note category cannot<br>be deleted if it is currently referenced in FactorSoft. |
| Create/Modify/<br>Verify | This button is used to complete add, update, and delete actions on the Note<br>Categories Table.                                                                                                    |
|                          | • <b>Create</b> : Complete the addition of a new record to the table.                                                                                                    |
|                          | Modify: Complete an update to an existing table entry.                                                                                                    |
|                          | • Verify: Confirm and complete the deletion of an existing table entry.                                                                                                    |
| Cancel                   | Click this button to cancel an add, modify, or delete action.                                                                                                    |
| Exit                     | Click this button to close the screen.                                                                                                    |

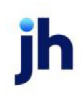

#### Office Maintenance Table

The Office Maintenance table defines office locations to which clients can be assigned for filtering purposes when generating reports and statements. You can assign clients to an office from the **Control** panel of the *Client Information* screen.

| Office Maintenance | X                                                   |
|--------------------|-----------------------------------------------------|
| BHAM<br>BRENTWOOD  | Fields Web Access Clients Offices                   |
|                    | Office Code: BHAM                                   |
|                    | Office Name: 20th Street Office                     |
|                    | Address: #17 20th Street South                      |
|                    |                                                     |
|                    | City, State, Zip: Birmingham AL 35203               |
|                    | Phone/Fax:                                          |
|                    | Group office (used for reports and security only)   |
|                    | Override module for write invoices:                 |
|                    | <u>N</u> ew <u>D</u> elete <u>Exit</u> <u>H</u> elp |

| Field                    | Description                                                                                                    |
|--------------------------|----------------------------------------------------------------------------------------------------|
| Grid                     | Displays any offices that have been defined.                                                                                        |
| New                      | Click this button to add a new office. When you have entered the required data, click the <b>Create</b> button to add the code.     |
| Delete                   | Select an office from the list and click this button to delete the office. Click the <b>Verify</b> button to complete the deletion. |
| Create/Modify/<br>Verify | This button is used to complete add, update, and delete actions on the Office<br>Maintenance Table.                                 |
|                          | • <b>Create</b> : Complete the addition of a new record to the table.                                                               |
|                          | Modify: Complete an update to an existing table entry.                                                                              |
|                          | • Verify: Confirm and complete the deletion of an existing table entry.                                                             |
| Cancel                   | Click this button to cancel an add, modify, or delete action.                                                                       |
| Exit                     | Click this button to close the screen.                                                                                              |

#### Fields tab

Use this tab to create new office locations, or delete existing ones.

| Field                                 | Description                                                                                                    |
|---------------------------------------|----------------------------------------------------------------------------------------------------|
| Office Code                           | Displays any offices that have been defined.                                                                                           |
| Office name                           | Enter the name of the office for new Office Maintenance Table entries. You can also update existing office names using this field.     |
| Address                               | Enter the first and second lines of the office address.                                                                                |
| City, state, zip                      | Enter the city, state, and ZIP/Postal code components of the office address.                                                           |
| Phone/fax                             | Enter the primary number and fax phone number of the office address.                                                                   |
| Group office                          | Select this option to indicate the this office is a group for reporting and security purposes.                                         |
| Override module for<br>write invoices | Enter the module name of the override template in this field to use a separate template by office for the Write Invoice functionality. |

#### Web Access Tab

| Fields Web Access Clients Offices |  |
|-----------------------------------|--|
| Allow web access                  |  |
| Web access ID:                    |  |
| Web password:                     |  |
|                                   |  |
|                                   |  |
|                                   |  |
|                                   |  |
|                                   |  |

| Field            | Description                                                                                                 |
|------------------|----------------------------------------------------------------------------------------------------|
| Allow web access | Select this option to enable the account manager to view and manage client accounts online using ClientWeb. |
| Web access ID    | Enter the user name for the account manager to access the ClientWeb.                                        |
| Web password     | Enter the Password for the account manager to access the ClientWeb.                                         |

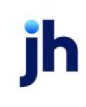

v4.7

#### **Clients Tab**

The Clients tab lists the clients that have the selected office assigned in the Control panel of the Client Information screen.

| Fields Web Access Clients Offices |
|-----------------------------------|
| Client.<br>PayerWeb (PAYERWEB)    |
|                                   |
|                                   |
|                                   |
| ,                                 |
|                                   |

Offices Tab

The Offices tab is only available if the **Group office** option on the Fields tab is selected for the office. A group office links together offices for purposes of reporting and security purposes. Double-click offices in the **Available** column to move them to the **In Group** column to build the group office.

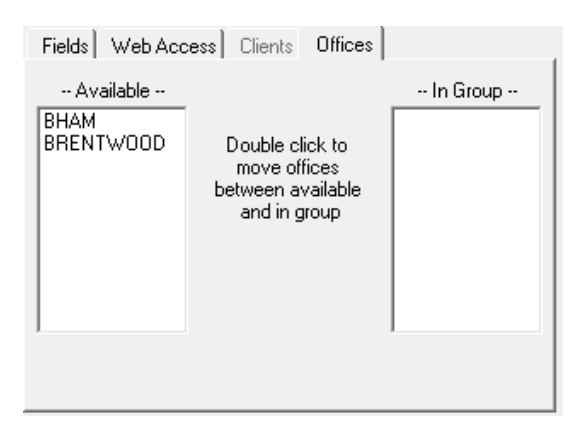

#### Payment Services Table

The Payment Service Table contains basic information that gives FactorSoft the ability to recognize, send and receive EDI 210 transactions, such as the Sender and Receiver Qualifier IDs, file prefix, and location of the data. The payment services defined here are available for selection in the Payment Service list of the EDI 210 Export screen in the Export module.

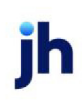

| 🖽 Payment Services Table 🛛 🔀                           |  |  |
|--------------------------------------------------------|--|--|
| Also show inactive                                     |  |  |
| Code. Name.                                            |  |  |
| ZAP-UNITED ZAP Quick Payment Service to UNITED Freight |  |  |
|                                                        |  |  |
| ]                                                      |  |  |
| New Delete                                             |  |  |
|                                                        |  |  |
| □ Inactive                                             |  |  |
| Name: ZAP Quick Payment Service to UNITED Freight      |  |  |
| Folder: c:\factorsoft\data\PmtSvc\Data\                |  |  |
| Format EDI210 File prefix ZAP                          |  |  |
| ISA05/06 Sender Qualifier/ID: 02 ZAP                   |  |  |
| ISA07/08 Receiver Qualifier/ID: 01 UNITEDFRT           |  |  |
| GS02 Sender ID: ZAP                                    |  |  |
| GS03 Receiver ID: UNITED01000                          |  |  |
| Print Help Egit                                        |  |  |

| Field       | Description                                                                                                    |
|-------------|----------------------------------------------------------------------------------------------------|
| Grid        | Displays any payment services entries that have been defined.                                                                                                    |
| New         | Click this button to add a new payment service. When you have entered the required data, click the <b>Create</b> button to add the code.                                                                                                    |
| Delete      | Select a payment service from the list and click this button to delete the entry. Click the <b>Verify</b> button to complete the deletion.                                                                                                    |
| Code        | Enter the unique code that identifies this payment service. This is the code that appears in the Payment Service list of the Edi 210 Export screen.                                                                                                    |
| Inactive    | Select this option to mark the payment service as inactive Inactive entries do not appear for selection in the Edi 210 Export screen.                                                                                                    |
| Name        | Enter a descriptive name for the payment service.                                                                                                    |
| Folder      | Enter the drive and folder where the EDI210 file will be written. This folder<br>must be created prior to defining the payment service. Further, the Win-<br>dows log in of the FactorSoft user generating the export must have<br>read/write access to this folder. |
| Format      | Select the format for the output file. Currently, <b>EDI210</b> is the only available option.                                                                                                    |
| File Prefix | Enter the prefix that is added to each export file for this specific Payment                                                                                                    |

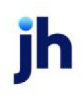
| Field                             | Description                                                                                                    |
|-----------------------------------|----------------------------------------------------------------------------------------------------|
|                                   | Service.                                                                                                    |
| ISA05/06 Sender Qual-<br>ifier/ID | Enter the EDI Sender qualifier and the EDI Sender ID. These are specific<br>elements in the EDI 210 file. The qualifier is 2 digits that define what the ID<br>that follows represents. The Qualifier and ID must uniquely identify the<br>sending entity. These values are provided by the Payment Service EDI<br>partner. |
| ISA07/08 Receiver<br>Qualifier ID | Enter the EDI Receiver qualifier and the EDI Receiver ID. These are specific<br>elements in the EDI 210 file. The qualifier is 2 digits that define what the ID<br>that follows represents. The Qualifier + the ID must uniquely identify the<br>receiving entity.                                                          |
| GS02 Sender ID                    | Enter the sender ID. This value is provided by or agreed on with the EDI trading partner.                                                                                                    |
| GS03 Receiver ID                  | Enter the receiver ID. This value is provided by or agreed on with the EDI trading partner.                                                                                                    |
| Create/Modify/<br>Verify          | This button is used to complete add, update, and delete actions on the<br>Office Maintenance Table.                                                                                                    |
|                                   | • <b>Create</b> : Complete the addition of a new record to the table.                                                                                                    |
|                                   | • Modify: Complete an update to an existing table entry.                                                                                                    |
|                                   | <ul> <li>Verify: Confirm and complete the deletion of an existing table entry.</li> </ul>                                                                                                    |
| Cancel                            | Click this button to cancel an add, modify, or delete action.                                                                                                    |
| Exit                              | Click this button to close the screen.                                                                                                    |

# Prefix Words Table

The Prefix table is used to store words that will be skipped during Soundex matching.

The Soundex code is calculated according to phonetics—how a word sounds, rather than how a word is spelled. Sometimes there is an issue when searching for companies that names start with certain common words like "The", such as The Coastal Group and Coastal Group.

To avoid creating multiple matches on companies that may have a common word in their names, this table allows you to specify the words that are skipped during Soundex matching.

| 🗷 Prefix Words       |  |
|----------------------|--|
| Prefix Word          |  |
|                      |  |
|                      |  |
|                      |  |
|                      |  |
| New Delete Exit Help |  |

| Field                    | Description                                                                                                    |
|--------------------------|----------------------------------------------------------------------------------------------------|
| New                      | Click this button to add a new prefix word. When you have entered the word, click the <b>Create</b> button to add the code.           |
| Delete                   | Select a prefix word from the list and click this button to delete the word. Click the <b>Verify</b> button to complete the deletion. |
| Create/Modify/<br>Verify | This button is used to complete add, update, and delete actions on the Prefix<br>Words screen.                                        |
|                          | • <b>Create</b> : Complete the addition of a new record to the table.                                                                 |
|                          | Modify: Complete an update to an existing table entry.                                                                                |
|                          | • Verify: Confirm and complete the deletion of an existing table entry.                                                               |
| Cancel                   | Click this button to cancel an add, modify, or delete action.                                                                         |
| Exit                     | Click this button to close the screen.                                                                                                |

#### Rate Codes Table

The Rate Code Table is used to define the rate code settings that are available for selection from the Debtor Rate Code Table to be used for for calculated scoring, and for Credit Rate Code and Lender Rate Code override selection on the Debtor Rate Score Maintenance screen.

Rate codes are a grading of the quality of the credit worthiness of the debtor and are typically a numerical or alphabetical series (i.e., 1-5 or A-F).

When setting up rate codes, define the name, group number, number of invoices before overrides take effect, and where the code is available to be selected.

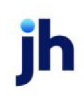

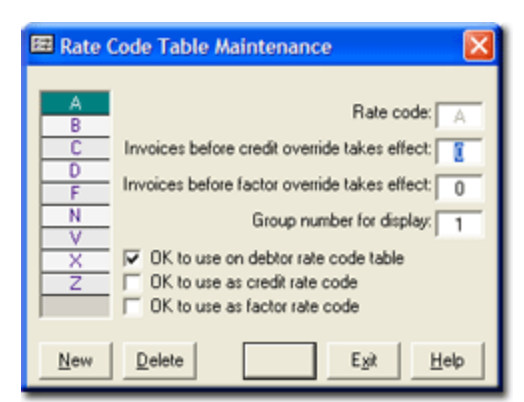

| Field                                              | Description                                                                                                    |
|----------------------------------------------------|----------------------------------------------------------------------------------------------------|
| List                                               | Displays any rate codes that have been defined.                                                                                                    |
| Rate Code                                          | Enter a single number or letter that identifies the Rate code.                                                                                                    |
| Invoices before credit<br>override takes effect    | Enter the number of invoices to qualify the code for use in the Credit Overrides on the Credit Score Maintenance screen.                                                             |
| Invoices before<br>lender override takes<br>effect | Enter the number of invoices to qualify the code for use in the Lender Overrides on the Credit Score Maintenance screen.                                                             |
| Group number for dis-<br>play                      | Enter a display group code for the rate code. Using display groups, you can divide your rate codes into groups. For instance, codes A, B, C, D in Group 1 and E, F, G, H in Group 2. |
| OK to use on debtor<br>rate code table             | Select this option to indicate that the rate code can be selected from the Other-<br>wise will be field on the Debtor Rate Code Table screen.                                        |
| OK to use as credit<br>rate code                   | Select this option to indicate that the rate code can be selected from the Credit overrides option on the Debtor Credit Score Maintenance screen.                                    |
| OK to use as lender<br>rate code                   | Select this option to indicate that the rate code can be selected from the<br>Lender overrides option on the Debtor Credit Score Maintenance.                                        |
| New                                                | Click this button to add a new rate codes. When you have entered the required data, click the <b>Create</b> button to add the code.                                                  |
| Delete                                             | Select a rate code from the list and click this button to delete the code. Click the <b>Verify</b> button to complete the deletion.                                                  |
| Create/Modify/<br>Verify                           | This button is used to complete add, update, and delete actions on the Client<br>Group Table.                                                                                        |

ih

| Field  | Description                                                             |
|--------|-------------------------------------------------------------------------|
|        | Create: Complete the addition of a new record to the table.             |
|        | Modify: Complete an update to an existing table entry.                  |
|        | • Verify: Confirm and complete the deletion of an existing table entry. |
| Cancel | Click this button to cancel an add, modify, or delete action.           |
| Exit   | Click this button to close the screen.                                  |

# Red Flag Rules Table

Use the Red Flag Rules Table to create warning conditions, or red flag rules, for monitoring and analysis purposes. Once created, red flag rules are automatically assigned to clients matching the red flag criteria.

To define Red Flag Rules, within FactorSoft Desktop, on the **File** menu, select **Tables**. Then, on the **Client** & **Debtor** menu, select **Red Flag Rules**. The Red Flag Rules Table appears.

| 🖼 Red Flag Rules Table                                                                 |                    |            | X      |
|----------------------------------------------------------------------------------------|--------------------|------------|--------|
| Rule name                                                                              | Type.,             | Level      | Notify |
| 75% Credit Limit Rule                                                                  | Credit limit test  | 0          | No     |
| 80% Credit Limit Rule                                                                  | Credit limit test  | 2          | No     |
| No Purchase Warning                                                                    | No recent purchase | 2          | No     |
| New Delete Rule name: 75% Credit Limit Rulé Rule type: Credit limit test Fitter value: |                    |            |        |
| Level 0                                                                                | % Credit limit 75  | Print Help | Exit   |

| Field  | Description                                                                                                    |
|--------|----------------------------------------------------------------------------------------------------|
| Grid   | Displays any red flag rules that have been defined.                                                                                          |
| New    | Click this button to add a new red flag rule codes. When you have entered the required data, click the <b>Create</b> button to add the code. |
| Delete | Select a red flag from the list and click this button to delete the rule. Click the <b>Verify</b> button to complete the deletion.           |

| Field     | Description                                                                                                    |
|-----------|----------------------------------------------------------------------------------------------------|
| Rule name | Enter the name of the red flag rule. This is the rule name displayed in the Red flag rules panel of the Client Information screen.                                                                                                    |
| Rule type | <ul> <li>Select the rule type that serves as the basis of the red flag rule:</li> <li>Factoring credit limit test: flag clients based on their balance vs. credit ratio. For example, red flag when the client's balance has reached 90% of its available credit limit. Value field label is % Credit limit when this option is selected.</li> <li>No recent factoring purchase: flag clients based on a lapse in recent purchases. For example, red flag on clients if no purchases have been made within 10 days. Value field label is Days since purchase when this option is selected.</li> <li>Factoring sales increase: flag clients based on increasing sales within a specified time period. For example, flag when the client's average sales have increased 15% over the previous 2 months' period. Value field labels are % Increase and Months to average when this option is selected.</li> </ul> |

| Field                                    | Description                                                                                                    |
|------------------------------------------|----------------------------------------------------------------------------------------------------|
| Rule type                                | • Factoring sales decrease: flag clients based on decreasing sales within<br>a specified time period. For example, flag when the client's average<br>sales have decreased 10% over the previous 3 months' period. Value<br>field labels are % Decrease and Months to average when this option is<br>selected.                                                                                                    |
|                                          | • Factoring balance increase: flag clients based on an increase of out-<br>standing balance over a specified period. For example, flag when the cli-<br>ent's outstanding balance has increased 15% over the previous 3<br>months. Value field labels are % Increase and Months to average when<br>this option is selected.                                                                                                    |
|                                          | • Factoring funded Debtor concentration: flag clients based on debtor concentration. For example, flag when the client's funded debtor concentration reaches 50% of its total Accounts Receivables. Value field label is % Concentration when this option is selected.                                                                                                    |
|                                          | • Factoring total Debtor concentration: flag clients based on debtor con-<br>centration. For example, flag when the client's debtor concentration (all<br>debtors whether funded or not) reaches 50% of its total Accounts Receiv-<br>ables. Value field label is <b>% Concentration</b> when this option is selected.                                                                                                    |
|                                          | • Factoring dilution increase: flag clients based on increased dilution<br>within a specified time period. For example, flag when the client's dilu-<br>tion has increased 5% over the previous 2 months period. Value field<br>labels are % Increase and Months to average when this option is selec-<br>ted.                                                                                                    |
|                                          | • Client past due based on invoice date: Select this option to flag clients<br>when the specified percentage of their portfolio is older than the spe-<br>cified number of days calculated from the invoice date. Value field<br>labels are Percent over and <b>Days</b> when this option is selected.                                                                                                    |
|                                          | • Client past due based on funding date: Select this option to flag cli-<br>ents when the specified percentage of their portfolio is older than the<br>specified number of days calculated from the funding date. Value field<br>labels are Percent over and <b>Days</b> when this option is selected.                                                                                                    |
|                                          | • Client past due based on due date: Select this option to flag clients<br>when the specified percentage of their portfolio is older than the spe-<br>cified number of days calculated from the invoice due date. Value field<br>labels are Percent over and <b>Days</b> when this option is selected.                                                                                                    |
| Administrator Guide<br>Setting Up Tables | <ul> <li>Facilities with negative availability: Select this option to flag facilities when the excess/deficit of the facility is less than zero.<br/><sup>100</sup> © 2022 Jack Henry &amp; Associates, Inc.<sup>*</sup> </li> <li>Facilities with less than X% availability: Select this option for flag facility facilities when the excess/deficit of the facility is less than a specified percentage of the available balance of the facility. The Value field label is</li> </ul> |

| Field                                    | Description                                                                                                    |
|------------------------------------------|----------------------------------------------------------------------------------------------------|
| Rule type                                | <ul> <li>ABL Bulk, no recent borrowing base post: Select this option to flag a<br/>Bulk A/R collateral when there have been no postings to the borrowing<br/>base within a specified number of days. The Value field label is Days<br/>since post when this option is selected.</li> </ul>                                                          |
|                                          | <ul> <li>ABL Medical, no recent borrowing base post: Select this option to flag a Summary A/R collateral when there have been no postings to the bor- rowing base within a specified number of days. The Value field label is Days since post when this option is selected.</li> </ul>                                                              |
|                                          | <ul> <li>ABL Aging, no recent borrowing base post: Select this option to flag an<br/>A/R Aging collateral when there have been no postings to the borrowing<br/>base within a specified number of days. The Value field label is Days<br/>since post when this option is selected.</li> </ul>                                                       |
|                                          | <ul> <li>Client Chargebacks exceed X% of Gross A/R: Select this option to alert<br/>a user when a Reassignments (Chargebacks) exceed a certain per-<br/>centage of the client's gross A/R within a defined time period. The value<br/>field labels are # Gross, A/R, and Days when this option is selected.</li> </ul>                              |
|                                          | <ul> <li>Client exceeds X number of non-factoring payments: Select this<br/>option to alert a user when a client has had more than a specific num-<br/>ber of non-factored payments posted against their A/R during a spe-<br/>cific time period. The value field labels are Count and Days when this<br/>option is selected.</li> </ul>            |
|                                          | <ul> <li>Overdue A/R has exceeded X% of days or amount: Select this option<br/>to flag clients when a specified percentage of overdue A/R (based on a<br/>number of days or a certain dollar amount) has posted within a set time<br/>period. The value field labels are Percentage, Days, and Amounts when<br/>this option is selected.</li> </ul> |
|                                          | <ul> <li>Checks not payable to factor exceeds X number: Select this option to<br/>flag clients when a specified level of NPTF have posted against their A/R<br/>within a set time period. The value field labels are # Gross Number and<br/>Days when this option is selected.</li> </ul>                                                           |
|                                          | <ul> <li>Insurance Policy Limit: Flag the client(s) in the Red Flag Queue and/or<br/>include in the Red Flag Report if the allocated balance has reached a<br/>certain percentage of the limit set in the Allocation Panel. The value field<br/>label is % Used when this option is selected.</li> </ul>                                            |
|                                          | <ul> <li>Insurance Policy Expiration: Flag the client(s) in the Red Flag Queue<br/>and/or include in the Red Flag Report if the approaching insurance</li> </ul>                                                                                                    |
| Administrator Guide<br>Setting Up Tables | expires in a specific number of days. The value field label is <b># Days</b><br>© 2022 Jack Henry & Associates, Inc.<br>FactorSoft <sup>M</sup><br>V4.7                                                                                                    |
|                                          | <ul> <li>Insurance Premium Payment Due: Flag the client(s) in the Red Flag</li> </ul>                                                                                                    |

Queue and/or include in the Red Flag Report if the approaching insur-

| Field               | Description         |
|---------------------|---------------------|
| Rule type           |                     |
|                     |                     |
|                     |                     |
|                     |                     |
|                     |                     |
|                     |                     |
|                     |                     |
|                     |                     |
|                     |                     |
|                     |                     |
|                     |                     |
|                     |                     |
|                     |                     |
|                     |                     |
|                     |                     |
|                     |                     |
|                     |                     |
|                     |                     |
|                     |                     |
|                     |                     |
|                     |                     |
|                     |                     |
|                     |                     |
|                     |                     |
|                     |                     |
|                     |                     |
|                     | •                   |
| Administrator Quido |                     |
| Setting Up Tables   | FactorSoft™<br>v4.7 |

| Field                    | Description                                                                                                    |
|--------------------------|----------------------------------------------------------------------------------------------------|
| Filter value             | The Filter value is a designation by which flagged clients can be filtered when viewing red flag conditions on the Red Flag Queue Screen. For example, you might enter "Credit" to start a group for red flag rules that monitor credit conditions.                                                                       |
| Level                    | Enter the alpha or numeric level that you want to assign to this red flag rule.<br>Red flags can be filtered by levels on the Red Flag Queue screen by entering<br>the level number in the <b>Greater than</b> or <b>Equal to Level</b> field located on the<br>Red Flags tab of the Red Flag Queue screen                |
|                          | For example, you may want to set a 10% sales increase rule at level 1, a 25% sales increase rules at level 2, and a 50% sales increase rule at level 3. On the Red Flag Queue screen, you can then choose to monitor only level 3 red flags. This enables different departments to monitor specific red flag levels only. |
| Create/Modify/<br>Verify | This button is used to complete add, update, and delete actions on the Client<br>Group Table.                                                                                                    |
|                          | • <b>Create</b> : Complete the addition of a new record to the table.                                                                                                    |
|                          | Modify: Complete an update to an existing table entry.                                                                                                    |
|                          | • Verify: Confirm and complete the deletion of an existing table entry.                                                                                                    |
| Cancel                   | Click this button to cancel an add, modify, or delete action.                                                                                                    |
| Exit                     | Click this button to close the screen.                                                                                                    |

# Referral Source Table

The Referral Source Table defines the sources by which clients are acquired. Examples of referral sources include the telephone directory, newspaper, Internet, bank referral, and the like. Referral sources defined here can be assigned to a client on the Analysis tab of the Client Information screen.

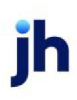

| 🚻 Referral Source Table Maintenanc | • <u>×</u> |
|------------------------------------|------------|
| BROKER                             |            |
| INTERNET                           |            |
| LOAN OFFICER                       |            |
| MISC MEDIA                         |            |
| NEWSPAPER                          | New        |
| TEH INTERNETS                      |            |
|                                    | Delete     |
| BROKER                             |            |
| Used By                            |            |
| Audubon Nature Institute           | <u></u> k  |
| Daily Rate Enterprise              |            |
| First Companion                    | Cancel     |
| D'Money's                          |            |
| The Money Company                  |            |
|                                    | Exit       |
|                                    | Help       |

| Field                    | Description                                                                                                    |
|--------------------------|----------------------------------------------------------------------------------------------------|
| Grid                     | Displays any referral sources that have been defined.                                                                                         |
| New                      | Click this button to add a new referral source. When you have entered the required data, click the <b>Create</b> button to add the entry.     |
| Delete                   | Select a referral source from the list and click this button to delete the entry.<br>Click the <b>Verify</b> button to complete the deletion. |
| Used by                  | Displays the clients that are using the selected referral source.                                                                             |
| Create/Modify/<br>Verify | This button is used to complete add, update, and delete actions on the Referral Source Table Maintenance Table.                               |
|                          | • <b>Create</b> : Complete the addition of a new record to the table.                                                                         |
|                          | Modify: Complete an update to an existing table entry.                                                                                        |
|                          | • Verify: Confirm and complete the deletion of an existing table entry.                                                                       |
| Cancel                   | Click this button to cancel an add, modify, or delete action.                                                                                 |
| Exit                     | Click this button to close the screen.                                                                                                    |

# **Region Table**

The Region Table defines the regions within sales territories in which your company is doing business. The regions defined on this screen can be assigned to a client in the Analysis panel of the Client Information screen.

| Region Table                                                                                 |                                                                                |                               |
|----------------------------------------------------------------------------------------------|--------------------------------------------------------------------------------|-------------------------------|
| Region<br>BATON ROUGE<br>CALIFORNIA<br>DALLAS<br>HOUSTON<br>NEW ORLEANS<br>TRUCK<br>TRUCKING | Tenitory<br>LOUISIANA<br>WEST<br>TEXAS<br>TEXAS<br>LOUISIANA<br>SOUTH<br>NOBTH | <u>N</u> ew<br><u>D</u> elete |
| Region: BATON ROUGE<br>Territory: LOUISIANA                                                  |                                                                                | Help                          |

| Field                    | Description                                                                                                    |
|--------------------------|----------------------------------------------------------------------------------------------------|
| Grid                     | Displays any regions that have been defined.                                                                                                    |
| Region                   | Enter the name of the region here when defining a new region. When an existing region is selected from the grid, the region name is displayed here. |
| Territory                | Select the territory in which the region exists. The territories available here are defined in the Territory table.                                 |
| New                      | Click this button to add a new region. When you have entered the required data, click the <b>Create</b> button to add the entry.                    |
| Delete                   | Select a region from the list and click this button to delete the entry. Click the <b>Verify</b> button to complete the deletion.                   |
| Create/Modify/<br>Verify | This button is used to complete add, update, and delete actions on the Region Table.                                                                |
|                          | • <b>Create</b> : Complete the addition of a new record to the table.                                                                               |
|                          | Modify: Complete an update to an existing table entry.                                                                                              |
|                          | • Verify: Confirm and complete the deletion of an existing table entry.                                                                             |
| Cancel                   | Click this button to cancel an add, modify, or delete action.                                                                                       |
| Exit                     | Click this button to close the screen.                                                                                                    |

# Territory Name Table

The Territory Table defines the sales territories in which your company is doing business. The territories defined here are available for selection in the Territory list of the Client Summary Worksheet, and the Statistics by Region report screen for analysis purposes.

ĭh

| 🗷 Territory Name Table Mainten                         | ance 🔀               |
|--------------------------------------------------------|----------------------|
| LOUISIANA<br>NORTH<br>PAC-NW<br>SOUTH<br>TEXAS<br>WEST | New<br>Delete        |
| Used By<br>BATON ROUGE<br>NEW ORLEANS                  | <u>D</u> k<br>Cancel |
|                                                        | Egit<br>Help         |

| Field                    | Description                                                                                                    |
|--------------------------|----------------------------------------------------------------------------------------------------|
| Grid                     | Displays any territories that have been defined.                                                                                     |
| New                      | Click this button to add a new territory. When you have entered the required data, click the <b>Create</b> button to add the entry.  |
| Delete                   | Select a territory from the list and click this button to delete the entry. Click the <b>Verify</b> button to complete the deletion. |
| Used by                  | Displays the regions that are assigned to the selected territory.                                                                    |
| Create/Modify/<br>Verify | This button is used to complete add, update, and delete actions on the Territory<br>Name Table Maintenance screen.                   |
|                          | Create: Complete the addition of a new record to the table.                                                                          |
|                          | Modify: Complete an update to an existing table entry.                                                                               |
|                          | • Verify: Confirm and complete the deletion of an existing table entry.                                                              |
| Cancel                   | Click this button to cancel an add, modify, or delete action.                                                                        |
| Exit                     | Click this button to close the screen.                                                                                               |

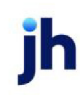

# Data Entry Tables

# Accounts Payable/Receivable Table

The Accounts Payable/Receivable data entry table is used to record client month end accounts payable and accounts receivable.

| ccounts payable | Accounts receiv | vable        |                   |               |           |         |
|-----------------|-----------------|--------------|-------------------|---------------|-----------|---------|
| Month ending 👻  | 0 - 30 days     | 31 - 60 days | 61 - 90 days      | 91 - 120 days | 120+ days | Total   |
|                 |                 | Clid         | chere to add a ne | w row         |           |         |
| 7/31/2010       | 15362.25        | 7589.65      | 4563.21           | 1258.30       | 523.00    | 29296.4 |
| 6/30/2010       | 17853.65        | 8978.52      | 5693.52           | 125.63        | 98.30     | 32749.6 |
| 5/31/2010       | 16325.85        | 6589.85      | 6584.41           | 3256.65       | 182.52    | 32939.2 |
| 3/31/2010       | 18963.21        | 8547.47      | 6985.41           | 1985.74       | 215.45    | 36697.2 |
| 3/31/2010       | 18523.64        | 8123.65      | 4025.96           | 3698.74       | 2257.87   | 36629.8 |
|                 |                 | ٢            |                   | )             |           |         |

| Field                       | Description                                                                                                    |  |
|-----------------------------|----------------------------------------------------------------------------------------------------|--|
| Client                      | Select the client for which to display and/or define accounts payable.                                                                                                    |  |
| Facility                    | Select the facility for which to display and/or define accounts payable.                                                                                                    |  |
| Accounts payable<br>tab     | Click in the edit (pencil) button and then select a Month ending date in the<br>empty line to start a new accounts payable entry for the client/facility. Enter the<br>dollar value for each aging category, and then click the Save button to com-<br>plete an accounts payable entry.       |  |
| Accounts receivable<br>grid | Click in the edit (pencil) button and then select a Month ending date in the<br>empty line to start a new accounts receivable entry for the client/facility. Enter<br>the dollar value for each aging category, and then click the Save button to com-<br>plete an accounts receivable entry. |  |
| 2                           | Click this button to edit an existing accounts payable or receivable entry or to create a new one in the empty row at the top of the grid.                                                                                                    |  |
| 5                           | Click this button to save accounts payable and receivable entries.                                                                                                    |  |

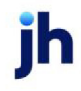

| Field | Description                                                                                                    |
|-------|----------------------------------------------------------------------------------------------------|
| 8     | Click this button to open the Audit screen to view audit history for the ineligible or reservation title.                                     |
|       | Click this button to generate a preview of the Ineligible/Reservation Title screen, which can be printed or exported in a variety of formats. |
| 8     | Click this button to close the screen.                                                                                                    |

#### BAI Code Table Maintenance

The BAI Import Report relies on a list of BAI Codes that are passed through on the import files from each bank. This table allows the user to update the codes that are passed to the BAI Import Report.

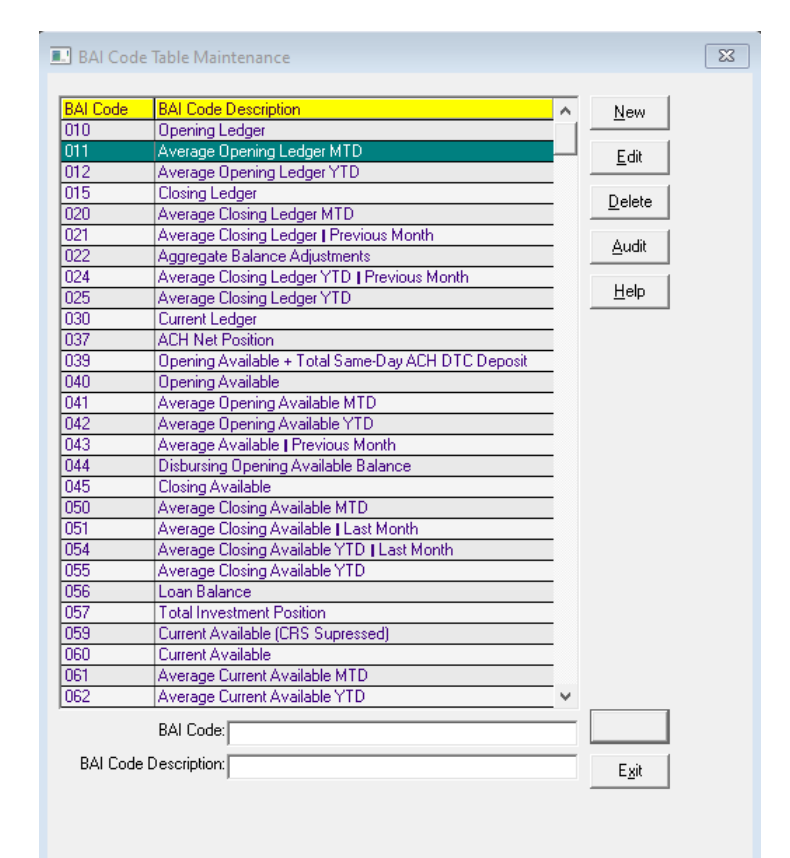

| Field | Description                                                                                                    |
|-------|----------------------------------------------------------------------------------------------------|
| Grid  | Displays any existing BAI Codes and their description,                                                                                    |
| New   | Click this button to add a new code. When you have entered the BAI Code and Description, click the <b>Create</b> button to add the entry. |

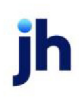

| Field                | Description                                                              |  |
|----------------------|--------------------------------------------------------------------------|--|
| Edit                 | Allow the User to edit an existing BAI Code and/or BAI Code Description. |  |
| Delete               | Allow the User to delete an existing BAI Code and BAI Code Description.  |  |
| Audit                | Opens the Audit History screen for details on changes made to the table. |  |
| Cancel               | Click this button to cancel an add, modify, or delete action.            |  |
| BAI Code             | Field used for adding or editing a BAI Code, numeric only.               |  |
| BAI Code Description | Field used for adding or editing a BAI Code Description.                 |  |
| Create               | Click to add the entry to the table.                                     |  |
| Exit                 | Click this button to close the screen.                                   |  |

#### **Security Role**

To view and modify the BAI Code Table Maintenance, the following Security Role needs to be set to YES:

- Tables > Data entry > BAI Code Table (view)
- Tables > Data entry > BAI Code Table (update)

#### Broker Category Table

The Broker Category Table is used to define categories used for reporting segmentation on the Broker Commission Report. Once the categories are defined, they are assigned to individual brokers on the Add New Broker / Broker Information screen. A category can then be selected on the Broker Commission Report to generate the report for brokers with the assigned category only.

| 🚻 Broker Category Table Maintenan   | ice 🗵      |
|-------------------------------------|------------|
| EMPLOYEE                            |            |
| OUTSIDE .                           |            |
|                                     | New        |
|                                     | Delete     |
|                                     |            |
| Used By                             |            |
| Broker, Bernard / brokers unlimited | <u>U</u> K |
| McBroker, Broker / McBroker's       | Cancel     |
| Vista, Vinnie / Microshift          |            |
| Wilson, Porage / Broker Testing Inc | Exit       |
|                                     | Help       |
| )                                   |            |

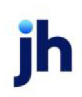

| Field                    | Description                                                                                                    |
|--------------------------|----------------------------------------------------------------------------------------------------|
| Grid                     | Displays any broker categories that have been defined.                                                                                                    |
| New                      | Click this button to add a new broker category. When you have entered the required data, click the <b>Create</b> button to add the entry.                                    |
| Delete                   | Select a broker category from the list and click this button to delete the cat-<br>egory. Click the <b>Verify</b> button to complete the deletion.                           |
| (Name)                   | Enter the name of the broker category here when defining a new check source.<br>When an existing broker category is selected from the grid, the name is dis-<br>played here. |
| Used by                  | Displays the brokers that are using the selected category.                                                                                                    |
| Create/Modify/<br>Verify | This button is used to complete add, update, and delete actions on the Broker<br>Category Table.                                                                             |
|                          | • <b>Create</b> : Complete the addition of a new record to the table.                                                                                                    |
|                          | Modify: Complete an update to an existing table entry.                                                                                                    |
|                          | • Verify: Confirm and complete the deletion of an existing table entry.                                                                                                    |
| Cancel                   | Click this button to cancel an add, modify, or delete action.                                                                                                    |
| Exit                     | Click this button to close the screen.                                                                                                    |

# Check Source Table

The Check Source Table defines the various methods by which payments are received for collection transactions. Examples of check source types include Lock Box, a Wire, U.S. Mail, or Client (i.e., the debtor sent the payment to the client instead of the lending company).

Check Sources defined here are available for selection in the **Source** list of the *Post Payment* screen.

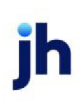

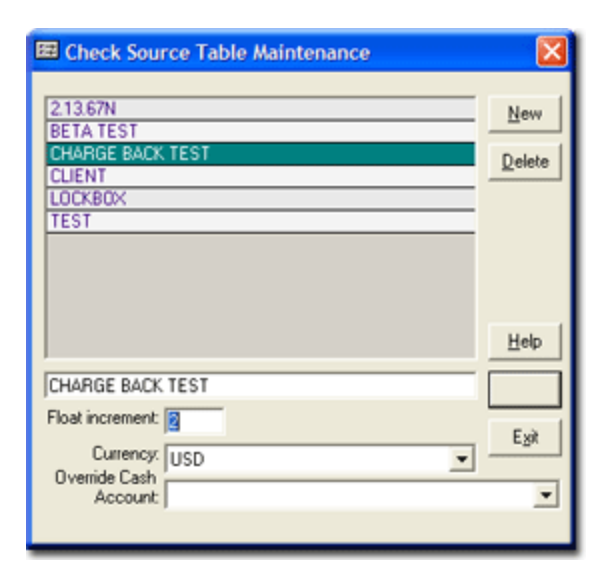

| Field                    | Description                                                                                                    |
|--------------------------|----------------------------------------------------------------------------------------------------|
| Grid                     | Displays any check sources that have been defined.                                                                                                    |
| New                      | Click this button to add a new check source. When you have entered the required data, click the <b>Create</b> button to add the entry.                                                                                   |
| Delete                   | Select a check source from the list and click this button to delete the check source. Click the <b>Verify</b> button to complete the deletion.                                                                           |
| (Name)                   | Enter the name of the check source here when defining a new check source.<br>When an existing check source is selected from the grid, the name is displayed<br>here.                                                     |
| Float increment          | Enter the number of days to be added or subtracted to the out-of state float<br>day calculation process defined on the Float Days panel of the Client Terms<br>screen.                                                   |
| Currency                 | Select a currency to indicate that all checks from this source have this currency type assigned.                                                                                                    |
| Override Cash<br>Account | Select the cash account to use as the source of funds when a journal is gen-<br>erated from the Post Payments screen. The selected account is displayed in the<br>Accounting Journals screen when the posting is viewed. |
| Create/Modify/<br>Verify | This button is used to complete add, update, and delete actions on the Check<br>Source Table.                                                                                                    |

jh

| Field  | Description                                                             |
|--------|-------------------------------------------------------------------------|
|        | Create: Complete the addition of a new record to the table.             |
|        | Modify: Complete an update to an existing table entry.                  |
|        | • Verify: Confirm and complete the deletion of an existing table entry. |
| Cancel | Click this button to cancel an add, modify, or delete action.           |
| Exit   | Click this button to close the screen.                                  |

#### System Preferences

The following system preference for this function is located in the Administration module, System Preferences, **Data Entry Behavior**, **Cash Posting**, **Fee calculation** folder.

| Field                                         | Description                                                                                                    |
|-----------------------------------------------|----------------------------------------------------------------------------------------------------|
| Float days are<br>affected by check<br>source | Set to <b>True</b> to display the Float increment field on the Check Source Table screen and to indicate the number of float days can be incremented or decremented based on the float days assigned to the check source. |

#### Client Approval Rules Table

The Client Approval Rules table is used to create rules based on defined and specific criteria, such as cash reserves reaching zero or A/R balance going a certain number of days, at which point Manager Approval will be needed for transactions involving the client. The rules defined here are available for selection on the Purchase Approval tab of the Client Information screen.

| 🖼 Client Approval Rule Table                                                                                    |          |        |
|----------------------------------------------------------------------------------------------------|----------|--------|
| Also show inactive                                                                                              |          |        |
| Rule Name                                                                                                    | Inactive | Always |
| ALWAYS<br>AR > 1000                                                                                             |          |        |
|                                                                                                    |          |        |
| New Delete                                                                                                    |          |        |
| Rule name: 🕅                                                                                                    | WAYS     |        |
| Г                                                                                                    | Inactive |        |
| Approval is required if:                                                                                        |          |        |
| Always     A/R balance is less than zero     Cash reserves is less than zero     Availability is less than zero |          |        |
| Total A/R greater than or equal                                                                                 |          |        |
| NFE balance greater than or equal:                                                                              |          |        |
| A/R balance over days:                                                                                          |          | -      |
| Percentage:                                                                                                    |          | -      |
| Any debtor concentration equal or greater than                                                                  |          |        |
| Etint                                                                                                    | Help     | E git  |

| Field                   | Description                                                                                                    |
|-------------------------|----------------------------------------------------------------------------------------------------|
| Also show inactive      | Select this option to show the active and inactive rules in the grid. Leave this option unselected to hide the inactive rules.                                 |
| Grid                    | Displays any client approval rules that have been defined.                                                                                                    |
| New                     | Click this button to add a new rule. When you have entered the required data, click the <b>Create</b> button to add the entry.                                 |
| Delete                  | Select a rule from the list and click this button to delete the entry. Click the <b>Verify</b> button to complete the deletion.                                |
| Rule name               | Enter the name of the rule here when defining a new Client Approval Rule. When<br>an existing rule is selected from the grid, the rule name is displayed here. |
| Inactive                | Select this option to mark the selected rule as inactive.                                                                                                    |
| Approval is required if | Select the option that defines when approval is required for clients with this rule selected:                                                                  |

| Field                                                     | Description                                                                                                    |
|-----------------------------------------------------------|----------------------------------------------------------------------------------------------------|
|                                                           | • Always                                                                                                    |
|                                                           | <ul> <li>A/R balance is less than zero</li> </ul>                                                                                                    |
|                                                           | <ul> <li>Cash reserves is less than zero</li> </ul>                                                                                                    |
|                                                           | <ul> <li>Availability is less than zero</li> </ul>                                                                                                    |
| Total A/R greater than or equal                           | Enter the dollar amount of the total A/R above which client will require approval.                                                                                                    |
| NFE balance greater<br>than or equal                      | Enter the dollar amount of the total <u>NFE</u> balance above which client will require approval.                                                                                                    |
| A/R balance over<br>days                                  | Enter the number of days after the A/R balance exceeds the threshold at which the client will require approval.                                                                                         |
| Percentage                                                | Enter a percentage of random transactions that will require approval. For<br>example, a value of 50% will mean that one of every two transactions will<br>require approval. At 75%, three of four will. |
| Any debtor con-<br>centration equal to or<br>greater than | Enter the debtor concentration percentage above which the client will require approval.                                                                                                    |
| Create/Modify/<br>Verify                                  | This button is used to complete add, update, and delete actions on the Client Approval Rules Table.                                                                                                    |
|                                                           | • <b>Create</b> : Complete the addition of a new record to the table.                                                                                                    |
|                                                           | Modify: Complete an update to an existing table entry.                                                                                                    |
|                                                           | • Verify: Confirm and complete the deletion of an existing table entry.                                                                                                    |
| Cancel                                                    | Click this button to cancel an add, modify, or delete action.                                                                                                    |
| Exit                                                      | Click this button to close the screen.                                                                                                    |

# Contact Method Table

The Contact Method Table defines the contact methods by which users contact debtors when making collection or verification calls. The contact methods defined here are available for selection in the **Method** lists on the Verification and Collections Note screens.

ih

| Contact Method Table |           |
|----------------------|-----------|
| Common Carrier       | <u>م</u>  |
| Direct Mail          |           |
| Email                |           |
| Fax                  |           |
| Fed-Ex               |           |
| Internet - Unline    | -         |
| Common Carrier       |           |
| New Delete           | Eyit Help |

| Field                    | Description                                                                                                    |
|--------------------------|----------------------------------------------------------------------------------------------------|
| List                     | Displays any Contact Methods that have been defined.                                                                                                    |
| (Contact method<br>name) | Enter the name of the contact method here when defining a new entry. When an existing entry is selected from the grid, the rule name is displayed here. |
| New                      | Click this button to add a new contact method. When you have entered the required data, click the <b>Create</b> button to add the entry.                |
| Delete                   | Select a contact method from the list and click this button to delete the entry.<br>Click the <b>Verify</b> button to complete the deletion.            |
| Create/Modify/<br>Verify | This button is used to complete add, update, and delete actions on the Auto<br>Credit Approval Rules Table.                                             |
|                          | • <b>Create</b> : Complete the addition of a new record to the table.                                                                                   |
|                          | Modify: Complete an update to an existing table entry.                                                                                                  |
|                          | • Verify: Confirm and complete the deletion of an existing table entry.                                                                                 |
| Cancel                   | Click this button to cancel an add, modify, or delete action.                                                                                           |
| Exit                     | Click this button to close the screen.                                                                                                    |

#### CPT Code Table

#### CPT Code Table

CPT code sets can be viewed and edited on the CPT Code Table screen, which is accessed from the Data Entry menu of the Tables module. CPT codes can be imported into FactorSoft using the Load from Excel function on the CPT Code Table screen.

| CPT Code Table                                                          |                                                | x          |
|-------------------------------------------------------------------------|------------------------------------------------|------------|
| Code                                                                    | Description.                                   | Inactive 🔺 |
| 90837                                                                   | Psychotherapy, 60 minute with patient and/o    |            |
| 99203                                                                   | Office or other outpatient visit               |            |
| 99234                                                                   | observation or inpatient hospital care low con |            |
| 99235                                                                   | observation or inpatient hospital care medium  |            |
| 99236                                                                   | observation or inpatient care high complexity  |            |
| 99241                                                                   | office consultation                            | I          |
| CPT Code: 90837                                                         | <u>N</u> ew                                    | Delete     |
| Description: Psychotherapy, 60 minute with patient and/or family member |                                                |            |
| Inactive                                                                |                                                |            |
| Print Audit                                                             | Load From Excel                                | Egit       |

| Field           | Description                                                                                                    |
|-----------------|----------------------------------------------------------------------------------------------------|
| Grid            | Displays the CPT codes that have been imported and/or defined in FactorSoft.                                                                                                    |
|                 | Code: the CPT (Current Procedure Terminology) code                                                                                                    |
|                 | Description: the procedure description                                                                                                    |
|                 | <ul> <li>Inactive: if the Inactive option is selected for the code, this column con-<br/>tains a check mark</li> </ul>                                                               |
| New             | Click this button to clear the data entry fields to allow entry of a new CPT code.                                                                                                   |
| Delete          | Select a CPT code line-item from the grid and click this button to delete the code from the table. Click the <b>Verify</b> button to complete the delete action.                     |
| CPT Code        | Displays the CPT code of the selected line-item. If <b>New</b> is selected, enter the CPT code for the new code.                                                                     |
| Description     | Displays the procedure description of the selected line-item. If <b>New</b> is selected, enter the procedure description for the new code.                                           |
| Inactive        | Select this option to mark the code as inactive, which will remove it from display in the Update CPT Code screen used to select authorized CPT codes for a client.                   |
| Print           | Click this button to print the CPT Code Report, which lists all CPT codes and codes selected by client.                                                                              |
| Audit           | Click this button to open the Audit Information for CPT code screen to view audit history for the code.                                                                              |
| Load from Excel | Click this button to open the Upload CPT Code Table from Spreadsheet screen,<br>which is used to select an upload file (Excel spreadsheet) of CPT codes to<br>import into the table. |

jh

| Field                    | Description                                                                                |
|--------------------------|--------------------------------------------------------------------------------------------|
| Create/Modify/<br>Verify | This button is used to complete add, update, and delete actions on the CPT<br>Codes Table. |
|                          | Create: Complete the addition of a new record to the table.                                |
|                          | Modify: Complete an update to an existing table entry.                                     |
|                          | • Verify: Confirm and complete the deletion of an existing table entry.                    |
| Exit                     | Click this button to close the screen.                                                     |

#### Upload CPT Code Table from Spreadsheet

This screen is opened from the CPT Codes Table screen and is used to select an upload file (Excel spreadsheet) of CPT codes to import into the CPT Codes table.

| 🖷 Upload CPT Code Table From Spread         | Isheet                 | ×            |
|---------------------------------------------|------------------------|--------------|
| File to Load: \\bhm-sjohnson-01\c\$\imports | \CPT code example.xlsx | Browse       |
| Drop:                                       | Process Cancel         | <u>H</u> elp |
|                                             |                        |              |

| Field        | Description                                                                                                    |
|--------------|----------------------------------------------------------------------------------------------------|
| File to Load | The fully qualified location of the selected file.                                                                                                    |
| Browse       | Displays a browser screen that you can use to navigate to the excel file to upload.                                                                                                    |
| Drop         | You can drag a file from a folder on your desktop or Windows Explorer and drop it on this box instead of browsing to the location.                                                                                          |
|              | To do so, ensure your FactorSoft window is not maximized, locate the file name<br>on your network, click on the file and drag it into the drop box. Notice the file<br>name automatically appear in the File to Load field. |
| Process      | Click this button to upload the file to the CPT Code Table.                                                                                                    |
| Cancel       | Click this button to exit the screen without saving                                                                                                    |

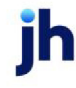

#### Credit Approval Source Table

The Approval Source table defines the credit approval sources that are available from the Approve/Deny Credit Request screen used to work pending credit requests. The Source field is only used on the screen if System Preference Fields/screen behavior, Screens, Credit request approval, Approval source is required to approve is set to True.

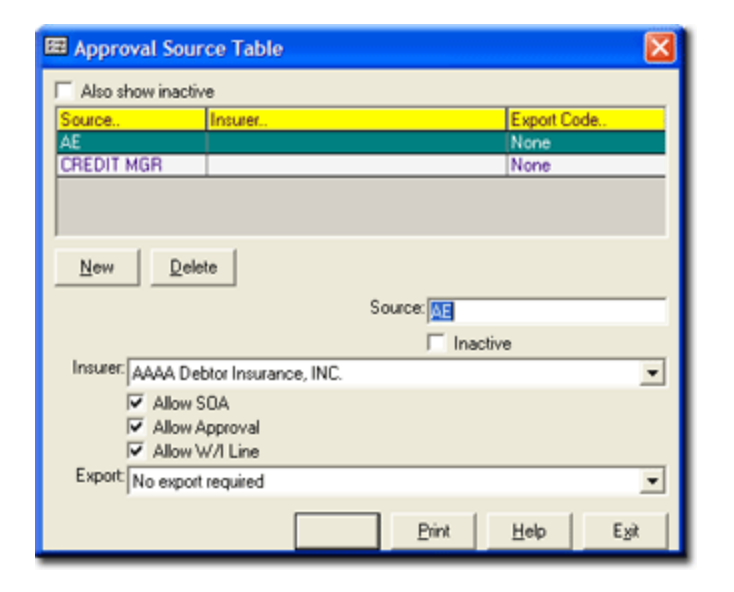

| Field              | Description                                                                                                    |
|--------------------|----------------------------------------------------------------------------------------------------|
| Also show inactive | Select this option to show the active and inactive approval sources in the grid.<br>Leave this option unselected to hide the inactive sources.                              |
| Grid               | Displays any credit approval sources that have been defined.                                                                                                    |
| New                | Click this button to add a new credit approval source. When you have entered the required data, click the <b>Create</b> button to add the entry.                            |
| Delete             | Select a rule from the list and click this button to delete the entry. Click the <b>Verify</b> button to complete the deletion.                                             |
| Source             | Enter the name of the approval source here when defining a new credit<br>approval source. When an existing source is selected from the grid, the name is<br>displayed here. |
| Inactive           | Select this option to mark the selected source as inactive.                                                                                                    |
| Insurer            | Select a credit insurer to be associated with the approval source. The <b>Insurer</b> list displays codes set up in the Insurers Table.                                     |
| Allow SOA          | Select this option to indicate that the approval source can approve credit                                                                                                  |

| Field                    | Description                                                                                                    |
|--------------------------|----------------------------------------------------------------------------------------------------|
|                          | requests with an <b>Action</b> of <b>SOA</b> .                                                                                 |
| Allow Approval           | Select this option to indicate that the approval source can approve credit requests with an <b>Action</b> of <b>Approval</b> . |
| Allow W/I Line           | Select this option to indicate that the approval source can approve credit requests with an <b>Action</b> of <b>W/I Line</b> . |
| Export                   | Select the export type for the approval source:                                                                                |
|                          | No export required                                                                                                    |
|                          | • Wells Fargo                                                                                                    |
| Create/Modify/<br>Verify | This button is used to complete add, update, and delete actions on the Auto<br>Credit Approval Rules Table.                    |
|                          | • <b>Create</b> : Complete the addition of a new record to the table.                                                          |
|                          | Modify: Complete an update to an existing table entry.                                                                         |
|                          | • Verify: Confirm and complete the deletion of an existing table entry.                                                        |
| Cancel                   | Click this button to cancel an add, modify, or delete action.                                                                  |
| Exit                     | Click this button to close the screen.                                                                                         |

#### System Preferences

The following system preference for this function is located in the Administration module, System Preferences, **Field/screen behavior**, **Screens**, **Credit request approval folder**.

| Preference                             | Description                                                                                                |
|----------------------------------------|----------------------------------------------------------------------------------------------------|
| Approval source is required to approve | Set to <b>True</b> to enable the use of Credit Approval Sources on the Approve/Deny Credit Request screen. |

# Dispute/Ineligibility/No-Buy Codes Table

The Dispute/Ineligibility/No Buy Code Table defines any dispute, ineligibility and no buy codes by which purchases entered on the Purchase/Schedule Batch screen are identified as ineligible when entering purchase information.

| 🖽 Dispute/Ineligibility/No Buy Code Table                                                                                                    |                                                                                  |
|----------------------------------------------------------------------------------------------------|----------------------------------------------------------------------------------|
| Dispute Code<br>POD SENT<br>INVALID PURCHASE ORDER NUMBER<br>INVOICE COPY REQUESTED<br>NEED PROOF OF RETURN<br>CUSTOMER CLAIMS CREDIT BALANCE<br>CREDIT TO BE ISSUED BY CLIENT<br>REPLACEMENT GOODS<br>ADVERTISING/OTHER ALLOWANCE                                                                                                    | In Dispute<br>Yes<br>Yes<br>Yes<br>Yes<br>Yes<br>Yes<br>Yes<br>Yes<br>Yes<br>Yes |
| In dispute (available for recourse)       N         Can be used:       Image: Canobia content of the payments       Image: Canobia content of the payments         To flag payments       To flag adjustments         For client terminations       For client web dispute         For credit requests       For not payable to lender         For payer web dispute       For Insurance         For payer web dispute denial       For Insurance         For returned address (do not mail)       For returned address (ok to mail)         For sales authorization       For wash hold account         Mark as excluded on Sales by Country/Client       Country/Client | ew <u>D</u> elete<br><u>Exit</u><br><u>H</u> elp                                 |
| Workflow:                                                                                                    | ~                                                                                |
| Automatic C/B: Not used for automatic charge back                                                                                                    | -                                                                                |
| Auto U/B approval roll:                                                                                                    | ~                                                                                |

| Field                                  | Description                                                                                                    |
|----------------------------------------|----------------------------------------------------------------------------------------------------|
| Grid                                   | Displays any existing dispute codes that have been defined and indicates<br>whether the code represents items that are eligible for recourse (YES) or items<br>that are not eligible for recourse (NO). |
| In dispute (available<br>for recourse) | Select this option to indicate that invoices with this code set are displayed on the Purchase/Schedule Batch screen Recourse tab for the client.                                                        |
| Can be used                            | The options under this heading indicate the screens on which the code is avail-<br>able, as detailed below.                                                                                             |
| To flag invoices                       | Select this option to make the code available for selection in the <b>Dispute</b> list loc-<br>ated on the Invoices tab of the Purchase/Schedule Batch screen.                                          |
| To flag payments                       | Select this option to make the code available for selection in the <b>Explanation</b>                                                                                                    |

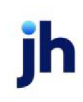

| Field                                 | Description                                                                                                    |
|---------------------------------------|----------------------------------------------------------------------------------------------------|
|                                       | list on the Post Payment (F6) window.                                                                                                    |
| To flag adjustments                   | Select this option to make the code available for selection in the <b>Reason</b> list on the Data Entry tab of the Adjustment Batch screen.                                                                                                    |
| For client ter-<br>minations          | Select this option to make the code available for selection in the <b>Code</b> list on the Termination panel of the Client Information screen.                                                                                                    |
| For credit requests                   | Select this option to make the code available for selection in the unlabelled code list located on the Manage Credit Requests screen.                                                                                                    |
| For no buy                            | Select this option to make the code available for selection in the <b>Relationship</b><br><b>no buy</b> drop-down list located on the Credit/No Buy tab of the Debtor Aging<br>screen and the <b>No Buy/Ineligible</b> drop-down list on the Debtor Information<br>screen.  |
| For not payable to factor             | Select this option to make the code available for selection in the <b>NPTF</b> list loc-<br>ated on the Enter a Check tab of the Post Payments F6 screen.                                                                                                    |
| Show on web no buy<br>list            | This option is only available if For no buy is selected for the code. Select this option to include debtors with this no buy code on the Debtor Availability No Buy page of ClientWeb.                                                                                      |
| For payer web dis-<br>pute            | Select this option to make the dispute code available for selection from the Pay-<br>erWeb to mark an invoice as in dispute.                                                                                                    |
|                                       | The dispute is recorded in the database in "pending" status, and the invoice is marked "in dispute " on the Debtor Aging and Invoice Information screens                                                                                                    |
| For payer web dis-<br>pute denial     | Select this option to make the dispute code available for selection from the Pay-<br>erWeb Administration Invoice Dispute Queue to deny a payer request to place<br>the invoice in dispute.                                                                                 |
|                                       | This action discards the payer's request, the item is not placed in dispute, and the user will no longer have the ability to request a dispute against this invoice.                                                                                                    |
| For returned address<br>(do not mail) | Select this option to make this "do not mail" return address code available for selection in the <b>Dispute</b> list located on the Invoices tab of the Purchase/Sched-ule Batch screen and in the <b>Return</b> list on the Address tab of the Debtor Inform-ation screen. |
| For returned address<br>(ok to mail)  | Select this option to make this "ok to mail" return address code available for selection in the <b>Dispute</b> list located on the Invoices tab of the Purchase/Sched-ule Batch screen and in the <b>Return</b> list on the Address tab of the Debtor Inform-               |

jh

| Field                                               | Description                                                                                                    |
|-----------------------------------------------------|----------------------------------------------------------------------------------------------------|
|                                                     | ation screen.                                                                                                    |
| For returned checks                                 | Select this option to make this code available for selection in the <b>Reason</b> field of the Confirm NSF screen (accessed from the Check Search screen).                                                                                                    |
| For sales author-<br>ization                        | Select this option to make the code available for selection in the <b>Dispute Code</b><br>list displayed when an authorization request is denied in the Authorization<br>Request - Record Call screen of the Sales Authorization module.                                                                                                    |
| For wash hold<br>account                            | Select this option to make this code available for selection in the <b>Reason</b> field of the Manage Hold Account screen.                                                                                                    |
| Mark as excluded on<br>Sales by Coun-<br>try/Client | Select this option to exclude the total dollar amount of invoices marked as in dis-<br>pute with this dispute code from being included in Total Sales for clients on the<br>Sales by Country spreadsheet. The total amount excluded for clients within<br>country and state/province is reported on the Sales by Country spreadsheet in<br>the Excluded Amount column. |
| Workflow                                            | For future use.                                                                                                    |
| New                                                 | Click this button to add a new code. When you have entered the required data, click the <b>Create</b> button to add the entry.                                                                                                    |
| Delete                                              | Select a delivery method from the list and click this button to delete the code.<br>Click the <b>Verify</b> button to complete the deletion.                                                                                                    |
| Create/Modify/<br>Verify                            | This button is used to complete add, update, and delete actions on the Dis-<br>pute/Ineligibility/No-buy Table.                                                                                                    |
|                                                     | • <b>Create</b> : Complete the addition of a new record to the table.                                                                                                    |
|                                                     | • Modify: Complete an update to an existing table entry.                                                                                                    |
|                                                     | • Verify: Confirm and complete the deletion of an existing table entry.                                                                                                    |
| Cancel                                              | Click this button to cancel an add, modify, or delete action.                                                                                                    |
| Exit                                                | Click this button to close the screen.                                                                                                    |

#### System Preferences

The following system preference for this function is located in the Administration module, System Preferences, **Data Entry Behavior**, **Purchase entry**, **Data elements** folder.

| Preference                                       | Description                                                                                                    |
|--------------------------------------------------|----------------------------------------------------------------------------------------------------|
| Accept dispute code<br>information on<br>invoice | Set to <b>True</b> to display the Dispute list on the Invoices tab of the Purchase/Sched-<br>ule Batch screen. |

The following system preference for this function is located in the Administration module, System Preferences, **Data Entry Behavior**, **Cash posting**, **Field edits/actions** folder.

| Preference           | Description                                                                                                    |
|----------------------|----------------------------------------------------------------------------------------------------|
| Explanation handling | Select the option that determines how the explanation fields are completed :                                                                                                    |
|                      | <ul> <li>No explanation, allow second adjustment: Select this option to display<br/>a second Write-off/chargeback list, instead of an Explanation field<br/>and/or an Explanation Code list on the Post Payment screen.</li> </ul>           |
|                      | <ul> <li>Accept text explanation only: Select this option to display an Explan-<br/>ation field below the Write-off/chargeback list on the Post Payment<br/>screen.</li> </ul>                                                               |
|                      | <ul> <li>Accept explanation code form dispute table only: Select this option to<br/>display an Explanation Code list below the Write-off/chargeback list on<br/>the Post Payment screen.</li> </ul>                                          |
|                      | <ul> <li>Accept explanation code form dispute table and text explanation:<br/>Select this option to display an Explanation Code list and an Explanation<br/>field below the Write-off/chargeback list on the Post Payment screen.</li> </ul> |

# Document Categories Table

The Document Category table allows you to create document categories, and then assign documents for the client, facility, collateral, debtor, relationship, or invoice to one of the categories. A General category is supplied by default.

The Categories are displayed on each screen on which a Documents panel or tab exists. Selecting a Category displays the documents that have been added under that category for the client, debtor, relationship, or invoice.

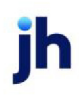

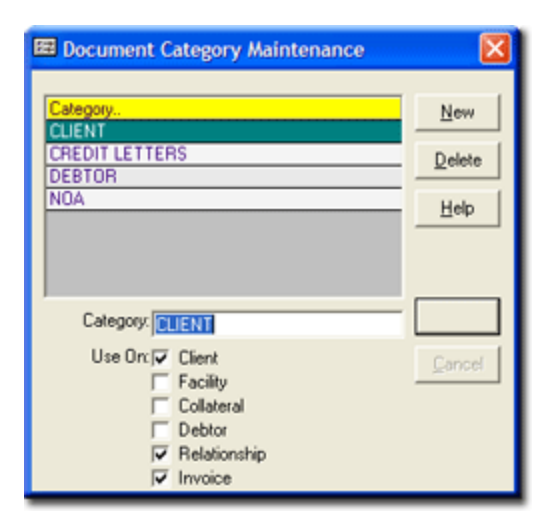

| Field                | Description                                                                                                    |
|----------------------|----------------------------------------------------------------------------------------------------|
| Grid                 | Displays any existing document category codes that have been previously defined.                                                         |
| Category             | Enter the name of the document category here when defining a new cat-<br>egory.                                                          |
| Use On               | Select the screens on which the document category code can be used:                                                                      |
|                      | Client: Documents panel of the Client Information Screen                                                                                 |
|                      | • Facility: Documents panel of the Facility Information screen.                                                                          |
|                      | Collateral: Documents panel of the Collateral Information screen.                                                                        |
|                      | • <b>Debtor</b> : Documents panel of the Debtor Information screen.                                                                      |
|                      | Relationship: Documents tab of Debtor Aging screen.                                                                                      |
|                      | Invoice: Documents tab of the Invoice information screen.                                                                                |
| New                  | Click this button to add a new document category. When you have entered the required data, click the Create button to add the entry.     |
| Delete               | Select a document category from the list and click this button to delete the category. Click the Verify button to complete the deletion. |
| Create/Modify/Delete | This button is used to complete add, update, and delete actions on the Docu-<br>ment Category Table.                                     |

jh

| Field  | Description                                                             |
|--------|-------------------------------------------------------------------------|
|        | Create: Complete the addition of a new record to the table.             |
|        | Modify: Complete an update to an existing table entry.                  |
|        | • Verify: Confirm and complete the deletion of an existing table entry. |
| Cancel | Click this button to cancel any unsaved changes on the screen.          |

#### Gallium Parameters

The Gallium Parameters table is used to set up two sets of parameters for the Gallium interface:

- parameters that determine the setting of Call Back and Will Pay days in FactorSoft based on the response from Gallium
- parameters that assign a FactorSoft collection response to each Gallium rejection reason code

| 🔠 Gallium Parameters                                                                                                    |                                                                                                    |             | ×            |
|----------------------------------------------------------------------------------------------------|----------------------------------------------------------------------------------------------------|-------------|--------------|
| Paid Items, Setup W/P as<br>Balance Due<br>Approved Items, Setup C,<br>Not Scheduled Items, Setup C,<br>No Result Items, Setup C,<br>Unable to Process Items, Setup C, | Payment Date Plus Days:<br>Items, Try Again in Days:<br>/B and Try Again in Days:<br>/B and Try Again in Days:<br>/B and Try Again in Days:<br>/B and Try Again in Days: |             |              |
| Rejection Reason.                                                                                                    | Description.                                                                                                    | Response.   | Try Again 🔺  |
| REJECTED_ACCESSORIAL                                                                                                    | Rejected for Accessorial Reasons                                                                                                    | -           |              |
| REJECTED_BALANCE_DUE                                                                                                    | Rejected for Balance Issue                                                                                                    |             |              |
| REJECTED_BILLING                                                                                                    | Rejected for Billing Issues                                                                                                    |             |              |
| REJECTED_COLLECTIONS                                                                                                    | Rejected for Collections                                                                                                    |             |              |
| REJECTED_CUSTOMER                                                                                                    | Rejected by Customer                                                                                                    |             |              |
| REJECTED_DOCUMENTS                                                                                                    | Rejected for Incorrect Documents                                                                                                    |             |              |
| REJECTED_DUPLICATE                                                                                                    | Rejected for Duplicate Invoice                                                                                                    |             |              |
| REJECTED_EDI                                                                                                    | Rejected for EDI Issues                                                                                                    |             |              |
|                                                                                                    |                                                                                                    |             | <u> </u>     |
| Rejection Reason: REJE                                                                                                    | CTED_ACCESSORIAL                                                                                                    | Update Reje | ction Reason |
| Description: Rejected for Accessorial Beasons                                                                                                    |                                                                                                    |             |              |
|                                                                                                    |                                                                                                    |             |              |
| Collection Response:                                                                                                    |                                                                                                    | ×           |              |
| Try Again in Days:                                                                                                    |                                                                                                    |             |              |
|                                                                                                    |                                                                                                    | Save Egit   | Help         |

| Field                                                 | Description                                                                                                    |
|-------------------------------------------------------|----------------------------------------------------------------------------------------------------|
| Paid Items, Setup W/P<br>as Payment Date Plus<br>Days | Enter the number of days past the current FactorSoft processing date to set the Will Pay (W/P) date in the collection note for invoices on which Gallium returned a paid status. Zero or no entry indicates that no W/P date will be set |

ĭh

| Field                                                          | Description                                                                                                    |
|----------------------------------------------------------------|----------------------------------------------------------------------------------------------------|
|                                                                | for this status.                                                                                                    |
| Balance Due Items, Try<br>Again in Days                        | Enter the number of days past the current FactorSoft processing date to re-<br>query OnPARR for invoices on which Gallium returned a balance due status.<br>Zero or no entry indicates that FactorSoft will not query again and no C/B date<br>will be set for this status.                                                                       |
| Approved items, Setup<br>C/B and Try Again Days                | Enter the number of days past the current FactorSoft processing date to set<br>the Call Back (C/B) date in the collection note, and to re-query OnPARR, for<br>invoices on which Gallium returned an APPROVED status. Zero or no entry indic-<br>ates that FactorSoft will not query again and no C/B date will be set for this<br>status.        |
| Not Scheduled Items,<br>Setup C/B and Try<br>again in Days     | Enter the number of days past the current FactorSoft processing date to set<br>the Call Back (C/B) date in the collection note, and to re-query OnPARR, for<br>invoices on which Gallium returned a not scheduled status. Zero or no entry<br>indicates that FactorSoft will not query again and no C/B date will be set for<br>this status.      |
| No Result Items, Setup<br>C/B and Try Again in<br>Days         | Enter the number of days past the current FactorSoft processing date to set<br>the Call Back (C/B) date in the collection note, and to re-query OnPARR, for<br>invoices on which Gallium returned a not scheduled status. Zero or no entry<br>indicates that FactorSoft will not query again and no C/B date will be set for<br>this status.      |
| Unable to Process<br>Items, Setup C/B and<br>Try Again in Days | Enter the number of days past the current FactorSoft processing date to set<br>the Call Back (C/B) date in the collection note, and to re-query OnPARR, for<br>invoices on which Gallium returned an unable to process status. Zero or no<br>entry indicates that FactorSoft will not query again and no C/B date will be set<br>for this status. |
| (Grid)                                                         | The grid displays each Gallium normalization codes as a line-item and dis-<br>plays the FactorSoft collection message and try again days set for each rejec-<br>tion reason.                                                                                                    |
| Rejection Reason                                               | Displays the Gallium normalization codes selected from the gird for update.<br>The codes are:                                                                                                    |

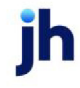

126

| Field                      | Description                                                                                                    |  |  |
|----------------------------|----------------------------------------------------------------------------------------------------|--|--|
|                            | <ul> <li>APPROVED - Approved by Paying Agent</li> </ul>                                                                                                    |  |  |
|                            | <ul> <li>BALANCE_DUE – Balance Due Because of Partial Payment</li> </ul>                                                                                                    |  |  |
|                            | <ul> <li>MONEY_STACK_AVAILABLE – Paid Due to Money Stack</li> </ul>                                                                                                    |  |  |
|                            | <ul> <li>REJECTED_ACCESSORIAL – Rejected for Accessorial Reasons</li> </ul>                                                                                                    |  |  |
|                            | REJECTED_BALANCE_DUE - Rejected Balance Due                                                                                                    |  |  |
|                            | <ul> <li>REJECTED_BILLING – Rejected Due to Billing Issues</li> </ul>                                                                                                    |  |  |
|                            | <ul> <li>REJECTED_COLLECTIONS – Rejected Because of Collections</li> </ul>                                                                                                    |  |  |
|                            | <ul> <li>REJECTED_CUSTOMER – Rejected by Customer</li> </ul>                                                                                                    |  |  |
|                            | <ul> <li>REJECTED_DOCUMENTS – Rejected Because of Incorrect Documents</li> </ul>                                                                                                    |  |  |
|                            | <ul> <li>REJECTED_DUPLICATE – Rejected Due to Duplicate Invoice</li> </ul>                                                                                                    |  |  |
|                            | <ul> <li>REJECTED_EDI – Rejected Because of EDI Issues</li> </ul>                                                                                                    |  |  |
|                            | <ul> <li>REJECTED_INVOICING – Rejected Because of Invoicing Issues</li> </ul>                                                                                                    |  |  |
|                            | <ul> <li>REJECTED_OTHER – Rejected For Other Reasons</li> </ul>                                                                                                    |  |  |
|                            | <ul> <li>REJECTED_PAYING_AGENT – Rejected by Paying Agent</li> </ul>                                                                                                    |  |  |
|                            | <ul> <li>REJECTED_RATING – Rejected for Rating Reasons</li> </ul>                                                                                                    |  |  |
| Description                | Displays the description of the selected Gallium rejection reason.                                                                                                    |  |  |
| Collection Response        | Select the FactorSoft collection message to be associated with the Gallium rejection reason. The list is populated with the Collection messages defined in the Verification Messages Table in the Tables module.                              |  |  |
| Try Again in Days          | Enter the number of days past the current FactorSoft processing date to re-<br>query OnPARR for invoices on which Gallium returned this rejection reason.<br>Zero or no entry indicates that FactorSoft will not query again for this reason. |  |  |
| Update Rejection<br>Reason | Click this button to save updates to a rejection reason without closing the screen.                                                                                                    |  |  |

# Image Type Table

The Image Type Table is used to define the image types available for selection on the Invoice Image screen and Web Portal.

| 🔲 Image                                                                                                | Type Table Maintena        | ance         |              |        | 83             |
|----------------------------------------------------------------------------------------------------|----------------------------|--------------|--------------|--------|----------------|
| Image Ty                                                                                               | pe   Invoice Delivery      | Invoices Ch  | necks        |        | New            |
| Code                                                                                                   | Type                       | Client View? | Debtor View? | Batch? | <u>D</u> elete |
| 0                                                                                                    | Invoice                    |              |              |        |                |
| 1                                                                                                    | Check                      | V            | <u> </u>     |        |                |
| 2                                                                                                    | Support                    |              |              |        |                |
| 3                                                                                                    | Excel                      |              |              |        |                |
|                                                                                                    |                            |              |              |        | <u>H</u> elp   |
| Descri                                                                                                 | Code: 0<br>iption: Invoice |              |              | _      | Exit           |
| <ul> <li>Visible by client on web</li> <li>Visible by debtor on web</li> <li>Batch document</li> </ul> |                            |              |              |        |                |

| Field  | Description                                                                                                    |
|--------|----------------------------------------------------------------------------------------------------|
| (Grid) | Displays each image type as a line-item with the following data:                                                                    |
|        | Code: displays the image type code assigned to the image type                                                                       |
|        | • Type: displays the image type description for the image type                                                                      |
|        | <ul> <li>Client View?: displays a check mark if the image type is visible to clients<br/>on ClientWeb and/or Web Portal</li> </ul>  |
|        | <ul> <li>Debtor View?: displays a check mark if the image type is visible to debt-<br/>ors on PayerWeb and/or Web Portal</li> </ul> |
|        | • Batch?: displays a check mark if the image type is a batch document.                                                              |
| New    | Click this button to clear the data entry fields to allow entry of a new image type.                                                |
| Delete | Select a line-item in the grid and click this button to delete the image type. Click                                                |

| Field                       | Description                                                                                                    |
|-----------------------------|----------------------------------------------------------------------------------------------------|
|                             | the Verify button to complete the delete action. <i>Image Types cannot be deleted if they are associated with an image.</i>           |
| Code                        | Enter a numeric code for the image type. Typically, image type codes are sequential, numeric codes starting with "0".                 |
| Description                 | Enter the description for the image type (Invoice, Check, etc.).                                                                      |
| Visible by client on<br>web | Select this option to enable images of this type to be viewed by clients in Cli-<br>entWeb and/or Web Portal.                         |
| Visible by debtor on<br>web | Select this option to enable images of this type to be viewed by debtors in Pay-<br>erWeb and/or Web Portal.                          |
| Batch document              | Obsolete Invoice Delivery functionality. To specify a batch document and exclude from Invoice Delivery, see the Invoice Delivery tab. |
| Create/Modify/<br>Verify    | This button is used to complete add, update, and delete actions on the Image<br>Type Table.                                           |

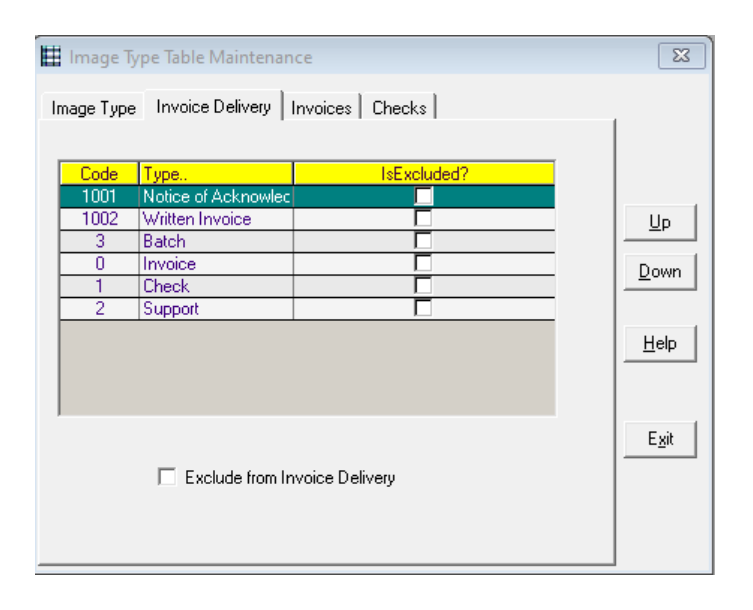

To customize the order of the images, go to the Invoice Delivery, Invoices, or Checks tab. Use **Up** and **Down** to arrange Image Types. Check the **"Exclude from...**" box then select **Modify** to save changes and omit from attachments. The order of images will be reflected when viewing, printing or emailing.

Upon creation/setup of a new database, the **Image Type** tab will automatically populate with the following Default Codes and Images Types:

- 0=Invoice
- 1=Check
- 2=Support.

Users have the capability to create and establish additional Codes and Image Types as needed on the Image Type tab. Once created, the new image type will appear on the other tabs.

# NOTE

Default Image Types can not be deleted and any additional Image Types can not be deleted if they are associated with an image.

# CAUTION

When a new Image Type is created in the **Image Type** Tab, the image type will automatically populate to the Invoice Delivery, Invoices, and Checks Tab and be set as Excluded.

# Miscellaneous Charge Reason

The miscellaneous charge reasons table allows you to define additional charge definitions.

| 🖽 Miscellaneous Charge Reason Table               |                              |           | ×         |                |      |
|---------------------------------------------------|------------------------------|-----------|-----------|----------------|------|
| Description                                       | Dispositio                   | +/+       | Diluti Th | ru? Hold accou | nt   |
| Extra handling fee<br>Misc. Administrative Charge | C/8<br>C/8                   | +         |           |                |      |
| Rush                                              | C/8                          | +         |           |                |      |
|                                                   |                              |           |           |                |      |
|                                                   |                              |           |           |                |      |
| Description: Extra har                            | ndling fee                   |           |           |                |      |
| Disposition: Charge a                             | against cash                 | reserve   |           |                | •    |
| Hold account                                      |                              |           |           |                | v    |
| Plus/minus relative to check: Enter as            | plus, treat a                | s entered |           |                | •    |
| ☐ Affec<br>☐ Thru                                 | ts dilution<br>date required | I         | New       |                | Eyit |
|                                                   |                              |           | Delete    | Print          | Help |

| Field       | Description                                                                     |
|-------------|---------------------------------------------------------------------------------|
| Grid        | Displays any existing miscellaneous charge reason codes that have been defined. |
| Description | Enter the description for the miscellaneous charge reason.                      |

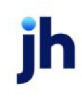
| Field                        | Description                                                                                                    |
|------------------------------|----------------------------------------------------------------------------------------------------|
| Disposition                  | Select the option that determines how the charge is applied:                                                                                                    |
|                              | A/R affected                                                                                                    |
|                              | Charge against cash reserve                                                                                                    |
|                              | Charge against hold account                                                                                                    |
| Hold account                 | Select the hold account against which the charge is applied. This list is only available if the <b>Disposition</b> is set to <b>Charge against hold account</b> . |
| Plus/minus relative to check | Select the option that determines how the charge is applied against A/R, cash reserves, or a hold account:                                                        |
|                              | Enter as a plus, treat as entered                                                                                                    |
|                              | Must be plus, treat as plus                                                                                                    |
|                              | Enter as a plus, treat as opposite                                                                                                    |
|                              | Must be a plus, treat as minus                                                                                                    |
| Affects dilution             | Select this option to indicate that the charge reason is considered in the cal-<br>culation of dilution.                                                          |
| Thru date required           | Select this option to indicate that charge requires a through date to be com-<br>pleted.                                                                          |
| New                          | Click this button to add a new entry. When you have entered the required data, click the Create button to add the entry.                                          |
| Create/Modify/<br>Verify     | This button is used to complete add, update, and delete actions on the Mis-<br>cellaneous Charge Reason Table.                                                    |
| Cancel                       | Click this button to cancel an add, modify, or delete action.                                                                                                    |
| Exit                         | Click this button to close the screen.                                                                                                    |

# Payment Types Table

The Payment Type Table allows you to define and specify the characteristics of payment types. The Payment Types defined here are available for selection in the **Paid by** list on the Payout tab of Purchase/Schedule Batch screen, Fund Invoices screen, and Add New Advance screen of the FactorSoft Load Processor module.

ĭh

| 🖽 Payment Type                                | Table                                                               |                                    |                                        | X                                   |
|-----------------------------------------------|---------------------------------------------------------------------|------------------------------------|----------------------------------------|-------------------------------------|
| Pay Type<br>Check<br>test<br>Transfer<br>Wire | Force Zero<br>No<br>No<br>No<br>No                                  | Active<br>Yes<br>Yes<br>Yes<br>Yes | Zero Check #<br>No<br>No<br>Yes<br>Yes | Account #<br>2040<br>1004<br>9<br>9 |
| Payment Type: Chec                            | *                                                                   | _                                  | Ne                                     | w                                   |
| F F<br>▼ A<br>□ A<br>Account#: 2040           | orce zero balance<br>ctive<br>llow zero check r<br>) - Cash Reserve | e<br>number to be ger<br>s         | Dek                                    | te Dancel<br>Help                   |

| Field                                        | Description                                                                                                    |
|----------------------------------------------|----------------------------------------------------------------------------------------------------|
| Grid                                         | Displays any payment types that have been defined.                                                                                                    |
| New                                          | Click this button to add a new payment type. When you have entered the required data, click the <b>Create</b> button to add the entry.                  |
| Delete                                       | Select a payment type from the list and click this button to delete the entry.<br>Click the <b>Verify</b> button to complete the deletion.              |
| Payment Type                                 | Enter the name of the payment type here when defining a new entry. When an existing payment type is selected from the grid, the name is displayed here. |
| Force zero balance                           | Select this option to force payment of remaining funds to the client when this payment type is selected                                                 |
| Active                                       | Select this option to make this payment type active and available. Leave this option unselected to make a payment type inactive and unavailable.        |
| Allow zero check num-<br>ber to be generated | Select this option if check numbers are not required when checks are gen-<br>erated.                                                                    |
| Account #                                    | Select the account with which this payment type will be associated.                                                                                     |
| Create/Modify/Verify                         | This button is used to complete add, update, and delete actions on the Pay-<br>ment Types Table.                                                        |
|                                              | Create: Complete the addition of a new record to the table.                                                                                             |
|                                              | Modify: Complete an update to an existing table entry.                                                                                                  |
|                                              | • Verify: Confirm and complete the deletion of an existing table entry.                                                                                 |

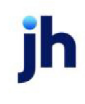

| Field  | Description                                                   |
|--------|---------------------------------------------------------------|
| Cancel | Click this button to cancel an add, modify, or delete action. |

# Print Server Table

The Print Server Table allows you to specify the server name and security credentials for the Print Remote Service.

| Print Server Table                                     | ×         |
|--------------------------------------------------------|-----------|
| bhm_bayside                                            | password1 |
| Server Name: <u>Uhm_bayside</u><br>Password: password1 |           |
| <u>N</u> ew <u>D</u> elete                             | Egit Help |

| Field                    | Description                                                                                                    |
|--------------------------|----------------------------------------------------------------------------------------------------|
| Grid                     | Displays any print servers that have been defined.                                                                                                    |
| Server Name              | Enter the computer name of the server on which the Print Remote Service is run-<br>ning. The print server name can be up to twenty characters and must meet<br>standard SQL edit rules. The address must be able to connect to a running web<br>service. |
| Password                 | Enter the password for the server.                                                                                                    |
| New                      | Click this button to add a new server name. When you have entered the required data, click the <b>Create</b> button to add the entry.                                                                                                    |
| Delete                   | Select a server name from the grid and click this button to delete the entry.<br>Click the <b>Verify</b> button to complete the deletion.                                                                                                    |
| Create/Modify/<br>Verify | This button is used to complete add, update, and delete actions on the Pint<br>Server Table.                                                                                                    |
|                          | • <b>Create</b> : Complete the addition of a new record to the table.                                                                                                    |
|                          | Modify: Complete an update to an existing table entry.                                                                                                    |
|                          | • Verify: Confirm and complete the deletion of an existing table entry.                                                                                                    |

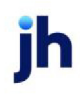

| Field | Description                           |
|-------|---------------------------------------|
| Exit  | Click this button to exit the screen. |

# Shipment Mode Table

The Shipment Mode Table defines the values that populate the Mode list in the Shipping Logistics \ Information section of the New Purchase/Schedule Batch screen. See the Shipping Logistic Information topic in the Invoice Purchasing chapter of the FactorSoft Users Guide for more details.

| 🛅 Shipment Mode Table Maintenance | ×      |
|-----------------------------------|--------|
| AIR                               |        |
| SEA                               |        |
| TRUCK                             |        |
|                                   | New    |
|                                   | Delete |
| TRAIN                             |        |
| Used By                           | Ok     |
|                                   |        |
|                                   | Cancel |
|                                   |        |
|                                   | Exit   |
|                                   | Help   |
|                                   |        |

| Field                    | Description                                                                                                    |
|--------------------------|----------------------------------------------------------------------------------------------------|
| Grid                     | Displays any shipping modes that have been defined.                                                                                         |
| New                      | Click this button to add a new shipping mode. When you have entered the required data, click the <b>Create</b> button to add the entry.     |
| Delete                   | Select a shipping mode from the list and click this button to delete the entry.<br>Click the <b>Verify</b> button to complete the deletion. |
| Used by                  | Displays the clients on which invoices using this shipping mode were pur-<br>chased.                                                        |
| Create/Modify/<br>Verify | This button is used to complete add, update, and delete actions on the Ship-<br>ping Mode Table Maintenance screen.                         |
|                          | • <b>Create</b> : Complete the addition of a new record to the table.                                                                       |
|                          | Modify: Complete an update to an existing table entry.                                                                                      |
|                          | • Verify: Confirm and complete the deletion of an existing table entry.                                                                     |

Administrator Guide

Setting Up Tables

ih

| Field  | Description                                                   |
|--------|---------------------------------------------------------------|
| Cancel | Click this button to cancel an add, modify, or delete action. |
| Exit   | Click this button to close the screen.                        |

# Shipment Types Table

The Shipment Type Table defines the methods by which your clients ship their goods. Shipment types created here are available for selection from the **Shipped** list on the Shipping tab of the Invoice Detail screen.

| 🗷 Ship Type Table Ma                 | intenance                   | ×                     |
|--------------------------------------|-----------------------------|-----------------------|
| <mark>Ship Type</mark><br>AIR<br>DHL | Service<br>FedX<br>Airborne | <u>N</u> ew<br>Delete |
| GROUND<br>RAIL<br>SEA                | Ead/                        | Help                  |
| UPS                                  | UPS                         |                       |
| Ship Type: TRACK<br>Service: FedX    | T                           | Cancel                |

| Field                    | Description                                                                                                    |
|--------------------------|----------------------------------------------------------------------------------------------------|
| Grid                     | Displays any shipment types that have been defined.                                                                                                    |
| New                      | Click this button to add a new shipment type. When you have entered the required data, click the <b>Create</b> button to add the entry.                                        |
| Delete                   | Select a shipment type from the list and click this button to delete the entry.<br>Click the <b>Verify</b> button to complete the deletion.                                    |
| Ship type                | Enter the name of the shipment type here when defining a new entry. When an existing shipment type is selected from the grid, the name is displayed here.                      |
| Service                  | Select the shipping service associated with the shipment type, if applicable.<br>Using the Service code connects the Ship Type to the automatic verification<br>functionality. |
| Create/Modify/<br>Verify | This button is used to complete add, update, and delete actions on the Ship-<br>ment Type Table.                                                                               |

| Field  | Description                                                             |
|--------|-------------------------------------------------------------------------|
|        | Create: Complete the addition of a new record to the table.             |
|        | Modify: Complete an update to an existing table entry.                  |
|        | • Verify: Confirm and complete the deletion of an existing table entry. |
| Cancel | Click this button to cancel an add, modify, or delete action.           |
| Exit   | Click this button to close the screen.                                  |

# Trade Discount Term Codes Table

The Trade Discount Term Codes table allows you to define Discount Terms that may be selected on data entry. Codes can be simple terms, which are used simply for the due days, or codes may be dating terms, which have dated by, due on, and plus days variables. This functionality is enabled on a per-client basis. Select **Allow trade discount terms** on the Purchase terms panel of the Client Information screen to enable this feature for a client.

To enable Trade Discount Terms at the system level, set System Preference **Data entry behavior**, **Purchase entry**, **Data elements**, **Accept days/due information on invoices** to **True**.

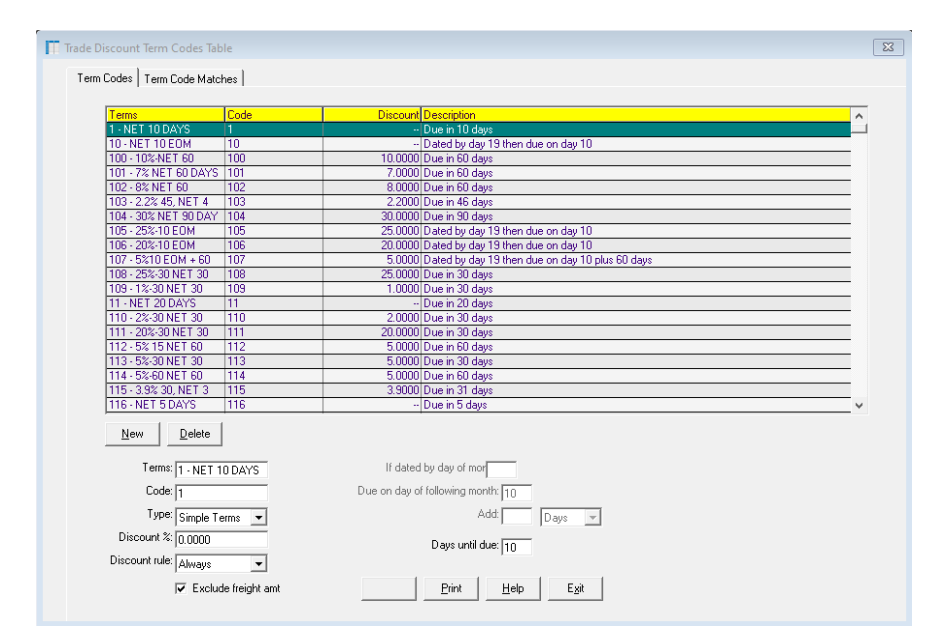

| Field | Description                                                                  |
|-------|------------------------------------------------------------------------------|
| Grid  | Displays any discount terms that have been defined.                          |
| New   | Click this button to add a new discount term code. When you have entered the |

| Field                              | Description                                                                                                    |
|------------------------------------|----------------------------------------------------------------------------------------------------|
|                                    | required data, click the <b>Create</b> button to add the entry.                                                                                                    |
| Delete                             | Select a discount term code from the list and click this button to delete the term code. Click the <b>Verify</b> button to complete the deletion.                                          |
| Terms                              | Enter the name of the discount terms code here when defining a new term.<br>When an existing term is selected from the grid, the term name is displayed<br>here.                           |
| Code                               | Enter the numeric code for the discount terms code here when defining a new term. When an existing term is selected from the grid, the code is displayed here.                             |
| Туре                               | Select the terms type for the discount terms:                                                                                                    |
|                                    | <ul> <li>Simple Terms: apply the specified Discount % for invoices within the<br/>Days until due days.</li> </ul>                                                                          |
|                                    | <ul> <li>Dating Terms: apply the specified Discount % based on the criteria<br/>entered in the If dated by day of month, Due on day of following<br/>month, and/or Add period.</li> </ul>  |
| Discount %                         | Enter the discount percentage to apply to qualifying invoices.                                                                                                    |
| Discount rule                      | Select the rule that determines when to apply the discount.                                                                                                    |
|                                    | • Always                                                                                                    |
|                                    | <ul> <li>Paid when due</li> </ul>                                                                                                    |
| If dated by day of month           | For dating terms, enter the day of the current month to use as the base day on which to apply the terms.                                                                                   |
| Due on day of fol-<br>lowing month | For dating terms, enter the day of the following month to use as the base day<br>on which to apply the terms.                                                                              |
| Add                                | Enter the number of days or months and select the period (Days, Months) to add to the <b>If dated by day of month</b> or <b>Due on day of following month</b> on which to apply the terms. |
| Days until due                     | Enter the days until the due date of the invoice at which to apply the <b>Discount</b> % to an invoice.                                                                                    |
| Create/Modify/<br>Verify           | This button is used to complete add, update, and delete actions on the Trade<br>Discount Term Table.                                                                                       |

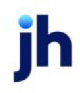

| Field  | Description                                                             |
|--------|-------------------------------------------------------------------------|
|        | Create: Complete the addition of a new record to the table.             |
|        | Modify: Complete an update to an existing table entry.                  |
|        | • Verify: Confirm and complete the deletion of an existing table entry. |
| Cancel | Click this button to cancel an add, modify, or delete action.           |
| Exit   | Click this button to close the screen.                                  |

#### Term Codes Matches Tab

This tab details the matched Trade Discount Term Codes from imported files in the system. Matched Term Codes on this tab may be deleted by selecting the Term Code and clicking the Delete button.

| Terms                | Codes | Matched Term Code Description |
|----------------------|-------|-------------------------------|
| 1 - NET 10 DAYS      |       |                               |
| 1 - NET 10 DAYS      | 1     | Net 10 days                   |
| 1 - NET 10 DAYS      | 1     | Net 10                        |
| 1 - NET 10 DAYS      | 1     | 495 NET 10 EOM + 75           |
| 10 - NET 10 EOM      | 10    | 10                            |
| 102 · 8% NET 60      | 102   | 8% NET 60                     |
| 104 - 30% NET 90 DAY | 104   | 104                           |
| 110 - 2%-30 NET 30   | 110   | 2%-30 NET 30                  |
| 110 · 2%·30 NET 30   | 110   | 110                           |
| 110 - 2%-30 NET 30   | 110   | 2% NET 30                     |
| 110 - 2%-30 NET 30   | 110   | 2% NET 30.                    |
| 117 · 2%·60 NET 60   | 117   | 2%-60 NET 60                  |
| 117 - 2%-60 NET 60   | 117   | 2% 60 NET 60                  |
| 117 · 2%·60 NET 60   | 117   | 2% · 60 NET 60                |
| 117 · 2%-60 NET 60   | 117   | 2%60 NET 60                   |
| 117 - 2%-60 NET 60   | 117   | 2% 60 DAYS ROG                |
| 117 · 2%·60 NET 60   | 117   | 2% 60 NET 60                  |
| 136 - 3% 10 EOM + 60 | 136   | 3% 10 EOM+60                  |
| 136 - 3% 10 EOM + 60 | 136   | 3%10 EOM+60                   |
| 136 · 3% 10 EOM + 60 | 136   | 3% NET 10 EOM +60             |
| 136 - 3% 10 EOM + 60 | 136   | 136                           |
| 136 · 3% 10 EOM + 60 | 136   | 3% 10 EOM + 60                |
| 16 - 1% 30 NET 60    | 16    | 1% 30 NET 60                  |
| 2 - NET 15 DAYS      | 2     | NET 15 DAYS                   |
| 2 - NET 15 DAYS      | 2     | NET 15                        |
| 2 - NET 15 DAYS      | 2     | 2                             |
| 20 · 2% · 10 NET 30  | 20    | 2%-10 NET 30                  |
| 20 · 2% · 10 NET 30  | 20    | 2% Net 10                     |
| 222 - NET 180 DAYS   | 222   | NET 180 DAYS                  |
| 222 - NET 180 DAYS   | 222   | NET 180                       |

| Field   | Description                                                                                               |
|---------|----------------------------------------------------------------------------------------------------|
| Grid    | Displays any discount terms that have been matched. Columns can be sorted by clicking the Column heading. |
| Refresh | Click this button to refresh the grid for new term code matches.                                          |
| Delete  | This button is used to delete a matched term code.                                                        |
|         | See Security Role below to control this feature.                                                          |
| Exit    | Click this button to close the screen.                                                                    |

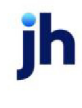

#### System Preferences

The following system preference for this function is located in the Administration module, System Preferences, **Data Entry Behavior**, **Purchase entry**, **Data elements** folder.

| Preference                                    | Description                                                  |
|-----------------------------------------------|--------------------------------------------------------------|
| Accept days/due<br>information on<br>invoices | Set to <b>True</b> to enable the use of Trade Discount Terms |

Security Roles

To delete Matched Term Codes, the following Security Role needs to be set to YES:

#### • Security Roles > Tables > Data Entry > Delete term code matches (update)

Example Trade Discount Term Code Table

| Terms           | EDI<br>Code | Term<br>Type | Discount | Discount<br>Rule | Dated<br>By | Due On | Add<br>Units | Units<br>Are | Due<br>Days |
|-----------------|-------------|--------------|----------|------------------|-------------|--------|--------------|--------------|-------------|
| 2%30, NET<br>60 | 310         | Simple       |          | Always           |             |        |              |              | 60          |
| 8/10 EOM        | 700         | Dating       | 8.0000   | Always           | 20          | 10     |              |              |             |
| 8/10<br>EOM+30  | 710         | Dating       | 8.0000   | Always           | 20          | 10     | 30           | Days         |             |
| 8/10<br>EOM+60  | 720         | Dating       | 8.0000   | Always           | 20          | 10     | 60           | Days         |             |
| NET 120         | 600         | Simple       |          | Always           |             |        |              |              | 120         |
| NET 15          | 800         | Simple       |          | Always           |             |        |              |              | 15          |
| NET 20          | 810         | Simple       |          | Always           |             |        |              |              | 20          |
| NET 30          | 100         | Simple       |          | Always           |             |        |              |              | 30          |
| NET 45          | 200         | Simple       |          | Always           |             |        |              |              | 45          |
| NET 60          | 300         | Simple       |          | Always           |             |        |              |              | 60          |
| NET 75          | 400         | Simple       |          | Always           |             |        |              |              | 75          |

| Terms  | EDI<br>Code | Term<br>Type    | Discount | Discount<br>Rule | Dated<br>By | Due On | Add<br>Units | Units<br>Are | Due<br>Days |
|--------|-------------|-----------------|----------|------------------|-------------|--------|--------------|--------------|-------------|
| NET 90 | 500         | Simple<br>Terms |          | Always           |             |        |              |              | 90          |

# Data Transfer Tables

The Data Transfer Tables screen is used to create and manage Transfer Groups used in the Transfer Data screen of the FactorSoft Export module to share data between groups of clients. The groups created here are selected from the **Transfer Client** list in the <u>Transfer Out</u> screen to determine the group to process.

Transfer Groups Tab

| Field                    | Description                                                                                                    |
|--------------------------|----------------------------------------------------------------------------------------------------|
| Grid                     | Displays any data transfer groups that have been defined.                                                                                                    |
| Group name               | Enter a name for the transfer group to be displayed in the <b>Transfer Client</b> list in the Transfer Out screen.                                                                                                    |
| File path                | Enter the path on the local computer in which the transfer data file is written.                                                                                                    |
| File prefix              | Enter the file name prefix that will identify the file as the transfer file for this group. The file name consists of this component, followed by a date and time stamp. For instance, if the <b>File prefix</b> is GROUP1, and the file was created on 09/23/2008 at 9:45:58 am, the file name would be:<br>GROUP1_20100923_94558.xml |
| New                      | Click this button to add a new data transfer group code. When you have entered the required data, click the <b>Create</b> button to add the entry.                                                                                                    |
| Delete                   | Select a data transfer group code from the list and click this button to delete the entry. Click the <b>Verify</b> button to complete the deletion.                                                                                                    |
| Create/Modify/<br>Verify | This button is used to complete add, update, and delete actions on the Data<br>Transfer Table.                                                                                                    |
|                          | • <b>Create</b> : Complete the addition of a new record to the table.                                                                                                    |
|                          | Modify: Complete an update to an existing table entry.                                                                                                    |
|                          | • Verify: Confirm and complete the deletion of an existing table entry.                                                                                                    |

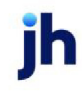

| Field  | Description                                                   |
|--------|---------------------------------------------------------------|
| Cancel | Click this button to cancel an add, modify, or delete action. |
| Exit   | Click this button to close the screen.                        |

#### Transfer Clients Tab

This tab is used to add the clients to include in the transfer file to the Data Transfer Group.

| Field                                       | Description                                                                                                    |
|---------------------------------------------|----------------------------------------------------------------------------------------------------|
| Grid                                        | Displays any clients added to a transfer group.                                                                                               |
| Client #                                    | Enter the client number of the client to be included in the data transfer file.                                                               |
| Group name                                  | Select the Group Name to which to add the client data.                                                                                        |
| Append client num-<br>ber to invoice number | Select this option to append the client number to the invoice number in the data transfer file.                                               |
| New                                         | Click this button to add a new transfer client. When you have entered the required data, click the <b>Create</b> button to add the entry.     |
| Delete                                      | Select a transfer client from the list and click this button to delete the entry.<br>Click the <b>Verify</b> button to complete the deletion. |
| Create/Modify/<br>Verify                    | This button is used to complete add, update, and delete actions on the Data<br>Transfer Table.                                                |
|                                             | • <b>Create</b> : Complete the addition of a new record to the table.                                                                         |
|                                             | Modify: Complete an update to an existing table entry.                                                                                        |
|                                             | • Verify: Confirm and complete the deletion of an existing table entry.                                                                       |
| Cancel                                      | Click this button to cancel an add, modify, or delete action.                                                                                 |
| Exit                                        | Click this button to close the screen.                                                                                                    |

# Verification/Collection Messages Table

Verification and Collection Messages Table

Use this table to define the stock verification messages and collection messages commonly used by debtors when making verification or collection calls. Verification messages defined here can be selected from the Response list of the Verify Invoices screen. Collection messages created here can be selected from the Response list

| lescription                   | Action                    | Post                 | Code         | Days | Report                 |
|-------------------------------|---------------------------|----------------------|--------------|------|------------------------|
| amaged and Returned           | Denied                    | Negative             |              |      | DAMAGE                 |
| elivery Notification Received | Ok to approve             | No Action            |              |      | DELV NOTE              |
| ferchandise not recived       | Hold                      | Positive             | C/8          | 5    | NOT RECV               |
| 2.0. Approved                 | Manager Regd              | Positive             |              |      | P0 APPRV               |
| leceived merchandize          | Ok to approve             | Positive             |              |      | MERCH RCV              |
| received merchanalise         |                           |                      | ve RCVD TODA |      |                        |
| leceived today                | A/E Regd                  | Positive             |              |      | RCVD TODAY             |
| leceived today<br>EST         | A/E Regd<br>Ok to approve | Positive<br>Positive |              |      | RCVD TODAY<br>APPRV 0K |

| Field        | Description                                                                                                    |
|--------------|----------------------------------------------------------------------------------------------------|
| Message Type | Select the message type for which to create or update messages:                                                                                                    |
|              | Verification messages                                                                                                    |
|              | Collection messages                                                                                                    |
|              | Invoice Confirmation Messages                                                                                                    |
| (Grid)       | This grid displays existing verification and collection messages dispute codes that have been defined.                                                                                                    |
| Description  | Enter the descriptive text for the verification or collection message when cre-<br>ating a new message. When an existing verification or collection message is<br>selected from the grid, the description is displayed here. |
| (Action)     | Select the action to associate to the message description. This selection only appears when Verification messages is selected. This option is not available if Invoice Confirmation Message is selected in Message Type.     |

| Field     | Description                                                                                                    |
|-----------|----------------------------------------------------------------------------------------------------|
|           | OK to approve                                                                                                    |
|           | Cannot approve                                                                                                    |
|           | • Denied                                                                                                    |
|           | • Hold                                                                                                    |
|           | • A/E Reqd                                                                                                    |
|           | • Manager Reqd                                                                                                    |
| (Post)    | Select the post status to associate to the message description. This selection<br>only appears when Verification messages is selected. The Post status is taken<br>into account on Post Purchase Verification.                                                                                                    |
|           | • Positive                                                                                                    |
|           | • Negative                                                                                                    |
|           | No Action                                                                                                    |
|           | • Not Used                                                                                                    |
| Date Code | Select the follow-up option to apply to the selected collection/verification mes-<br>sage by default when the message is selected in the Response field of the Col-<br>lection Detail, Verification Detail, or Verify Invoices screens. This option is not<br>available if Invoice Confirmation Message is selected in Message Type. |
|           | • W/P                                                                                                    |
|           | • C/B                                                                                                    |
| Days      | Enter the default number of days after the note is entered to which to set the cal-<br>endar days to produce a follow-up Tickler for the message. This option is not<br>available if Invoice Confirmation Message is selected in Message Type.                                                                                       |
|           | The default calendar days can be edited by the user on Collection Detail, Veri-<br>fication Detail, or Verify Invoices screens if required.                                                                                                    |
| Report    | Enter the report heading by which to identify messages of this type on the Col-<br>lector Response Productivity Report. Report headings are a maximum of 12<br>alphanumeric characters including spaces. This option is not available if<br>Invoice Confirmation Message is selected in Message Type.                                |

jh

| Field                    | Description                                                                                                    |
|--------------------------|----------------------------------------------------------------------------------------------------|
| New                      | Click this button to add a new verification or collection message. When you have entered the required data, click the <b>Create</b> button to add the entry.                                         |
| Delete                   | Select a collection or verification message from the list and click this button to delete the message. Click the <b>Verify</b> button to complete the deletion.                                      |
| Combine                  | Select a message type from the grid and click this button to open the Select<br>Message to Combine With screen, which you can use to combine the selected<br>message type with another message type. |
| Create/Modify/<br>Verify | This button is used to complete add, update, and delete actions on the Veri-<br>fication/Collection Messages Table.                                                                                  |
|                          | Create: Complete the addition of a new record to the table.                                                                                                    |
|                          | Modify: Complete an update to an existing table entry.                                                                                                    |
|                          | • Verify: Confirm and complete the deletion of an existing table entry.                                                                                                    |
| Cancel                   | Click this button to cancel an add, modify, or delete action.                                                                                                    |
| Exit                     | Click this button to close the screen.                                                                                                    |

#### Combine Message Types

The Verification/Collection Messages Table also includes the capability to combine message types. When you combine message types, the **Message to be combined** is permanently changed to another message type, which is selected as the **Message to be combined with**.

To combine message types:

|    | Collection messages  |                      |                 |          |         |                  | _                    |                |
|----|----------------------|----------------------|-----------------|----------|---------|------------------|----------------------|----------------|
|    | Description          | Action               | Post            | Action   | Days    | Report           | <u> </u>             |                |
|    | P.O. Approved        | Manager Regd         | Positive        |          | 0       | PU APPRV         |                      |                |
|    | Received merchandise | UK to approve        | Positive        |          | 0       | MERCH RCV        |                      |                |
|    | Heceived today       | A/E Regd             | Positive        |          | 0       | REVE TUDAY       |                      |                |
|    | TEST                 | UK to approve        | Positive        |          | U       | APPHV UK         |                      |                |
| 20 | IESI2                | UK to approve        | Prositive       |          | U       |                  |                      |                |
|    |                      |                      |                 |          |         | •                |                      |                |
|    | TEST2 2              | OK to approve        | Positive        | •        | •       |                  |                      |                |
|    | New Delete Combine   | ct Message To C      | Combine With    |          |         |                  |                      |                |
|    | Mes                  | sage to be combine   | d TEST          |          |         |                  |                      | _ 1            |
|    | Massage              | to be combined wit   | ky Instantion   |          |         |                  |                      |                |
|    | Message              | s to be combined wit | Received merch  | andise   |         |                  |                      |                |
|    |                      |                      |                 |          |         |                  |                      |                |
|    | •                    |                      | 4               |          | Erc     | icess .          | Cancel <u>H</u>      | elp            |
|    |                      |                      |                 |          | 1       | <u> </u>         |                      |                |
|    |                      |                      |                 | _        |         | 0                |                      |                |
|    |                      |                      | Verify          |          |         |                  |                      |                |
|    |                      |                      |                 |          |         |                  |                      |                |
|    |                      |                      | Please advnowle | dge that | there a | re 13 records th | at will now be perma | netely changed |
|    |                      |                      |                 |          |         |                  |                      |                |

- 1. Select the message type to be combined into another message type from the grid.
- 2. Click Combine.

The Select Message To Combine With screen appears.

- 3. In the **Message to be combined** list, select the message type into which the messages selected in Step 1 will be combined.
- 4. Click Process.

A verification message appears.

5. Click **Yes** to process the combination of the message types.

# Facility & Collateral Tables

# A/R Aging Category Table

The A/R Aging Categories Table is used to define the aging categories selected from the Category list of the A/R Aging Category Info screen, which is used to define the aging buckets for A/R Aging collateral types. The A/R Aging Category is a label that is used to differentiate aging categories for A/R Aging Declarations.

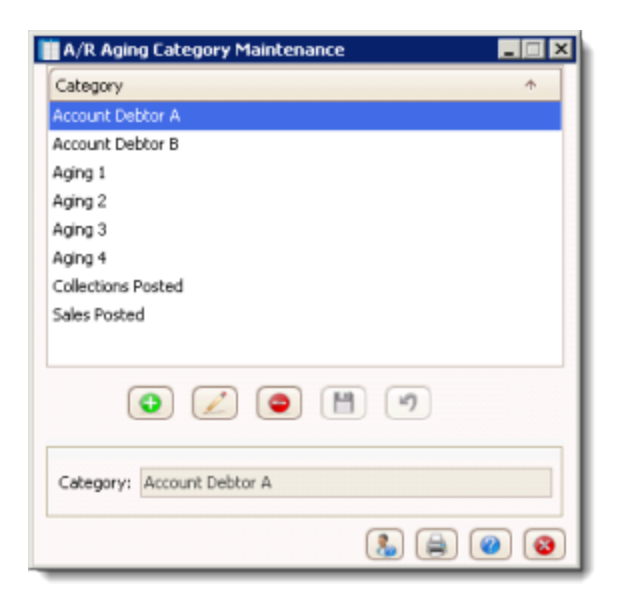

| Field    | Description                                                                                                    |
|----------|----------------------------------------------------------------------------------------------------|
| (List)   | Displays any A/R Aging Categories that have been defined.                                                                           |
| •        | Click this button to add a new A/R Aging category. When you have entered the required data, click the save button to add the entry. |
|          | Select a category from the list and click this button to edit an existing category.                                                 |
| •        | Select a category from the list and click this button to delete the category.                                                       |
| <b>H</b> | Click this button to save a A/R Aging category.                                                                                     |
| 5        | Click this button to undo unsaved changes to a A/R Aging category.                                                                  |
| Category | Enter the name for the new category.                                                                                                |
| 8        | Click this button to open the Audit screen to view audit history for the A/R Aging category.                                        |
|          | Click this button to generate a preview of the A/R Aging Category screen, which can be printed or exported in a variety of formats. |
| 8        | Click this button to close the screen.                                                                                              |

# Ineligible/Reservation Titles Table

Use the Ineligible/Reservations Title screen to create designations for ineligible items, such as a federal tax lien, a state tax lien, a judgment lien, and the like. The Ineligible Titles set up here are available for selection in the Ineligible Posting form on the Bulk A/R and summary A/R Collateral dialogs.

| 🁗 Ineligib    | le/Reservation Title Table Maintena –                                                                                                    | $\times$ |
|---------------|----------------------------------------------------------------------------------------------------|----------|
| Title         |                                                                                                    |          |
| Affiliated    |                                                                                                    |          |
| Concentrati   | on Limit                                                                                                    |          |
| Contra        |                                                                                                    |          |
| Credits over  | r eligible days                                                                                                    |          |
| Cross Age     |                                                                                                    | _        |
| Exception     |                                                                                                    |          |
| Euture Inelia | aible                                                                                                    |          |
|               | <ul><li>✓</li><li>✓</li></ul> |          |
| Title type:   | Ineligible Title                                                                                                    | -        |
| Title:        | Affiliated                                                                                                    |          |
|               | ✓ Include on bulk a/r ineliaibility screen                                                                                                    |          |
|               | Include on hulk inventory ineliaibility screen                                                                                                    |          |
|               | Include on bark inventory inteligibility across                                                                                                    |          |
|               | Include on loan backed ineligibility screen                                                                                                    |          |
|               |                                                                                                    |          |
| Used by       |                                                                                                    |          |
|               |                                                                                                    |          |
|               |                                                                                                    |          |
|               |                                                                                                    |          |
|               |                                                                                                    |          |
|               |                                                                                                    |          |
|               |                                                                                                    |          |
|               |                                                                                                    |          |
|               | 👃 🖨 🥝                                                                                                    | 8        |

| Field  | Description                                                                                                    |
|--------|----------------------------------------------------------------------------------------------------|
| (List) | Displays any ineligible/reservation titles that have been defined.                                                                               |
| 0      | Click this button to add a new ineligible or reservation title. When you have entered the required data, click the save button to add the entry. |

| Field                                               | Description                                                                                                    |
|-----------------------------------------------------|----------------------------------------------------------------------------------------------------|
| 2                                                   | Select a title from the list and click this button to edit an existing title.                                                                                                    |
| •                                                   | Select an ineligible/reservation title from the list and click this button to delete<br>the ineligible/reservation title. <i>Ineligible/Reservation Titles cannot be deleted if</i><br><i>they are associated with an Ineligible Posting.</i> |
|                                                     | Click this button to save an ineligible or reservation title.                                                                                                    |
| 5                                                   | Click this button to undo unsaved changes to an ineligible or reservation title.                                                                                                    |
| Title type                                          | Enter the name for the new title.                                                                                                    |
| Title                                               | Select the title type:                                                                                                    |
|                                                     | Ineligible Title                                                                                                    |
|                                                     | Reservation Title                                                                                                    |
| Include on bulk A/R<br>ineligibility screen         | Select this option to include the ineligible title in the Ineligible Title list of the Bulk<br>Ineligible Posting screen for Bulk A/R collateral types.                                                                                       |
| Include on bulk invent-<br>ory ineligibility screen | Select this option to include the ineligible title in the Ineligible Title list of the Bulk<br>Ineligible Posting screen for Bulk Inventory collateral types.                                                                                 |
| Include on loan<br>backed ineligibility<br>screen   | Select this option to include the ineligible title in the Title list of Report History<br>Detail screen for Loan Backed collateral types.                                                                                                    |
| Used By                                             | Displays the clients that are using the selected delivery method.                                                                                                    |
| &                                                   | Click this button to open the Audit screen to view audit history for the ineligible or reservation title.                                                                                                    |
| -                                                   | Click this button to generate a preview of the Ineligible/Reservation Title screen, which can be printed or exported in a variety of formats.                                                                                                 |
| 8                                                   | Click this button to close the screen.                                                                                                    |

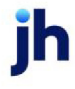

FactorSoft™

v4.7

# Summary A/R Table

Medical Receivable Category Maintenance Table is used to establish unique valuation rates for specific inventory categories for Summary A/R collaterals.

# NOTE

A System Preference allows the screens and fields in the desktop application that were formerly labeled "Medical Receivables" to be labeled with words of your choice, including the title of this table. The default name for screens and fields that were formerly titled "Medical Receivables" is "Summary A/R".

| 🙀 Medical Receivable Category Maintenance 💦 📃 🗙 |
|-------------------------------------------------|
| Category +                                      |
| Accounts Receivable                             |
| BCBS                                            |
| Fee for Service =                               |
| Financial Class 1                               |
| Financial Class 2                               |
| Financial Class 3                               |
| Financial Class 4                               |
| Financial Class 5                               |
| Financial Class 6                               |
| 0 🖉 🕒 🤊                                         |
| Category: Medical Receivables                   |
| (2)                                             |

| Field  | Description                                                                                                    |
|--------|----------------------------------------------------------------------------------------------------|
| (List) | Displays any Summary A/R categories that have been defined.                                                                           |
| •      | Click this button to add a new Summary A/R category. When you have entered the required data, click the save button to add the entry. |
| 2      | Select a category from the list and click this button to edit an existing category.                                                   |
| •      | Select a category from the list and click this button to delete the category.                                                         |
| 1      | Click this button to save a Summary A/R category.                                                                                     |

| Field    | Description                                                                                                    |
|----------|----------------------------------------------------------------------------------------------------|
| 5        | Click this button to undo unsaved changes to a Summary A/R category.                                                                          |
| Category | Enter the name for the new category.                                                                                                    |
| 8        | Click this button to open the Audit screen to view audit history for the Summary A/R category.                                                |
|          | Click this button to generate a preview of the Medical Receivables Category screen, which can be printed or exported in a variety of formats. |
| 8        | Click this button to close the screen.                                                                                                    |

# **Fee Calculation Tables**

#### Daily Rate Basis Table

Daily Rate Basis Table

The Daily Rate Basis Table defines the rate values for fee calculations related to floating rates. The rates defined here are available for selection in several screens in the Client Terms module to create fee types based on a fluctuating interest rate.

| 🔛 Daily Rate Basis Table                                | 23             |
|---------------------------------------------------------|----------------|
| Basis                                                   | New            |
| CITIBANK<br>DEFAULT RATE<br>DEFAULT RATE                | <u>D</u> elete |
| DEFAULT RATE-CAMSING<br>DEFAULT RATE-REGENT             |                |
| DEFAULT RATE-SOLUTIONS<br>FED FUND + .500<br>FIXED RATE |                |
| LIBOR 30 DAY FLOOR<br>LIBOR 30 DAYS                     |                |
| Basis Name: CHASE PRIME                                 |                |
| Rates Per: Year (360 days)                              | <u>C</u> ancel |
| As Of Date Rate<br>11/1/2019 4.7500                     | ⊻iew           |
| Audit 10/1/2019 5.0000<br>9/1/2019 5.2500               | New            |
| <u>H</u> elp 8/1/2019 5.5000<br>7/1/2019 5.5000 ♥       | <u>D</u> elete |

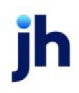

| Field                    | Description                                                                                                    |  |
|--------------------------|----------------------------------------------------------------------------------------------------|--|
| Grid                     | Displays any basis rate values that have been defined.                                                                                                    |  |
| New                      | Click this button to add a new rate basis. When you have entered the required data, click the <b>Create</b> button to add the entry.                             |  |
| Delete                   | Select a basis rate from the list and click this button to delete the entry. Click the <b>Verify</b> button to complete the deletion.                            |  |
| Basis Name               | Enter the name of the rate basis here when defining a new entry. When an exist-<br>ing basis rate is selected from the grid, the name is displayed here.         |  |
| Rates Per                | Select the time units for the periodic rate calculation:                                                                                                    |  |
|                          | • Day (1 day)                                                                                                    |  |
|                          | • Month (30 days)                                                                                                    |  |
|                          | • Year (360 days)                                                                                                    |  |
|                          | • Year (365 days)                                                                                                    |  |
|                          | • Year (Actual)                                                                                                    |  |
| Create/Modify/<br>Verify | This button is used to complete add, update, and delete actions on the Daily<br>Rate Basis Table.                                                                |  |
|                          | • <b>Create</b> : Complete the addition of a new record to the table.                                                                                            |  |
|                          | Modify: Complete an update to an existing table entry.                                                                                                    |  |
|                          | • Verify: Confirm and complete the deletion of an existing table entry.                                                                                          |  |
| Cancel                   | Click this button to cancel an add, modify, or delete action.                                                                                                    |  |
| Exit                     | Click this button to close the screen.                                                                                                    |  |
| Rates                    | Displays the defined percentage rates and the effective date of each rate for the selected basis rate.                                                           |  |
| View                     | Select a rate from the grid and click this button to display the Modify Daily Rate<br>Basis Detail screen, on which you can view and edit the rate detail entry. |  |
| New                      | Select a rate from the grid and click this button to display the Create New Daily<br>Rate Basis Detail screen, on which you can create a new rate detail entry.  |  |
| Delete                   | Select a rate from the grid and click this button to display the Delete Daily Rate                                                                               |  |

| Field | Description                                                                                                    |
|-------|----------------------------------------------------------------------------------------------------|
|       | Basis Detail screen, on which you can delete and existing rate detail entry.                                                                |
| Audit | Click this button to open the Daily Rate Basis History screen, on which you can view historic changes made to the Daily Rate Basis entries. |

### Daily Rate Basis History

| 🔳 Daily Rate Basis | History   |          |                   | _               |            | $\times$ |
|--------------------|-----------|----------|-------------------|-----------------|------------|----------|
| Basis: CHAS        | E PRIME   |          |                   |                 |            |          |
| Field              | Was       | ls       | User              | Time Stamp      |            |          |
| AsOfDate           | 11/1/2019 | 9/1/2021 | ACOALSON          | 9/17/2021       | 8:13:26 Al | M        |
| Rate               | 4.75      | 4.7      | ACOALSON          | 9/17/2021       | 8:13:26 Ał | M .      |
|                    |           |          |                   |                 |            |          |
|                    |           |          |                   |                 |            |          |
|                    |           |          |                   |                 |            |          |
|                    |           |          |                   |                 |            |          |
|                    |           |          |                   |                 |            |          |
|                    |           |          |                   |                 |            |          |
|                    |           |          |                   |                 |            |          |
|                    |           | Ē        | xit <u>P</u> rint | <u>R</u> efrest | n          |          |

| Field      | Description                                                                        |
|------------|------------------------------------------------------------------------------------|
| Basis      | Displays the basis rate name for which the audit history is displayed in the grid. |
| Grid       | Displays any basis rate values that have been modified.                            |
| Field      | The field that was modified.                                                       |
| Was        | The original value of the modified field.                                          |
| ls         | The new value of the modified field.                                               |
| User       | The FactorSoft User who modified the field.                                        |
| Time Stamp | The time the modification was made: MM/DD/YYYY HH:MM:SS                            |
| Exit       | Click this button to close the screen.                                             |
| Print      | Click the button to print.                                                         |
| Refresh    | Click this button to refresh the Daily Rate Basis History screen.                  |

### Daily Rate Basis Detail

This screen is used to add, modify, and delete rate detail entries selected from the Daily Rate Basis Table screen.

|   | Iodify Daily Rate Basis Detail            | $\times$ |
|---|-------------------------------------------|----------|
| E | asis Name: CHASE PRIME                    |          |
|   | As Of Date: November 1, 2019              |          |
|   | Rate (%): 4.7500                          |          |
|   | <u>M</u> odify <u>C</u> ancel <u>H</u> el | р        |

| Field                    | Description                                                                                                    |
|--------------------------|----------------------------------------------------------------------------------------------------|
| Basis Name               | Displays the basis rate value selected on the Daily Rate Basis Table. This field cannot be modified.                                                                                                    |
| As Of Date               | Enter or update the effective date of the daily basis rate entry.                                                                                                    |
| Rate (%)                 | Enter or update the percentage rate of the daily basis rate entry.                                                                                                    |
| Create/Modify/<br>Verify | <ul> <li>The label for this button varies depending on which action was selected from the Daily Rate Basis Table screen. Use this button to complete the add, update, or delete action.</li> <li>Create: Complete the addition of a new rate.</li> <li>Modify: Complete an update to an existing rate entry.</li> <li>Verify: Confirm and complete the deletion of an existing rate entry.</li> </ul> |
| Cancel                   | Click this button to cancel an add, modify, or delete action.                                                                                                    |

#### Holiday Dates Table

Use the Holiday Date Table to define yearly holiday dates. Holiday dates are not counted when calculating fees on float days.

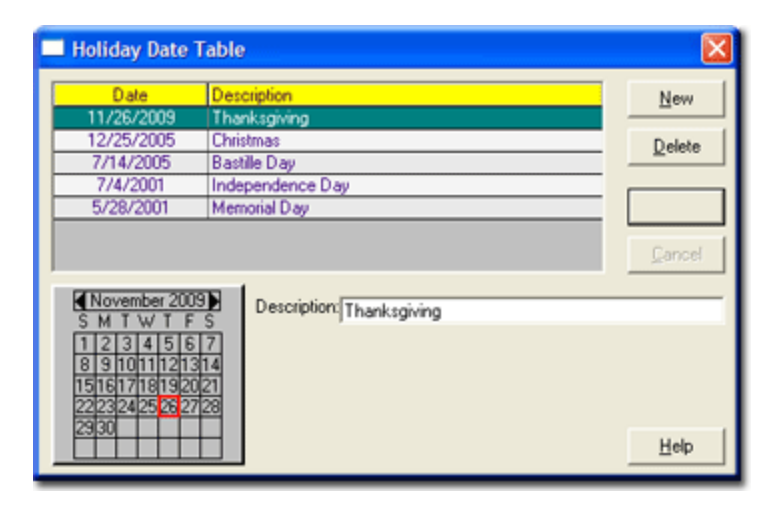

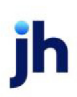

| Field                    | Description                                                                                                    |  |
|--------------------------|----------------------------------------------------------------------------------------------------|--|
| Grid                     | Displays any holiday dates that have been defined.                                                                                             |  |
| New                      | Click this button to add a new holiday date entry. When you have entered the required data, click the Create button to add the entry.          |  |
| Delete                   | Select a holiday date entry from the list and click this button to delete the entry.<br>Click the Verify button to complete the deletion.      |  |
| Create/Modify/<br>Verify | This button is used to complete add, update, and delete actions on the Holiday<br>Date Table.                                                  |  |
|                          | • <b>Create</b> : Complete the addition of a new record to the table.                                                                          |  |
|                          | Modify: Complete an update to an existing table entry.                                                                                         |  |
|                          | • Verify: Confirm and complete the deletion of an existing table entry.                                                                        |  |
| Cancel                   | Click this button to cancel an add, modify, or delete action.                                                                                  |  |
| Exit                     | Click this button to close the screen.                                                                                                    |  |
| Calendar                 | Use the calendar tool to select the date on which the holiday date falls.                                                                      |  |
| Description              | Enter the holiday date name here when defining a new holiday date. When an holiday date is selected from the grid, the name is displayed here. |  |

### Inventory Category Table

The Inventory Categories screen defines inventory labels for use with the Inventory Portfolio.

| Finished Goo | ds    |  | - |
|--------------|-------|--|---|
| tem #3234-5  | 67890 |  |   |
| Raw Materia  | s     |  |   |
| Special      |       |  |   |
| Supplies     |       |  |   |
| Work in Proc | ess   |  | - |
|              |       |  |   |
| inished Goo  | ds    |  |   |
|              |       |  |   |

| Field  | Description                                                                   |
|--------|-------------------------------------------------------------------------------|
| List   | Displays any inventory categories that have been defined.                     |
| (Name) | Enter the name of the inventory category here when defining a new entry. When |

jh

| Field                    | Description                                                                                                    |  |
|--------------------------|----------------------------------------------------------------------------------------------------|--|
|                          | an existing entry is selected from the list, the inventory category name is dis-<br>played here.                                               |  |
| New                      | Click this button to add a new inventory category. When you have entered the required data, click the <b>Create</b> button to add the entry.   |  |
| Delete                   | Select an inventory category from the list and click this button to delete the entry. Click the <b>Verify</b> button to complete the deletion. |  |
| Create/Modify/<br>Verify | This button is used to complete add, update, and delete actions on the Invent-<br>ory Category Table.                                          |  |
|                          | • Create: Complete the addition of a new record to the table.                                                                                  |  |
|                          | • Modify: Complete an update to an existing table entry.                                                                                       |  |
|                          | • Verify: Confirm and complete the deletion of an existing table entry.                                                                        |  |
| Cancel                   | Click this button to cancel an add, modify, or delete action.                                                                                  |  |
| Exit                     | Click this button to close the screen.                                                                                                    |  |

#### Sales Tax Rates Table

The Sales Tax Rate table is used to define the sales tax codes and rates for the states in which you do business. The codes created in this screen are available for selection in the Tax Code list of the Write New Invoices screen when you write invoices on behalf of your clients.

| 🔲 Sales Tax                                              | Rate Table                                                                               |     |                                                           |
|----------------------------------------------------------|------------------------------------------------------------------------------------------|-----|-----------------------------------------------------------|
| Code<br>CA<br>LA<br>TX<br>UK<br>AL<br>MI                 | Description<br>California<br>Louisiana<br>Texas<br>uk<br>Alabama<br>Michigan<br>Naw York |     | Rate ▲<br>4.50<br>9.00<br>5.50<br>10.00<br>8.00<br>9.00 ▼ |
| Tax Code: [<br>Description: [<br>Tax Rate (%): [<br>Help | CA.<br>California<br>4.5000                                                              | New | Qelete                                                    |

| Field                    | Description                                                                                                    |
|--------------------------|----------------------------------------------------------------------------------------------------|
| Grid                     | Displays any tax rate entries that have been defined.                                                                                                    |
| New                      | Click this button to add a sales tax rate code. When you have entered the required data, click the <b>Create</b> button to add the entry.                                                                  |
| Delete                   | Select a tax rate from the list and click this button to delete the tax rate. Click the <b>Verify</b> button to complete the deletion.                                                                     |
| Tax Code                 | Enter the name of the sales tax rate here when defining new entries. For example, enter the state abbreviation for state tax entries. When an entry is selected from the grid, the name is displayed here. |
| Description              | Enter a descriptive name for the sales tax rate entry. For instance, enter the state name for state tax entries.                                                                                           |
| Tax Rate (%)             | Enter the tax rate to apply for the sales tax entry. Enter in the format "9.00" for nine percent or "8.25" for eight and a quarter percent.                                                                |
| Create/Modify/<br>Verify | This button is used to complete add, update, and delete actions on the Sales<br>Tax Rate Table.                                                                                                    |
|                          | • <b>Create</b> : Complete the addition of a new record to the table.                                                                                                    |
|                          | Modify: Complete an update to an existing table entry.                                                                                                    |
|                          | • Verify: Confirm and complete the deletion of an existing table entry.                                                                                                    |
| Cancel                   | Click this button to cancel an add, modify, or delete action.                                                                                                    |
| Exit                     | Click this button to close the screen.                                                                                                    |

# Tiered Ineligibility Table

# Tiered Ineligibility Table

Use the Tiered Ineligibility Table to specify tiered ineligibility rates used to calculate periodic fees for aging invoices. Tiered ineligibility rates defined here are available for selection in the Tiered ineligibility table list on the Ineligibility panel of the Client Information screen.

For example, if an invoice is defined as ineligible when it reaches 60 days in age, rather than waiting until day 60 to start assessing fees, you may decide that:

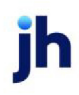

- 40% of the invoice amount is ineligible on day 35
- 60% of the invoice amount is ineligible on day 45
- 80% of the invoice amount is ineligible on day 55, etc.

| Tiered Ineligibility Table              |                                 |      |     |                                                                                                    |
|-----------------------------------------|---------------------------------|------|-----|----------------------------------------------------------------------------------------------------|
| Tiered Ineligibility Table Name:        | ed test                         | T    | New | Cogy                                                                                                    |
| Days % Ineligible<br>45 1.50<br>50 2.50 | Add<br><u>R</u> emove<br>Modify |      |     | <u><u><u></u><u></u><u></u><u></u><u></u><u></u><u></u><u></u><u></u><u></u><u></u><u></u><u></u><u></u><u></u><u></u><u></u><u></u></u></u> |
|                                         |                                 | Help |     | Egit                                                                                                    |

| Field                              | Description                                                                                                    |
|------------------------------------|----------------------------------------------------------------------------------------------------|
| Tiered Ineligibility<br>Table Name | Enter the name for the tiered ineligibility table here when defining a new table.<br>When a tiered ineligibility table is selected from the list, the name is displayed<br>here.                                                                                                    |
| New                                | Click this button to add a new tiered ineligibility table. The Create Tiered Ine-<br>ligibility Table screen is displayed. Enter the new <b>Table Name</b> and click <b>OK</b> to<br>add the new table name to the Tiered Ineligibility Table Name list. Add rate<br>structure entries and click <b>Create</b> to complete adding a new table. |
| Сору                               | Click this button to copy the rate structure from an existing tiered ineligibility table to a new tiered ineligibility table. The Create Tiered Ineligibility Table screen is displayed. Edit the rate structure entries and click <b>Create</b> to complete copying a table.                                                                  |
| Rename                             | Click this button to rename an existing tiered ineligibility table. The Rename<br>Tiered Ineligibility Table screen is displayed. Enter the new <b>Table Name</b> and<br>click <b>OK</b> to rename the table.                                                                                                    |
| Delete                             | Select a tiered ineligibility table from the list and click this button to delete the tiered ineligibility record. Click the <b>Verify</b> button to complete the deletion.                                                                                                    |
| Grid                               | Displays the rate structure for the table selected in the Tiered Ineligibility Table Name.                                                                                                    |
| Add                                | Click this button to display the Create New Tiered Ineligibility Detail screen, on which you can specify the aging days and corresponding ineligibility per-                                                                                                    |

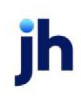

| Field                    | Description                                                                                                    |
|--------------------------|----------------------------------------------------------------------------------------------------|
|                          | centage for each entry in the table's rate structure.                                                                                                    |
| Remove                   | Select a rate structure item from the list and click this button to remove the item from the table. Click the <b>Modify</b> button at the bottom right of the screen to save the changes to the table.                                                                                               |
| Modify                   | Select a rate structure item from the list and click this button to display the<br>Modify Tiered Ineligibility Detail screen, on which you can change the Days or %<br>Ineligibility settings. Click the <b>Modify</b> button at the bottom right of the screen to<br>save the changes to the table. |
| Create/Modify/<br>Verify | This button is used to complete add, update, and delete actions on the Tiered Ineligibility Table.                                                                                                    |
|                          | • <b>Create</b> : Complete the addition of a new record to the table.                                                                                                    |
|                          | Modify: Complete an update to an existing table entry.                                                                                                    |
|                          | • Verify: Confirm and complete the deletion of an existing table entry.                                                                                                    |
| Cancel                   | Click this button to cancel an add, modify, or delete action.                                                                                                    |
| Exit                     | Click this button to close the screen.                                                                                                    |

#### Tiered Ineligibility Detail

The Tiered Ineligibility Detail Screen defines the rate structure items that make up each Tiered Ineligibility Table. the number of days and eligibility rate on which tiered ineligibility rates are to be charged.

| 🗖 Modify tiered ineligibility detail 🛛 🔀 |
|------------------------------------------|
| Tiered Ineligibility Table Name: TEST    |
| Days:                                    |
| % Ineligibility: 20                      |
| Modify Cancel Help                       |

| Field                              | Description                                                                                                    |
|------------------------------------|----------------------------------------------------------------------------------------------------|
| Tiered Ineligibility<br>Table Name | Displays the tiered ineligibility table selected on the Tiered Ineligibility Table screen. This field cannot be modified. |
| Days                               | Enter the number of aging days on which the tiered ineligibility fee is to be                                             |

ih

| Field           | Description                                                                                                    |
|-----------------|----------------------------------------------------------------------------------------------------|
|                 | charged.                                                                                                    |
| % Ineligibility | Enter the invoice percentage rate that is to be ineligible if payment has not been received on the aging day specified in the Days field for the table entry |
| Create/Modify   | Click this button to save a new rate structure item or updates to an existing item.                                                                          |
| Cancel          | Click this button to close the Create/Modify Tiered Ineligibility Detail screen without saving.                                                              |

#### Volume Rebate Table

Use the Volume Rebate Table to specify rebate rates based on (1) a client's monthly purchase volume, and (2) its debtors' speediness to submit payment. You can create as many volume rebate tables as necessary to reflect your business requirements. Rebate rate tables defined here are available for selection in the Volume Rebate Table list on the Statement panel of the Client Information screen.

For example, a client finances between \$10,000 and \$100,000 worth of invoices on a monthly basis. Based on this monthly volume, the client's rebates could be defined as follows:

This example depicts the following volume rebates:

At up to \$10,000 in monthly purchases, Rate #1 for payments received within:

- 10 days receive 2% rebate
- 20 days receive 1.0% rebate

At up to \$20,000 in monthly purchases, Rate #2 for payments received within:

- 10 days receive 4.5% rebate
- 20 days receive 3.5% rebate
- 30 days receive 2.5% rebate
- 40 days receive 1.5% rebate
- 50 days receive 0.5% rebate

At up to \$50,000 in monthly purchases, Rate #3 for payments received within:

- 10 days receive 5.5% rebate
- 20 days receive 4.5% rebate
- 30 days receive 3.5% rebate
- 40 days receive 2.5% rebate
- 50 days receive 1.5% rebate
- 60 days receive 0.5% rebate

At up to \$100,000 in monthly purchases, Rate #4 for payments received within:

- 10 days receive 6.75% rebate
- 20 days receive 5.75% rebate
- 30 days receive 4.75% rebate
- 40 days receive 3.75% rebate
- 50 days receive 2.75% rebate
- 60 days receive 1.75% rebate
- 60 days receive 0.75% rebate

| 🖼 Volume Rebate Tabl               | 9                     |                   |           |        |                        | ×                          |
|------------------------------------|-----------------------|-------------------|-----------|--------|------------------------|----------------------------|
| Volume Rebate Table Name:          | test 1                |                   |           | •      | New                    | Copy                       |
| Table Code:                        | 102                   |                   |           | -      | Rename                 | Delete                     |
| Туре:                              | Use payment ar        | nount             | 1         | -      | nend <u>n</u> e        |                            |
| Monthly Purchases #1:              | 50,000.00             | #5:               |           |        | Purchase a<br>upper br | mounts are<br>acket limits |
| #2:                                | 100,000.00            | #6:               |           |        |                        |                            |
| #3:                                | 150,000.00            | #7:               |           |        | Rates<br>reba          | are actual<br>te amounts   |
| #4:                                | 200,000.00            | #8:               |           |        |                        |                            |
| Days Rate #1 Rate<br>30 1.0000 1.5 | #2 Rate #3 000 2.0000 | Rate #4<br>2.5000 | Rate #5 R | ate #6 | Rate #7                | Rate #8                    |
|                                    |                       |                   |           |        |                        |                            |
|                                    |                       |                   |           |        |                        |                            |
|                                    |                       |                   |           |        |                        |                            |
|                                    |                       |                   |           |        |                        |                            |
| <u>A</u> dd <u>R</u> emove         | Edit                  |                   | Help      |        |                        | Exit                       |

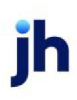

| Field                       | Description                                                                                                    |  |
|-----------------------------|----------------------------------------------------------------------------------------------------|--|
| Volume Rebate Table<br>Name | Enter the name for the volume rebate table here when defining a new table. When a volume rebate table is selected from the list, the name is displayed here.                                                                                                    |  |
| New                         | Click this button to add a new volume rebate table. The Create Volume<br>Rebate Table screen is displayed. Enter the new <b>Table Name</b> and click<br><b>OK</b> to add the new table name to the Volume Rebate Table Name list.<br>Add rate structure entries and click <b>Create</b> to complete adding a new<br>table. |  |
| Сору                        | Click this button to copy the rate structure from an existing volume<br>rebate table to a new volume rebate table. The Create Volume Rebate<br>Table screen is displayed. Edit the rate structure entries and click <b>Create</b><br>to complete copying a table.                                                          |  |
| Rename                      | Click this button to rename an existing volume rebate table. The<br>Rename Volume Rebate Table screen is displayed. Enter the new <b>Table</b><br><b>Name</b> and click <b>OK</b> to rename the table.                                                                                                    |  |
| Delete                      | Select a volume rebate table from the list and click this button to delete<br>the volume rebate table entry. Click the <b>Verify</b> button to complete the<br>deletion.                                                                                                    |  |
| Table Code                  | Enter a unique numeric code.                                                                                                    |  |
| Туре                        | <ul><li>Select the amount that the rebate rates are based on:</li><li>Use payment amount</li><li>Use invoice amount</li></ul>                                                                                                    |  |
| Monthly Purchases           | Enter the monthly purchase volumes for the corresponding level (#1 through #8) up to which the rebates are to apply.                                                                                                    |  |
| Grid                        | Displays the rate structure for the table selected in the Volume Rebates<br>Table Name.                                                                                                    |  |
| Add                         | Click this button to display the Create New Volume Rebate Detail screen,<br>on which you can specify the aging days and corresponding rates for<br>each entry in the table's rate structure.                                                                                                    |  |
| Remove                      | Select a rate structure item from the list and click this button to remove<br>the item from the table. Click the <b>Modify</b> button at the bottom right of<br>the screen to save the changes to the table.                                                                                                    |  |

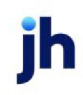

| Field                    | Description                                                                                                    |
|--------------------------|----------------------------------------------------------------------------------------------------|
| Edit                     | Select a rate structure item from the list and click this button to display<br>the Modify Volume Rebate Detail screen, on which you can change the<br>Days or rate settings. Click the <b>Modify</b> button at the bottom right of the<br>screen to save the changes to the table. |
| Create/Modify/<br>Verify | This button is used to complete add, update, and delete actions on the Volume Rebate Table.                                                                                                    |
|                          | • <b>Create</b> : Complete the addition of a new record to the table.                                                                                                    |
|                          | • Modify: Complete an update to an existing table entry.                                                                                                    |
|                          | <ul> <li>Verify: Confirm and complete the deletion of an existing table entry.</li> </ul>                                                                                                    |
| Cancel                   | Click this button to cancel an add, modify, or delete action.                                                                                                    |
| Exit                     | Click this button to close the screen.                                                                                                    |

# Statement & Letters Tables

#### Statement Text Table

Use the Statement Text Table to create the opening or closing text lines to be used on debtor statements. Statement texts created here are available for selection in the Introduction Text and Conclusion Text lists of the Print Debtor Statement screen.

| 🖽 Statem | ent Text Table                                                                                                    |                       |
|----------|----------------------------------------------------------------------------------------------------|-----------------------|
|          | 15 DAYS 213.67Mbela ABSCO DEBSTMT_INTRO DEBSTMT_PAST_INTRO                                                                                             | <u>N</u> ew<br>Delete |
| Name:    | DEBTSTMT_CLOSING<br>MEDIA<br>SCHEDULE_BOTTOM                                                                                                    |                       |
| Text     | The invoices listed are 15 days past due. Please submit payment upon recipt. If you have any questions, please feel free to call 555-455-7520 ext 120. |                       |
|          | Thanks.                                                                                                    | Help                  |

ĭh

| Field                    | Description                                                                                                    |
|--------------------------|----------------------------------------------------------------------------------------------------|
| Grid                     | Displays any statement texts that have been defined.                                                                                                    |
| Name                     | Enter a descriptive name for the statement text here when defining a new entry.<br>When an existing entry is selected from the grid, the name is displayed here. |
| Text                     | Enter the text for the statement introduction or conclusion exactly as you would like it to appear on the debtor statement.                                      |
| New                      | Click this button to add a new statement text. When you have entered the required data, click the <b>Create</b> button to add the entry.                         |
| Delete                   | Select a statement text from the list and click this button to delete the entry.<br>Click the <b>Verify</b> button to complete the deletion.                     |
| Create/Modify/<br>Verify | This button is used to complete add, update, and delete actions on the State-<br>ment Text Table.                                                                |
|                          | • <b>Create</b> : Complete the addition of a new record to the table.                                                                                            |
|                          | Modify: Complete an update to an existing table entry.                                                                                                    |
|                          | • Verify: Confirm and complete the deletion of an existing table entry.                                                                                          |
| Cancel                   | Click this button to cancel an add, update or delete action prior to completing the action.                                                                      |
| Exit                     | Click this button to close the screen.                                                                                                    |

#### Smart Word Documents

Smart Word Document Control Table

The Smart Word Document Control Table defines Microsoft Word document templates with enhanced tags to FactorSoft that are used with Workflow and Reporting Services to create dynamic text to be delivered via Email, Fax, and internal messaging. Can use for debtor and client correspondence. See "Smart Template Field Codes" on page 165 for more information.

| Smart Word Document Control Table |                      |                 |  |  |  |  |
|-----------------------------------|----------------------|-----------------|--|--|--|--|
| Doc Name                          | Description          | Use             |  |  |  |  |
|                                   | Smart Template Test1 |                 |  |  |  |  |
|                                   |                      |                 |  |  |  |  |
|                                   |                      |                 |  |  |  |  |
| Doc Name:                         | Browse               |                 |  |  |  |  |
| Description: Smart Template Test1 |                      |                 |  |  |  |  |
| Help                              |                      | New Delete Exit |  |  |  |  |

| Field                    | Description                                                                                                    |  |
|--------------------------|----------------------------------------------------------------------------------------------------|--|
| Grid                     | Displays any Word documents that have been defined.                                                                                                    |  |
| Doc Name                 | Enter the name of the Smart Template in the default FactorSoft Reports folder<br>here when defining a Smart Template entry. You can click the Browse button to<br>display an explorer window from which you can navigate to and select the<br>Word document. When an existing entry is selected from the grid, the Word doc-<br>ument name is displayed here. |  |
| Description              | Enter a descriptive name for the Smart Template entry. This is the name that is displayed in lists for selection in the Reporting Services Destination dialogs and the Message Parameters screen in Workflow.                                                                                                    |  |
| New                      | Click this button to add a Smart Template entry. When you have entered the required data, click the <b>Create</b> button to add the entry.                                                                                                    |  |
| Delete                   | Select a Smart Template entry from the list and click this button to delete the entry. Click the <b>Verify</b> button to complete the deletion.                                                                                                    |  |
| Create/Modify/<br>Verify | This button is used to complete add, update, and delete actions on the Smart<br>Word Document Control Table.                                                                                                    |  |
|                          | • <b>Create</b> : Complete the addition of a new record to the table.                                                                                                    |  |
|                          | Modify: Complete an update to an existing table entry.                                                                                                    |  |
|                          | • Verify: Confirm and complete the deletion of an existing table entry.                                                                                                    |  |
| Cancel                   | Click this button to cancel an add, modify, or delete action.                                                                                                    |  |
| Exit                     | Click this button to close the screen.                                                                                                    |  |

#### Smart Template Field Codes

The following parameter field codes can be used Smart Templates, and will be replaced with the corresponding data from the FactorSoft data tables in the output text. There are two ways to declare the field code. You can either enter one of the code's Aliases, or enter first the Tag Prefix, a period, and then the Tag Name (e.g., **<Clients.Name>**). Like the field codes used in Word templates for correspondence in FactorSoft, all template tags must be surrounded by less than/greater than symbols (i.e., **<tag>**).

| Prefix   | Tag Name    | Aliases                                 | Description                    |
|----------|-------------|-----------------------------------------|--------------------------------|
| Clients  | Name        | client, cliname, clientname             | Client name                    |
|          | Altname     | clialtname, clientaltname               | Client alternate name          |
|          | FullAddress | clientaddr, cliaddr, cli-<br>entaddress | Client full address            |
|          | Addrl       | cliaddr1, cliaddress1 clientaddr1       | Client address line 1          |
|          | Addr2       | cliaddr2, cliaddress2, cli-<br>entaddr2 | Client address line 2          |
|          | City        | clicity                                 | Client address city            |
|          | State       | clistate, clientstate                   | Client address state           |
|          | Zipcode     | clizip, clizipcode, clientzip           | Client address ZIP/Postal Code |
|          | Fax         | clientfax                               | Client FAX phone number        |
|          | MotorCarrNo | clientmotorno                           | Client motor carrier number    |
|          | Phonel      | clientphone                             | Client primary phone number    |
|          | FedBizNo    | none                                    | Client Federal Business Number |
|          | FedCoNo     | none                                    | Client Federal Company Number  |
| Contacts | Fax         | contactfax                              | Contact FAX phone number       |
|          | FullName    | contactname                             | Contact full name              |
|          | Phone       | contactphone                            | Contact primary phone number   |
|          | Title       | contacttitle                            | Contact title                  |

| Prefix  | Tag Name         | Aliases             | Description                                 |
|---------|------------------|---------------------|---------------------------------------------|
| Debtors | FullAddress      | address             | Client full address                         |
|         | Attn             | none                | Client Attention indicator                  |
|         | Addrl            | debtoraddr          | Debtor address line 1                       |
|         | AltName          | debtoraltname       | Debtor alternate name                       |
|         | MotorCarrNo      | debtormotorno       | Debtor motor carrier number                 |
|         | Name             | debtorname, debname | Debtor name                                 |
|         | TotalCreditLimit | debcredlim          | Debtor credit limit                         |
|         | DebtorNo         | debtorno            | Debtor number                               |
|         | Phonel           | debtorphone         | Debtor primary phone                        |
|         | Fax              | outfax              | Debtor FAX phone number                     |
| Users   | Email            | useremail           | Lender FactorSoft User email<br>address     |
|         | Extension        | userextension       | Lender FactorSoft user phone<br>extension   |
|         | Fax              | userfax             | Lender FactorSoft FAX phone num-<br>ber     |
|         | Phone            | userphone           | Lender FactorSoft user primary phone number |
|         | Title            | usertitle           | Lender FactorSoft user title                |

# Word Document Control Table

The Word Document Table defines Microsoft Word document templates to FactorSoft that you can use for debtor and client correspondence. The documents are created in Microsoft Word and then defined to FactorSoft in this table to display the document templates for selection in the Document Template list on the Document panel of the Client or Debtor Information screen. When the correspondence is created, any Field Codes defined in the document are replaced with FactorSoft client or debtor data.
| Word Docu                                                                                                    | ment Control Table                                                                                                    | <b>X</b>                                                                                  |  |
|----------------------------------------------------------------------------------------------------|----------------------------------------------------------------------------------------------------|-------------------------------------------------------------------------------------------|--|
| Doc Name<br>audit verify.doc<br>AustinNotificat.I<br>Debtor Approva<br>Invack Brad.doc<br>Invack Brad.doc<br>Invack<br>Misr: Data Tes<br>Doc Name: audi<br>Description: Audi     | Description<br>Audit Letter<br>Austin Notification<br>Approval<br>verification documention<br>Invak letters<br>ITS#28318<br>t verify.doc<br>t Letter | Use Verification Verification Verification Verification Verification Client Letter Browse |  |
| Description: Audit Letter Use:  Debtor Letter/Statement (Client/Debtor, Collections)  Verification  Debtor Letter (Debtor Information)  Client Letter (Client Information)  Help |                                                                                                    |                                                                                           |  |

| Field                    | Description                                                                                                    |
|--------------------------|----------------------------------------------------------------------------------------------------|
| Grid                     | Displays any Word documents that have been defined.                                                                                                    |
| Doc Name                 | Enter the name of the Word document in the default FactorSoft Reports folder<br>here when defining a Word document control entry. You can click the Browse<br>button to display an explorer window from which you can navigate to and<br>select the Word document. When an existing entry is selected from the grid, the<br>Word document name is displayed here. |
| Description              | Enter a descriptive name for the Word document control entry. This is the name that is displayed in lists for selection in FactorSoft.                                                                                                    |
| Use                      | Select the option that indicates the screen from which the Word document can be selected:                                                                                                    |
|                          | <ul> <li>Debtor Letter/Statement (Client/Debtor, Collections)</li> </ul>                                                                                                    |
|                          | Verification                                                                                                    |
|                          | <ul> <li>Debtor Letter (Debtor Information)</li> </ul>                                                                                                    |
|                          | <ul> <li>Client Letter (Client Information)</li> </ul>                                                                                                    |
| New                      | Click this button to add a Word document control entry. When you have entered the required data, click the <b>Create</b> button to add the entry.                                                                                                    |
| Delete                   | Select a Word document control entry from the list and click this button to delete the entry. Click the <b>Verify</b> button to complete the deletion.                                                                                                    |
| Create/Modify/<br>Verify | This button is used to complete add, update, and delete actions on the Word Document Control Table.                                                                                                    |

| Field  | Description                                                             |
|--------|-------------------------------------------------------------------------|
|        | Create: Complete the addition of a new record to the table.             |
|        | Modify: Complete an update to an existing table entry.                  |
|        | • Verify: Confirm and complete the deletion of an existing table entry. |
| Cancel | Click this button to cancel an add, modify, or delete action.           |
| Exit   | Click this button to close the screen.                                  |

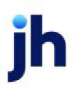

# **Defining Client Terms**

Client Terms are the financial agreements between the lender and the client, defining the client advance rate, when monies are advanced, and what fees are paid.

## **Client Terms**

The *Client Terms* screen is used to add, view, and modify client terms. To access this screen, on the **File** menu, click **Client Terms**.

The financial information defined in client terms is used throughout the system, and affects all areas of fee calculation, reports, and statements. As such, client terms should not be changed on a client that has had prior activity unless absolutely necessary.

The *Client Terms* screen is illustrated and described below. Following the general description, specific steps for adding, modifying, and deleting Client Terms are detailed, and then each of the individual fee panels is described.

Note that the Client Terms selected for a client can be overridden at the client/debtor relationship level. See the description of the <u>Overrides</u> panel of the Debtor Aging screen for details.

|                    | 🗞 Client Terms                                                                                                    |                                                                                                    | ×                         |
|--------------------|----------------------------------------------------------------------------------------------------|----------------------------------------------------------------------------------------------------|---------------------------|
|                    |                                                                                                    | Title: 75%/3.00% -30/1.00%-10ta/90C8                                                                                                    |                           |
|                    | Title                                                                                                    | Activ Active progr                                                                                                    | am                        |
| Upper              | 75%/3.00% -30/1.00%-108<br>80%/3.00%-30/1.00%-108<br>85%/1.00%-10/90C8                                                                                             | A/90CB Yes<br>//SCB Yes<br>Yes                                                                                                    | Y                         |
| rieius             | 85%/2.90%/30/0.90%/17//<br>85%/3.00%/-30/0.75%-10k<br>85%/3.00%/-30/1.00%-10k<br>85%/3.00%/-30/1.00%-10k<br>85%/3.00%/-30/1%-10ka//<br>90%/2.5%/20/0.92%/10k-3/    | JULB     Yes       a/ 38D 75CB     Yes       s/90CB     Yes       38D 75CB     Yes       38D 75CB     Yes       38D 75CB     Yes                                                                                                    |                           |
| Panel<br>List      | Additional fees<br>Carrier Payments<br>Collection fee table<br>Disbursement Fees<br>Due date fees<br>Extra fees<br>Fee adjustment<br>Float days<br>Non-funded fees | Purchase fees         Fee rate (%)       0.0000       Escrow fees?         Reserve escrow rate (%)       25.0000       Escrow reserves?       Early release in ? days from due do from due do | ays<br>atec<br>n ?<br>sec |
| Control<br>Buttons |                                                                                                    | Delete Audit Dk Cencel Print Egit                                                                                                    | Help                      |

## Upper Fields

The upper fields contain Client Term definition fields:

Administrator Guide Defining Client Terms

| Field          | Description                                                                                                    |
|----------------|----------------------------------------------------------------------------------------------------|
| (Scroll)       | Enter a character (number or letter) or combination of characters to advance<br>the list to the client terms name beginning with that character or combination<br>of characters.                        |
| Grid           | Displays any client term entries that have been defined. Select an existing client terms arrangement in the grid to view its details.                                                                   |
| Title          | Enter a unique name that identifies the client terms.                                                                                                    |
| Rate Code      | If applicable, displays the selected client terms' numeric or alpha designation,<br>which is used to enable interfacing with accounting applications that refer to cli-<br>ent terms by code or number. |
|                | Rate codes must be unique. Unless set as <b>Required</b> in System Preferences, rate codes can be deleted.                                                                                              |
| Active program | Select this option to indicate that the client terms are active and can be applied to a client. If not selected, the client terms cannot be assigned to a client.                                       |
| Туре           | Select the client term arrangement type:                                                                                                    |

| Field                        | Description                                                                                                    |
|------------------------------|----------------------------------------------------------------------------------------------------|
|                              | • Invoice based terms: a one-time flat fee per invoice is charged, and a percentage of the invoice total amount is advanced to the client. Fact-<br>orSoft offers the ability to escrow both the flat fee and the client's cash reserve until the fulfillment of the conditions specified. At that time, the cli-<br>ent's cash reserve are typically released minus the purchase fee, and any other expenses that may have occurred, such as shipping fees, collection fees, statement fees, or late fees.                                                                                                    |
|                              | • Portfolio based terms (daily rate): fees are charged based on the over-<br>all balance of the client's portfolio. These terms generally assess two<br>types of fees: (1) a daily fee, which is equivalent to the current Prime Rate<br>plus the fee amount you decide to charge your client, and (2) an admin-<br>istrative fee.                                                                                                    |
|                              | <ul> <li>Portfolio based terms (A/R finance): fee is based on the daily average of funds employed to the client. Unlike invoice based and daily rate termswhere a specific amount is advanced upon an invoice purchaseA/R finance terms are similar to a line of credit: your client's invoices are purchased as collateral for a loan, and funds are employed on an as and when required basis. These terms generally assess two types of fees: (1) a daily fee, which is equivalent to the current Prime Rate plus the fee amount you decide to charge your client, and (2) an administrative fee.</li> </ul> |
|                              | <ul> <li>Inventory (Non-A/R): This type is a non-A/R term based upon inventory<br/>items. Different categories of inventory can be set up (defined in the<br/>Inventory Categories table) and an Advance rate can be assigned for<br/>each one. Disbursement fees are set for this type.</li> </ul>                                                                                                    |
|                              | • Merchant bank: Merchant terms are based around reserve release.<br>Aging tiers are defined with the higher tiers having a larger hold back. The<br>hold back is subtracted from the reserves balance to determine avail-<br>ability.                                                                                                    |
| Display active terms<br>only | Select this option to hide inactive terms from the grid.                                                                                                    |

## Control Buttons

| Label | Description                                                                   |
|-------|-------------------------------------------------------------------------------|
| New   | Click this button to create a new Client Terms arrangement from a blank form. |

| Label                | Description                                                                                                    |
|----------------------|----------------------------------------------------------------------------------------------------|
| Сору                 | Select the desired client terms arrangement from which to copy from the grid,<br>and then click this button to create a new Client Terms arrangement with the<br>same attributes as the "copy from" arrangement.                                                                           |
| Delete               | Select the desired client terms arrangement from the grid, and then click this<br>button to delete the arrangement. Click the <b>Verify</b> button to complete the<br>deletion. The <b>Delete</b> button is unavailable for any arrangements that are cur-<br>rently assigned to a client. |
| Audit                | Click this button to display the <u>Client Terms History</u> screen that displays the audit history for the client terms.                                                                                                    |
| Create/Update/Verify | This button is used to complete add, update, and delete actions on the Client<br>Terms screen.                                                                                                    |
|                      | • <b>Create</b> : Complete the addition of a new record to the table.                                                                                                    |
|                      | Modify: Complete an update to an existing table entry.                                                                                                    |
|                      | • Verify: Confirm and complete the deletion of an existing table entry.                                                                                                    |
| Cancel               | Click this button to cancel an add, modify, or delete action.                                                                                                    |
| Print                | Click this button to print the Client Terms List to a preview screen.                                                                                                    |
| Exit                 | Click this button to close the screen.                                                                                                    |

## Panel List

Depending on the type of terms selected in the grid, the list of criteria panels displays some or all of the choices below.

- Additional Fees
- Carrier Payments
- Collection Fee Rules
- Collection Fee Table
- Disbursement Fees
- Due Date Fees
- Extra Fees
- Fee Adjustment
- Float Days
- Inventory Rates
- Loan Style Fees
- Merchant Fees
- Non-funded Fees
- P.O. Finance
- P.O. Finance Table
- Portfolio Fees
- Purchase Fees
- <u>Rebate Deduction</u>
- <u>Recourse</u>
- Refactoring
- Used On

## System Preferences

The following system preferences for this function are found in the Administration module, System Preferences, **Client terms rules/defaults**, **Rules** folder.

| Preference                    | Description                                                                                                    |
|-------------------------------|----------------------------------------------------------------------------------------------------|
| Retain audit inform-<br>ation | Set to <b>True</b> to keep audit records for significant changes and display the <b>Audit</b> button on the Client Terms screen. |

The following system preferences for this function are found in the Administration module, System Preferences, **Fields & Screen**, **Codes** folder.

| Preference | Description                                                                                                    |
|------------|----------------------------------------------------------------------------------------------------|
| Rate Codes | Set this preference to determine the use of Rate Codes in FactorSoft Client<br>Terms.                                                                                                    |
|            | <ul> <li>Optional: Select this option to enable the Rate Code field for data entry<br/>and/or future editing</li> </ul>                                                                                            |
|            | • <b>Required</b> : Select this option to force rate code use when creating or modi-<br>fying a client terms arrangement. This option turns on the <b>Rate Code</b> field<br>for data entry and/or future editing. |
|            | • Never allowed: Select this option to turn off the Rate Code field on the Cli-<br>ent Terms window.                                                                                                    |

## **Client Terms Options Panels**

Each option panel presents options that you set to enforce the business rules by which you want to control lending for the given terms definition. Each time you update a terms panel, click the **OK** button to save your changes. A warning appears if the terms have been assigned and used on a client.

## Client Terms – Additional Fees

Additional fees define fees charged after an invoice has reached a specific age. A System Preference setting offers the ability to calculate additional fees based on the invoice date instead of the actual purchase date. See System Preferences in the Additional Fee screen topic for details.

| Start | Stop | Туре              | Rate   | Per        | Int | Basis |  |
|-------|------|-------------------|--------|------------|-----|-------|--|
| 1     |      | Paid on statement | 3.0000 | Year (360) | 1   |       |  |
|       |      |                   |        |            |     |       |  |
|       |      |                   |        |            |     |       |  |
|       |      |                   |        |            |     |       |  |
|       |      |                   |        |            |     |       |  |
|       |      |                   |        |            |     |       |  |

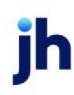

| Field  | Description                                                                                                    |
|--------|----------------------------------------------------------------------------------------------------|
| Grid   | Displays any additional fee definitions that have been created for this client terms.                                                                                                    |
| New    | Click this button to display the Additional Fee screen. Complete this screen to add an additional fee profile.                                                                                                    |
| Modify | Click this button to edit an existing Additional Fee profile. Displays the Additional<br>Fee screen pre-filled with the selected profile's data. Change the profile as<br>required and click Modify on the Additional Fee screen to save the changes. |
| Delete | Click this button to delete an existing Additional Fee profile. Displays the Addi-<br>tional Fee screen for the selected profile. Click the Verify button to complete the<br>deletion.                                                                |

#### Additional Fee

Use this screen to define the additional fees you charge after the invoice has reached a specific age. This screen is also used to make modifications to existing Additional Fee definitions.

| 🔞 Additional Fee               | Image: A state of the state of the state |
|--------------------------------|----------------------------------------------------------------------------------------------------|
| Terms title:                   | BBS Trucking                                                                                                    |
| Additional fee type:           | Calculate on all items on addl fee statement                                                                                                    |
| Day to begin accessing fee:    | Day to stop accessing fee:                                                                                                    |
| Fee rate (%):                  | Negative statement fee rate (%):                                                                                                    |
| Interval                       |                                                                                                    |
| Basis plus:                    | ▼ Clear                                                                                                    |
| Or greater of:                 | Plus: Clear                                                                                                    |
| Minimum positive fee rate (%): |                                                                                                    |
| Negative statement basis plus: | ▼ Clear                                                                                                    |
| Use basis:                     | As of Collection                                                                                                    |
| Per:                           | Year (360 days)  Create                                                                                                    |
| Base calculation on:           | Invoice Amount                                                                                                    |
| Calculate age based on:        | Use Standard                                                                                                    |
| Charge against:                | Client <u>Help</u>                                                                                                    |
| Calculate method:              | Simple interest                                                                                                    |
| Charge to account:             | Add Fee                                                                                                    |
| No charge if under:            |                                                                                                    |
| Minimum fee:                   |                                                                                                    |
| Elevi de const                 | Use standard float days     Charge on float only                                                                                                    |
| Float days are:                | Calendar days                                                                                                    |
| hioat days:                    | 0 Uut-or-state: [0                                                                                                    |

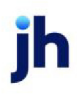

| Fields                             | Description                                                                                                    |
|------------------------------------|----------------------------------------------------------------------------------------------------|
| Terms title                        | Displays the name of the client terms arrangement.                                                                                                    |
| Additional fee type                | Select the fee type from the list:                                                                                                    |
|                                    | • Calculate paid items on addl fee statement: Charge the additional fees on all paid invoices by listing them on a periodic fee statement.                                                                                                    |
|                                    | <ul> <li>Charge on collection: Charge the additional fees at collection trans-<br/>actions.</li> </ul>                                                                                                    |
|                                    | <ul> <li>Based on second monthly statement: Charge additional fees as of the<br/>second monthly statement, instead of at the first monthly statement.</li> </ul>                                                                                                    |
|                                    | <ul> <li>Calculate on all items on addl fee statement: Charge additional fees<br/>on all invoices, including unpaid and partially paid ones, at month-end by<br/>listing them on a fee statement.</li> </ul>                                                                                                    |
|                                    | <ul> <li>Calculate periodically on net funds employed: Charge additional fees<br/>on all advances made to the client by listing them on a periodic state-<br/>ment.</li> </ul>                                                                                                    |
|                                    | <ul> <li>Calculate on total A/R at each purchase: Charge the additional fees on<br/>the client's daily A/R balance by listing them on a periodic fee statement.<br/>Set System Preference Client terms rules/defaults, Rules, Calculate on<br/>total A/R is funded only to True to exclude non-funded invoices from the<br/>A/R balance on which the fee is based.</li> </ul> |
| Day to begin assess-<br>ing fee    | Enter the starting date for additional fees to be calculated on this client.                                                                                                    |
| Day to stop assessing<br>fee       | Enter the ending date for additional fees to be calculated on this client.                                                                                                    |
| Fee rate (%)                       | The percentage rate of the fee.                                                                                                    |
| Positive statement<br>fee rate (%) | The percentage rate of the fee to be applied for positive statements. This option is only displayed if <b>Calculate periodically on net funds employed</b> is selected in the <b>Additional fee type</b> list.                                                                                                    |
| Negative statement<br>fee rate (%) | The percentage rate of the fee to be applied for negative statements This option is only available if <b>Calculate periodically on net funds employed</b> is selected in the <b>Additional fee type</b> list.                                                                                                    |

| Fields                           | Description                                                                                                    |
|----------------------------------|----------------------------------------------------------------------------------------------------|
| Interval                         | Specify the time interval at which the rate is increased, if applicable.                                                                                                    |
| Basis plus                       | Select the fluctuating interest rate on which you are basing your additional fee.<br>The choices are defined in the Daily Rate Basis table.                                                                                                    |
| Or greater of/Plus               | Select the fluctuating interest rate to use as a secondary choice on which to base the additional fee , plus an additional percentage, which is entered in the adjacent <b>Plus</b> field. If the secondary plus the <b>Plus</b> rate is greater than the <b>Basis plus</b> rate, the secondary is used. |
| Minimum positive fee<br>rate     | The minimum percentage rate of the fee to be applied for positive statements.<br>This option is only available if <b>Calculate periodically on net funds employed</b> is<br>selected in the <b>Additional fee type</b> list.                                                                             |
| Negative statement<br>basis plus | Select the fluctuating interest rate on which you are basing negative statement fees. The choices are defined in the Daily Rate Basis table. This option is only available if <b>Calculate periodically on net funds employed</b> is selected in the <b>Additional fee type</b> list.                    |
| Use basis                        | Select the option that defines how the basis is used for purposes of calculating fees.                                                                                                    |
| Per                              | Select the period on which additional fees are collected.                                                                                                    |
|                                  | • Day                                                                                                    |
|                                  | • Month                                                                                                    |
|                                  | • Year (360 day)                                                                                                    |
|                                  | • Year (365 day)                                                                                                    |
|                                  | • Year (Actual)                                                                                                    |
|                                  | To calculate the fee per day when a fee is set up as a monthly rate:                                                                                                    |
|                                  | <ul> <li>Monthly fee rate / Amt of days in month = Daily rate</li> </ul>                                                                                                    |
|                                  | <ul> <li>Daily rate x Amt of Fee days x Amt of Invoice = Fee</li> </ul>                                                                                                    |
| Base calculation on              | If charging additional fees at collection, use this field to specify the amount to base the fees upon.                                                                                                    |

| Fields                                      | Description                                                                                                    |
|---------------------------------------------|----------------------------------------------------------------------------------------------------|
|                                             | Invoice Amount                                                                                                    |
|                                             | Non-diluted Advance Amount                                                                                                    |
|                                             | Diluted invoice Amount                                                                                                    |
|                                             | Diluted Advance Amount                                                                                                    |
| Calculate age based                         | Select the basis date for calculating fees.                                                                                                    |
| on                                          | <ul> <li>Use Standard - date is determined by the setting of System Preference<br/>Data entry behavior, Cash posting, Fee calculation, Invoice fees are<br/>calculated from.</li> </ul>                                          |
|                                             | Funding Date                                                                                                    |
|                                             | Invoice Date                                                                                                    |
| Charge against                              | This field is only applicable if you select a <b>Fee Type</b> of <b>Based on second</b><br><b>monthly statement</b> . Select the entity to charge fees against:                                                                  |
|                                             | • Client                                                                                                    |
|                                             | • Debtor                                                                                                    |
| Calculate method                            | Select the interest rate method to be employed to calculate additional fees. A system-wide calculation method default can be specified in System Prefer-ence. Refer to System Preferences – Additional Fees Default for details. |
|                                             | Simple interest                                                                                                    |
|                                             | Compound interest                                                                                                    |
| Charge to acct                              | Not used.                                                                                                    |
| No charge if under                          | Enter the dollar amount of the statement below which no additional fee is charged. This option is only available if <b>Based on second monthly statement</b> is selected in the <b>Additional fee type</b> list.                 |
| Minimum fee                                 | Enter the minimum dollar amount of fees to be charged. This option is only avail-<br>able if <b>Based on second monthly statement</b> is selected in the <b>Additional fee</b><br><b>type</b> list.                              |
| Do not include cash<br>reserves in NFE cal- | Select this options to exclude cash reserves from the fee calculation. This option is only available when the Additional fee type is set to Calculate periodically on                                                            |

| Fields                     | Description                                                                                                    |
|----------------------------|----------------------------------------------------------------------------------------------------|
| culation                   | net funds employed. When this option is selected, the fee basis is calculated as:                                                                                                    |
|                            | • AR - (Reserve Escrow + Fee Escrow)                                                                                                    |
|                            | If the Calculate periodically on net funds employed fee type is selected and the<br>Do not include cash reserves in NFE calculation option is not selected, the cal-<br>culation is:                             |
|                            | <ul> <li>AR - (Reserve Escrow + Fee Escrow + Cash Reserve)</li> </ul>                                                                                                    |
| Use standard float<br>days | Select this option to use the float days defined in the Float Days panel of the Cli-<br>ent Terms screen for this additional fee profile.                                                                        |
| Charge on float only       | Select this option to charge the fee on the dollar amount of float only. This option is only available if <b>Calculate periodically on net fund employed</b> is selected in the <b>Additional fee type</b> list. |
| Float days are             | Indicates what basis is used to determine the number of float days defined in <b>Float Days</b> .                                                                                                    |
|                            | • Calendar days                                                                                                    |
|                            | • Monday – Friday                                                                                                    |
|                            | • Business days                                                                                                    |
| Float days                 | Enter the number of days to use for float.                                                                                                    |
| Out of state               | Enter the number of days to use for float for out of state payments.                                                                                                    |
| Create/Modify/<br>Verify   | This button is used to complete add, update, and delete actions on the Addi-<br>tional Fee screen.                                                                                                    |
|                            | • <b>Create</b> : Complete the addition of a new record to the table.                                                                                                    |
|                            | Modify: Complete an update to an existing table entry.                                                                                                    |
|                            | • Verify: Confirm and complete the deletion of an existing table entry.                                                                                                    |
| Cancel                     | Click this button to cancel an add, update or delete action prior to completing the action.                                                                                                    |

#### System Preferences

The following system preferences for this function are found in the Administration module, System Preferences, **Client terms rules/defaults**, **Defaults**, **Additional Fees** folder.

| Preference                 | Description                                                    |
|----------------------------|----------------------------------------------------------------|
| Default calculation method | Select the default calculation method for additional fees:     |
|                            | <ul> <li>Simple interest</li> <li>Compound interest</li> </ul> |

The following system preferences for this function are found in the Administration module, System Preferences, **Client terms rules/defaults**, **Rules** folder.

| Preference                                  | Description                                                                 |
|---------------------------------------------|-----------------------------------------------------------------------------|
| Allow 'charge on float<br>only' on NFE fees | Set to <b>True</b> to activate the <b>Charge on float days only</b> option. |

The following system preferences for this function are found in the Administration module, System Preferences, **Data Entry Behavior**, **Cash Posting**, **Fee Calculation** folder.

| Preference                                        | Description                                                                                                    |
|---------------------------------------------------|----------------------------------------------------------------------------------------------------|
| Invoices are cal-<br>culated from invoice<br>date | <ul> <li>Select the date from which additional fees are based:</li> <li>Always from Purchase Date</li> <li>Always from Invoice Date</li> </ul> |
|                                                   | Determined by Client Terms                                                                                                    |

## Client Terms – Carrier Payments

The Carrier Payments screen allows you to add, modify, or delete Carrier Term profiles. The "Client Terms – Add Carrier Term" on the next page screen, which is accessed from this screen, is used to create and modify detail for Carrier Terms.

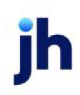

| Title   | Inactive | Days | % Rate | Flat Bate + |
|---------|----------|------|--------|-------------|
| 5% Wire | No       | 0    | 3.50   | 18.00       |
| No Cost | No       | 0    | 0.00   | 0.00        |
| 3% Mail | No       | 0    | 3.00   | 0.00 👻      |
| •       |          |      |        | •           |
|         |          | New  | Madle  | Delete      |

| Field                        | Description                                                                                                    |
|------------------------------|----------------------------------------------------------------------------------------------------|
| Use carrier Payments<br>from | Select an existing carrier term from which to create the new terms.                                                                                                    |
| Grid                         | Displays any carrier payments definitions that have been created for this client terms.                                                                                                    |
| New                          | Click this button to display the Add New Carrier Terms screen. Complete this screen to add an additional carrier terms profile.                                                                                                    |
| Modify                       | Click this button to edit an existing carrier terms profile. Displays the Modify Exist-<br>ing Carrier Terms screen pre-filled with the selected profile's data. Change the<br>profile as required and click Modify on the Modify Existing Carrier Terms screen<br>to save the changes. |
| Delete                       | Click this button to delete an existing carrier terms profile. Displays the Delete<br>Carrier Term screen for the selected profile. Click the <b>Verify</b> button to complete<br>the deletion.                                                                                         |

#### Client Terms - Add Carrier Term

This screen is accessed from the Carrier Payments panel of the Client Terms screen, and is used to add, modify, and delete carrier term definitions.

| 💩 Add New Carrier Term                                   | X                                                               |
|----------------------------------------------------------|-----------------------------------------------------------------|
| Terms: BBS Trucking                                      |                                                                 |
| Title:                                                   |                                                                 |
| Inactive     Pay when invoice closes     Charge on gross | Carrier pays shortage<br>Escrow remaining advance<br>% Rate Is: |
| Day to pay:                                              | Flat Rate Is:                                                   |
| Lieate                                                   | Help                                                            |

| Field                       | Description                                                                                                    |
|-----------------------------|----------------------------------------------------------------------------------------------------|
| Terms                       | This field contains the name of the Client Terms definition in which the Carrier<br>Payment terms will be created. These names are displayed in the Terms list on<br>the Carrier Payments section of the Purchase/Schedule Batch screen so that<br>you can select the desired terms for the carrier payment. |
| Title                       | Enter a descriptive title for the Carrier Payment terms.                                                                                                    |
| Inactive                    | Select this option to flag the arrangement as inactive to indicate that the term is not available for use.                                                                                                    |
| Pay when invoice<br>closes  | Select this option to indicate that the terms are paid when the invoice is paid and closed.                                                                                                    |
| Charge on gross             | Select this option to indicate that the terms are calculated on the gross amount<br>of a carrier payment. If this option is not selected, the terms are calculated on<br>the net amount, which will reduce the rate calculation by previous payment<br>amounts.                                              |
| Carrier pays shortage       | This option is only available when Pay when invoice closes is selected, and indic-<br>ates that any shortage in the advance amount is made up from the Carrier Pay-<br>ment Due account.                                                                                                    |
| Escrow remaining<br>advance | Select this option to allow the remaining advance after fees and deductions for<br>carrier advances to be credited to escrow reserves instead of cash reserves.<br>When the invoice is paid in full, the remaining balance is moved to cash<br>reserves to be disbursed to the client.                       |
| % Rate Is                   | Enter the current percentage rate for the carrier payment.                                                                                                    |
| Day to Pay                  | Enter the number of days after the purchase date that the carrier payment is<br>available to be paid. Enter zero to indicate that the carrier payment is available<br>immediately for these terms.                                                                                                    |
| Flat Rate Is                | Enter a dollar amount to be charged in addition to or in place of the <b>% Rate</b> for the term.                                                                                                    |
| Create/Modify/<br>Verify    | This button is used to complete add, update, and delete actions on the Carrier Terms screen.                                                                                                    |
|                             | Create: Complete the addition of a new record to the table.                                                                                                    |
|                             | Modify: Complete an update to an existing table entry.                                                                                                    |
|                             | • Verify: Confirm and complete the deletion of an existing table entry.                                                                                                    |

| Field  | Description                                                                                 |
|--------|---------------------------------------------------------------------------------------------|
| Cancel | Click this button to cancel an add, update or delete action prior to completing the action. |

### Client Terms - Collection Fee Rules

Use this panel to define any fees charged at collection.

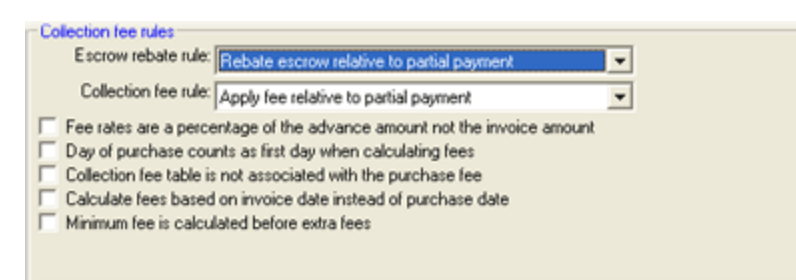

| Field              | Description                                                                                                    |
|--------------------|----------------------------------------------------------------------------------------------------|
| Escrow Rebate Rule | If you escrow fees, select the applicable escrow formula from the drop-down list:                                                                                                    |
|                    | • <b>Rebate escrow relative to partial payment</b> : Select this option to equate<br>the ratio of a partial payment to the escrow amount you release. For<br>instance, if the debtor pays 60% of the invoice, you would release 60% of<br>the client's escrowed amount.       |
|                    | • No escrow release until advance covered: Select this option to release<br>the escrowed amount only if the debtor has paid an amount equivalent<br>to that advanced to the client.                                                                                           |
|                    | When this option is selected, FactorSoft still releases a portion of the diluted<br>escrow amount in order to reduce the client's accounts receivables pro-<br>portionally. You do have the option, however, to keep the entire diluted escrow<br>amount from being released. |
|                    | To do so, point to System Preferences in the System menu, open the Data Entry<br>Behavior folder, and then the Cash Posting folder. In the Fee Calculation folder,<br>set Handle dilution escrow rebate like non-dilution escrow to True.                                     |

| Field                                                                               | Description                                                                                                    |  |
|-------------------------------------------------------------------------------------|----------------------------------------------------------------------------------------------------|--|
|                                                                                     | • No escrow release until paid in full: Select this option to release the escrowed amount only if the debtor has paid the invoice in its entirety.                                                                                     |  |
|                                                                                     | • No escrow release until schedule payout: Select this option to release the escrow amount only when the schedule payout occurs.                                                                                                    |  |
| Collection Fee Rule                                                                 | Select the applicable collection calculation rule from the drop-down list:                                                                                                    |  |
|                                                                                     | <ul> <li>Apply fee relative to partial payment: Select this option to charge the<br/>fee based on a debtor's partial payment, and not the entire invoice<br/>amount.</li> </ul>                                                        |  |
|                                                                                     | <ul> <li>Charge fee when paid in full: Select this option to charge the fee when<br/>the debtor has paid the invoice in its entirety.</li> </ul>                                                                                       |  |
|                                                                                     | <ul> <li>Charge fee at schedule payout: Select this option to charge the fee<br/>when the schedule payout occurs.</li> </ul>                                                                                                    |  |
|                                                                                     | Charge fee (through payout) at schedule payout                                                                                                    |  |
|                                                                                     | Charge fee (through closure) at schedule payout                                                                                                    |  |
|                                                                                     | • Charge fee when paid in full, relative to partial payment: Select this option to stop the accrual of fees for partial payments for the portion of the invoice that is paid, but not post earnings until the invoice is paid in full. |  |
| Fee rates are a per-<br>centage of the<br>advance amount, not<br>the invoice amount | Select to indicate that the collection fee is a percentage of the amount advanced to the client, and not a percentage of the invoice amount.                                                                                           |  |
|                                                                                     | If not selected, the collection fee is calculated as a percentage of the invoice amount.                                                                                                    |  |
| Day of purchase<br>counts as first day<br>when calculating fees                     | Select to indicate that the collection charges will begin on the day on which the invoice was purchased.                                                                                                    |  |
|                                                                                     | If not selected, the collection fee begins the day following the purchase date.                                                                                                    |  |
| Collection fee table is<br>not associated with<br>the purchase fee                  | Select this option to rebate purchase fees on payment. When the payment occurs, the collection fee due based on the Collection Fee Table is charged, and the purchase fee is rebated.                                                  |  |
|                                                                                     | For example, on a \$100 invoice with a 1% purchase fee, and a collection fee of .05% per day, with payment received on day 10:                                                                                                    |  |

| Field                                               | Description                                                                                                    |
|-----------------------------------------------------|----------------------------------------------------------------------------------------------------|
|                                                     | Selecting this option causes FactorSoft to charge \$1 at purchase, and \$.50 at col-<br>lection (100 x 0.05% x 10 days). As a result, the client is charged \$1.50 in fees.                                                                                                    |
|                                                     | If not selected, FactorSoft (1) charges \$1 at purchase and \$.50 at collection (100 x 0.05% x 10 days), and (2) credits the client for the \$1 paid by returning \$0.50. As a result, the client is charged \$0.50 in fees.                                                                                                    |
| Calculate fees based<br>on invoice date             | Select this option to base the fee calculation on the date of the invoice rather than the date of the purchase.                                                                                                    |
| instead of purchase<br>date                         | The availability of this field is determined by System Preference. If System Prefer-<br>ence <b>Data entry behavior</b> , Cash posting, Fee calculation, Invoice fees are cal-<br>culated from is set to Determined by client terms, this option is available here. If<br>it is set to any other value, the option on this panel is unavailable for selection. |
| Minimum fee is cal-<br>culated before extra<br>fees | Select to apply minimum fees before extra fees are calculated.                                                                                                    |

## Client Terms – Collection Fee Table

The Collection Fee Table allows you to set up fee schedules for specific time periods (for example, up to 10 days charge 2%, Up to 20 days charge 4%, etc.), as well as fees that increase a set percentage over a set time (for example, increase 2% Every 10 Days Until 12%).

The Collection Fee Table profile is divided into two areas: Collection Fees (Fees) and Fee Increments (Then).

| Fee: Thru day Rate (%) | New Then:<br>Mod<br>Del | Increase % Every ? Days Until %<br>1.0000 10 15.0000 | New<br>Mod<br>Del |
|------------------------|-------------------------|------------------------------------------------------|-------------------|
| Based on days since du | e date instead of day   | s since purchase                                     | Last<br>Day: 1150 |

#### Fees

The Fees list displays fees you have set up for specified time periods.

| Field    | Description                                                                                                    |
|----------|----------------------------------------------------------------------------------------------------|
| Thru day | Displays the day through which the rate applies for each collection fee entry.                                                                                                    |
| Rate (%) | Displays the rate used to calculate the collection fees for each entry.<br>The fee is charged only within the time period set. For example, if you set <b>Thru</b><br><b>day</b> 10 with a <b>Rate</b> of 2% and <b>Thru day</b> 20 with a <b>Rate</b> of 4%, an invoice 15 days<br>old is charged 4%, and an invoice 25 days old is charged nothing—because<br>there was no upper limit defined. To create an upper limit to keep charging the<br>4% indefinitely, add <b>Thru day</b> 999 with a Rate of 4%. |
| New      | Opens the Add New Fee screen. Use this screen to define a new fee period.                                                                                                    |
| Mod      | Opens the Modify Existing Fee screen. Use this screen to edit existing fee time periods.                                                                                                    |
| Del      | Opens the Delete Fee screen. Use this screen to delete an existing fee time period.                                                                                                    |

Then

The Then list displays an incremental factor, time period, and percentage cap by which to alter the basic fee structure created in the Fee list.

Fees are increased by percentage factor for a specified number of days, until the fee reaches a capped percentage. For example, if **Increase %** = 2.000, **Every ? days** = 10, and **Until %** = 12, the fee specified for the time period in Fees is in effect until day 10, at which it is increased by 2%. The increase occurs every 10 days until the rate is increased to the cap or the invoice is paid. If the rate specified in Fee for the first 30 days is 0.250% and then 0.500 through day 60, at day 10 the rate would increase to 2.25%, day 20 4.25%, and 30 6.25%. At day 40, the **Thru day** 60 rate would also be applied, so the rate would increase to 8.75%, day 50 10.75%, and so on until the cap is reached or the invoice is paid off.

| Field        | Description                                                                                     |
|--------------|-------------------------------------------------------------------------------------------------|
| Increase %   | Displays percentage factor by which to increase the basic fee structure.                        |
| Every ? days | Displays the number of days interval by which to apply the Increase %.                          |
| Until %      | Displays the percentage cap at which to stop increasing the basic fee structure for this entry. |
| New          | Opens the <u>Add New Increment</u> screen. Use this screen to define a new fee period.          |
| Mod          | Opens the Modify Existing Increment screen. Use this screen to edit existing fee                |

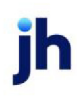

| Field | Description                                                                               |
|-------|-------------------------------------------------------------------------------------------|
|       | time periods.                                                                             |
| Del   | Opens the Delete Increment screen. Use this screen to delete an existing fee time period. |

#### Additional Fields

| Field                                                             | Description                                                                                                    |
|-------------------------------------------------------------------|----------------------------------------------------------------------------------------------------|
| Last day                                                          | Displays the number of days from the last Thru day defined in the Collection Fee<br>Table. This field only appears if multiple entries exist in the fee table.                                          |
| Based on days since<br>due date instead of<br>days since purchase | Select this option to base the Thru days in the collection fee table on days since<br>the invoice due date. If this option is not selected, the Thru days are compared<br>to the invoice purchase date. |

#### Add New Fee Screen

The Add New Fee screen is used to add, modify, and delete collection fee entries in the Fees grid of the Client Terms - Collection Fees panel. The title of this screen is specific to the action selected on the Client Terms, Collection Fee panel.

| 🔞 Modify Existing Fee        | ×               |
|------------------------------|-----------------|
| Terms Title: 75%/3.00% -30/1 | 1.00%-10ta/90CB |
| Thru Day: 🛐                  | Rate Is: 3.0000 |
| Help                         | Modify Cancel   |

| Field                    | Description                                                                                                    |
|--------------------------|----------------------------------------------------------------------------------------------------|
| Terms Title              | This field is automatically filled with the client terms <b>Title</b> .                                                       |
| Thru Day                 | Enter the day through which the rate applies.                                                                                 |
| Rate Is                  | Enter the percentage rate for the fee period.                                                                                 |
| Create/Modify/<br>Verify | This button is used to complete add, update, and delete actions on the Add<br>New/Modify Existing/Delete Existing Fee screen. |

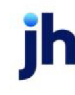

| Field  | Description                                                           |
|--------|-----------------------------------------------------------------------|
|        | Create: Complete the addition of a new fee.                           |
|        | Modify: Complete an update to an existing fee.                        |
|        | • Verify: Confirm and complete the deletion of an existing fee entry. |
| Cancel | Click this button to close the screen without saving.                 |

Add New Increment Screen

Use this window to increase your initial collection fee by a specific percentage amount on a recurring basis. You can also use it to modify or delete an existing percentage increase.

| 💰 Modify Existing     | Increment 🛛                       |
|-----------------------|-----------------------------------|
| Terms Title: 75%/3.00 | % -30/1.00%-10ta/90C8             |
| Increase %: 1.0000    | Every ? Days: 10 Until %: 15.0000 |
| Help                  | <u>M</u> odify <u>C</u> ancel     |

| Field                    | Description                                                                                                    |
|--------------------------|----------------------------------------------------------------------------------------------------|
| Terms Title              | This field is automatically filled with the client terms <b>Title</b> .                                                             |
| Increase %               | Displays percentage factor by which to increase the basic fee structure.                                                            |
| Every ? Days             | Enter the number of days interval by which to apply the <b>Increase %</b> to the col-<br>lection fee.                               |
| Until %                  | Enter the percentage cap at which to stop increasing the basic fee structure for this entry.                                        |
| Create/Modify/<br>Verify | This button is used to complete add, update, and delete actions on the Add<br>New/Modify Existing/Delete Existing Increment screen. |
|                          | • <b>Create</b> : Complete the addition of a new fee increment.                                                                     |
|                          | Modify: Complete an update to an existing fee increment.                                                                            |
|                          | <ul> <li>Verify: Confirm and complete the deletion of an existing fee increment<br/>entry.</li> </ul>                               |
| Cancel                   | Click this button to close the screen without saving.                                                                               |

ih

#### Client Terms – Disbursement Fees

The Client Terms Disbursement Fees profile allows you to define fees to be charged when disbursing funds from the reserve when <u>net funds employed</u> is greater than zero. You can specify the fee's rate within a selected time frame, and specify when the fee is charged.

| Disbursement Fees<br>Fee rate (%)<br>Basis plus: | Per: Day               | ▼<br>▼ Clear | Fee will be charged on disbursement<br>from reserve release screen where the<br>net funds employed is greater than zero |
|--------------------------------------------------|------------------------|--------------|----------------------------------------------------------------------------------------------------|
| Fee logic: Fees                                  | are not charged on dis | bursements   | <b>.</b>                                                                                                    |
| Earning logic: Fee is earned when taken          |                        | -            |                                                                                                    |
|                                                  |                        |              |                                                                                                    |
|                                                  |                        |              |                                                                                                    |
|                                                  |                        |              |                                                                                                    |

| Field        | Description                                                                                                    |
|--------------|----------------------------------------------------------------------------------------------------|
| Fee rate (%) | Enter the percentage of the fee.                                                                                                    |
| Per          | Select the period on which disbursement fees are collected.                                                                                              |
|              | • Day                                                                                                    |
|              | • Month                                                                                                    |
|              | • Year (360 day)                                                                                                    |
|              | • Year (365 day)                                                                                                    |
|              | • Year (Actual)                                                                                                    |
| Basis plus   | Select the fluctuating interest rate on which you are basing your disbursement fees. The choices are defined in the Daily Rate Basis table. For example: |
|              | Libor: London Interbank Offered rate                                                                                                    |
|              | Prime: Wall Street prime rate                                                                                                    |
|              | • Royal: Royal Bank prime rate                                                                                                    |
|              | • WSJ: Wall Street Journal rate                                                                                                    |
| Fee logic    | Select the method for calculating fees:                                                                                                    |

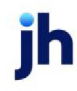

| Field         | Description                                                             |
|---------------|-------------------------------------------------------------------------|
|               | <ul> <li>Fees are not charged on disbursements.</li> </ul>              |
|               | <ul> <li>Rate calculated is the total fee rate.</li> </ul>              |
|               | <ul> <li>Rate calculated is per day, days are based on DSO.</li> </ul>  |
|               | • Rate calculated is per day, days are based on DSO plus client add on. |
| Earning logic | Select the time at which the fee is earned.                             |
|               | <ul> <li>Fee is earned when taken</li> </ul>                            |
|               | Fee is earned daily                                                     |

#### Client Terms - Due Date Fees

Use Due Date Fees to calculate fees based on due date aging, as opposed to invoice aging.

| - Due date fees Increase fee based on due days:                                                          |                                                            |                                                |
|----------------------------------------------------------------------------------------------------|------------------------------------------------------------|------------------------------------------------|
| Purchase fee based on post date to due date plus cushion:     Basis:     Plus:     Minimum:     Cushion: |                                                            | After days:<br>Increase rate:<br>Per interval: |
| Basis:<br>Extra %:                                                                                       | Use basis as of: Collection dat<br>Extra % Per: Year (360) | e V                                            |

| Field                                                          | Description                                                                                                    |
|----------------------------------------------------------------|----------------------------------------------------------------------------------------------------|
| Early pay discount is included in fee                          | Select this option to indicate that the collection fee includes any discount exten-<br>ded to the debtor for payments made before the invoice's due date.                                                                                                    |
| Purchase Fee                                                   |                                                                                                    |
| Purchase fee based<br>on post date to due<br>date plus cushion | Select this option to enable due date fees by purchase date to due date.<br>Due date fees by purchase date to due date are charged for the number of days<br>between purchase of the invoice and the invoice due date, plus an additional<br>"cushion" number of days. |
| Basis                                                          | Select the fluctuating interest rate on which you are basing the due date fee by purchase date to due date.                                                                                                    |

ih

| Field           | Description                                                                                                    |
|-----------------|----------------------------------------------------------------------------------------------------|
|                 | The choices are defined in the Daily Rate Basis table located at <b>Tables</b> > <b>Fee Cal-</b><br><b>culations</b> > <b>Daily Rate Basis Table</b> > <b>Rates Per</b> associated with the Basis Selec-<br>ted from the Grid. |
| Plus            | Enter the percentage points to be added to the basis rate to determine the interest rate to charge for due date fees by purchase date to due date.                                                                             |
|                 | When setting a Plus in this field, the user <i>must</i> select a Basis from the drop-<br>down.                                                                                                    |
| Minimum         | Enter the minimum interest rate to charge. If the sum of Basis and Plus is lower than this percentage, the Minimum rate is charged.                                                                                            |
| Cushion         | Enter the additional number of days above the purchase date to due date days to charge the fee upon.                                                                                                    |
| Collection Fee  |                                                                                                    |
| Collection      | Select the option for the collection fees to be assessed if the invoice is not paid<br>by the due date.                                                                                                    |
|                 | The fee is charged based on a daily basis rate (selected in Basis field) plus per-<br>centage points (set in the Plus field) for every day that the invoice is open past<br>the invoices due date. Options are:                |
|                 | No collection fee                                                                                                    |
|                 | Collection fee based on due date                                                                                                    |
|                 | Collection fee based on due date plus cushion                                                                                                    |
| Basis           | Select the fluctuating interest rate on which you are basing the collection fee.                                                                                                    |
|                 | The choices are defined in the Daily Rate Basis table located at <b>Tables</b> > <b>Fee Cal-</b><br><b>culations</b> > <b>Daily Rate Basis Table</b> > <b>Rates Per</b> associated with the Basis Selec-<br>ted from the Grid. |
| Use basis as of | Select the basis date from which due date fees are calculated:                                                                                                    |
|                 | • <b>Collection date</b> : The date that the Payment is posted will be the As of Date for the Basis Rate used to calculate Due Date Fees.                                                                                      |
|                 | • Funding date: The date that the Invoice was Funded/Purchased will be the As of Date of the Basis Rate Used to calculate Due Date Fees.                                                                                       |

| Field              | Description                                                                                                    |
|--------------------|----------------------------------------------------------------------------------------------------|
| Extra %            | The percentage points to be added to the basis rate to determine the interest rate to charge for collection fees by purchase.                                                                                                    |
| Extra % Per        | Select the fluctuating interest rate on which you are basing the Extra % collection fee.                                                                                                    |
|                    | • Day (1 day)                                                                                                    |
|                    | • Month (30 days)                                                                                                    |
|                    | • Year (360 days)                                                                                                    |
|                    | • Year (365 days)                                                                                                    |
|                    | • Year (Actual)                                                                                                    |
| Increase fee based | Use this section to define criteria for the due date fees.                                                                                                    |
| on due days        | This section is associated with the Purchase Fee set on the Purchase Fees Panel.<br>The client must be charged a Purchase Fee at Purchase not escrowing Purchase<br>Fees in order to charge the Due Date (Increase Fee based on due days). |
| After days         | Enter the number of days after which to begin charging due date fees.                                                                                                    |
| Increase rate      | Enter the percentage rate charged for the collection fee which will be applied to the invoice balance when <b>After days</b> expire.                                                                                                    |
| Per interval       | Enter the interval at which the fee is increased. Enter the number of days to peri-<br>odically increase the fee.                                                                                                    |

### Calculations

Use the following formulas for calculating Due Date Fees.

| Due Date Fee       | Calculation                                                              |
|--------------------|--------------------------------------------------------------------------|
| Purchase Fee       | Fee Earned = (Invoice amount X (Basis+Plus)/Per) X Days                  |
|                    | Days = Due Days - Invoice Age + Cushion                                  |
| Collection Fee     | Fee Earned = (Invoice Amount X ((Basis/Per) +(Extra%/Per)) X Days        |
|                    | Days = (Payment Date - Funding Date) - Due Days - Cushion                |
| Increase Fee based | If Purchase Fee is Earned and After days is greater than Zero (0), then: |

| Due Date Fee | Calculation                                                          |
|--------------|----------------------------------------------------------------------|
| on due days  | Fee Earned = Invoice Amount X Rate                                   |
|              | Rate = ((days due - After days -1) Per Interval) +1) X Increase Rate |

System Preferences

The following system preference on Due Date Fees is located in the Administration module, System Preferences, Client terms rules/defaults, Defaults, Due Date Fees folder.

| Preference                    | Description                                                                                                |
|-------------------------------|----------------------------------------------------------------------------------------------------|
| Use collection basis<br>as of | Select how the system will handle collecting Due Date Fees based on the: <ul> <li>Purchase Date</li> </ul> |
|                               | Collection Date                                                                                            |

**Security Roles** 

Security Roles for Client Terms are located at:

Security Roles > Tables > Terms > Client Terms Table (Update) (Yes/No).

Security Roles > Tables > Terms > Client Terms Table (View) (Yes/No).

#### Client Terms – Extra Fees

Extra Fees are charged at either purchase or collection based on a rate schedule defined on this screen. The Extra Fees list shows the rates defined for extra fees to increase over specific periods of time.

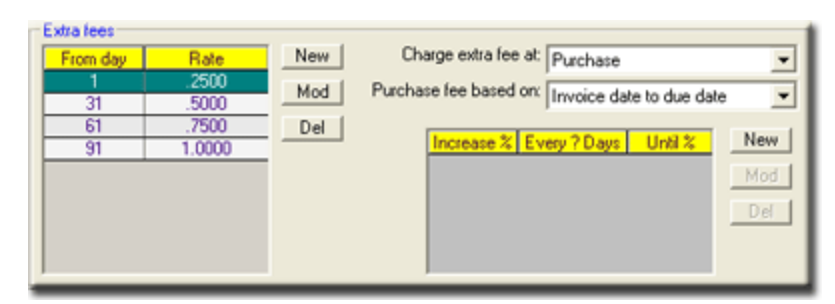

| Fields   | Description                                                                                |
|----------|--------------------------------------------------------------------------------------------|
| From Day | Displays the number of days after which extra fees are assessed for each extra fees entry. |

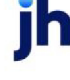

v4.7

| Fields                    | Description                                                                                                    |  |
|---------------------------|----------------------------------------------------------------------------------------------------|--|
| Rate                      | Displays the percentage rate to assess for each extra fee entry.                                                                                                    |  |
| New                       | Opens the <u>Add New Extra Fee</u> screen. Use this screen to define a new fee period and rates.                                                                                                    |  |
| Mod                       | Opens the Modify Existing Extra Fee screen. Use this screen to edit existing fee time periods and rates .                                                                                                    |  |
| Del                       | Opens the Delete Extra Fee screen. Use this screen to delete an existing extra fee period.                                                                                                    |  |
| Charge extra fee at       | Select the action at which extra fees are charged:                                                                                                    |  |
|                           | <ul> <li>Charge extra fees at purchase: based on sales terms or due date of the receivable</li> </ul>                                                                                                    |  |
|                           | <ul> <li>Charge extra fees at collection: based on the actual days to pay off the invoice</li> </ul>                                                                                                    |  |
| Purchase fee based        | Select the basis date range for which a purchase based extra fee is calculated:                                                                                                    |  |
| on                        | • Invoice date to due date: Calculate extra purchase fee from the invoice date to the due date.                                                                                                    |  |
|                           | • <b>Purchase date to due date:</b> Calculate extra purchase fee from the invoice purchase date to the due date.                                                                                                    |  |
| (Incremental Fee<br>Grid) | Displays any incremental extra fee definitions used to alter the basic fee struc-<br>ture created in the Extra Fees list.                                                                                                    |  |
|                           | <ul> <li>Increase %: the percentage factor by which to increase the basic fee<br/>structure.</li> </ul>                                                                                                    |  |
|                           | <ul> <li>Every ? days: the number of days interval by which to apply the Increase %.</li> </ul>                                                                                                    |  |
|                           | <ul> <li>Until %: the percentage cap at which to stop increasing the basic fee<br/>structure for this entry.</li> </ul>                                                                                                    |  |
|                           | Fees are increased by the percentage factor for a specified number of days,<br>until the fee reaches a capped percentage. For example, if Increase % = 2.000,<br>Every ? days = 10, and Until % = 12, the fee specified for the time period in Extra<br>Fees is in effect until day 10, at which time it is increased by 2%. The increase<br>occurs every 10 days until the rate is increased to the cap or the invoice is paid. |  |

| Fields | Description                                                                                                    |  |
|--------|----------------------------------------------------------------------------------------------------|--|
|        | If the rate specified in Extra Fees for the first 30 days is 0.250% and then 0.500 through day 60, at day 10 the rate would increase to 2.25%, day 20 4.25%, and 30 6.25%. At day 40, the Thru day 60 rate would also be applied, so the rate would increase to 8.75%, day 50 10.75%, and so on until the cap is reached or the invoice is paid off. |  |
| New    | Opens the Add New Increment screen. Use this screen to define a new fee period.                                                                                                    |  |
| Mod    | Opens the Modify Existing Increment screen. Use this screen to edit existing fee time periods.                                                                                                    |  |
| Del    | Opens the Delete Increment screen. Use this screen to delete an existing fee time period.                                                                                                    |  |

#### Add New Extra Fee

Use this screen to add, modify and delete extra fees as part of a client terms arrangement. The title of this screen is specific to the action selected on the Client Terms, Extra Fee panel.

| 💰 Add New Extra Fee       |             |
|---------------------------|-------------|
| Terms Title: BBS Trucking |             |
| From Day:                 | Rate Is:    |
| Help                      | Create Exit |

| Field                    | Description                                                                                                    |
|--------------------------|----------------------------------------------------------------------------------------------------|
| Terms Title              | This field is automatically filled with the client terms <b>Title</b> .                                                             |
| From Day                 | Enter the day from which the extra fee applies. For example, "5" starts charging fees from the fifth day forward.                   |
| Rate Is                  | Enter the percentage rate for the fee period.                                                                                       |
| Create/Modify/<br>Verify | This button is used to complete add, update, and delete actions on the Add<br>New/Modify Existing/Delete Existing Extra Fee screen. |
|                          | Create: Complete the addition of a new fee.                                                                                         |
|                          | Modify: Complete an update to an existing fee.                                                                                      |
|                          | • Verify: Confirm and complete the deletion of an existing fee entry.                                                               |

| Field  | Description                                           |
|--------|-------------------------------------------------------|
| Cancel | Click this button to close the screen without saving. |

## Client Terms – Fee Adjustment

Fee Adjustments are used to specify fee adjustment rules for purchase fees tied to a fluctuating interest rate.

| <ul> <li>Fee adjustment</li> </ul> | t                               |             |                          |                        |
|------------------------------------|---------------------------------|-------------|--------------------------|------------------------|
| Adjustment is:                     | Reported periodically           | - Con       | nparable basis rate (%): |                        |
| Basis:                             | -                               | Clear       | Multiplier factor:       |                        |
|                                    |                                 | Maximum     | upward adjustment (%):   | 0.0000                 |
|                                    |                                 | Maximum dov | vrward adjustment (%);   | 0.0000                 |
| -                                  | Fee adjustment                  |             |                          |                        |
| 4                                  | Adjustment is: Made at purchase |             | • Flo                    | or fee rate (%):       |
|                                    | Basis:                          | ▼ Clea      | r I                      |                        |
|                                    |                                 |             | Maximu                   | m fee rate (%): 0.0000 |
|                                    |                                 |             | Minimu                   | m fee rate (%): 0.0000 |
|                                    |                                 |             |                          |                        |
|                                    |                                 |             |                          |                        |
| _                                  |                                 |             |                          |                        |

| Fields        | Description                                                            |
|---------------|------------------------------------------------------------------------|
| Adjustment is | Select the fee adjustment type:                                        |
|               | • None: No fee adjustment                                              |
|               | Reported periodically: Adjust fees at month-end or periodic statements |
|               | Made at purchase: Adjust fees directly at purchase.                    |

#### Reported Periodically

If this option is selected, the following fields appear on the profile window:

| Field                        | Description                                                                                                    |
|------------------------------|----------------------------------------------------------------------------------------------------|
| Basis                        | Select the fluctuating interest rate on which to base fee adjustments. The choices are defined in the Daily Rate Basis table. |
| Comparable basis<br>rate (%) | Enter the negotiated rate increase or decrease.                                                                               |

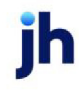

| Field                              | Description                                                                      |
|------------------------------------|----------------------------------------------------------------------------------|
| Multiplier factor                  | Enter the ratio at which the change of the base rate affects the fee adjustment. |
| Maximum upward<br>adjustment (%)   | Enter the maximum rate after adjustment for the fee.                             |
| Maximum downward<br>adjustment (%) | Enter the minimum rate after adjustment for the fee.                             |

#### Made at Purchase

If this option is selected, the following fields appear on the profile window:

| Field                | Description                                                                                                    |
|----------------------|----------------------------------------------------------------------------------------------------|
| Basis                | Select the fluctuating interest rate on which to base fee adjustments. The choices are defined in the Daily Rate Basis table. |
| Floor fee rate (%)   | Enter the basic interest rate on which the fee is based.                                                                      |
| Maximum fee rate (%) | Enter the maximum rate after adjustment.                                                                                      |
| Minimum fee rate (%) | Enter the minimum rate after adjustment for the fee.                                                                          |

#### Made at Purchase Fee Adjustment Rate Calculations

If the system preference at Administration > System Preferences > Data entry behavior > General > Flat fee adjustment ratio uses refactor days is True *OR* the Refactor period in days (from the Client Terms > Refactoring Panel > Refactor period in days field) is not zero then the Made at Purchase Fee Adjustment Rate, also referred to as the Working Rate, is calculated as:

Working Rate = Default Rate + ((Basis Rate - Floor Fee Rate) \* Factor days / 360)

| Term           | Description                                                                                                    |
|----------------|----------------------------------------------------------------------------------------------------|
| Default Rate   | From the <b>Client Terms &gt; Refactoring</b> Panel <b>&gt; Fee Rate</b> field.                                                     |
| Basis Rate     | From the <b>Client Terms &gt; Fee Adjustment</b> Panel <b>&gt; Made at</b><br><b>Purhcase</b> drop-down > <b>Basis</b> field.       |
| Floor Fee Rate | From the <b>Client Terms &gt; Fee Adjustment</b> Panel > <b>Made at</b><br><b>Purhcase</b> drop-down > <b>Floor Fee Rate</b> field. |
| Factor days    | From the Client Terms > Refactoring Panel > Refactor period in                                                                      |

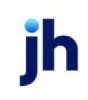

| Term | Description |
|------|-------------|
|      | days field. |
| 360  | Hard-coded  |

If the system preference at Administration > System Preferences > Data entry behavior > General > Flat fee adjustment ratio uses refactor days is False *AND* the Refactor period in days (from the Client Terms > Refactoring Panel > Refactor period in days field) is blank then the Made at Purchase Fee Adjustment Rate, also referred to as the Working Rate, is calculated as:

| Term           | Description                                                                                                    |
|----------------|----------------------------------------------------------------------------------------------------|
| Default Rate   | From the <b>Client Terms &gt; Purchase Fees</b> Panel <b>&gt; Fee Rate</b> field .                                                        |
| Basis Rate     | From the <b>Client Terms &gt; Fee Adjustment</b> Panel > <b>Made at</b><br><b>Purhcase</b> drop-down > <b>Basis</b> field.                |
| Floor Fee Rate | From the <b>Client Terms &gt; Fee Adjustment</b> Panel <b>&gt; Made at</b><br><b>Purhcase</b> drop-down <b>&gt; Floor Fee Rate</b> field. |

Working Rate = Basis Rate / Floor Fee Rate \* Default Rate

## NOTE

If the working rate calculated exceeds the maximum fee rate then the new working rate is the maximum fee rate provided.

If the working rate calculated is less than the minimum fee rate then the new working rate is the minimum fee rate provided.

## Client Terms – Float Days

Use the Client Terms Float Days profile to define float day types and the number of in-state or out-ofstate float days to be included in the fee calculation process. Float days are the number of days for which a check in the process of being collected is in transit between banks. Because float affects the actual payment deposit, float days are typically included in the collection-fee calculation process.

Official holidays to be included in float day calculations must be set up in the Holiday Dates Table.

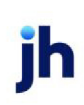

| loat days                     |   |
|-------------------------------|---|
| Float days are: Business days | - |
| In-state float days: 0        |   |
| Out-of-state float days: 2    |   |
|                               |   |
|                               |   |
|                               |   |

| Field                   | Description                                                                                                    |
|-------------------------|----------------------------------------------------------------------------------------------------|
| Float Days are          | Select the option to indicate the days on which to base float days:                                                                                                    |
|                         | • Calendar days: Every day of the year counts as a float day.                                                                                                    |
|                         | • Monday-Friday: Weekend days do not count as float days. Depending on<br>the actual collection day, this option can add two additional days to the<br>number of specified float days if the payment is received late enough in<br>the week to allow the float days to span the weekend. |
|                         | • Business days: all business days, including official holidays count as float days. Fees are not only charged on weekends, but also on any holidays occurring during the business week.                                                                                                 |
| Float days              | Enter the number of float days to be included for all checks. This field only appears if system preference <b>Client terms rules/defaults</b> , <b>Rules</b> , <b>Use in-state float days</b> is set to <b>False</b> .                                                                   |
| In state float days     | Enter the number of float days to be included for checks drawn on in state debt-<br>ors. This field only appears if system preference <b>Client terms rules/defaults</b> ,<br><b>Rules</b> , <b>Use in-state/out-state float days</b> is set to <b>True</b>                              |
| Out of state float days | Enter the number of float days to be included for checks drawn on out of state debtors. This field only appears if system preference <b>Client terms rules/de-faults</b> , <b>Rules</b> , <b>Use in-state/out-state float days</b> is set to <b>True</b> .                               |

System Preferences

The following system preferences for this function are found in the Administration module, System Preferences, **Data entry behavior**, **Purchase entry**, **Batch control** folder.

| Preference                       | Description                                                                            |
|----------------------------------|----------------------------------------------------------------------------------------|
| Ignore float days on<br>recourse | Set to True to not charge the float days set up in the fee terms on recoursed invoices |

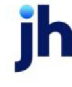

#### Client Terms – Inventory Rates

The Inventory Rates panel is used to define the advance rates for the inventory category created in the Inventory Category table. The Inventory Rates panel is only available if the Client Terms Type is **Inventory** (non-A/R).

| Category | Rate -   |
|----------|----------|
| Books    | 85.0000  |
| Candy    | 80.0000- |
| Cargo    | -        |
| Dissoar  | 85,0000  |
|          | Modify   |

| Field  | Description                                                                                                    |
|--------|----------------------------------------------------------------------------------------------------|
| Grid   | Displays any inventory categories that have been defined in the Inventory Cat-<br>egory table and the Rate defined for that category in this Client Terms arrange-<br>ment. |
| Modify | Click this button to display the <u>Inventory Category Advance Rate</u> screen, on which the advance rate is defined for this Client Terms arrangement.                     |

#### Inventory Category Advance Rate

This screen is used to add an advance rate to an inventory category for a specific inventory-based client terms arrangement, and is opened from the **Modify** button on the Inventory Rates panel.

| 🔞 Inventory Category Advance Rate 🛛 🔀 |
|---------------------------------------|
| Terms title: MATERIALOSITY            |
| Category: Blenders                    |
| Advance rate: 0.0000                  |
| Qk Cancel Help                        |

| Field        | Description                                                                                                    |
|--------------|----------------------------------------------------------------------------------------------------|
| Terms title  | Displays the name of the client terms arrangement.                                                                             |
| Category     | Displays the name of the category selected from the Inventory Rates panel of the Client Terms screen.                          |
| Advance rate | Enter the advance rate that determines availability for the for the inventory cat-<br>egory for this client terms arrangement. |

| Field  | Description                                                                                 |
|--------|---------------------------------------------------------------------------------------------|
| Ok     | Click this button to save the advance rate for the inventory category and close the screen. |
| Cancel | Click this button to close the screen without saving.                                       |

#### Client Terms – Loans Style Fees

Loan style fees are based upon a fee calculated at purchase and deducted from the advance. The system calculates the fee up front by using a defined rate (such as rate plus basis) multiplied by the days due (i.e., the maturity date of the loan). A past due fee that is applied when the date due expires can be assessed as well. The Loan Style Fees panel is only available if the Client Terms Type is **Loan style terms**.

| Loan Style Fees<br>Advance rate (%): 80.0000 | Purchase fee rate (%): 1.0000 | Per: Day | -       |
|----------------------------------------------|-------------------------------|----------|---------|
| Method: Adjust basis                         | at payment 💌 Basis plus:      |          | ✓ Clear |
|                                              | Late fee rate (%):            | Per: Day | •       |
|                                              | Basis plus:                   |          | ▼ Clear |
|                                              |                               |          |         |

| Field                 | Description                                                                                                    |
|-----------------------|----------------------------------------------------------------------------------------------------|
| Advance rate (%)      | Enter the percentage rate of the purchase amount eligible to advance.                                                                                                    |
| Method                | <ul> <li>Select the option that defines how the basis is used for purposes of calculating fees:</li> <li>Use basis at payment: use basis at purchase</li> </ul>                                                  |
|                       | Adjust basis at payment: use basis at payment                                                                                                    |
| Purchase fee rate (%) | Enter the percentage rate to apply to the advance to determine purchase fees for the invoice. The rate divided by the <b>Per</b> time unit multiplied by the days due for the invoice determines the fee amount. |
| Per                   | Select the time unit for the purchase fee rate:                                                                                                    |

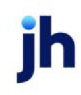

| Field             | Description                                                                                                    |
|-------------------|----------------------------------------------------------------------------------------------------|
|                   | • Day                                                                                                    |
|                   | • Month                                                                                                    |
|                   | • Year (360 day)                                                                                                    |
|                   | • Year (365 day)                                                                                                    |
|                   | • Year (Actual)                                                                                                    |
| Basis plus        | Select the fluctuating interest rate on which you are basing the purchase fees.<br>The choices are defined in the Daily Rate Basis table. For example: |
|                   | Libor: London Interbank Offered rate                                                                                                    |
|                   | Prime: Wall Street prime rate                                                                                                    |
|                   | • Royal: Royal Bank prime rate                                                                                                    |
|                   | • WSJ: Wall Street Journal rate                                                                                                    |
| Late fee rate (%) | Enter the percentage rate to apply to the advance to determine late fees if the invoice is still outstanding when the days due have expired.           |
| Per               | Select the time unit for the late fee rate:                                                                                                    |
|                   | • Day                                                                                                    |
|                   | • Month                                                                                                    |
|                   | • Year (360 day)                                                                                                    |
|                   | • Year (365 day)                                                                                                    |
|                   | • Year (Actual)                                                                                                    |
| Basis plus        | Select the fluctuating interest rate on which you are basing the late fees. The choices are defined in the Daily Rate Basis table. For example:        |
|                   | Libor: London Interbank Offered rate                                                                                                    |
|                   | Prime: Wall Street prime rate                                                                                                    |
|                   | • Royal: Royal Bank prime rate                                                                                                    |
|                   | • WSJ: Wall Street Journal rate                                                                                                    |
## Client Terms – Merchant Fees

Merchant terms are based around reserve release. Aging tiers are defined with the higher tiers having a larger hold back. For example, you could advance 90% and have a 10% hold back. If you define your tiers as:

- Tier 1 = 50 days and 10%
- Tier 2 = 75 days and 20%
- Tier 3 = 85 days and 30%

The aging for every debtor for the client is summed, the hold-back is calculated (in the above example, 10% for invoices with tier 1 aging, 20% for tier 2, 30% for tier 3) and the hold back amount is subtracted from the reserve balance, with the remainder being advanced.

Alternately, cross-aging can be used. Cross-aging refers to calculating the hold-back based on the invoice in the highest tier for any debtor. In other words, if the invoice with the highest aging were in Tier 2, then the hold-back is calculated at 20% for the entire outstanding balance for the client.

| Merchant fees                         |                             |         |
|---------------------------------------|-----------------------------|---------|
| Advance rate (%): 90.0000             | Tier 1 (current) rate (%):  |         |
| Purchase fee rate (%): 2.2500         | Tier 2 (past due) rate (%): | On day: |
|                                       | Tier 3 (past due) rate (%): | On day: |
| Tiering rule: Amounts are distributed | Tier 4 (past due) rate (%): | On day: |
|                                       |                             |         |
|                                       |                             |         |
|                                       |                             |         |

| Field                               | Description                                                                                                    |
|-------------------------------------|----------------------------------------------------------------------------------------------------|
| Advance rate (%)                    | Enter the percentage rate of the purchase amount eligible to advance.                                                                                                    |
| Purchase fee rate (%)               | Enter the percentage rate of the purchase amount to assess as a purchase fee.                                                                                                    |
| Tier 1 (current) rate<br>(%)        | Enter the percentage rate of the hold-back amount for reserve release for cur-<br>rent invoices (aging is less than the number of days determined by <b>On day</b> for<br>Tier 2). |
| Tier 2 (current) rate<br>(%)/On day | Enter the percentage rate of the hold-back amount for reserve release for invoices with aging equal to the <b>On day</b> for Tier 2, but less than the <b>On day</b> for Tier 3.   |
| Tier 3 (current) rate<br>(%)/On day | Enter the percentage rate of the hold-back amount for reserve release for invoices with aging equal to the <b>On day</b> for Tier 3, but less than the <b>On day</b> for Tier 4.   |

| Field                               | Description                                                                                                    |
|-------------------------------------|----------------------------------------------------------------------------------------------------|
| Tier 4 (current) rate<br>(%)/On day | Enter the percentage rate of the hold-back amount for reserve release for invoices with aging equal to the <b>On day</b> for Tier 4. |
| Tiering rule                        | Select the option that defines how the basis is used for purposes of calculating fees:                                               |
|                                     | <ul> <li>Amounts are distributed: calculate hold-back based on individual<br/>invoice balance and due date.</li> </ul>               |
|                                     | <ul> <li>Total balance in highest tier: calculate hold-back based on invoice in<br/>highest tier for client.</li> </ul>              |

## Client Terms – Non-Factored Fees

Non-Factored fees are used to charge either a flat amount or a % amount of an invoice to any nonfactored invoice or to a non-factored invoice when it is charged-back to the client's cash reserve. This fee will be charged either when a cash posting or adjustment is made for the invoice. To use this fee you will need to define the fee in Client Terms and choose an account for the fee in the <u>G/L Account Groups table</u>.

| Field                       | Definition                                                                                                    |
|-----------------------------|----------------------------------------------------------------------------------------------------|
| Non-<br>Factored<br>Rate By | Used to indicate whether you want the fee to a percentage of the invoice amount or a flat rate.                                                                              |
| Non-<br>Factored<br>Rate    | Used to indicate either the percentage or flat rate to charge for the fee.                                                                                                   |
| Post Fee<br>Against         | Used to indicate whether you want the fee to charge against any non-factored invoice or only those non-factored invoices that are charged back to the client's cash reserve. |

## Client Terms – Non-Funded Fees

Use the Non-Funded Fees profile to assess fees for servicing non-funded invoices.

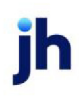

| - Non-fund<br>Non-<br>Non- | Hunded rate by: Percentage of invoice       |  |
|----------------------------|---------------------------------------------|--|
|                            | Non-funded rate by: Flat amount per invoice |  |
| _                          | Non-runded rate(s), 10.00                   |  |
|                            |                                             |  |
|                            |                                             |  |

| Field                | Description                                                                                        |  |
|----------------------|----------------------------------------------------------------------------------------------------|--|
| Non-funded rate by   | Select the method for assessing non-funded fees:                                                   |  |
|                      | <ul> <li>Percentage of invoice: Fees are assessed as a percentage of invoice total.</li> </ul>     |  |
|                      | <ul> <li>Flat amount per invoice: A set dollar amount is assessed for each invoice.</li> </ul>     |  |
| Non-funded rate (%)  | For <b>Percentage of invoice</b> method, enter the percentage of the invoice total to be assessed. |  |
| Non-funded rate (\$) | For <b>Flat amount</b> method, enter the dollar amount to assess per invoice.                      |  |

# Client Terms – P.O. Finance Rates

Use this window to define terms for purchase order financing. Purchase order financing requires some set up in the Client Information screen Load/Order Processing panel.

The fee structure for P.O. financing is set up in the Client Terms. To set the P.O. Finance terms:

- 1. Select the Terms Title in which you want to set up the P.O financing fees.
- 2. Select the P.O. Finance panel.
- 3. Set the parameters on the P.O. Finance panel as described below:

| P.0.Finance Rates<br>Disbursement rate (%) 3.0000            |  |
|--------------------------------------------------------------|--|
| Settlement Interest<br>rate (%) 10.0000 Per: Year (360 day ▼ |  |
| Basis plus: WalStreetWest Clear                              |  |
| Settlement rule: Prorate invoice advance to pay P.O. advance |  |
| Charge fee against purchase order amount                     |  |
|                                                              |  |

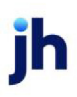

| Field                                          | Description                                                                                                    |
|------------------------------------------------|----------------------------------------------------------------------------------------------------|
| Disbursement rate<br>(%)                       | Enter the percentage of the Disbursement Fee to be charged when a Purchase<br>Order is disbursed. The fee will be charged on the full amount of the Purchase<br>Order. |
| Interest rate (%)                              | For a static interest rate, enter the interest rate to charge for P.O. Financing.                                                                                      |
| Per                                            | Select the time frame in which the interest rate is applied:                                                                                                    |
|                                                | • Day                                                                                                    |
|                                                | • Month                                                                                                    |
|                                                | • Year (360 day)                                                                                                    |
|                                                | • Year (365 day)                                                                                                    |
|                                                | • Year (Actual)                                                                                                    |
| Basis plus                                     | For a fluctuating interest rate, select the interest rate on which the P.O. finance fees are based. The choices are defined in the Daily Rate Basis table.             |
| Settlement rule                                | Select the option that defines how the settlement of purchase order advances is handled:                                                                               |
|                                                | <ul> <li>Take all invoice advance to pay P.O. advance</li> </ul>                                                                                                    |
|                                                | <ul> <li>Prorate invoice advance to pay P.O. advance</li> </ul>                                                                                                    |
| Charge fee against<br>purchase order<br>amount | Select this check box to charge the fee on the amount of the purchase order.<br>Clear this check box to charge the fee on the purchase order advance amount.           |

4. Click **Update** to save the P.O Finance parameters to the Client Terms.

# Client Terms – P.O. Finance Table

The P.O Finance Table allows you to set up fee schedules to be applied in addition to the fees configured on the P.O. Finance Rates panel. The fee schedule can be set up for specific time periods (for example, up to 10 days charge 2%, Up to 20 days charge 4%, etc.), as well as fees that increase a set percentage over a set time (for example, increase 2% Every 10 Days Until 12%).

This feature is enabled by setting System Preference Client terms/rules, **Rules**, Allow purchase order finance table to **True**. The P.O. Finance Table profile is divided into two areas: P.O. Finance Fees (Fees) and Fee Increments (Then).

| P.O.Finance Table<br>In addition to the P.O Finance | Rate the following     | are to be charged at settleme        | nt:                |                   |
|-----------------------------------------------------|------------------------|--------------------------------------|--------------------|-------------------|
| Fees: Thru day Rate (%) is<br>30 3 0000             | New Then<br>Mod<br>Del | Increase % Every 7 Days<br>1.0000 10 | Until %<br>10.0000 | New<br>Mod<br>Del |

Fees List

The Fees list displays fees you have set up for specified time periods.

| Field    | Description                                                                                                    |
|----------|----------------------------------------------------------------------------------------------------|
| Thru day | Displays the day through which the rate applies for each purchase order fee entry.                                                                                                    |
| Rate (%) | Displays the rate used to calculate the purchase order fees for each entry.<br>The fee is charged only within the time period set. For example, if you set <b>Thru</b><br><b>day</b> 10 with a <b>Rate</b> of 2% and <b>Thru day</b> 20 with a <b>Rate</b> of 4%, a purchase order 15<br>days old is charged 4%, and a purchase order 25 days old is charged nothing—<br>because there was no upper limit defined. To create an upper limit to keep char-<br>ging the 4% indefinitely, add <b>Thru day</b> 999 with a Rate of 4%. |
| New      | Opens the <u>Add New Purchase Order Fee</u> screen. Use this screen to define a new fee period.                                                                                                    |
| Mod      | Opens the Modify Existing Purchase Order Fee screen. Use this screen to edit existing fee time periods.                                                                                                    |
| Del      | Opens the Delete Purchase Order Fee screen. Use this screen to delete an exist-<br>ing fee time period.                                                                                                    |

Then List

The Then list displays an incremental factor, time period, and percentage cap by which to alter the basic fee structure created in the Fee list.

Fees are increased by percentage factor for a specified number of days, until the fee reaches a capped percentage. For example, if **Increase %** = 2.000, **Every ? days** = 10, and **Until %** = 12, the fee specified for the time period in Fees is in effect until day 10, at which it is increased by 2%. The increase occurs every 10

days until the rate is increased to the cap or the invoice is paid. If the rate specified in Fee for the first 30 days is 0.250% and then 0.500 through day 60, at day 10 the rate would increase to 2.25%, day 20 4.25%, and 30 6.25%. At day 40, the **Thru day** 60 rate would also be applied, so the rate would increase to 8.75%, day 50 10.75%, and so on until the cap is reached or the purchase order is settled.

| Field        | Description                                                                                                   |
|--------------|----------------------------------------------------------------------------------------------------|
| Increase %   | Displays percentage factor by which to increase the basic fee structure.                                      |
| Every ? days | Displays the number of days interval by which to apply the Increase %.                                        |
| Until %      | Displays the percentage cap at which to stop increasing the basic fee structure for this entry.               |
| New          | Opens the <u>Add New Purchase Order Increment</u> screen. Use this screen to define a new fee period.         |
| Mod          | Opens the Modify Existing Purchase Order Increment screen. Use this screen to edit existing fee time periods. |
| Del          | Opens the Delete Purchase Order Increment screen. Use this screen to delete an existing fee time period.      |

### Add New Purchase Order Fee

The Add New Purchase Order Fee screen is used to add, modify, and delete purchase order fee entries in the Fees grid of the Client Terms - P.O. Finance Table panel. The title of this screen is specific to the action selected on the Client Terms, P.O. Finance Rates panel.

| 🐂 Add New Purchase Order Fee 🛛 🔀 |                |  |  |  |
|----------------------------------|----------------|--|--|--|
| Terms Title: 75%/3.00% -30/1     | .00%-10ta/90C8 |  |  |  |
| Thru Day:                        | Rate Is:       |  |  |  |
| Help                             | Create Cancel  |  |  |  |

| Field                    | Description                                                                                                    |
|--------------------------|----------------------------------------------------------------------------------------------------|
| Terms Title              | This field is automatically filled with the client terms <b>Title</b> .                                                                      |
| Thru Day                 | Enter the day through which the rate applies.                                                                                                |
| Rate Is                  | Enter the percentage rate for the fee period.                                                                                                |
| Create/Modify/<br>Verify | This button is used to complete add, update, and delete actions on the Add<br>New/Modify Existing/Delete Existing Purchase Order Fee screen. |

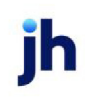

| Field  | Description                                                           |
|--------|-----------------------------------------------------------------------|
|        | Create: Complete the addition of a new fee.                           |
|        | Modify: Complete an update to an existing fee.                        |
|        | • Verify: Confirm and complete the deletion of an existing fee entry. |
| Cancel | Click this button to close the screen without saving.                 |

Add New Purchase Order Increment

Use this screen to increase your initial purchase order fee by a specific percentage amount on a recurring basis. You can also use it to modify or delete an existing percentage increase.

| 🐂 Add New Purchase Order Increment 🛛 🔀 |                        |               |
|----------------------------------------|------------------------|---------------|
| Terms Title: 75%/                      | 3.00% -30/1.00%-10ta/9 | BOCB          |
| Increase %:                            | Every ? Days:          | Until %:      |
| Help                                   |                        | Create Cancel |

| Field                    | Description                                                                                                    |
|--------------------------|----------------------------------------------------------------------------------------------------|
| Terms Title              | This field is automatically filled with the client terms <b>Title</b> .                                                                            |
| Increase %               | Displays percentage factor by which to increase the basic fee structure.                                                                           |
| Every ? Days             | Enter the number of days interval by which to apply the <b>Increase %</b> to the pur-<br>chase order fee.                                          |
| Until %                  | Enter the percentage cap at which to stop increasing the basic fee structure for this entry.                                                       |
| Create/Modify/<br>Verify | This button is used to complete add, update, and delete actions on the Add<br>New/Modify Existing/Delete Existing Purchase Order Increment screen. |
|                          | • <b>Create</b> : Complete the addition of a new fee increment.                                                                                    |
|                          | Modify: Complete an update to an existing fee increment.                                                                                           |
|                          | <ul> <li>Verify: Confirm and complete the deletion of an existing fee increment<br/>entry.</li> </ul>                                              |
| Cancel                   | Click this button to close the screen without saving.                                                                                              |

ih

## Client Terms – Portfolio Fees

This panel is used to create the primary fee definition for Client Terms with a **Type** of **Portfolio based terms (A/R Finance)** or **Portfolio based terms (Daily rate)** and is only available if this **Type** is selected.

For A/R finance, the fee is usually equivalent to the Prime Rate plus the fee amount you decide to charge your client. Use the Client Terms Portfolio Based Terms (A/R Finance) profile to define the advance and fee calculation rules for A/R Finance terms, starting with the Portfolio Fees profile.

For Daily rate, use the Client Terms Portfolio Based Terms (Daily Rate) profile to specify your daily rate terms and fees.

| Advance Rate (%):                             | Escrow reserves? | Minimum monthly charge:                              |
|-----------------------------------------------|------------------|------------------------------------------------------|
| Fee rate (%)<br>Basis plus:                   | Per Day          | Stop charging fee on day. Clear Minimum fee rate (%) |
| Administrative fee (%):<br>Take at: Fee state | Basis plus:      | Clear                                                |

| Field                     | Description                                                                                                    |
|---------------------------|----------------------------------------------------------------------------------------------------|
| Advance Rate              | Enter the percentage of money that will be available on the total amount of invoices purchased.                                                          |
| Escrow reserves?          | This option will be automatically deselected when the Portfolio-based fee is cre-<br>ated.                                                               |
| Fee rate %                | Enter the percentage of the fee.                                                                                                    |
| Per                       | Defines how often the fee rate is calculated.                                                                                                    |
| Basis Plus                | Select the fluctuating interest rate on which you are basing your disbursement fees. The choices are defined in the Daily Rate Basis table. For example: |
|                           | Libor: London Interbank Offered rate                                                                                                    |
|                           | Prime: Wall Street prime rate                                                                                                    |
|                           | Royal: Royal Bank prime rate                                                                                                    |
|                           | WSJ: Wall Street Journal rate                                                                                                    |
| Minimum monthly<br>charge | Enter the minimum monthly portfolio fee to charge.                                                                                                    |

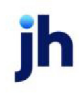

| Field                       | Description                                                                                                    |
|-----------------------------|----------------------------------------------------------------------------------------------------|
| Stop charging fee on<br>day | Enter the number of invoice aging days after which fee assessment will cease.                                                                                                    |
| Minimum fee rate (%)        | Enter the minimum rate to charge for the portfolio fee. If the <b>Fee Rate %</b> plus the <b>Basis Plus</b> rate falls below this figure, the <b>Minimum fee rate</b> is charged. |
| Take at                     | Select the option that indicates when fees will be charged to the account:                                                                                                    |
|                             | <ul> <li>Fee statement: deduct the fee when the month end client statement is produced.</li> </ul>                                                                                |
|                             | • Purchase: deduct the fee at invoice purchase.                                                                                                    |
|                             | • <b>Collection</b> : deduct the fee when collection payment is processed.                                                                                                    |
| Administrative fee (%)      | Enter the invoice percentage rate to charge as administrative fees.                                                                                                    |
| Basis plus                  | Select the fluctuating interest rate on which you are basing your administrative fees. The choices are defined in the Daily Rate Basis table. For example:                        |
|                             | Libor: London Interbank Offered rate                                                                                                    |
|                             | Prime: Wall Street prime rate                                                                                                    |
|                             | Royal: Royal Bank prime rate                                                                                                    |
|                             | WSJ: Wall Street Journal rate                                                                                                    |
|                             | Note that this field is only available for Portfolio based terms (A/R Finance) terms types.                                                                                       |
| Take at                     | Select the option that indicates when the administrative fees will be calculated:                                                                                                 |
|                             | <ul> <li>Fee statement: deduct the fee when the month end client statement is produced.</li> </ul>                                                                                |
|                             | Purchase: deduct the fee at invoice purchase.                                                                                                    |
|                             | Collection: deduct the fee when collection payment is processed.                                                                                                    |

# Client Terms – Purchase Fee Rules

Purchase Fees are the fees you charge your client for advancing on an invoice and represent earned income.

This panel is used to create the primary fee definition for Client Terms with a **Type** of **Invoice based terms** and is only available if this **Type** is selected. Fee based terms generally assess a one-time flat fee per invoice based on a fixed percentage of the total invoice amount or advanced amount. This fee is nego-tiated at your discretion, and is often called the discount fee.

Depending on your individual business methods, you may decide to escrow both the discount fee and the client's cash reserve until the fulfillment of the conditions specified. At that time, you can release the client's cash reserve minus your fee (your earned profit), and any other expenses that may have occurred, such as shipping fees, collection fees, statement fees, or late fees.

| Purchase fees                    |                            |                                           |
|----------------------------------|----------------------------|-------------------------------------------|
| Fee escrow rate (%): 7.0000      | Escrow fees?               |                                           |
| Reserve escrow rate (%): 15.0000 | Escrow reserves?           | Early release in ? days<br>from due date: |
| Advance rate (%): 78.0000        | Reduce fee basis           | But no earlier than ?                     |
| Minimum fee/invoice:             | by anticipated<br>dilution | days from purchase;                       |
|                                  |                            |                                           |

| Field                           | Description                                                                                                    |
|---------------------------------|----------------------------------------------------------------------------------------------------|
| Fee rate<br>(%)                 | Enter the invoice percentage rate charged for clients using this Client Terms arrangement.                                                                                                    |
| Escrow<br>fees?                 | Select this option to indicate that fees for clients using this Client Terms arrangement are placed in the fee escrow account until the specified conditions are fulfilled.                                                                                                    |
| Reserve<br>escrow<br>rate (%)   | Enter the invoice percentage rate to be held in reserve for clients using this Client Terms arrangement.                                                                                                    |
| Escrow<br>reserves              | Select this option to credit any reserves to the reserve escrow account.                                                                                                    |
| Advance<br>rate (%)             | Displays the percentage of the invoice amount advanced for invoices for clients using this<br>Client Terms arrangement, which is 100 percent minus the <b>Reserve escrow rate (%)</b> . A Sys-<br>tem Preference is used to set the method used for this calculation. See System Preferences<br><b>Fee Based Terms</b> below for details. |
| Minimum<br>fee/in-<br>voice     | Enter the dollar amount for per invoice fees, if applicable. Refer to System Preferences –<br>Minimum Fee Rule below.                                                                                                    |
| Reduce<br>fee basis<br>by anti- | Select this option to reduce <b>Purchase Fees</b> and <b>Advance Amounts</b> based on anticipated dilution for the client.                                                                                                    |
|                                 | To set up a client's anticipated dilution rate, enter the applicable rate in the Expected Dilu-                                                                                                    |

| Field                                    | Description                                                                                                    |
|------------------------------------------|----------------------------------------------------------------------------------------------------|
| cipated<br>dilution                      | tion field located on the Client Information window's Purchase Terms panel.                                                                                                    |
|                                          | For instance, if you are anticipating a 5% dilution, on a \$1000 invoice, the system would (1) reduce your 80% advance from \$800.00 to \$760.00, and (2) reduce a 3% fee from \$30.00 to \$28.50.                                                                                                    |
|                                          | NOTE<br>The reduction will not apply to Collection Fees or any other fees outside of the Purchase<br>Fee and Advance Amount.                                                                                                    |
| Early                                    | Set the number of days after the invoice due date on which to release reserves.                                                                                                    |
| release in<br>? days                     | This field is set when using the release reserve escrow based on due date instead of invoice payment feature, which releases escrowed reserves based on the due date of the invoice plus a specified number of days, and is executed during the overnight roll date process of the Engine. The escrow amount is held if payment occurred prior to the release date. If payment has not occurred, the amount of reserve escrow for an invoice is released to the client's cash reserve. |
|                                          | This functionality requires that all payments on invoices do not release escrow.                                                                                                    |
|                                          | The release reserve escrow based on due date feature is enabled by System Preference, as detailed in the System Preferences section below.                                                                                                    |
| But no<br>earlier<br>than ?<br>days from | This option is used in conjunction with the <b>Early release in ?</b> days option to set the abso-<br>lute minimum number of days number on which to release reserves.                                                                                                    |
| purchase                                 |                                                                                                    |

# System Preferences

The following system preferences for this function are found in the Administration module, System Preferences, **Client terms rules/defaults**, **Fee based terms** folder.

| Preference                 | Description                                                  |
|----------------------------|--------------------------------------------------------------|
| Minimum fee per<br>invoice | Set the default minimum fee for invoices on Fee Based Terms. |

ih

The following system preferences for this function are found in the Administration module, System Preferences, **Client terms rules/defaults**, **Rules** folder.

| Preference                                              | Description                                                                                                    |
|---------------------------------------------------------|----------------------------------------------------------------------------------------------------|
| Allow early reserve<br>escrow release                   | Set to <b>True</b> to enable the reserve escrow based on due date functionality.<br>When this preference is set, an Early release in ? days field is enabled on the<br>Purchase Fees tab of the Client Terms screen to set the number of days para-<br>meter, as described below. |
| No reserve escrow<br>release if early<br>escrow release | Set to <b>True</b> to prevent the system from releasing reserve escrows on pay-<br>ment. This preference is required if Allow early reserve escrow release is set to<br><b>True</b> .                                                                                             |

## Client Terms – Rebate Deduction

Use this panel to specify a predetermined extra amount to post to cash reserves at purchase. FactorSoft will continue to deduct the specified percentage of the invoice amount until the Reserve Limit is met. Note that the Reserve Limit can be a dollar amount or percentage of outstanding balance.

| Rebate deduction                |                    |
|---------------------------------|--------------------|
| Actual reserve rate (%): 0.0000 | Reserve limit is a |
| Reserve limit: 0.00             | outstanding        |
|                                 |                    |
|                                 |                    |
|                                 |                    |
|                                 |                    |
|                                 |                    |

| Field                                                        | Description                                                                                                    |
|--------------------------------------------------------------|----------------------------------------------------------------------------------------------------|
| Actual reserve rate<br>(%)                                   | Enter the percentage rate to deduct from the invoice purchase to post to the cli-<br>ent's reserve account as a rebate.                             |
| Reserve limit                                                | Enter the reserve amount limit at which automatic reserve withholdings will cease.                                                                  |
| Reserve limit is a per-<br>centage of balance<br>outstanding | Select this option to indicate that the amount required to stop automatic reserve withholdings is a percentage of the client's outstanding balance. |

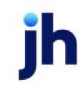

## Client Terms – Recourse

Use the Recourse panel to establish recourse rules for the client. Click here for information on <u>recourse eli-gibility</u> set up.

| ecourse                        |   |  |
|--------------------------------|---|--|
| Recourse days or statements: 🚺 |   |  |
| Recourse in: Days              | • |  |
|                                | _ |  |
|                                |   |  |
|                                |   |  |
|                                |   |  |
|                                |   |  |

| Field                       | Description                                                                                               |
|-----------------------------|----------------------------------------------------------------------------------------------------|
| Recourse days or statements | Enter the number of days or number of statements after which a client's invoice is eligible for recourse. |
| Recourse in                 | Select the appropriate option on which to base recourse eligibility:                                      |
|                             | Days: Base recourse eligibility on calendar days                                                          |
|                             | Statements: Base recourse eligibility on periodic statements                                              |

#### **Recourse Eligibility**

There are two alternatives for determining the recourse period for invoices – days from invoice date or number of statements. This alternative is set in the Recourse panel of the Client Terms.

#### **Recourse Based on Days**

To base eligibility for recourse on a number of days from invoice date, set the **Recourse in** parameter to **Days** in the Recourse panel of the Client Terms assigned to the client. Set the **Recourse days or statements** to the number of days from invoice date to make the invoice eligible for recourse (and thus available on the Recourse tab of the New Purchase/Schedule screen).

The default recourse days can be overridden at the client or relationship level. At the client level, set **Recourse days** on the Purchase Terms panel to the number of days from invoice date to make the client's invoices eligible for recourse. You can also select **No recourse** on this panel to exclude the client's invoice from recourse eligibility. At the relationship level, set **Recourse days** on the NOA/Rules panel to the number of days from invoice date to make the invoice eligible for recourse for the client/debtor relationship. Select **No recourse** on this panel to exclude invoices for the relationship from recourse eligibility.

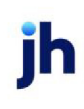

#### Recourse Based on Statement Cycles

As an alternative to basing recourse eligibility on days from invoice date, you can elect to base recourse eligibility on the number of statement cycles that the invoice has been open. To base eligibility for recourse on a number of statement cycles, set the **Recourse in** parameter to **Statements** in the Recourse panel of the Client Terms assigned to the client. Set the **Recourse days or statements** to the number of statement cycles for recourse (and thus available on the Recourse tab of the New Purchase/Schedule screen). All invoices for the client within a given statement period will become eligible for recourse on the statement close day for the period.

For instance, if the statement close day is the 31st (set in **Statement close day** on the Statement terms panel of the Client Information screen) and the **Recourse days or statements** setting in the Recourse panel of Client Terms is set to three, invoices purchased from May 1st through May 31st will become eligible for recourse after the July 31st statement. Note that all invoices purchased within a given statement period are eligible on the same statement close day.

Note that if recourse is set up for statement cycles, the **Recourse days** on the Purchase Terms panel of the Client Information screen and the NOA/Rules panel of the Debtor Aging screen reflect the number of statement cycles, and not days from invoice date. To honor the Client Terms setting, these fields would either have to be set to the same number of statement cycles as in the Client Terms, or be left blank.

An Additional Fee must also be set up in the terms to generate fees for the statement. In the Additional Fee screen (accessed from the Additional fees panel of the Client Terms screen) set the **Additional fee type** to **Based on second monthly statement**, and set the **Fee rate (%)**, **Per** frequency, and **Charge against (Client** or **Debtor**) settings as required.

When the monthly statements cycle, the total of invoices eligible for recourse for the client is reflected in the **Invoices Available for Recourse** field on the Collateral tab of the Client Summary screen, and the **Available Collateral** amount is reduced by the **Invoices Available for Recourse**. Invoices that exceed the recourse period criteria are available on the Recourse tab of the Purchase/Schedule Batch screen when the **Show Eligible: Over age invoices** option is selected.

# Client Terms – Refactoring

If refactoring invoices, use the Refactoring panel to define refactoring rules for this client.

| Refactoring                             |            |
|-----------------------------------------|------------|
| First day eligible for initial refactor | :          |
| Refactor fee rate (%)                   | -          |
| Refactor period in days                 |            |
| Refactor rebate rule                    | No rebates |
|                                         |            |
|                                         |            |
|                                         |            |

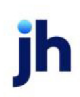

| Field                                      | Description                                                                                                    |
|--------------------------------------------|----------------------------------------------------------------------------------------------------|
| First day eligible for<br>initial refactor | Enter the number of days after purchase that clients using this client terms arrangement invoices becomes eligible for refactoring.                                                                                                    |
| Refactor fee rate (%)                      | Enter the invoice percentage rate to charge clients using this client terms arrangement for refactoring periods.                                                                                                    |
| Refactor period in<br>days                 | Enter the number of days that constitute one refactoring period.                                                                                                    |
| Refactor rebate rule                       | Select the appropriate refactoring rebate option appropriate for clients using<br>this client terms arrangement: <ul> <li>No rebates</li> <li>Rebated at collection</li> <li>Rebated at next purchase</li> <li>Rebated periodically</li> </ul> |

## Client Terms – Used On

Use this panel to view a list of all clients currently using the client terms selected in the upper part of the window.

| Used on               |      |      |
|-----------------------|------|------|
| BEDFORD TRUCKING, LLC |      |      |
| DOD CATERING          | <br> | <br> |
|                       |      |      |
|                       |      |      |
|                       |      |      |
|                       |      |      |
|                       |      |      |
|                       |      |      |
|                       |      |      |

# **Exporting Credit Data**

FactorSoft contains credit-related export functions, such as file exports for AIMS, Compunet, and Dun & Bradstreet credit reporting services. Credit Export options also allow you to create a flat file containing the contact and credit information for each of the debtors and in some cases to create a flat file of invoices to purchase to be exported for refactoring.

To open the Export module, click Export Functions in the File menu.

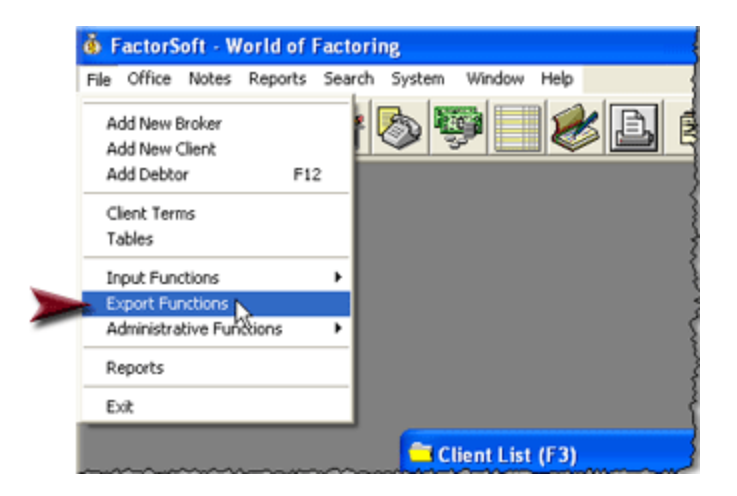

In the Export module, select Credit menu to access the credit export options:

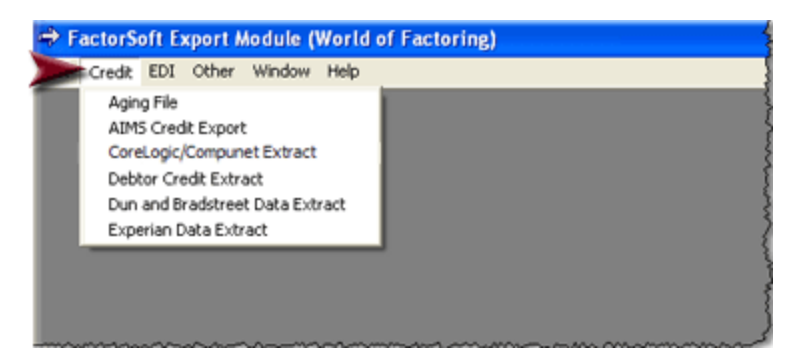

## NOTE

System Preferences for the Export Interfaces allow you to define basic specifications for how and where your data is formatted for each specific application.

The System Preferences Identification/System Constants folder, Interface Parameters subfolder contains interface parameters for specific applications/systems, allowing you to customize the data interface between FactorSoft and third-party applications.

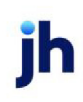

# **Export List**

The Export List is accessed from the Administration menu of the Admin module, and allows the export of any FactorSoft database table as a text file. The Export List provides the capability to create multiple extract jobs that can be executed through the Engine on a one-time only basis, or scheduled for periodic generation through the Engine. The file can be exported to a folder location, FTP site, or email address.

## Export List

The Export List screen shows a list of any export jobs that have been set up or recently processed.

- To view detail about a job, select it from the list and click the View button.
- To create a new job, click the **New** button. See "Export Detail" on the next page for more information.
- To delete a job, select it from the list and click the **Delete** button.
- To view the history for a job, select it from the list and click the **History** button.

| xport List             |                    |             |                  | _ 🗆       |
|------------------------|--------------------|-------------|------------------|-----------|
|                        |                    |             |                  |           |
| Description            | Schedule           | Destination | Next Run Date    | Is Active |
| RunOnceToFolder001     | Run once           | Folder only |                  | Yes       |
| unOvrNtToFolder02      | Run with overnight | Folder only |                  | Yes       |
| unOvrNtToEmail02       | Run with overnight | Folder only |                  | Yes       |
|                        |                    |             |                  |           |
| Include Inactive Refre | sh                 |             | History New View | Delete    |

| Field | Description                                                                          |
|-------|--------------------------------------------------------------------------------------|
| Grid  | Displays each configured database export job as a line-item with the following data: |

v4.7

| Field            | Description                                                                                                    |
|------------------|----------------------------------------------------------------------------------------------------|
|                  | • <b>Description</b> : the descriptive name entered on the Export Detail screen for this database export.                                                                                                    |
|                  | <ul> <li>Schedule: the export repeat interval selected on the Scheduling tab of the<br/>Export Detail screen for this database export.</li> </ul>                                                                                                    |
|                  | <ul> <li>Destination: the Destination Type selected from the Destination tab of the<br/>Export Detail screen for this database export.</li> </ul>                                                                                                    |
|                  | <ul> <li>Next Run Date: the next scheduled run of the export for database exports<br/>that have a periodic (Periodic, Day of the Week, Week of the Month, or Day<br/>of the Month) repeat interval defined on the Scheduling tab of the Export<br/>Detail screen.</li> </ul> |
|                  | <ul> <li>Is Active: the active status of the database export. Yes if active, No if inact-<br/>ive.</li> </ul>                                                                                                    |
| Include Inactive | Select this option to display inactive database export jobs in the grid.                                                                                                    |
| Refresh          | Click this button to update the information in the grid.                                                                                                    |
| History          | Click this button to open the <i>Export History</i> screen.                                                                                                    |
| New              | Click this button to open the <i>Export Detail</i> screen with data entry fields cleared to create a new database export.                                                                                                    |
| View             | Select a database export line-item and click this button to open the <i>Export Detail</i> screen to view and edit the database export details.                                                                                                    |
| Delete           | Select a database export line-item and click this button to delete the database export. A verification message is displayed to confirm the delete action.                                                                                                    |

# Export Detail

The *Export Detail* screen is used to create or view/modify export jobs. This screen appears after you click the **New** or **View** button on the *Export List* screen.

| Export Detail         |              |                     |          |                            |  |
|-----------------------|--------------|---------------------|----------|----------------------------|--|
| Descriptio            | on: Client B | xport               |          |                            |  |
| Export Nam            | ne: Databa   | Database Table Dump |          |                            |  |
| Output Pa             | th: C:\Ten   | ηp                  |          | File Extension: txt        |  |
| File Narr             | ne: MyFile   |                     |          | DateTime Append: Date Only |  |
| Notify Em             | ail: anybod  | ly@baysidebiz.com   |          |                            |  |
| Parameters De         | estination   | Scheduling          |          |                            |  |
| Description           |              | Data Type           | Required | Value                      |  |
| Table Name            |              | String              | Yes      | Client                     |  |
| Sort Column Name      |              | String              | Yes      | ClientNo                   |  |
| Incremental           |              | Boolean             | No       |                            |  |
|                       |              |                     |          |                            |  |
| Allow Multiple Pendir | ng: 🗖        |                     |          | Save Cancel                |  |

| Field           | Description                                                                                                    |  |
|-----------------|----------------------------------------------------------------------------------------------------|--|
| Description     | Enter a descriptive name by which to identify the export job for display on the Export List grid.                                                                                                    |  |
| Export Name     | Select the type of export you want to occur. There are several types available.                                                                                                    |  |
| Output Path     | Enter the fully qualified computer or network path in which to write the export file. Alternately, click the ellipsis button to display a browser screen, which can be used to browse to the desired folder. |  |
| File Extension  | Enter the file extension to append to the File Name. Any three-character alpha-<br>numeric value can be entered, but the file type is always an ASCII text file.                                             |  |
| File name       | Enter the file name for the database export file.                                                                                                    |  |
| DateTime Append | Select the option that determines whether the file creation date and/or time is appended to the file name for the database export file.                                                                      |  |
|                 | Not Appended                                                                                                    |  |
|                 | Date Only                                                                                                    |  |
|                 | Date/Time Only                                                                                                    |  |

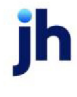

| Field                       | Description                                                                                                    |
|-----------------------------|----------------------------------------------------------------------------------------------------|
| Notify Email                | Enter the email address to which to forward informational and error messages from database export jobs.                                                                                                    |
|                             | Note that email notifications are generated for successful exports (Subject =<br>"FactorSoft Export completed: <description>") and failed exports (Subject =<br/>"FactorSoft Export failed <description>". An error message is included explaining<br/>the nature of the failure.</description></description>                                                                                                    |
| Allow Multiple Pend-<br>ing | Select this option to allow the database export to create multiple pending jobs<br>for the Engine. Effectively, this will allow a periodic job to create a request to con-<br>tinue to create a job request to the Engine even if there is already a job request<br>pending. All pending requests will be processed sequentially base on the<br>Engine's prioritization of scheduled jobs.<br>If this option is not selected, a periodic job will not create a second pending<br>request when there is already a job request pending. |
| Save                        | Click this button to save changes to the database export definitions.                                                                                                    |
| Cancel                      | Click this button to exit the screen without saving.                                                                                                    |

### Parameters Tab

The Parameters tab is used to select the table to be exported, the sort column and the incremental upgrade option.

| Field            | Description                                                                                                    |
|------------------|----------------------------------------------------------------------------------------------------|
| Table Name       | In the Value column, enter the exact FactorSoft database table name to be exported.                                                                                                    |
| Sort Column Name | In the Value column, enter the exact column name from the FactorSoft data-<br>base table by which to sort the database extract file.                                                                                                    |
| Incremental      | Set to <b>Yes</b> to instruct the export to write only records that have changed since<br>the last database export for this definition. If this is set to <b>No</b> or not set, the<br>extract writes out the full content of the table each time it runs. |

## **Destination Tab**

Use the Destination tab to configure the output destination for the database export.

| Parameters Dest   | ination Scheduling   |
|-------------------|----------------------|
| Destination Type: | FTP Purge Rule: None |
| Address:          |                      |
| User Name:        | Password:            |
| Ftp Sub Folder:   |                      |
|                   |                      |
|                   |                      |
|                   |                      |
|                   |                      |
|                   |                      |
|                   |                      |

| Field            | Description                                                                                                    |  |  |  |  |
|------------------|----------------------------------------------------------------------------------------------------|--|--|--|--|
| Destination Type | Select the destination type for the database export. Note that all Destination<br>Types write a file to the Output Path defined in the upper fields of the Export<br>Detail screen in addition to the selected destination. |  |  |  |  |
|                  | • Email: Send the export file to an email address or addresses. Enter the<br>Address in the provided field. if more than one, separate be semi-colon.                                                                       |  |  |  |  |
|                  | <ul> <li>Folder only: Select this option to write the file to the Output Path defined in<br/>the upper fields of the Export Detail screen only.</li> </ul>                                                                  |  |  |  |  |
|                  | <ul> <li>FTP: Send the export file to an FTP site. Fields are provided to enter the FTP<br/>Address, User Name, Password and Sub-folder name</li> </ul>                                                                     |  |  |  |  |
|                  | <ul> <li>Secure FTP: Send the export file to a secure FTP site. Fields are provided to<br/>enter the FTP Address, User Name, Password and Sub-folder name</li> </ul>                                                        |  |  |  |  |
| Purge Rule       | Select the purge frequency for the extract file in the output folder.                                                                                                    |  |  |  |  |
|                  | None: no automated purge is performed.                                                                                                    |  |  |  |  |
|                  | <ul> <li>Fixed Days: files are purged when the are older than the number of days<br/>set in the Purge Days field.</li> </ul>                                                                                                |  |  |  |  |
|                  | <ul> <li>Until replaced: files are purged each time a new export file is created for<br/>this definition.</li> </ul>                                                                                                    |  |  |  |  |

# Scheduling Tab

Use the Scheduling tab to set the interval at which to generated the export via the Engine.

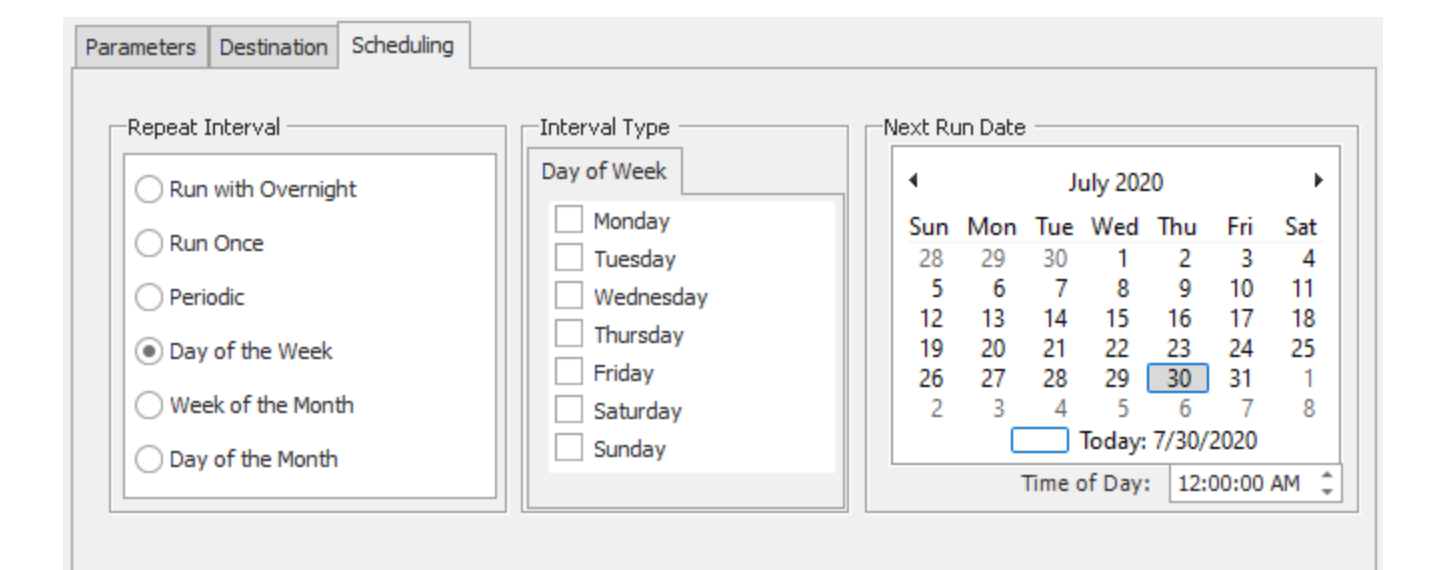

| Field              | Description                                                                                                    |  |  |  |  |  |
|--------------------|----------------------------------------------------------------------------------------------------|--|--|--|--|--|
| Run with Overnight | Select this option to run the database export when the task selected in<br>Overnight Task is executed in the nightly Engine processes.                                                                                  |  |  |  |  |  |
|                    | <b>Note</b> : If selecting Run with Overnight, you must select from the drop-down the Overnight Task with which the Export should run.                                                                                  |  |  |  |  |  |
| Run Once           | Select this option to submit the database export to the Engine to be processed as soon as possible.                                                                                                    |  |  |  |  |  |
| Periodic           | Enter an interval number in the first field and select the interval from the drop-<br>down list. The available options are:                                                                                             |  |  |  |  |  |
|                    | • Minutes                                                                                                    |  |  |  |  |  |
|                    | • Hours                                                                                                    |  |  |  |  |  |
|                    | • Days                                                                                                    |  |  |  |  |  |
|                    | • Weeks                                                                                                    |  |  |  |  |  |
| Day of the week    | Select this option to poll on specific days of the week. Select the day or days of<br>the week on which to poll from the adjacent list . To poll at a specific time of<br>day, enter the time in the Time of Day field. |  |  |  |  |  |
| Week of the Month  | Select this option to poll on specific week of the month. Select the applicable week in the adjacent list, and select the applicable weekday from the Day list.                                                         |  |  |  |  |  |

ih

| Field            | Description                                                                                                    |
|------------------|----------------------------------------------------------------------------------------------------|
|                  | To poll at a specific time of day, enter the time in the adjacent Time of Day field.                                                                                                    |
| Day of the Month | Enter the day of the month on which to poll. For instance, entering "15" polls on the fifteenth day of every month. To poll at a specific time of day, enter the time in the adjacent Time of Day field. |

## Export History

The *Export History* screen is accessed from the Export List by selecting an export definition line-item and clicking the History button.

This screen displays each attempted run of the export selected from the Export List as a line-item, displaying the run date, output path, file name, parameters (table name and sort column), completion status, times started and completed, any error messages associated with the job, and the delivery status for the job. Delivery statuses displayed are Pending, Completed, or Failed, but the column may also contain no value if none is available for the job, for instance if the job failed and did not attempt to export a file.

To resend a completed export, select a job with a Completed execution status and click the Resend button to submit the file to be submitted as configured in the **Destination** tab of the *Export Detail* screen.

| 1           | Export Histo                                                                                                    | or <b>y</b>      |             |                    |           |              |             |               |                 |
|-------------|----------------------------------------------------------------------------------------------------|------------------|-------------|--------------------|-----------|--------------|-------------|---------------|-----------------|
|             | Description: Concentration Export Next Run Date: 6/21/2016 2:05:<br>Schedule: Run exercised on Tuesday, at 2:05:00 PM |                  |             |                    |           |              | 05:00 PM    |               |                 |
|             | Destin                                                                                                    | ation: Zip/Email |             |                    |           |              |             |               | C Active        |
|             | Run Date                                                                                                    | Path Name        | File Name   | Parameters         | Status    | Time Started | Time Compl  | Error Message | Delivery Status |
| In a second | 6/14/2016                                                                                                    | \\supportalp     | Concentrati | <minbal>1</minbal> | Completed | 6/14/2016 2  | 6/14/2016 2 |               | Completed       |
|             | 6/14/2016                                                                                                    | \\10.100.0       | Concentrati | <minbal>1</minbal> | Failed    | 6/14/2016 1  | 6/14/2016 1 | objExportEv   |                 |
|             |                                                                                                    |                  |             |                    |           |              |             |               |                 |
|             | Refresh                                                                                                    | Resend           |             |                    |           |              |             |               | Close           |

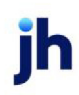

## Export Names

The following subsection details some of the "Export Names" available from the FactorSoft Export List with the remainder of the Export List options further detailed within this guide.

### **Client Information Export**

Select the Client Info Export option in the Export Name field of the Export List to create a comma-separated file containing selected client demographic and financial data. This export was designed to provide an export of FactorSoft client data to a third-party vendor.

| Parameters       | Destination Sch | eduling   |       |       |
|------------------|-----------------|-----------|-------|-------|
| Description      |                 | Data Type | Requi | Value |
| Client Status (A | ,I,B)           | String    | Yes   |       |
| Client Type (D,/ | А,В)            | String    | Yes   |       |
| Format: 0-Stan   | dard CSV Format | Integer   | Yes   |       |
|                  |                 |           |       |       |
|                  |                 |           |       |       |
|                  |                 |           |       |       |
|                  |                 |           |       |       |
|                  |                 |           |       |       |
|                  |                 |           |       |       |
|                  |                 |           |       |       |
|                  |                 |           |       |       |

#### Parameters

| Field         | Description                                                                                                    |
|---------------|----------------------------------------------------------------------------------------------------|
| Client Status | Enter the client status filter by which to limit the extract into the Value field on<br>the Parameters tab of the Export Detail screen.<br>• A - Active<br>• I - Inactive<br>• B - Both |
| Client Type   | Enter the client type filter by which to limit the extract into the Value field on the<br>Parameters tab of the Export Detail screen.<br>• D - Detail<br>• A - ABL<br>• B - Both        |
| Format        | Enter 0 in the Value field on the Parameters tab of the Export Detail screen to                                                                                                    |

| Field | Description                                                                             |
|-------|-----------------------------------------------------------------------------------------|
|       | generate the comma-separated file format, which is presently the only format available. |

CIT Invoice Export

Select the Invoice Exporter option in the Export Name field of the Export List to create the CIT Proprietary Summary Invoice file to be submitted to CIT Systems.

## Parameters

| Field                                  | Description                                                                                                    |  |  |  |
|----------------------------------------|----------------------------------------------------------------------------------------------------|--|--|--|
| Format                                 | Enter 0 for the CIT export.                                                                                                    |  |  |  |
| Use Specific Date                      | Enter <b>Yes</b> to generate the report for an as-of date specified in the Specific Date parameter. Enter <b>No</b> to generate the export as-of the current FactorSoft pro-cessing date.                               |  |  |  |
| Specific Date                          | Enter the specific as-of date from which to run the export. Format = MM/DD/CCYY. This field is only required if Use Specific Date is set to <b>Yes</b> .                                                                |  |  |  |
| Office                                 | Enter the office to which to limit the export records. Offices are defined in the Office Table.                                                                                                    |  |  |  |
| Pending(P), Pro-<br>cessed(R), or Both | <ul> <li>Select the invoice status filter by which to limit the export records:</li> <li>P = Include pending invoice only</li> <li>R = Include processed invoices only</li> <li>blank = Include all invoices</li> </ul> |  |  |  |

## CIT Invoice Export Layout

The CIT Invoice Export contains four separate record types:

- Name and Address Record
- Invoice Detail Record
- Assignment Total Record
- Transmission Total Record

Assuming the file contains two clients, 1111 and 2222, the file would be structured thusly:

- Name and address Record for Client 1111/Debtor 123
   Invoice Detail Record #1 for Client 1111/Debtor 123
   Invoice Detail Record #1 for Client 1111/Debtor 123
- Name and address Record for Client 1111/Debtor 456
   Invoice Detail Record #1 for Client 1111/Debtor 456
   Invoice Detail Record #1 for Client 1111/Debtor 456
   Assignment Total Record for Client 1111
- Name and address Record for Client 2222/Debtor 789
   Invoice Detail Record #1 for Client 2222/Debtor 789
   Invoice Detail Record #1 for Client 222/Debtor 789
- Name and address Record for Client 2222/Debtor 123
   Invoice Detail Record #1 for Client 2222/Debtor 123

Assignment Total Record for Client 2222

• Transmission Total Record

## Name and Address Record

Used to identify debtor information for debtors not already present in CIT. Must be a Name and Address record for each debtor referred in Invoice Data Records. There can be one to many Invoice Data Records for each Name and Address Record within client/debtor assignment. Record sequence is not critical. If the same debtor appears in a batch for more than one client/debtor assignment, the Name and Address Record must appear for each client/debtor assignment.

| Name                    | Туре         | Pos | Len | Req | Description                                             |
|-------------------------|--------------|-----|-----|-----|---------------------------------------------------------|
| Client Number           | Numeric      | 1   | 4   | Yes |                                                         |
| Filler                  |              | 5   | 2   |     |                                                         |
| Record Type             | Alphanumeric | 7   | 1   | Yes | Always "A"                                              |
| Client Debtor<br>Number | Alphanumeric | 8   | 15  | Yes | Left-justified, leading zeros, right-filled with spaces |
| Debtor Name             | Alphanumeric | 23  | 30  | Yes |                                                         |

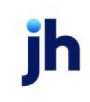

| Name                                    | Туре         | Pos | Len | Req | Description                    |
|-----------------------------------------|--------------|-----|-----|-----|--------------------------------|
| Debtor<br>Address 1                     | Alphanumeric | 53  | 30  |     |                                |
| Debtor<br>Address 2                     | Alphanumeric | 83  | 30  |     | Optional                       |
| Debtor<br>Address City                  | Alphanumeric | 113 | 17  |     |                                |
| Debtor<br>Address State<br>Code         | Alpha        | 130 | 2   |     |                                |
| Debtor<br>Address<br>ZIP/Postal<br>Code | Alphanumeric | 132 | 9   |     | Left-justified, leading zeroes |
| Future Use                              | Alpha        | 141 | 17  |     |                                |
| Debtor<br>Address Coun-<br>try Code     | Alphanumeric | 158 | 3   |     | Standard Country Code          |
| Debtor Phone<br>Number                  | Numeric      | 161 | 10  |     |                                |

Invoice Data Record

| Name          | Туре         | Pos | Len | Req | Description                                                                                                    |
|---------------|--------------|-----|-----|-----|----------------------------------------------------------------------------------------------------|
| Client Number | Numeric      | 1   | 4   | Yes |                                                                                                    |
| Trade Style   | Alphanumeric | 5   | 1   |     |                                                                                                    |
| Blank         |              | 6   | 1   |     |                                                                                                    |
| Record Type   | Alphanumeric | 7   | 1   | Yes | D = invoice                                                                                                    |
|               |              |     |     |     | C = Credit Memo                                                                                                    |
|               |              |     |     |     | Credit memos should appear in a sep-<br>arate client/debtor assignment and must<br>be net discounted amount of the invoice. |

| Name                    | Туре         | Pos | Len | Req | Description                                                                                                    |
|-------------------------|--------------|-----|-----|-----|----------------------------------------------------------------------------------------------------|
| Client Debtor<br>Number | Alphanumeric | 8   | 15  | Yes | Left-justified, leading zeros, right-filled with spaces                                                                                                    |
| Invoice Number          | Alphanumeric | 23  | 8   | Yes | Left-justified                                                                                                    |
| Filler                  |              | 31  | 7   |     |                                                                                                    |
| Invoice Amount          | Numeric      | 38  | 10  | Yes | Right-justified, leading zeros, decimal implied.                                                                                                    |
|                         |              |     |     |     | Ex. \$123.45 = 0000012345                                                                                                    |
| Invoice Date            | Date         | 48  | 6   | Yes | MMDDYY                                                                                                    |
| Invoice As Of<br>Date   | Date         | 54  | 6   |     | MMDDYY                                                                                                    |
| Client Terms<br>Code    | Alphanumeric | 60  | 3   | Yes | Left-justified, 000 for credit memo<br>Note that either the Terms Code or Terms<br>Description must be provided. If both are<br>provided, the Terms Code is used.                                                                                                    |
| Merchandise<br>Code     | Alphanumeric | 63  | 1   |     | Must be set to "1" if Merchandise Amount<br>is provided.<br>Purpose of Merchandise fields is to<br>determine the amount of discount if there<br>is a discount terms code. For example,<br>assuming a terms code having a dis-<br>count, the gross invoice amount is \$1000<br>with \$50 freight. Normally, you would not<br>want the freight discounted. Therefore,<br>the discountable merchandise amount<br>wold be \$950 with the following fields in<br>the Invoice Data Record affected:<br>• Invoice Amount = 0000100000<br>• Merchandise Code = 1<br>• Merchandise Amount =<br>0000095000 |

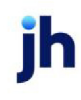

| Name                               | Туре         | Pos | Len | Req | Description                                                                                                    |
|------------------------------------|--------------|-----|-----|-----|----------------------------------------------------------------------------------------------------|
| Merchandise<br>Amount              | Numeric      | 64  | 10  |     | Right-justified, leading zeros, decimal implied.                                                                                                    |
|                                    |              |     |     |     | Ex. \$123.45 = 0000012345                                                                                                    |
| Debtor Store<br>Number             | Alphanumeric | 74  | 5   |     | Mandatory for chain store, otherwise optional                                                                                                    |
| Debtor<br>Purchase Order<br>Number | Alphanumeric | 79  | 22  | Y   | Mandatory                                                                                                    |
| Debtor Depart-<br>ment Number      | Alphanumeric | 101 | 6   |     | Optional                                                                                                    |
| Risk Code                          | Alphanumeric | 107 | 1   |     | Optional                                                                                                    |
|                                    |              |     |     |     | 1 = Client Risk                                                                                                    |
| Filler                             |              | 108 | 4   |     |                                                                                                    |
| Discount Type                      | Alphanumeric | 112 | 1   |     | Optional                                                                                                    |
| Code                               |              |     |     |     | The Discount Type and Discount Amount<br>fields are rarely used as discounts are typ-<br>ically handled via the terms code. If not,<br>set Discount Type Code to "1" and use the<br>Discount Amount. Invoice Amount must<br>be gross amount before discount. |
| Discount                           | Numeric      | 113 | 10  |     | Optional                                                                                                    |
| Amount                             |              |     |     |     | Right-justified, leading zeros, decimal implied.                                                                                                    |
|                                    |              |     |     |     | Ex. \$123.45 = 0000012345                                                                                                    |
| Credit Memo<br>Invoice Number      | Alphanumeric | 123 | 8   |     | Original invoice number to which credit<br>memo refers. Must be present for Record<br>Type "C". Enter "CREDIT" if unknown.                                                                                                    |
| Future Use                         | Alphanumeric | 131 | 38  |     |                                                                                                    |
| Terms Descrip-<br>tion             | Alphanumeric | 169 | 15  |     | Note that either the Terms Code or Terms<br>Description must be provided. If both are                                                                                                    |

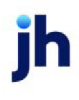

| Name | Туре | Pos | Len | Req | Description                       |
|------|------|-----|-----|-----|-----------------------------------|
|      |      |     |     |     | provided, the Terms Code is used. |

Client/Debtor Assignment Total Record

Must be present at the after each client/debtor assignment in the file.

| Name                                | Туре         | Pos | Len | Req | Description                                                                                                    |
|-------------------------------------|--------------|-----|-----|-----|----------------------------------------------------------------------------------------------------|
| Client Number                       | Numeric      | 1   | 4   | Yes |                                                                                                    |
| Filler                              |              | 5   | 2   | Yes | Always "99"                                                                                                    |
| Record Type                         |              | 7   | 1   | Yes | Always "S"                                                                                                    |
| Client Debtor<br>Number             |              | 8   | 15  | Yes | All 9's                                                                                                    |
| Number of N/A<br>Records            | Numeric      | 23  | 6   | Yes | Number of name and address records in the client/debtor assignment                                             |
| Number of<br>Invoice Records        | Numeric      | 29  | 6   | Yes | Number of Invoice Data Records in the cli-<br>ent/debtor assignment                                            |
| Number of<br>Credit Memo<br>Records | Numeric      | 35  | 6   | Yes | Number of credit memo records in the cli-<br>ent/debtor assignment. If no credit<br>memos, must be zero-filled |
| Total Invoice<br>Amount             | Numeric      | 41  | 12  | Yes | Right-justified, leading zeros, decimal implied.                                                               |
|                                     |              |     |     |     | Ex. \$123.45 = 00000012345                                                                                     |
| Total Credit<br>Memo Amount         | Numeric      | 53  | 12  | Yes | Right-justified, leading zeros, decimal implied.                                                               |
|                                     |              |     |     |     | Ex. \$123.45 = 00000012345                                                                                     |
|                                     |              |     |     |     | If no credit memos, must be zero-filled                                                                        |
| Assignment<br>Number                | Alphanumeric | 65  | 4   | Yes | Must be unique for each client/debtor<br>assignment, and should not be repeated<br>for at least 30 days        |
| Assignment<br>Date                  | Date         | 69  | 6   | Yes | MMDDYY. Date appearing on assignment form.                                                                     |

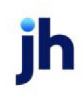

| Name                  | Туре    | Pos | Len | Req | Description                                                                                                    |
|-----------------------|---------|-----|-----|-----|----------------------------------------------------------------------------------------------------|
| Factoring Fee<br>Code | Numeric | 75  | 1   |     | Always zero unless notified otherwise.<br>Allows different factoring fees for cli-<br>ent/debtor assignments. Up to five rates<br>can be specified (base plus four) by enter-<br>ing 0, 1, 2, 3, or 4. CIT will inform the lender<br>if these fields are necessary. |
| Future Use            |         | 76  | 95  |     |                                                                                                    |

Transmission Total Record

Must be the last record of the batch.

| Name                                | Туре         | Pos | Len | Req | Description                                                                               |
|-------------------------------------|--------------|-----|-----|-----|-------------------------------------------------------------------------------------------|
| Client Number                       | Numeric      | 1   | 4   | Yes | Always "9999"                                                                             |
| Trade Style                         |              | 5   | 2   | Yes | Always "99"                                                                               |
| Record Type                         | Alphanumeric | 7   | 1   | Yes | Always "T"                                                                                |
| Client Debtor<br>Number             |              | 8   | 15  | Yes | All 9's                                                                                   |
| Number of N/A<br>Records            | Numeric      | 23  | 6   | Yes | Number of name and address records in the batch                                           |
| Number of<br>Invoice<br>Records     | Numeric      | 29  | 6   | Yes | Number of Invoice Data Records in the batch                                               |
| Number of<br>Credit Memo<br>Records | Numeric      | 35  | 6   | Yes | Number of credit memo records in the<br>batch. If no credit memos, must be<br>zero-filled |
| Total Invoice<br>Amount             | Numeric      | 41  | 12  | Yes | Right-justified, leading zeros, decimal<br>implied.<br>Ex. \$123.45 = 000000012345        |
| Total Credit<br>Memo Amount         | Numeric      | 53  | 12  | Yes | Right-justified, leading zeros, decimal<br>implied.<br>Ex. \$123.45 = 000000012345        |

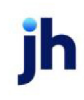

| Name                 | Туре         | Pos | Len | Req | Description                             |
|----------------------|--------------|-----|-----|-----|-----------------------------------------|
|                      |              |     |     |     | If no credit memos, must be zero-filled |
| Transmission<br>Date | Date         | 65  | 6   | Yes | MMDDYY                                  |
| Future Use           | Alphanumeric | 71  | 100 |     |                                         |

**Concentration Export** 

Select the Concentration Export option to create a comma-separated file (File Extension must be set to CSV) containing account debtor credit rating, financial, and aging data to help determine possible levels of liquidity within the portfolio based on outstanding balances. The export is sorted alphabetically by debtor within client.

| Parameters       | Destination | Scheduling |       |       |
|------------------|-------------|------------|-------|-------|
| escription       |             | Data Type  | Requi | Value |
| Minimum Balance  |             | Integer    | No    |       |
| Minimum % Client |             | Integer    | No    |       |
| 1inimum % Lim    | it          | Integer    | No    |       |
|                  |             |            |       |       |
|                  |             |            |       |       |
|                  |             |            |       |       |
|                  |             |            |       |       |
|                  |             |            |       |       |
|                  |             |            |       |       |
|                  |             |            |       |       |
|                  |             |            |       |       |
|                  |             |            |       |       |

#### Parameters

| Field            | Description                                                                                                    |
|------------------|----------------------------------------------------------------------------------------------------|
| Minimum Balance  | Enter the minimum dollar amount of outstanding balance to include in the export. Only debtors with balances equal to or greater than this amount will be included in the export. |
| Minimum % Client | Enter a minimum percentage of client share to include a debtor in the export.                                                                                                    |
| Minimum % Limit  | Enter a minimum percentage of credit limit to include a debtor in the export.                                                                                                    |

#### **File Specifications**

| Column      | Description              |
|-------------|--------------------------|
| Debtor Name | Displays the Debtor Name |

| Column                          | Description                                                                        |
|---------------------------------|------------------------------------------------------------------------------------|
| Client                          | Displays the Client Name                                                           |
| Rating                          | Displays debtor's credit rating from Debtor Information > Credit Information panel |
| D&B                             | Displays the customer/debtor's Dunn and Bradstreet rating, if available            |
| Experian                        | Displays the customer/debtor's Experian rating, if available                       |
| Researched                      | Displays the date on which the debtor's credit rating was researched               |
| Limit                           | Displays the house line or the credit override amount for the Debtor               |
|                                 | Note: Column will display 0.00, if expired credit limit.                           |
| Shared Debtor Client<br>Balance | Client Debtor Balance as seen on Debtor Information > Balance panel                |
| Gross A/R                       | Displays the debtor's overall outstanding balance                                  |
| % Client                        | Percentage of the Client Total Balance                                             |
| 1-30                            | Amount of A/R 1- 30 days                                                           |
| 31-60                           | Amount of A/R 31- 60 days                                                          |
| 61-90                           | Amount of A/R 61- 90 days                                                          |
| 91-120                          | Amount of A/R 91- 120 days                                                         |
| 121-150                         | Amount of A/R 121-150 days                                                         |
| Age by Months                   | Amount of A/R by months, displayed in Month/Year format                            |

## **Debtor Credit Export**

Select the Custom Debtor Credit Export 1 option to create a comma-separated file containing the following debtor credit data and information:

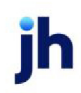

- Debtor Code and Name
- Motor Carrier Number
- DOT Number
- Debtor Credit Score Table Information: Code, All, 90, 60, Calculated Values and Invoices Included fields
- Credit Rating
- Researched Date
- Debtor Demographic Data: Address, Phone, FAX, Email
- Last Payment Posted Date

| Parameters     | Destination | Scheduling |     |       |       |
|----------------|-------------|------------|-----|-------|-------|
| Description Da |             | Data Ty    | /pe | Requi | Value |
| From Date St   |             | String     |     | No    |       |
| Thru Date      | hru Date S  |            | No  |       |       |
|                |             |            |     |       |       |
|                |             |            |     |       |       |
|                |             |            |     |       |       |
|                |             |            |     |       |       |
|                |             |            |     |       |       |
|                |             |            |     |       |       |
|                |             |            |     |       |       |
|                |             |            |     |       |       |
|                |             |            |     |       |       |
|                |             |            |     |       |       |
|                |             |            |     |       |       |
|                |             |            |     |       |       |

# Parameters

| Field     | Description                                                                           |
|-----------|---------------------------------------------------------------------------------------|
| From Date | Enter the beginning date of the date range for records to be selected for the export. |
| Thru Date | Enter the ending date of the date range for records to be selected for the report.    |

Dun and Bradstreet Export

Select the Dun and Bradstreet Export option in the Export Name field of the Export List to create a flat file containing contact and credit information for selected clients within a specified date range, and this file

can be submitted to Dun & Bradstreet for analysis. Each format creates a tab-delimited file with a ".TXT" file extension that contains one record for each FactorSoft Customer/Debtor record.

Click the link for the <u>D&B</u> and <u>Experience Reporting</u> file descriptions.

#### Parameters

| Field         | Description                                                                                                    |
|---------------|----------------------------------------------------------------------------------------------------|
| Client Status | Enter the client status filter by which to limit the extract into the Value field on the Parameters tab of the Export Detail screen.                                       |
|               | • A - Active                                                                                                    |
|               | • I - Inactive                                                                                                    |
|               | • B – Both                                                                                                    |
| As of Date    | Enter the code for the date to use for the records to include in the data extract from the list:                                                                           |
|               | <ul> <li>0 - Current Date: select records through the current FactorSoft processing<br/>date.</li> </ul>                                                                   |
|               | <ul> <li>1 - Previous month-end date: select records through the previous month-<br/>end date.</li> </ul>                                                                  |
|               | <ul> <li>2 - Specific date: If this option is selected, enter the date through which to<br/>select data in the adjacent field.</li> </ul>                                  |
| Specific Date | If the As of Date parameter is set to 2, enter the date through which to select data in this field.                                                                        |
| Select        | For the Experience Reporting format, select the debtor option to determine the debtors to be included in the data extract:                                                 |
|               | • 0 - Every debtor                                                                                                    |
|               | <ul> <li>1 - Every debtor that had a purchase against it in the last X months: enter<br/>the number of months in Months.</li> </ul>                                        |
|               | <ul> <li>2 - Every debtor with a balance: For the DNBI Reporting format the Select<br/>field is set to Every debtor by default and is not available for update.</li> </ul> |
| Format        | Select the format option to determine the data extract to be created:                                                                                                    |

ĭh

| Field                                  | Description                                                                                                    |
|----------------------------------------|----------------------------------------------------------------------------------------------------|
|                                        | <ul> <li>0 - DNBi Reporting (Standard)</li> </ul>                                                                                                    |
|                                        | <ul> <li>1 - DNBi Reporting (without Aging)</li> </ul>                                                                                                    |
|                                        | • 2 - Experience Reporting                                                                                                    |
| Months                                 | For the Experience Reporting format, with the Select method of Every debtor<br>that has had a purchase against it in the last X months, enter the number of<br>months in the past to look for purchases to include a debtor in the extract. |
| Only Interface If Dun's<br># Not Blank | Select this option to exclude any debtors that do not have the D&B D-U-N-S field completed on the Credit Information panel of the Customer/Debtor Information screen .                                                                      |

## DNBI Data Extract File Elements

The DNBI extract file is a tab-delimited file with a ".TXT" file extension. It contains one record for each FactorSoft Customer/Debtor record. The file contains the following data elements:

| Description                      | Column Header Name |  |  |
|----------------------------------|--------------------|--|--|
| Internal FactorSoft Debtor Key   | DEBTORKEY          |  |  |
| Customer/Debtor Code             | DEBTORCODE         |  |  |
| Customer/Debtor Name             | DEBTORNAME         |  |  |
| Customer/Debtor Address Line 1   | ADDRESS1           |  |  |
| Customer/Debtor Address Line 2   | ADDRESS2           |  |  |
| Customer/Debtor Address City     | CITY               |  |  |
| Customer/Debtor Address State    | STATE              |  |  |
| Customer/Debtor Address ZIP Code | ZIP                |  |  |
| Customer/Debtor Phone Number     | PHONE              |  |  |
| Customer/Debtor FAX Phone Number | FAX                |  |  |
| Current Total A/R Balance        | TOTALCURRENTAR     |  |  |
| A/R Balance 1-30 days old        | AR 1-30            |  |  |
| A/R Balance 31-60 days old       | AR 31-60           |  |  |

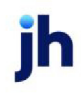

238
| Description                             | Column Header Name |
|-----------------------------------------|--------------------|
| A/R Balance 61-90 days old              | AR 61-90           |
| A/R Balance 91-120 days old             | AR 91-120          |
| A/R Balance over 120 days old           | AR 120+            |
| Lender Name (set in System Preferences) | DBIDENTIFIER       |

#### **Experience Reporting Data Extract File Elements**

The Experience Reporting extract file is a tab-delimited file with a ".TXT" file extension. It contains one record for each FactorSoft Client/Debtor relationship. The file contains the following data elements:

| Description                       | Column Header Name |
|-----------------------------------|--------------------|
| Customer/Debtor Number            | DEBTORNO           |
| Customer/Debtor Name              | DEBTORNAME         |
| Customer/Debtor Street<br>Address | STREET             |
| Customer/Debtor Address City      | CITY               |
| Customer/Debtor Address State     | STATE              |
| Customer/Debtor Address ZIP       | ZIP                |
| Customer/Debtor Phone Num-<br>ber | PHONE              |
| High Credit Amount                | HIGHCREDIT         |
| Current AR Total                  | TOTALAR            |
| Current AR Past Due               | PASTDUE            |
| Average Days to Pay               | WEIGHTEDDAYS       |
| Date of Last Sale                 | LASTSALEDATE       |
| D&B D-U-N-S Number                | DUNSNUMBER         |

# G/L Exports

G/L Exports are performed either using the Export List from the Administration module or the G/L Export Facility from the Export Module. G/L exports cannot be run from both - specific exports are either available from one of these functions or the other.

## Export List for G/L Exports

The FactorSoft Export List is opened from the File menu of the Administration module. The Export List is used to schedule a variety of export types through the Engine. For this reason, a full description of this feature is not provided here. This description is limited to selecting the G/L Export Interface and the specific G/L export format from the Export List.

### Selecting G/L Exports in the Export List

To select a G/L Export job to schedule from the Export List:

- 1. Select Export List from the **Administration** menu of the Administration module. The *Export List* screen opens.
- 2. Click New. The *Export Detail* screen opens.
- 3. Complete the detail fields as required, selecting the **G/L Export Interface** export from the **Export Name** field.

| Output Path:                                                                                                    |      | File Extension:       DateTime Append: |           |           | Path:                                                                                                    | Output Path:<br>File Name: |
|----------------------------------------------------------------------------------------------------|------|----------------------------------------|-----------|-----------|----------------------------------------------------------------------------------------------------|----------------------------|
| Image: Image: I |      | DateTime Append:                       |           |           | lame:                                                                                                    | File Name:                 |
| Notify Email:                                                                                                    | <br> |                                        |           |           |                                                                                                    |                            |
| Parameters     Destination     Scheduling       Description     Data Type     Requir     Value       Format: 0-SL/GLXTRN, 1-20/20,     Integer     Yes       Exclude Void Transactions     Boolean     Yes       Use Specific Date     Boolean     No       Specific Date     String     No                                                                                                    |      |                                        |           |           | and a second second sec | Makifa Emaile              |
| Client:       Parameters     Destination     Scheduling       Description     Data Type     Requir     Value       Format: 0-SL/GLXTRN, 1-20/20,     Integer     Yes       Exclude Void Transactions     Boolean     Yes       Use Specific Date     Boolean     No       Specific Date     String     No                                                                                                    |      |                                        |           |           | zmaii:                                                                                                    | Noury Email:               |
| Parameters         Destination         Scheduling           Description         Data Type         Requir         Value           Format: 0-SL/GLXTRN, 1-20/20,         Integer         Yes           Exclude Void Transactions         Boolean         Yes           Use Specific Date         Boolean         No           Specific Date         String         No                                                                                                    |      |                                        |           |           | lient:                                                                                                    | Client:                    |
| Description         Data Type         Requir         Value           Format: 0-SL/GLXTRN, 1-20/20,         Integer         Yes           Exclude Void Transactions         Boolean         Yes           Use Specific Date         Boolean         No           Specific Date         String         No                                                                                                    |      |                                        |           | ing       | estination Schedu                                                                                                    | Parameters Destinati       |
| Format: 0-SL/GLXTRN, 1-20/20,     Integer     Yes       Exclude Void Transactions     Boolean     Yes       Use Specific Date     Boolean     No       Specific Date     String     No                                                                                                    |      | alue                                   | Requir Va | Data Type |                                                                                                    | Description                |
| Exclude Void Transactions     Boolean     Yes       Use Specific Date     Boolean     No       Specific Date     String     No                                                                                                    |      |                                        | Yes       | Integer   | XTRN, 1-20/20,                                                                                                    | Format: 0-SL/GLXTRN,       |
| Use Specific Date         Boolean         No           Specific Date         String         No                                                                                                    |      |                                        | Yes       | Boolean   | insactions                                                                                                    | Exclude Void Transactio    |
| Specific Date String No                                                                                                    |      |                                        | No        | Boolean   | e                                                                                                    | Use Specific Date          |
|                                                                                                    |      |                                        | No        | String    |                                                                                                    | Specific Date              |
| History Number Interger No                                                                                                    |      |                                        | No        | Interger  |                                                                                                    | History Number             |
| Client Group Code (only for 10-0 String No                                                                                                    |      |                                        | No        | String    | de (only for 10-0                                                                                                    | Client Group Code (only    |
| Group Value (only for 10-Oracle/ String No                                                                                                    |      |                                        | No        | String    | ly for 10-Oracle/                                                                                                    | Group Value (only for 1    |
| G/L Account Group (only for 10 String No                                                                                                    |      |                                        | No        | String    | up (only for 10                                                                                                    | G/L Account Group (onl     |
| Intercompany (only for 10-Orad String No                                                                                                    |      |                                        | No        | String    | only for 10-Orad                                                                                                    | Intercompany (only for     |
| Future (only for 10-Oracle/Fronti String No                                                                                                    |      |                                        | No        | String    |                                                                                                    | Entran (and a few 10 Com   |

| Field  | Description                                                                                       |
|--------|---------------------------------------------------------------------------------------------------|
| Format | Enter the number corresponding to the accounting package for which to create the G/L export file. |
|        | 0 - Jack Henry Silverlake GLXTRN                                                                  |
|        | 1 - Jack Henry 20/20                                                                              |
|        | 2 - Jack Henry Silverlake WRKT                                                                    |
|        | 3 - Jack Henry Symitar                                                                            |
|        | 4 - FCSDE Export                                                                                  |
|        | <b>5</b> - PeopleSoft JGen                                                                        |

ih

| Field                          | Description                                                                                                    |  |
|--------------------------------|----------------------------------------------------------------------------------------------------|--|
|                                | <b>6</b> - Great Plains Detail II                                                                                                    |  |
|                                | 7 - FIS Horizon Export                                                                                                    |  |
|                                | <b>8</b> - PeopleSoft G/L                                                                                                    |  |
|                                | 9 - Sage/Intak                                                                                                    |  |
|                                | 10 - Oracle/Frontier                                                                                                    |  |
|                                | The Export List creates a file in the format that you select. Each of the formats are specific to the selected accounting software package, and although the basic information is the same, the format of the data differs. |  |
| Exclude Void Trans-<br>actions | Enter <b>True</b> in this option to exclude voided bulk collateral options from the G/L extract.                                                                                                    |  |
| Use Specific Date              | Enter <b>True</b> in this option to limit the extract to new records through a spe-<br>cific date.                                                                                                    |  |
|                                | <b>Note</b> : The export contains new records, never before exported through the specific date.                                                                                                    |  |
| Specific Date                  | Enter the ending date for the journal records to be included in the export file. Format: MM/DD/YYYY                                                                                                    |  |
| History Number                 | To recreate a previously generated interface file, enter the <b>History #</b> for the interface file to be recreated.                                                                                                    |  |
| Below parameters for           | Format: 10 Oracle/Frontier only                                                                                                    |  |
| Client Group                   | Enter the Client Group Code to limit the extract to a specific Client Group.                                                                                                    |  |
|                                | Set at Tables > Client & Debtor > Client Group Codes                                                                                                    |  |
| Group Value                    | Enter the Group Value to limit the extract to a specific Group.                                                                                                    |  |
|                                | Set at Client Information > Groups Panel                                                                                                    |  |
| G/L Account Group              | Enter the G/L Account Group to limit the extract to a specific G/L Account Group.                                                                                                    |  |
|                                | Set at <b>Tables &gt; Accounting &gt; G/L Account Groups &gt; G/L Group</b> drop-<br>down.                                                                                                    |  |

jh

| Field        | Description                                                   |  |
|--------------|---------------------------------------------------------------|--|
| Future       | Enter 5-digit Future code. If blank, defaults to zeros.       |  |
| Intercompany | Enter 3-digit Intercompany code. If blank, defaults to zeros. |  |

- 4. Select the **Destination** tab and configure the output type.
- 5. Select the **Scheduling** tab to configure the export interval. See the FactorSoft Export List topic in the Exporting Data chapter of this guide for details on the Destination and Scheduling tabs of this screen.
- 6. Click **Save** to save the export template.

### Security Roles

The following security roles must be set to Yes for G/L Export List access, **Security Roles > Administrative** Functions > System Control folder.

| Preference           | Description                                                |
|----------------------|------------------------------------------------------------|
| Export List (Update) | Set to Yest to allow access to Update the G/L Export List. |
| Export List (View)   | Set to Yes to allow access to View the G/L Export List.    |

## G/L Export Facility

The G/L Export Facility allows you to export detail account entries for use with a variety of accounting software packages. The list of available interfaces expands with each release of FactorSoft, but includes many of the leading packages, including AccPac, FLEXI, Great Plains, Jack Henry, PeachTree, Quickbooks, and Simply Accounting.

The G/L Export screen is accessed from the Export module, which is opened from the File menu. In the Export module, open the Other menu and select G/L Export Facility.

The Oracle Detail Accounting G/L Export can be configured to be encrypted via GPG encryption standard. Click the link for more details <u>GPG Encryption</u>.

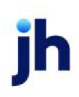

| 📫 G/L Export Facility                                                                                             |                     |
|----------------------------------------------------------------------------------------------------|---------------------|
| Format: Jack Henry FNB (Silverlake/GLWRKT)<br>Export File:                                                        | ▼<br><u>B</u> rowse |
| C Create new file with all un-interfaced records thru date sp<br>C Recreate interface file for history# specified | pecified            |
| Interface records thru: March 1, 2011                                                                             | nsactions           |
| Recreate for History #:                                                                                           |                     |
| <u>D</u> k E <sub>3</sub> k                                                                                       | ∐elp                |

| Field                                                                         | Description                                                                                                    |
|-------------------------------------------------------------------------------|----------------------------------------------------------------------------------------------------|
| Format                                                                        | Select the accounting package for which to create the G/L export file.                                                                                                    |
|                                                                               | The G/L Export Facility creates a file in the format that you select. Each of the formats are specific to the selected accounting software package, and although the basic information is the same, the format of the data differs.                                                |
|                                                                               | Microsoft Dynamics GP Export details cash disbursements and summarizes all<br>other transactions. The summary level is the total debits/credits per account,<br>per action, per day. Any account indicated as a cash account exports detail. All<br>other accounts are summarized. |
|                                                                               | For information about specific formats, enter the format name in the help search field and select the optic from the returned results.                                                                                                    |
| Export File                                                                   | Enter the path and filename of the export. Click the Browse button to navigate to the desired folder using an Explorer window.                                                                                                    |
| Create new file with<br>all un-interfaced<br>records thru date spe-<br>cified | Select this option to create an export file in the selected Format for all journal entries not previously exported through the Interface records thru date.                                                                                                    |
| Recreate interface<br>field for history # spe-<br>cified                      | Select this option to create an export file in the selected Format for all journal entries previously exported in the export file represented by the Recreate to History #.                                                                                                    |
| Interface records thru                                                        | Enter the ending date for the journal records to be included in the export file.                                                                                                    |
| Recreate to History #                                                         | If creating a file using the Recreate interface file for history# specified option,<br>enter the <b>History #</b> for the interface file to be recreated.                                                                                                    |
| Exclude Void Trans-                                                           | Select this option to exclude voided bulk collateral options from the G/L extract.                                                                                                    |

| Field   | Description                                                |  |
|---------|------------------------------------------------------------|--|
| actions |                                                            |  |
| Ok      | Click this button to create the specified G/L Export file. |  |
| Exit    | Click this button to close the screen.                     |  |

### Creating a New G/L Export

To create a G/L Export to include records not previously exported to your accounting package:

1. Open the G/L Export Facility from the File menu, Export option.

|     | 🔿 G/L Export Facility                                                                                                    |        |
|-----|----------------------------------------------------------------------------------------------------|--------|
|     | 2 Format: QuickBooks Pro/Premier 2008+<br>3 File: c:\cadence\data\extract_010108.iif<br>4 C Create new file with all un-interfaced records thru date | Browse |
| 5 🗩 | Recreate interface file for history# specified  Interface records thru: January 1, 2008 Recreate for History #:                                      |        |
| 6 🕽 | Qk Egit                                                                                                    | Help   |

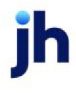

- 2. From the **Format** list, select the accounting application to which to export journal records.
- 3. In the **Export File** field, enter the path and filename to which to write the journal records.

### NOTE

Different software packages require different extensions for the file. Be sure to name the file accordingly.

- 4. Select the Create new file with all un-interfaced records thru date specified option.
- 5. In the **Interface records thru** field, enter the date through which to include journal records in the export file.
- 6. Click OK.

The export file is created in the directory specified, and is ready to be imported into the accounting software. Follow the procedures provided by the accounting software package to complete the import. Note that all journal entries included in the export now have a History # assigned, which can be viewed in the View/Update Journal screen in FactorSoft

### Recreating an Export

If you need to recreate an export file for records that have already been exported from FactorSoft:

1. Find the **History #** in the View/Update Journal screen for the journal entries.

| View/Up       | date Journal#227             | <b>X</b>                 |
|---------------|------------------------------|--------------------------|
| Post Against: | Monthly Fee Statement Client | Clear 1 History # 16     |
| Payee:        | Monthly Fee Statement Client | Elln                     |
| Address:      | 3030 North Roman St          | Pay By: 99-WIRES         |
|               |                              | Cash Account 1004 - Cash |
| City:         | Orlando FL 325625            | Office:                  |
| Country:      |                              | Paid On: January 1, 2008 |
| Amount:       | 47,878.11                    | Check/Trans #: 227       |
| Description:  | Schedule#1                   | -                        |
| Distribution: | Account Description          | Amount New               |
|               | 1010 A/R (Purchases)         | 57895.00                 |
|               | 2611 Earnings                | -1302.64 Delete          |
|               | 4080 Wire Transfer Fees      | -30.00                   |
|               | 2040 Lash Reserves           | -0084.25 Modify          |
|               |                              |                          |
| Help          | Egit Delete ⊻oid             | Cjeared Vgndor           |

- 2. From the Format list, select the accounting application to which to export journal records.
- 3. In the **Export File** field, enter the path and filename to which to write the journal records.

### NOTE

Different software packages require different extensions for the file. Be sure to name the file accordingly.

- 4. Select the Recreate interface file for history# specified option.
- 5. Enter the History # in the Recreate for History # field.

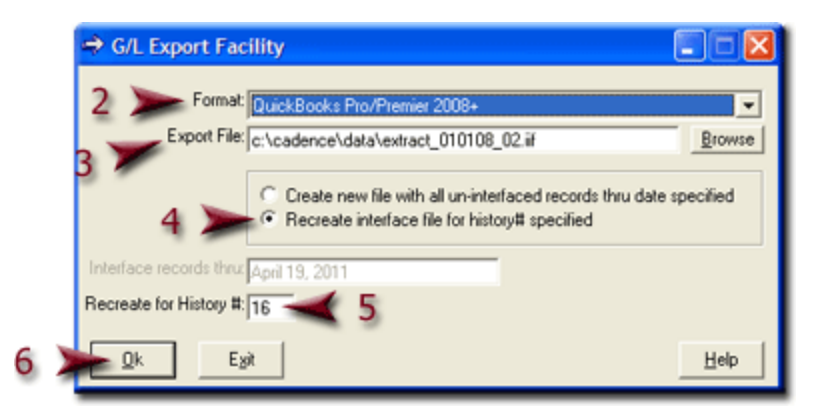

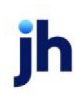

### 6. Click Ok.

The export file is created in the directory specified, and is ready to be imported into the accounting software. Follow the procedures provided by the accounting software package to complete the import.

## **Check and Wire Interfaces**

### Check and Wire Interfaces Overview

Check and Wire Interfaces are used to generate payment files in various formats from the *Write Checks* screen. These files are written to a file location of your choice, as specified in the System Preferences, to be transmitted via external means to the receiving institution.

| GADENCE Application Manager                                                                                                    |      |    |             |              | _ ×  |
|----------------------------------------------------------------------------------------------------|------|----|-------------|--------------|------|
| <b>Verifit St</b>                                                                                                    | ars  | 5° | www.profits | tars.com/CAD | ENCE |
| Commercial Lending Management Sy<br>Application Manager                                                                                                    | stem |    |             |              |      |
|                                                                                                    |      |    |             |              |      |
| User: BBSADMIN                                                                                                    | C    |    |             | 5            |      |
| Password:                                                                                                    |      | -  | -           | -            |      |
| Database: TBNoIns_121219_41 TBNoIns_121219_41                                                                                                    |      |    | Z           | <b>V</b>     |      |
| Log Out                                                                                                    | _    |    |             |              |      |
| Manage Password                                                                                                    |      | 0  | 2           |              | ×    |
| la contra de la contra de la co |      |    |             |              |      |
| BBSADMIN TBNoIns_121219_41 4.1.0 SP2                                                                                                    |      |    |             |              |      |

Each of the available options has unique set up requirements and output file formats. The general set-up guidelines are explained below

### Setting Up Check and Wire Interfaces

Set up the following to use the Check or Wire Interfaces:

- System Preferences
- G/L Account
- Client Information Bank Relationship panel

### System Preferences

See the specific section following for System Preference Details.

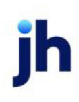

### G/L Account Set-up

Create an account for the wire file in the Tables module:

- 1. Select Accounts for the Accounting Menu. The Account Table screen opens.
- 2. Click New to create the new account,
- 3. Set up the wire account with the following attributes:
  - On the Accounting report tab, select Special Non-G/L.
  - On the Cash/wire account tab, set the Wire pay-by code to a unique value for the wire
     account
  - On the Cash/wire account tab, set the **Override crystal report module** to the appropriate code, as documented in specific link above.

### Client Information Bank Relationship

You can configure clients to pay by wire or file transfer by default, so that when checks are written, these customers will be added to the wire file created for the receiver.

#### NOTE

If a client is not configured to pay by wire or file transfer in Client Information, you can manually select the wire or file pay-by method on the Payout tab of the Purchase/Schedule Batch screen to pay invoices for those batches.

To set a client to pay by wire or file transfer by default:

- 1. Select the client from the *Client List (F3)* screen and then click **Client Information**. The *Client Information* screen opens for the client.
- 2. Select the **Bank Relationships** panel.
- 3. Click **New**. The *Client/Bank Relationship* screen opens.
- 4. Complete the bank account information.
- 5. Select the pay-by method for the wire or file transfer account in the **Pay By** field.
- 6. Select the Default Bank Account option.
- 7. Click Create. Payments to the client will be included in the specified transfer file by default.

### Automatic Check Interface Processing

A task (Check Writer) can be configured in the Engine to write check and wire interface files automatically, as opposed to when checks are written out of the Check Writer in the FactorSoft Desktop. To enable this functionality, a cash account must be set up for the check writer in the Tables module with Cash account and Use Automatic Check Writer options selected and the Override crystal report module set to an automatic check writer .dll name (which will always have the prefix "ECW\_") on the Cash/wire Account tab of the Account Table screen, as shown below.

| Account Table                             |                   |                                  |                |                |  |
|-------------------------------------------|-------------------|----------------------------------|----------------|----------------|--|
| Account #                                 | Description       |                                  | ^              | New            |  |
| DESNEWZEALAND                             | DesBank New Z     | ealand                           |                |                |  |
| DUEPARTICIPANT                            | Due from Particip |                                  | Delete         |                |  |
| ECWACCD                                   | ECWACCD           |                                  |                | <u></u> 0.0.00 |  |
| ECWAPPD                                   | ECWAPPD           |                                  |                | Change         |  |
| FLEETONE                                  | Fleetone Wire     | Fleetone Wire                    |                |                |  |
| FRBWIRE                                   | FRB Wire          |                                  |                | Help           |  |
| IBB                                       | IBB Wire          |                                  | ¥              | Пер            |  |
| Standard Accounting report                | Cash/wire Accoun  | t Hold account Variations I      | Balance forwar | a)             |  |
| Cash account                              |                   | Bank account#: 0101010           | 10101          |                |  |
| Use Automatic Check Wri                   | er Only           | Bank ABA#: 0000000               | 101            |                |  |
| Preview instead of printing               |                   |                                  | ,01            |                |  |
| Balances are included in r                | eport             | Swift Code:                      |                |                |  |
| Wire pay-by code: 17                      |                   | ISO Country Code:                |                | •              |  |
|                                           | Alpha Pre         | ix/Next Check Number: 101        | 1              |                |  |
|                                           | Overri            | de crystal report module: FSW-IB | B              |                |  |
| Override cash<br>account: 1050-2 - Cash A | ccount 2          | •                                |                |                |  |
| <u>Ok</u> E <u>x</u> it <u>P</u> r        | nt <u>A</u> udit  |                                  |                |                |  |

A service template must also be created and scheduled for the Check Writer service in the Administration module. For more information on setting up service templates, see How to Schedule Services in the FactorSoft Administrator's Guide.

The Engine monitors the FactorSoft database for automatic check records and when one or more is discovered, the check writer .dll is executed to automatically write the check interface file in the appropriate format. In case of a failure, the Engine automatically emails the admin recipient(s) configured in the Engine.

Once the Accounts are set-up, navigate to the Write Checks Screen from the Write Checks module.

251

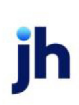

FactorSoft™ v4.7

| ➡ Write Checks            |         |                 |               |                  | $\times$           |
|---------------------------|---------|-----------------|---------------|------------------|--------------------|
|                           |         |                 |               |                  |                    |
| Payee                     | Туре    | Description     |               | Amour            | nt Hold            |
| Wire Writer               | RsvRel  | Reserve Release |               | 1.0              | 0 No               |
| Wire Writer               | RsvRel  | Reserve Release |               | 5.0              | 0 Yes              |
| Wire Writer               | RsvRel  | Reserve Release |               | 10.5             | 2 Yes              |
|                           |         |                 | Double-Click  | Entry to Togo    | le Hold Status     |
| Cash Account: FRBWIRE - F | RB Wire | •               |               | Linkiy to rogg   |                    |
| Check Date: December 11   | 2019    |                 | <u>0</u> k    | Hold <u>A</u> ll | <u>U</u> nhold All |
| First Check Number: 5031  | 2010    |                 | E <u>x</u> it | <u>H</u> elp     |                    |
| BBSADMIN Bennett          |         |                 |               |                  |                    |

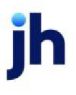

## Jxchange Interfaces

Jxchange is a Jack Henry software utility that facilitates secure interaction between FactorSoft and the Jack Henry Banking, Symitar, and Jack Henry™ solutions. This chapter of the FactorSoft Administrator's Guide describes the set up options for Jcxchange in FactorSoft, and provides details for each Jxchange-enabled interface utilized in FactorSoft.

### **Jxchange System Preferences**

The following System Preference settings configure the Jxchange interface for FactorSoft.

Set the following option in **Identification/system constants**, Interface core banking services, **General** folder.

| Preference                            | Description                                                                                                    |
|---------------------------------------|----------------------------------------------------------------------------------------------------|
| Core Banking System<br>Identification | Select the core banking system used by the FI. Jxchange is only applicable when the core banking application is set to Jack Henry Banking. |
|                                       | • 0 - None                                                                                                    |
|                                       | • 1 - Jack Henry Banking                                                                                                    |
|                                       | • 2 - FIS Solutions                                                                                                    |

Set the following options in **Identification/system constants**, Interface core banking services, **Jack Henry Banking - jXchange parameters** folder.

| Preference                    | Description                                                                                                    |
|-------------------------------|----------------------------------------------------------------------------------------------------|
| Institution Routing Id        | Enter the Jack Henry supplied identifier for the FI.                                                                                                    |
| Jxchange user name            | Enter the Jack Henry supplied user name for the FI.                                                                                                    |
| Jxchange user pass-<br>word   | Enter the Jack Henry supplied password for the FI. The password is encrypted<br>and is not displayed in either the data entry or Value column on the System<br>Preferences screen. |
| Authorized Database<br>name   | The FactorSoft database name. This must match exactly the Database Name value in the FactorSoft Function Controller screen (Control File).                                         |
| Authorized SQL Server<br>name | The SQL server name on which the FactorSoft database resides. This must match exactly the SQL Server Name value in the FactorSoft Function Controller                              |

| Preference                                                         | Description                                                                                                    |
|--------------------------------------------------------------------|----------------------------------------------------------------------------------------------------|
|                                                                    | screen (Control File).                                                                                                    |
| Jxchange Target URL<br>value                                       | The Jxchange url, set by FactorSoft Implementations.                                                                                                    |
| Jxchange Production<br>Install Environment<br>value (Blank = PROD) | Typically set to "0" for productions. Test and Bypass values are both values used for testing and troubleshooting that write Jxchange interchange data to the folder specified in Share folder to store copy of request XML.       |
| Jxchange Test Install<br>Environment value<br>(Blank=TEST)         | Test install environment value use to access Jxchange. Leave blank.                                                                                                    |
| Jxchange Consumer<br>Name value (Blank-<br>k=JHA)                  | Authorized consumer name value to access. Case-sensitive. Jxchange. Leave blank.                                                                                                    |
| Jxchange Consumer<br>Product value<br>(Blank=FactorSoft)           | Authorized product name to access Jxchange. Leave blank.                                                                                                    |
| Jxchange Audit User<br>ID value (Blank=Fact-<br>orSoft)            | Authorized audit user-id to access Jxchange. Leave blank.                                                                                                    |
| Jxchange Target site                                               | Typically set to "0" for productions. Test and Bypass values are both values<br>used for testing and troubleshooting that write Jxchange interchange data to<br>the folder specified in Share folder to store copy of request XML. |
|                                                                    | 0 Use Production Site                                                                                                    |
|                                                                    | 1 Use Test Site                                                                                                    |
|                                                                    | • 2 Bypass Jxchange (Simulation Only)                                                                                                    |
| Share folder to store copy of request XML                          | Folder to which to write request XML files when Jxchange Target site is set to Test or Bypass.                                                                                                    |

## Jxchange and the Account Balances Tab

Data displayed on the Account Balances tab in the Client Summary Reserve Release screen is accessed from a Jack Henry core using Jxchange. Additional set up required for this feature is explained below.

### Client-level Account Access

Each client on which the Account Balances tab will be utilized must have the Federal Business Number field completed on the Identity tab of the Client Information screen.

| Elient Information For ABL Detail Corporation (ABLD) |                                       |
|------------------------------------------------------|---------------------------------------|
| Client code: ABLD Inactive Master cli                | ent Allow web access Copy             |
| Client name: ABL Detail Corporation                  | UCC date: December 31, 2016           |
| Client terms: NonFunded View                         | Signed date: 1st fund: 2/5/2013       |
| Part of master: Clea                                 | Preference: Print   Ist buy: 2/5/2013 |
| Active client terms only                             | No preference print when grouped      |
| Groups Alternate name:                               |                                       |
| Insurance EDI identity. ZZ                           | Incoming fax:                         |
| Invoice rules Fed tax # C                            | ick for information D&B D-U-N-S:      |
| Min. cash reserves Fed Biz #: 457878955 Motor        | carrier #: Language:                  |
| Misc. data<br>Misc. information                      | DOT #:                                |
| Modify Audit Letter Labels Notes                     | Exit Help                             |

This field only appears on the Identity screen if a label name is entered in System Preference Terminology, Federal business number title.

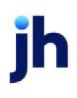

# EDI Imports and Exports

EDI, or Electronic Data Interchange, files are text files that contain data formatted according to standard rules. There are separate standards depending upon what type of data is being received or transmitted. Some of the available options are: invoice, credit request, and purchase order. Each type has a number designations. The currently accepted formats in FactorSoft:

- 210 Outgoing Invoices (typically used when invoicing one of your borrowers debtors)
- 810 Incoming Invoices
- 820 Incoming Payments
- 850 Incoming Credit or Single Order Request
- 855 Outgoing Order Reply File
- 870 Outgoing Credit Request Decision File

The majority of these formats are processed through the Engine. These files are imported directly into FactorSoft. Note that you can run the 850 as either a credit request or purchase order input (but not both). Set System Preference Identification/system constants, Interface parameters, EDI Import Export, 850 Transactions are.

The exceptions are the exports: the EDI210 invoice export and EDI870 Credit Request Decision file export, which are executed from the Export module. In addition, the EDI210 and EDI820 formats utilize the Data Entry modules in FactorSoft. For the 210, the Data Entry module is used to enter required invoice details not otherwise held in FactorSoft. For the 820, the Data Entry module is used to define sending and receiving entities (payors and payees), and the adjustment codes required for successful payment import. See the individual sections for each format for any special processing requirements.

Detailed import and export data formats are described in the EDI sections of the Import Guide and Export Guide.

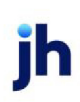

# System Maintenance

### System Maintenance Overview

As an administrator of FactorSoft, you may be called on to perform functions outside of the security permissions of the business users of the system. This section includes instructions for some of these functions.

### **Unprocess Transactions**

Occasionally, it may be necessary to unprocess a transaction that a user processed in error. FactorSoft has the ability to unprocess Purchases, Collections, Adjustments, Statements, Funding, NSF, Reserve Release, Transfers, Order Entry, Payout and PO Advance transactions.

To unprocess a transaction, from the Client List (F3) screen:

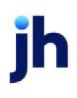

- 1. Select the client in the Client List.
- 2. Select Client Transactions from the Functions list.

|                                  |           |           |            |           |          | reasons [comme] ricer[ options] |
|----------------------------------|-----------|-----------|------------|-----------|----------|---------------------------------|
| me                               | 1-30      | 31-45     | 46-60      | 61-90     | 91-Up    | Client                          |
|                                  |           |           |            |           |          | Client Aging                    |
| BEDFORD TRUCKING, LLC            | 0.00      | 0.00      | 0.00       | 0.00      | 0.00     | Client Analysis                 |
| OHEEZBALL EXPRESS                | 18,400.00 | 0.00      | 0.00       | 0.00      | 0.00     | Client Information              |
| COMMERCIAL LAWN CARE             | 2,179.00  | 0.00      | 0.00       | 0.00      | 0.00     | Client Summary                  |
| CTD FREIGHT dba for Constellatio | 0.00      | 0.00      | 0.00       | 0.00      | 0.00     | Clent_Iransactions              |
| DEGREE LOGISTICS LLC             | 2,055.00  | 0.00      | 0.00       | 0.00      | 0.00     | Fund Ch-Funded Invoices         |
| DEQ COMPANIES INC.               | 675.00    | 0.00      | 0.00       | 0.00      | 0.00     | Hold Accounts                   |
| DOD CATERING                     | 0.00      | 0.00      | 0.00       | 0.00      | 0.00     | Loans                           |
| FLARE ENTERPRISES SERVICE, INC.  | 0.00      | 0.00      | 0.00       | 0.00      | 0.00     | Open Batches                    |
| HANDHELD TECHNOLOGY CORPO        | 10,650.75 | 25,978.65 | 19,313.00  | 15,195.00 | 0.00     | New Adjustment Batch            |
| JUQ TECHNOLOGY, LLC              | 100.00    | 10,215.27 | 0.00       | 0.00      | 0.00     | New Schedule                    |
| KAISER TRANSORT AND TOWING       | 0.00      | 0.00      | 0.00       | 0.00      | 0.00     | Write Invoices                  |
| M8A GLOBAL CARTRIDGES, LLC       | 0.00      | 8,066.60  | 1,048.76   | 4,638.59  | 0.00     | New Facility                    |
| NOSTOP TRANSPORT, INC            | 43,646.62 | 81,422.98 | 106,356.51 | 28,165.31 | 5,758.92 |                                 |
| STEEL VALLEY TRANSPORT, LLC      | 20,017.50 | 19,285.75 | 13,903.65  | 8,269.30  | 0.00     |                                 |
| THREE RIGHTS SERVICES, LLC       | 1,930.00  | 0.00      | 0.00       | 0.00      | 0.00     |                                 |
| TRACKER COMMUNICATION            | 1,000.00  | 0.00      | 0.00       | 0.00      | 0.00     |                                 |
| UDI AND EACTORS SUSPENSE         | 0.00      | 0.00      | 0.00       | 0.00      | 0.00     |                                 |

The Activity Center screen opens to the **Transactions** tab, filtered to the selected client.

3. Select date, transaction type, and transaction status criteria from the Filters, Types, and Options tabs to filter the transaction list.

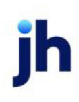

| (10)                     | Batch #                  | Туре                | Status            | A/R.A     | Regis  | Check # | User  | Client | Facility                       | Chec                                                                      | Loan                                                                | Post St                                        |                                              | Filters   | Types Options (       |
|--------------------------|--------------------------|---------------------|-------------------|-----------|--------|---------|-------|--------|--------------------------------|---------------------------------------------------------------------------|---------------------------------------------------------------------|------------------------------------------------|----------------------------------------------|-----------|-----------------------|
| i solui.                 | 228                      | Purch               | Proce             | 1,000     | 900.00 | 1001    | RADAR | NOST   | Facto                          | 900.00                                                                    | 900.00                                                              | 0                                              |                                              | Clevel    | Types Options 1       |
| /10/                     | 227                      | Purch               | Proce             | 9,600     | 8,490  | 30570   | PABLO | NOST   | Facto                          | 8,490                                                                     | 8,640                                                               | 0                                              |                                              | NOSTOR    | TRANSPORT INC (1007)  |
| /9/2                     | 226                      | Purch               | Proce             | 8,306     | 7,475  | 30569   | PABLO | NOST   | Facto                          | 7,475                                                                     | 7,475                                                               | 0                                              |                                              | Exalty    | TRANSPORT, INC (1007) |
| /8/2                     | 225                      | Purch               | Proce             | 13,45     | 12,10  | 30565   | PABLO | NOST   | Facto                          | 12,10                                                                     | 12,10                                                               | 0                                              |                                              | Facility. |                       |
| [7]2                     | 224                      | Purch               | Proce             | 5,959     | 5,363  | 30563   | PABLO | NOST   | Facto                          | 5,363                                                                     | 5,363                                                               | 0                                              |                                              | 06.00     | -                     |
| /4/2                     | 223                      | Purch               | Proce             | 2,757     | 2,481  | 30560   | PABLO | NOST   | Facto                          | 2,481                                                                     | 2,481                                                               | 0                                              |                                              | Umbe:     |                       |
| /3/2                     | 222                      | Purch               | Proce             | 7,899     | 7,109  | 30557   | PABLO | NOST   | Facto                          | 7,109                                                                     | 7,109                                                               | 0                                              |                                              | Error Dat | <u> </u>              |
| /2/2                     | 221                      | Purch               | Proce             | 8,926     | 8,033  | 30555   | PABLO | NOST   | Facto                          | 8,033                                                                     | 8,033                                                               | 0                                              | :                                            | From Dat  | e:                    |
| /1/2                     | 220                      | Purch               | Proce             | 9,878     | 8,891  | 30553   | PABLO | NOST   | Facto                          | 8,891                                                                     | 8,891                                                               | 0                                              |                                              | 2/1/2011  | •                     |
|                          |                          |                     |                   |           |        |         |       |        |                                |                                                                           |                                                                     |                                                | Filter                                       |           | Apply Filters         |
| Pur                      | chase Ba                 | itch#<<             | 1>227             | 10.000    | awy D  |         |       |        |                                | A /D A+                                                                   | a such                                                              | 0.000                                          | 24                                           |           |                       |
| Pure                     | chase Ba<br>: 90%        | tch#<<              | 1>227<br>1/0.83%- | 10ta/38Ds | /9008  |         |       |        |                                | A/R Ar<br>Fee Ear                                                         | nount:<br>med:                                                      | 9,600                                          | .34                                          |           |                       |
| Puro<br>Term<br>Tex      | chase Ba<br>:: 90%<br>:: | otch#<<<br>/2.5%-30 | 1>227<br>1/0.83%- | 10ta/38Ds | /90CB  |         | *     |        | Re                             | A/R Ar<br>Fee Ear                                                         | nount:<br>med:<br>xow:                                              | 9,600<br>(<br>-960                             | .34<br>.00                                   |           |                       |
| Pur<br>Pur<br>Tem<br>Tex | chase Be<br>:: 90%<br>:: | tch#<<<br>/2.5%-30  | 1>227<br>1/0.83%- | 10ta/38Ds | /90CB  |         | *     |        | Re                             | A/R Ar<br>Fee Ear<br>serve Esc<br>Settler<br>Exper                        | nount:<br>med:<br>now:<br>nent:                                     | 9,600<br>(<br>-960<br>(                        | .34<br>.00<br>.03                            |           |                       |
| Pur<br>Pur<br>Tem<br>Tes | chase Ba<br>1: 90%<br>1: | tch#<<              | 1>227             | 10ta/38Ds | /9008  |         | A V   |        | Recou                          | A/R An<br>Fee Ear<br>serve Esc<br>Settler<br>Exper                        | nount:<br>med:<br>now:<br>nent:<br>nses:<br>tions:                  | 9,600<br>(<br>-960<br>(<br>-150                | 1.34<br>1.00<br>1.03<br>1.00<br>1.00         |           |                       |
| Pur<br>Term<br>Tex       | chase Ba<br>c 90%<br>c   | stch#<<             | 1>227<br>1/0.83%- | 10ta/38Ds | /9008  |         | 4     |        | Recour<br>Recour               | A/R An<br>Fee Ear<br>Serve Esc<br>Settler<br>Exper<br>tor/P.O. F          | nount:<br>med:<br>now:<br>nent:<br>nses:<br>tions:<br>fees:         | 9,600<br>-960<br>(<br>-150<br>(<br>(           | 1.34<br>1.00<br>1.03<br>1.00<br>1.00         |           |                       |
| Puro<br>Term<br>Tex      | chase Ba<br>s: 90%<br>t: | atch#<<             | 1>227<br>1/0.83%- | 10ta/38Ds | /90C8  |         | 4     |        | Recour<br>Recour<br>Refac<br>C | A/R Ar<br>Fee Ear<br>Settler<br>Exper<br>to: Deductor/P.O. F<br>Cash Rese | nount:<br>med:<br>now:<br>nent:<br>nses:<br>bions:<br>ees:<br>rves: | 9,600<br>(<br>-960<br>(<br>-150<br>(<br>(<br>( | 1.34<br>1.00<br>1.03<br>1.00<br>1.00<br>1.00 |           |                       |

- 4. In the grid, select the transaction to be unprocessed.
- 5. Click Unprocess.

If you unprocessed a purchase, the batch will now be on the Manage Pending Purchases (F8) screen available for Rework.

If you unprocessed a payment, the batch will be available on the Post Payments (F6) screen under the batch number.

### Login Control Screen

The Login Control Screen lists all users currently logged into FactorSoft and offers the ability to force logout of users when they are locked out.

When a network interruption occurs that does not log the user off of FactorSoft, users can become locked out of FactorSoft. When the session is restored, the user attempts to log in, only to be denied access because their login credentials are already in use.

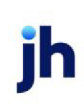

In the Administration module, tools are provided for the FactorSoft Administrator to terminate a logged in user's session and to unlock locked-out users.

### Access the Login Control Screen

The user restoration features are accessed from the Login Control Screen:

- 1. Open the FactorSoft Administration module.
- 2. Select the Login Control option from the Administration module.

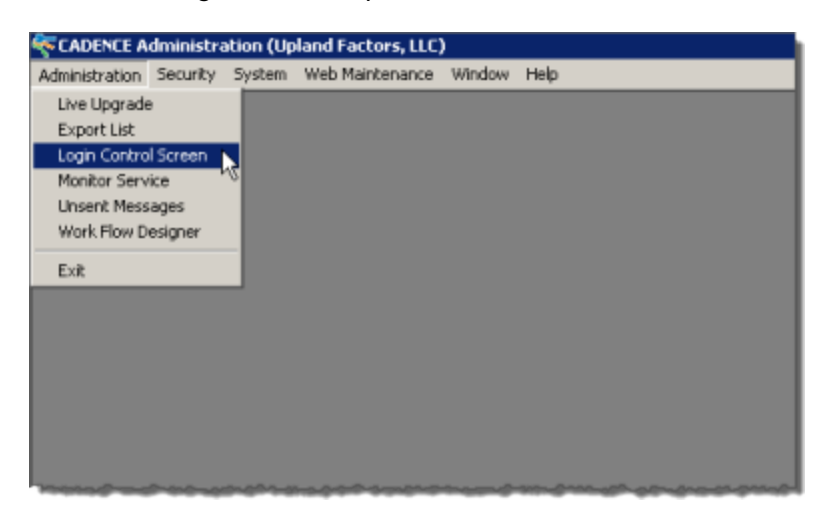

The Login Control screen opens:

| Users Logged In Users Locked Out                                                                                                    |  |
|----------------------------------------------------------------------------------------------------|--|
|                                                                                                    |  |
| User         Machine         Time in         Last heartbeat           STEVE         BHM-SJOHNSON-01 5/11/2016 8:53:35 AM         5/11/2016 8:53:35 AM         5/11/2016 8:53:35 AM |  |
|                                                                                                    |  |
|                                                                                                    |  |
| 1                                                                                                    |  |
|                                                                                                    |  |
| Exit Help                                                                                                    |  |

### Users Logged In Tab

| Field  | Description                                                                                            |
|--------|----------------------------------------------------------------------------------------------------|
| (Grid) | Displays all users currently logged in to the FactorSoft database with the fol-<br>lowing information: |

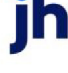

| Field   | Description                                                                                                    |
|---------|----------------------------------------------------------------------------------------------------|
|         | User: the FactorSoft user name                                                                                                    |
|         | <ul> <li>Machine: the name of the computer that the user is using to log in to Fact-<br/>orSoft</li> </ul>                                                                                                    |
|         | • Time in: the date and time that the user logged into the database                                                                                                    |
|         | <ul> <li>Last heartbeat: the date and time the user last took an action in Fact-<br/>orSoft</li> </ul>                                                                                                    |
| Logoff  | Select a user and click this button to log the user off of FactorSoft. You would typ-<br>ically use this function when the user has had an interruption to their computer<br>session that did not log them off of FactorSoft.                                                                       |
|         | This button is visible only if FactorSoft's heartbeat mechanism is active (System Preference <b>Identification/system constants</b> , Performance, Network heartbeat, Do not maintain a heartbeat = <b>False</b> ) and is unavailable if the user selected is currently logged on this workstation. |
| Refresh | Click this button to update the grid with any log in or any activity changes.                                                                                                    |
| Exit    | Click this button to close the screen.                                                                                                    |

### Users Locked Out Tab

| Field  | Description                                                                                                    |
|--------|----------------------------------------------------------------------------------------------------|
| (Grid) | Displays all users with current log in sessions in the FactorSoft database but<br>who are unable to log in. This condition typically occurs when the user has had<br>an interruption to their computer session that did not log them off of FactorSoft.<br>• <b>User</b> : the FactorSoft user name |
|        | <ul> <li>Name: the name of the computer which the user is using to log in to FactorSoft</li> <li>Locked out: the date and time that the user logged into the database</li> </ul>                                                                                                    |
| Unlock | Select a user and click this button to terminate the FactorSoft session for the user.                                                                                                    |

### System Preferences

jh

The following system preferences for this function are found in the Administration module, System Preferences, Identification/system constants, Performance, Network heartbeat folder.

| Preference                      | Description                                                                                                    |
|---------------------------------|----------------------------------------------------------------------------------------------------|
| Do not maintain a<br>heartbeat  | Set to <b>False</b> to activate the FactorSoft heartbeat mechanism, which detects and monitors user activity through the network. |
| Heartbeat interval (in seconds) | Set the number of seconds for the interval at which FactorSoft will check user activity on the network.                           |

### How to Terminate a Logged in User Session

To terminate a logged in user session, from the Login Control Screen:

- 1. Select the Users Logged In tab.
- 2. Select the line-item for the user that is unable to access FactorSoft.

| Cogin Conc  | rol Screen            |                      |                      |
|-------------|-----------------------|----------------------|----------------------|
| Users Logge | d In Users Locked Out | 1                    |                      |
| User        | Machine               | Time in              | Last heartbeat       |
| RAGER       | BHM-DEV-02            | 9/16/2015 8:24:39 AM | 9/16/2015 8:43:14 AM |
| STEVE       | BHM-SJOHNSON-0        | 5/11/2016 9:09:48 AM | 5/11/2016 9:10:15 AM |
|             |                       |                      |                      |
|             |                       |                      |                      |
| 1           |                       |                      |                      |

3. Click the Log Off button.

A confirmation message appears.

4. Click Yes to clear the user's login.

The user can now log back in.

### How to Terminate a Locked Out User Session

To terminate a locked out user session, from the Login Control Screen:

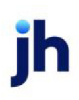

- 1. Select the Users Locked Out tab.
- 2. Select the line-item for the user that is locked out of FactorSoft.

| 😽 Login Coni    | trol Screen         |            | ×              |
|-----------------|---------------------|------------|----------------|
| Users Logge     | Users Locked Out    |            |                |
| User            | Name                | Locked out |                |
| ED              | Administrative User | 1/1/1800   |                |
|                 |                     |            |                |
|                 |                     |            |                |
|                 |                     |            |                |
|                 |                     |            | Unlock         |
|                 |                     |            |                |
| <u>R</u> efresh |                     | Exi        | t <u>H</u> elp |
| <u>R</u> efresh |                     | Exi        | Unlock         |

3. Click the Unlock button.

The user is removed from the Users Locked Out list and can now log back in.

### Perform Live Upgrade

This section outlines the Live Upgrade and Schema Compare processes to ensure you always have the most up-to-date version of the FactorSoft and its database structure.

### Upgrade Considerations

- You must have an internet connection in order to connect to our server.
- Contact Support (800-365-4091 opt 2) to schedule a time for your upgrade.
- Before your scheduled upgrade time, back up your database.
- Users must be logged out of FactorSoft during the upgrade.

#### NOTE

As with all FactorSoft version upgrades, you MUST create a backup copy of your current database and store it in a secure location. We recommend you back up your database regularly, and specifically perform a backup before you upgrade.

Depending on the size of your database, the upgrade process can take from 15 minutes up to more than two hours, so plan accordingly.

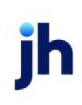

How to Live Upgrade

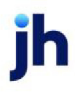

- 1. Login to the FactorSoft Application Manager.
- 2. Open the Administration module.
- 3. Select Live Upgrade from the Administration menu (of the Administration module).

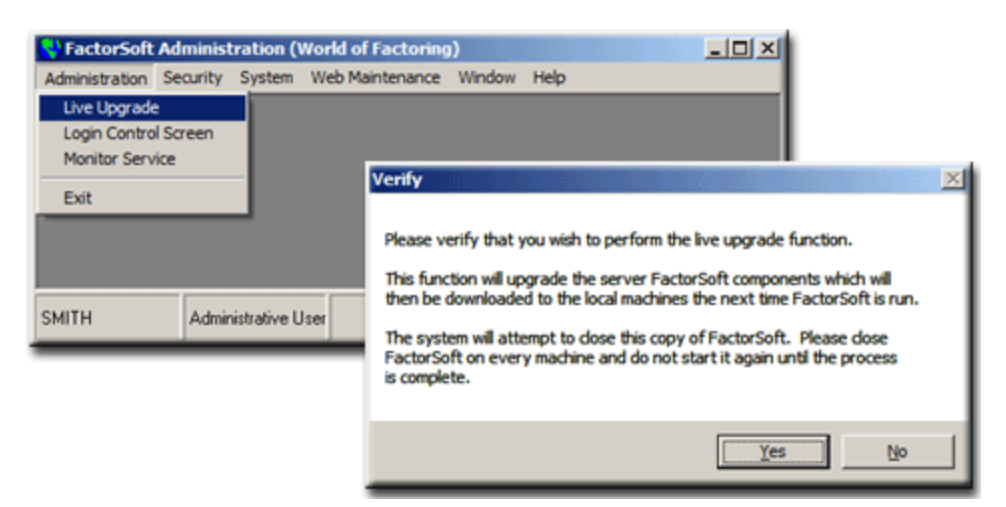

- 4. Click Yes on the Verify prompt to continue.
- 5. When the FactorSoft Live Upgrade window opens, click the Login button to start the upgrade process.

|                                                                                                    | NCE                                                                                                    | ×                |
|----------------------------------------------------------------------------------------------------|----------------------------------------------------------------------------------------------------|------------------|
| FTP Host [ftp.Baysic<br>Connection Status:<br>FSreceive Version: [3.00.32<br>Files Required<br>003 3:23:30 PM<br>002 3:23:30 PM<br>001 3:23:30 PM | ebiz.com  Progress: Transferred:  Please login to start Live Upgrade of CADENCE. Ready For Communications Initializing FSreceive | Automatic Update |

A Note window reminds you that all other FactorSoft users must be logged off during the upgrade. Click **OK** to continue. You are prompted to contact ProfitStars® support for a unique password.

- 6. Enter your User name and Password on the Login window; and click OK.
- 7. Use the Versions List screen to select the FactorSoft version to which you want to upgrade. Click OK to download the upgrade files.

| 🖉 Versions List          | ×          |
|--------------------------|------------|
| Please select a version. |            |
| 3.10.0-Alpha009          | ×          |
|                          |            |
|                          |            |
|                          |            |
|                          | OK. Cancel |
|                          |            |

- 8. When the process is complete, click OK on the FSReceive prompt to confirm your understanding that FactorSoft must be restarted for the changes to take effect.
- 9. Double-click the FactorSoft shortcut on your desktop.

Before you are prompted to login, system files required to complete the upgrade will be run on your workstation.

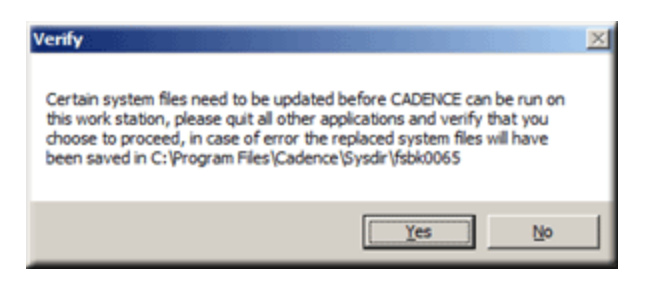

10. Click Yes on the Verify window to continue.

A series of messages, indicating the files being downloaded to your workstation, is displayed.

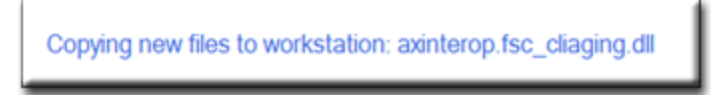

When all the upgrade files have been downloaded to your workstation, the FactorSoft Application Manager is displayed, ready for login.

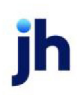

### Running the FactorSoft Database Manager and Schema Compare

If it is determined that your database does not match the structure of the master FactorSoft database during the Live Upgrade process, when you attempt to login to the database (via the FactorSoft Application Manager) a "...Schema Validation Failed..." message is displayed.

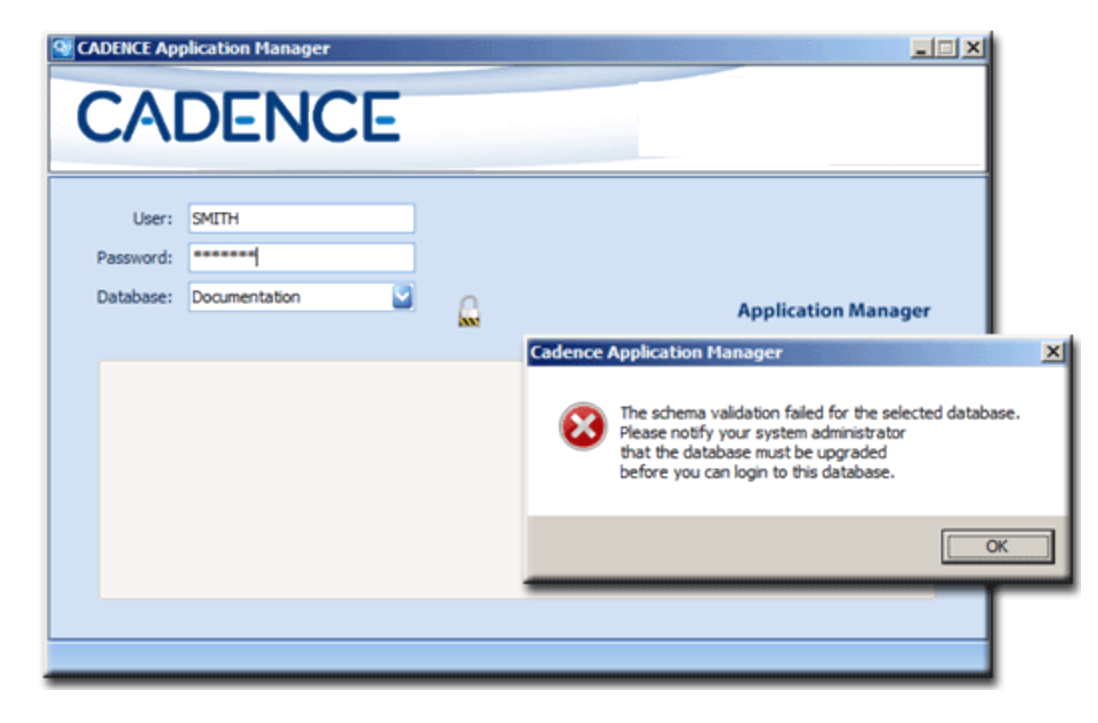

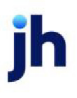

1. Click Yes to launch the FactorSoft Database Manager utility.

### NOTE

Users without System Administration permissions receive a slightly different message when they attempt to log in to the Application Manager. Users receiving this version of the message should click OK to dismiss it and contact their system administrator to update the database.

| CADENCE Database Manager                                                                                                    |   |
|----------------------------------------------------------------------------------------------------|---|
| CADENCE                                                                                                    |   |
| The CADENCE Database Manager is the utility application for upgrading your databases to the current version of the CADENCE software. Your Control File will be used to provide the list of databases to upgrade. |   |
| Please contact your Support representative if you have questions or prefer assistance to run this application.                                                                                                   |   |
| CAUTION: Please backup your databases before continuing!                                                                                                    |   |
|                                                                                                    |   |
|                                                                                                    |   |
| Note: The CADENCE Application Manager will not allow access to databases that are not upgraded to it<br>current version of CADENCE software.                                                                     | 5 |
| Next Cancel                                                                                                    |   |

#### 2. Click Next to continue.

The FactorSoft Database Manager reads through all the databases in your Control File and determines which ones require an update (as well as which ones cannot be accessed).

3. Select the databases you want to update (using the check box to the left of the Databases list).

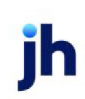

| CADENCE Database Manager          |                             |          |                      |   |
|-----------------------------------|-----------------------------|----------|----------------------|---|
| CAD                               | ENCE                        |          |                      |   |
| Databages:                        |                             |          |                      |   |
| Description                       | Database                    | Server   | Status               | - |
| Z Documentation                   | Documentation               | Edna\s05 | Requires Update      |   |
| CADENCE_Seed                      | CADENCE_Seed                | MOE\s05  | No Update Required   |   |
| mor connecting to the following d | atabases: (will not update) |          | Server               | - |
| Seed db                           | Seed db                     |          | bhm_development\s2k5 |   |
|                                   |                             |          |                      |   |
|                                   |                             |          | Next Cancel          |   |

4. Click **Next** to continue.

You are prompted to backup the database before applying the update.

| CADENCE Database M        | anager                                                                                                | × |
|---------------------------|----------------------------------------------------------------------------------------------------|---|
| A backup m<br>Has a backu | st be done before applying updates to the database.<br>of Documentation:Documentation been completed? |   |
|                           | <u>Y</u> es <u>N</u> o                                                                                |   |

5. Click **Yes** on the message, and the FactorSoft Database Manager kicks off the Schema Compare. (Clicking No on this window aborts the update process.)

The Status changes from Pending Update to Executing Schema Compare.

When the Schema Compare finishes, a **Database update complete** message is displayed, as shown below:

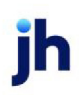

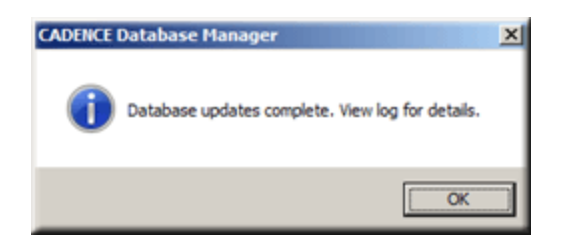

- 6. Click **OK** to close the message.
- 7. Click the **View Log** button that's now available on the bottom of the FactorSoft Database Manager screen to open a text file containing changes made to your database.

You can now log into the FactorSoft Application Manager with the database that has been updated.

### System Preferences

Because transaction policies vary greatly among lenders, FactorSoft gives you the ability to establish system-wide defaults, or System Preferences, that reflect your individual business methods.

The following categories of preferences are available to tailor FactorSoft to you unique work requirements:

- Identification/system constants options used to set the lender identification information, licensing information, system constants, interface parameters, and more
- Facility/Collateral Rules (Formerly Asset based lending) options that are used with the assetbased lending features of the product.
- Client rules/defaults options used to set protocols for client-level edits, defaults, and rules, as well as settings for Ineligibility/summary calculation.
- Client terms rules/defaults options used to set protocols for client-level edits, defaults, and rules
- Data entry behavior options used to set defaults and rules for adjustment, cash, and purchase data entry, and more.
- **Debtor rules/defaults** options used to set protocols for debtor-level edits, defaults, and rules, as well as settings for Ineligibility/summary calculation.
- Fields/screen behavior options used to set specific screen behavior, including security restriction options such as password complexity rules.
- **Reports** options used to set specific report behaviors.
- Terminology options used to set system-level naming conventions.

The System Preferences screen, illustrated following, is accessed from the System menu of the Administration module.

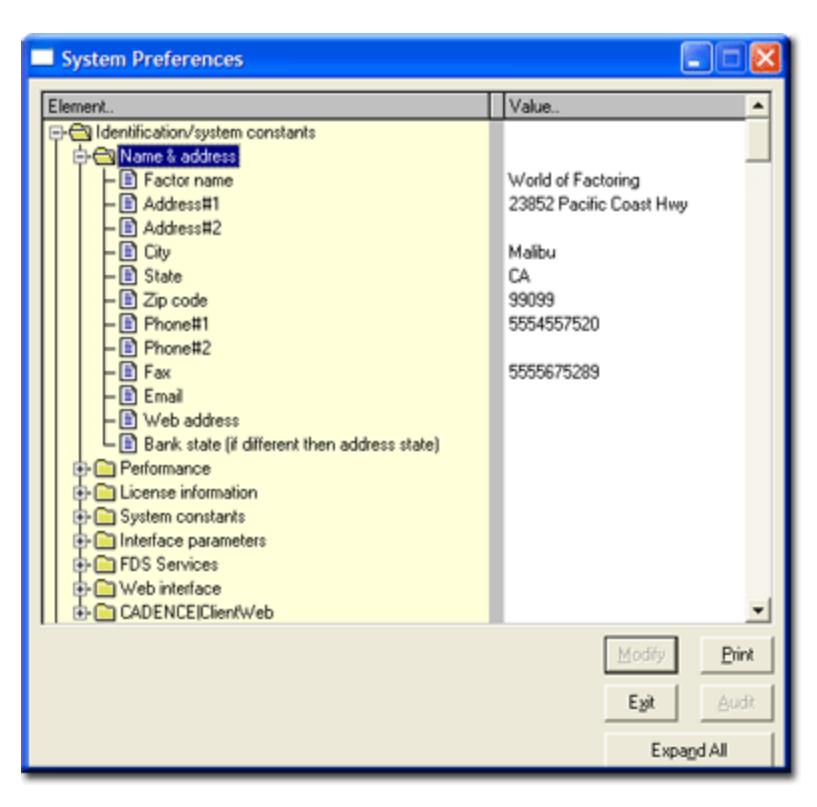

The System Preferences are listed within folders. To view or modify a preference, open the appropriate folder and simply click on the desired preference.

Some preferences have values of true or false. These values can be set and toggled by double-clicking. Other preferences have option lists from which you can select the desired setting. Still others display data entry fields, in which you can set a literal alphanumeric string value. When you have defined the preference, click the Modify button to save the change.

The **Audit** button opens an Audit Log, which displays a record of each time a preference has been modified, the date and time, and the user who made the modification.

The **Print** button allows you to print or export the entire System Preference list.

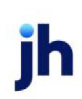

# FactorSoft Imaging Module

The Imaging module gives you the ability to scan invoices and checks for record management and retrieval, and to assist in data entry of purchases and payments. It also lets you back up documents and view, fax or email invoices within FactorSoft for client and debtor reference.

## Imaging Setup

This section describes the set up requirements for the Imaging module in FactorSoft. The setup requirements are:

- Activation
- Scanner Considerations
- Set System Preferences

### Activation

The Imaging module must be activated by Jack Henry™. Once the module is activated, there are several new features available from the Office Menu, Input Functions sub-menu in the FactorSoft desktop:

- Attach Images to Posted Batches
- Scan Checks This is a separately licensed feature, so is dependent on the imaging features purchased by your organization.
- Scan Invoices This is a separately licensed feature, so is dependent on the imaging features purchased by your organization.

### Scanners

FactorSoft requires TWAIN standard compliant scanners.

### Imaging System Preferences

Several System Preferences are used to select processing options for the Imaging module.

Select System Preference folder **Data entry behavior**, **Imaging** to set options for image processing:

| System Preferences  | Description                                                                            |
|---------------------|----------------------------------------------------------------------------------------|
| All scanned batches | Set to <b>True</b> to indicate that scanned batches must be released in the Invoice or |

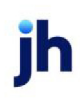

| System Preferences                                       | Description                                                                                                    |
|----------------------------------------------------------|----------------------------------------------------------------------------------------------------|
| require release                                          | Check Scanner Control screen before they can be accessed in Manage Pend-<br>ing Purchases or Manage Posted Payments screens.                                                                                                    |
| Allow sending of sup-<br>port documents or<br>full batch | <ul> <li>Select the option to specify whether supporting documents (i.e. cover sheets, notes, bills, email, etc.) are sent along with the batch.</li> <li>Verify before sending</li> <li>Do not allow</li> </ul>                                           |
|                                                          | Without restriction                                                                                                    |
| Ask before viewing<br>unassigned checks                  | Set to <b>True</b> to display a verification screen before unassigned checks are viewed.                                                                                                    |
| Color invoices with<br>images attached                   | Set to <b>True</b> to highlight invoices with color to indicate that they have images attached.                                                                                                    |
| Combine images into single attachment                    | Set to <b>True</b> to email all images for an invoice as one attachment, instead of as individual image files.                                                                                                    |
| Daily folder root path                                   | Specify the location for FactorSoft to store the daily images. (Use in conjunction with Use daily folders below).                                                                                                    |
| Do not remember last<br>subject/text                     | Select to <b>True</b> to clear the Subject and Message fields of the Invoice Image screen when the Email distribution method is selected. If set to <b>False</b> , these fields contain the values entered for the most recent email sent from the screen. |
| Email file type for<br>attached images                   | Select the file type for images attached to emails:<br>• TIFF<br>• PDF                                                                                                    |
| Email compression<br>type                                | Select the compression type to be used for image files attached to emails.                                                                                                    |

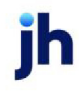

| System Preferences                   | Description                                                                                                    |
|--------------------------------------|----------------------------------------------------------------------------------------------------|
|                                      | • Fax Group 4                                                                                                    |
|                                      | • Fax Group 3                                                                                                    |
|                                      | • Packbits                                                                                                    |
|                                      | • Huffman                                                                                                    |
|                                      | • LZW                                                                                                    |
|                                      | • None                                                                                                    |
| Ignore attached scan-<br>ners        | Set to <b>True</b> to ignore any attached scanners (required for terminal services or Citrix environments).                                                                                                    |
| Maximum images per<br>email          | Set the maximum number of invoices that will be placed in one email. If the maximum number of images is reached for an email, additional images must be sent in a separate email.                                                                                              |
| PDF resolution value                 | Set the resolution for images stored as PDF files. Default value is 96.                                                                                                    |
| for TIFF conversion                  | Note: Image quality decreases if set below the recommended 96.                                                                                                    |
| Remember 'On Top'<br>setting         | Set to <b>True</b> to open the Check or Invoice Image screen on top all other screens on the desktop.                                                                                                    |
| Scan module in<br>debug mode         | This preference is used only for troubleshooting and should only be set to <b>True</b> at the instruction of Jack Henry™ Support personnel.                                                                                                    |
| Unassign not allowed<br>when viewing | Set to <b>True</b> to disallow images to be unassigned, except during the initial assignment process.                                                                                                    |
| Use daily folders for<br>image       | Set to True to automatically create image folders to contain images created on<br>a daily, monthly, or yearly date basis. At the end of the day, the system creates<br>a new folder for the next day's images, with the date as part of the folder name<br>in YYYYMMDD format. |

Select System Preference folder Field/screen behavior, Screens, Posted batches with assigned images to set options for image processing:

| System Preferences    | Description                                                                |
|-----------------------|----------------------------------------------------------------------------|
| Maximum age in        | This setting allows you to specify the number of days as a display cutoff. |
| days of batches to be | Batches older than this number will not be displayed.                      |

ih
| System Preferences                | Description                                                                                                    |
|-----------------------------------|----------------------------------------------------------------------------------------------------|
| shown                             |                                                                                                    |
| Refresh screen on<br>request only | Set to <b>True</b> to turn off automatic refreshing of the Invoice/Check Scanner Con-<br>trol screen. The grid updates by the Refresh button only. |

Select System Preference folder **Data entry behavior**, **Purchase Entry**, **Imaging** to set options for image processing:

| System Preferences | Description                                                                              |
|--------------------|------------------------------------------------------------------------------------------|
| Default to support | Set to <b>True</b> to default images to Support type instead of Invoice type during pur- |
| instead of invoice | chase entry.                                                                             |

Select System Preference folder Identification/system constants, Performance, Scanning to set options for image processing:

| System Preferences                                           | Description                                                                                                    |  |  |  |  |  |
|--------------------------------------------------------------|----------------------------------------------------------------------------------------------------|--|--|--|--|--|
| Handle fax files after                                       | Select the action to be taken on TIFF fax files after they have been processed.                                                                        |  |  |  |  |  |
| processing                                                   | Move to 'Processed' folder structure                                                                                                    |  |  |  |  |  |
|                                                              | Delete them                                                                                                    |  |  |  |  |  |
|                                                              | Move to 'Archive' folder under input client folder                                                                                                    |  |  |  |  |  |
| Maximum scanned<br>images per file                           | Set the maximum number of scanned images per TIFF file (the maximum num-<br>ber of pages in a multi-page TIFF file). If blank, the default value is 1. |  |  |  |  |  |
| Optimize scanned                                             | Set to True to run an optimization process on scanned images.                                                                                          |  |  |  |  |  |
| images                                                       | Recommended to reduce imaging issues.                                                                                                    |  |  |  |  |  |
| Store scanned<br>images in files                             | Set this option to <b>True</b> to store scanned images in files rather than pointers in the database.                                                  |  |  |  |  |  |
| Store failed scanned<br>images in folder                     | Enter the folder location to store failed images.                                                                                                    |  |  |  |  |  |
| Force 8 bit grayscale<br>color in PDF to TIF con-<br>version | Set to True to use grayscale color when converting PDF to TIF files for scanned images.                                                                |  |  |  |  |  |

ih

#### Image Folder Maintenance

The Image Folder Maintenance option allows you to specify where images will be stored. The location can be a PC's local hard drive or a network server. To use the Imaging module, you must have at least one folder defined in which to store your images.

The Grid displays all defined Image Folders. Each entry has a numeric Key, which is automatically assigned by the System. The Folder column displays the path to the folder, and the Status column displays whether the folder is the Primary folder or not. There can be only one Primary.

#### Creating a New Image Folder

An image folder is required for storage of image files. To create a new folder:

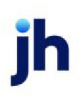

- 1. Create the folder on a network or local drive.
- 2. Open the Administration module.
- 3. Select Image Folder Maintenance from the Database Maintenance sub-menu of the System menu.

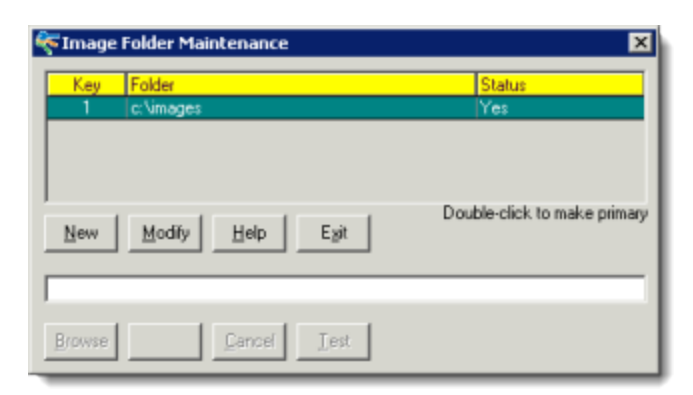

| Fields                   | Description                                                                                              |  |  |  |  |
|--------------------------|----------------------------------------------------------------------------------------------------|--|--|--|--|
| (Grid)                   | Displays each image folder entry as a line-item with the following inform-<br>ation:                     |  |  |  |  |
|                          | <ul> <li>Key: a sequential numeric identifier added for each entry by the system.</li> </ul>             |  |  |  |  |
|                          | • Folder: the fully qualified path and folder name.                                                      |  |  |  |  |
|                          | • <b>Status</b> : <b>Yes</b> indicates the current image folder. All other entries will be <b>No</b> .   |  |  |  |  |
| New                      | Click this button to add a new image folder entry.                                                       |  |  |  |  |
| Modify                   | Click this button to edit an existing image folder entry.                                                |  |  |  |  |
| Exit                     | Click this button to close the screen.                                                                   |  |  |  |  |
| (Folder)                 | Enter the fully qualified path/folder name in this field.                                                |  |  |  |  |
| Browse                   | Click this button to display an explorer window from which you can nav-<br>igate to the folder location. |  |  |  |  |
| Create/Modify/<br>Verify | This button is used to complete add, update, and delete actions on the<br>Image Folder Maintenance.      |  |  |  |  |

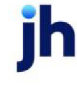

| Fields | Description                                                                                      |
|--------|--------------------------------------------------------------------------------------------------|
|        | • <b>Create</b> : Complete the addition of a new image folder entry.                             |
|        | • Modify: Complete an update to an existing image folder entry.                                  |
|        | <ul> <li>Verify: Confirm and complete the deletion of an existing image folder entry.</li> </ul> |
| Cancel | Click this button to undo any unsaved changes.                                                   |
| Test   | Click this button to test the existence and availability of the selected folder.                 |

- 4. Click the New button
- 5. Enter a fully qualified path/folder in the text field.

Alternately, you can click the **Browse** button and browse to the folder location.

6. Click the **Test** button to verify that FactorSoft can access the path.

If the test fails, enter another path.

7. Click the **Create** button to save the location.

To select a folder in the grid as the image folder, double-click the entry. The **Status** column displays **Yes** for the selected image folder. Only one folder can be the selected image folder at any given time.

## Scanner Control Table

The Scanner Control Table screen is used to save specific scanning settings so that they can be applied when scanning to new or existing batches. This allows you to have different saved scanner settings for different types of documents or for optimal performance from multiple scanners with different resolution cameras.

## TIP

Most scanners already compensate for brightness, contrast, and image quality, so this feature may be of limited value.

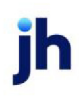

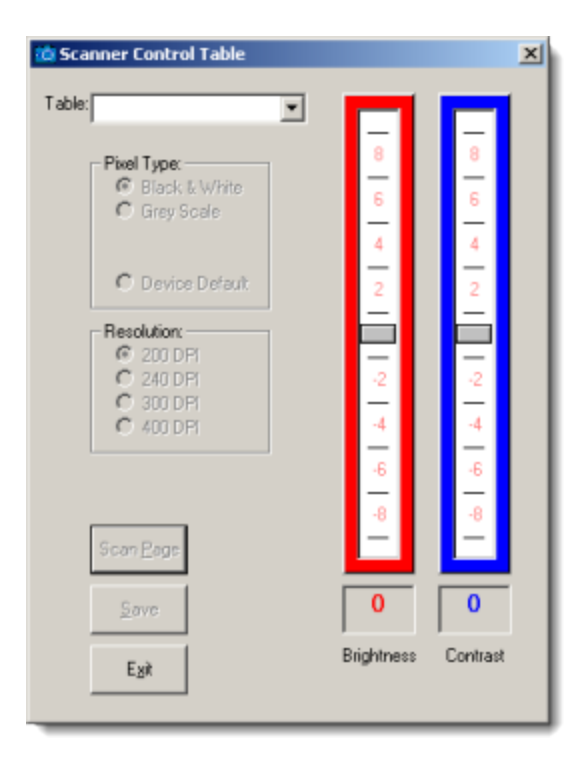

| Field      | Description                                                                                                    |
|------------|----------------------------------------------------------------------------------------------------|
| Table      | Enter a table name in this field to create a new Scanner Control Table. To view or modify an existing table, select the name from the list.                                                                                                    |
| Pixel type | Select the pixel type for scanned images.                                                                                                    |
|            | • Black & White                                                                                                    |
|            | • Gray Scale                                                                                                    |
|            | Black and white pixel type creates a smaller and generally lower quality image file. However, depending upon the quality and coloring of the original doc-<br>ument, black and white sometimes provides a more readable image than gray scale. |
| Resolution | Select the dots-per-inch (DPI) setting for the image file.                                                                                                    |
|            | • 200 DPI                                                                                                    |
|            | • 240 DPI                                                                                                    |
|            | • 300 DPI                                                                                                    |
|            | • 400 DPI                                                                                                    |
|            | The higher the DPI number, the better the quality of the image and the larger                                                                                                    |

| Field      | Description                                                                                                    |  |  |  |
|------------|----------------------------------------------------------------------------------------------------|--|--|--|
|            | the image file will be.                                                                                                    |  |  |  |
| Brightness | Set the brightness to achieve the best quality image.                                                                                              |  |  |  |
| Contrast   | Set the contrast to achieve the best quality image.                                                                                                |  |  |  |
| Scan Page  | Click this button to scan documents from the scanner and display them on your computer screen so that you can review the results of your settings. |  |  |  |
| Save       | Click this button to save the Scanner Control Table.                                                                                               |  |  |  |
| Exit       | Click this button to close the screen.                                                                                                    |  |  |  |

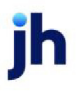

# **Engine Administration**

The Engine from Jack Henry™ is the back-end processing architecture for FactorSoft. It features a true multi-threaded Microsoft Windows service employing a system administration interface that allows custom configuration of your processing environment.

This chapter describes the Engine generally and describes:

- General Information about the Engine
- Configuring the Engine
- Engine Tasks

Click the links for information about Engine administration:

- General Information about the Engine
- Configuring the Engine
- Engine Tasks

## General Information About the Engine

The Engine consists of one Master Service and from one to many Task Services. These services may exist on one server-class machine in smaller installations, or may employ multiple servers with one Master and several Task Services, each having dedicated machines in larger installations. Microsoft Message Queuing (MSMQ) is configured on Master and Task Service servers to reliably manage communications between the services.

This architecture makes it possible to manage the variety of background tasks FactorSoft processes daily while minimizing the impact of those processes on the response time experienced by users on the frontend of the system. Through multi-threading prioritization of tasks, the perceived elapsed processing time will be markedly decreased. The Engine utilizes existing FactorSoft program modules to process the tasks, which ensures that the results of the processes are consistent. Additionally, the utilization of MSMQ increases the systems tolerance to interruptions and faults (such as internet access issues).

The Master Service polls each FactorSoft database on the Application Servers for tasks to process at a given interval.

When a task is available for processing, the Master Service polls the Task Services to determine availability to process the task. The task is queued to an available Task Service, where it is processed according to priority established for that server and database. The Engine Administration module requires no special permissions. It connects to the databases using the database login names and passwords specified in the FactorSoft or FactorSoft Control File. The encrypted connection string is passed to the Engine Administration module by the Master Service when a connection is established.

## Scalability

Because each Task Server is individually configured for its task targets and work limits, the Engine is infinitely scalable to expand and customize as your business grows. Adding processors not only adds bandwidth, but intelligence in what gets processed by each processor, and when.

## Prioritization

Task prioritization take into account two factors: 1) a simple Priority setting assigned to the task – 1 through 9 with 9 being the highest priority, and 2) time in the queue, which we refer to as Weighted Priority.

Weighted Priority is used by the Engine to give preference in the processing of tasks queued to the Task Service based on the Task Type's priority and the amount of time the task has been waiting in the queue. Weighted Priority is based on a proprietary formula that calculates a value for each task. This value is used to prioritize tasks and to accelerate higher priority tasks more quickly to the top of the queue for execution. Weighted Priority is not stored in the database – the value is kept in memory by the Master Service and is recalculated every second. The current Weighted Priority value for each task in the queue is displayed on the Client Activity page of the Engine Administration module.

The Priority number determines how often the Master Service polls the Application Servers to determine if there are tasks to be queued. Weighted priority then determines the priority of tasks in the queue by multiplying the time in the queue by the priority setting. This allows the higher priority items to be continuously accelerated in the queuing process the longer they stay in the queue.

Any task can be changed during the processing day - the Engine is designed to handle priority changes throughout the day. Changes are picked up immediately when made through the Engine Administration module. If the changes are made directly to the database table, it is picked up according to the interval provided by the **DbTaskTypeInterval** setting. This interval is 10 minutes by default.

## NOTE

At this time, the Engine does not allow you to increase a Task's priority on a one-time only basis.

## Fault Handling

In the event of network interruptions that cause a loss of communication, the Engine will produce a Handled Exception and email the admin recipient(s) configured in the Engine. The specific message is

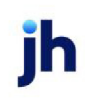

"Could not hash the common idx file. ---> System.IO.IOException: The specified network name is no longer available." The service will not stop, but will go into a suspended mode when it fails to reach the FactorSoft Server's IDX file. The service will continue to attempt to reach the IDX file at the normal check interval until the file is accessed. Each failed attempt will result in an exception that is emailed to the admin recipients.

When the Engine does access the IDX file and the version matches the Engine's file, the service returns to normal processing.

If the IDX file version does not match the Engine's file, the service stops and must be manually restarted. This condition results in an exception that is emailed to the admin recipients.

If the server running the Master Service fails, another Master Service instance must be created on another server according to the installation instructions. This new Master Service will inherit the prior Master Service configuration. If a server running a Task Service fails, a new Task Service must be installed on another server, and the TaskServer and TaskServerQueue tables must be configured to reflect the new server name running this task service instance.

## Notification

The Engine provides notification through email alerts. Emails are sent when the Master Service loses contact with the Task Service, or when either service loses contact with a database server. The administrator email accounts are configured in the Config Settings page of the Engine Administration module. However, the master service can only know that a task service is down when it fails to respond to a task execution request. If there is no work for that task service, a task service can be down without the master service being aware

Emails are sent to the configured email accounts when errors occur. Stranded items are not emailed, since these are normally the result of stopping and starting the services while tasks are executing. The engine recovers stranded tasks automatically.

## Setting Up Engine

This section shows you how to set up Engine. The setup requirements are:

- Installation
- Create a New Connection
- Configure the Services

## Installation

Installation steps for the Engine is documented separately in the Engine Installation document. The installation, which consists of the following steps, should be completed by a qualified network technician:

- Upgrade FactorSoft
- Create the Engine User Account
- Install Microsoft Message Queue
- Create the MSMQ Private Queue Accounts
- Install the Master Service
- Install the Task Service(s)
- Set the Services Account for the Engine Services
- Upgrade the Databases
- Start the Services

## Configuration

The Engine Administration module is used to configure the various options for the Engine, including:

- Server Info: Settings that apply to the Master Service and the Engine environment as a whole.
- Settings: Setting that apply to each Task Service.

### CAUTION

Some configuration settings are stored in the registry and are controlled by the FactorSoft application. These cannot be changed through the Engine Administration module. Other settings are written into memory when the services start, and therefore require the services to be stopped in order to properly alter the value in the Engine. All other settings can be changed while the services are online.

At this time, the Engine does not audit changes to the configuration tables.

## Server Info

This menu contains settings that apply to the Master Service and the Engine environment as a whole.

#### Choose Database

The list displays the Database descriptions of the databases in the Control File read by the Engine. Only databases that do not have the No Server Processor option set in the Control File are displayed in the list. Select a database to display the settings applicable to that database under the Settings menu.

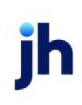

| Choose Database                                                                                                    |     |
|----------------------------------------------------------------------------------------------------|-----|
| To Choose a different database, click the dropdown below.                                                                                                    |     |
|                                                                                                    |     |
|                                                                                                    |     |
| Selected Database: Database                                                                                                    |     |
|                                                                                                    |     |
|                                                                                                    |     |
|                                                                                                    |     |
|                                                                                                    |     |
| and a second and the second and the second and the second and the second and the second second s | man |

#### Current Queue Chart

Displays the Current Queue Chart, which displays a real-time graph of the tasks from the ServeQueue table that are currently running.

#### NOTE

The Current Queue Chart displays the number of tasks in the Master Service's queue, while the Dashboard displays only the number of tasks currently queued to the Task Service from the ServQueue table.

#### Client Activity

Displays the full task queue for all databases in the Control File read by the Engine for the Master Service.

The Client Activity screen displays the source key identifier and the database in which the task will be processed. It does not show the actual invoice number or the report name being executed.

Task Server Info

A quick view of the tasks executing and waiting for a Task Service.

#### Config Settings

Displays the current session settings for the Master Service. Some settings can be edited to affect Engine processing characteristics in real time. These settings are displayed with their **Value** in a white back-ground. Other settings can only be changed with the Master Service offline. These settings are displayed with their value in a gray background.

The **Trace Caches** and **Trace Exceptions** in the Config Settings control how much information is written to the Engine's log during execution. Jack Henry<sup>™</sup> recommends turning on the Trace Cache and Trace Exceptions options.

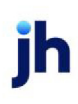

The **OtherEmailRecipients** setting contains the email addresses of recipients additional to the AdminEmail that receive emails being produced by the Engine. Unlike AdminEmails, the Other Email Recipients can be changed on-the-fly.

Force Refresh Control File

Select this option to reread the FactorSoft Control File into memory to update the Engine with any changes made to the control file.

#### Settings

This menu contains settings that apply to each Task Service.

#### Dashboard

Displays the Server Queue Chart, which presents a graphical representation of the tasks being performed by the Master Service.

#### Task Type

The Task Type panel displays the tasks that the Task Service can perform. By default, all of the defined task types are enabled, and this panel provides the option to turn off tasks for the Task Service.

| Ta | sk Type                                          |                  |          |                  |                    |              |                                                                                                    |        |
|----|--------------------------------------------------|------------------|----------|------------------|--------------------|--------------|----------------------------------------------------------------------------------------------------|--------|
| D  | rag a column header here to group by that column |                  |          |                  | (                  | Save Changes | Cancel Char                                                                                                    | nges 🄶 |
| 1  | Description                                      | Default Priority | Singular | Server Isolation | Database Isolation | History Days | Enabled                                                                                                    | Souc   |
| •  | Unknown                                          | 1                |          |                  |                    |              |                                                                                                    |        |
|    | Invoice Calculation Table                        | 1                |          |                  |                    | 30           |                                                                                                    |        |
|    | Transaction Activity Calculation Table           | 1                |          |                  |                    | 30           |                                                                                                    |        |
|    | Check Activity Calculation Table                 | 1                |          |                  |                    | 30           |                                                                                                    |        |
|    | Report Scheduler                                 | 9                |          |                  |                    | 30           |                                                                                                    | =      |
|    | Web Reports                                      | 1                |          |                  |                    | 30           |                                                                                                    |        |
|    | Desktop Reports                                  | 1                |          |                  |                    | 30           |                                                                                                    |        |
|    | Registered Emails                                | 9                |          |                  |                    | 30           |                                                                                                    |        |
|    | Registered Email Acknowledgements                | 9                |          |                  |                    | 30           |                                                                                                    |        |
|    | Emails                                           | 9                |          |                  |                    | 30           |                                                                                                    |        |
|    | Faxes                                            | 1                |          |                  |                    | 30           | Image: A start and a start a start |        |
|    | OCR Invoice Conversion                           | 1                |          |                  |                    | 30           |                                                                                                    |        |
|    | OCR Invoice Interpretation                       | 1                |          |                  |                    | 30           |                                                                                                    |        |
|    | OCR Invoice Validation                           | 1                |          |                  |                    | 30           |                                                                                                    |        |
|    | OCR Invoice Export                               | 1                |          |                  |                    | 30           |                                                                                                    |        |
|    | OCR Check Conversion                             | 1                |          |                  |                    | 30           | ~                                                                                                    |        |
|    | OCR Check Interpretation                         | 1                |          |                  |                    | 30           |                                                                                                    |        |
|    | OCR Check Validation                             | 1                |          |                  |                    | 30           |                                                                                                    |        |
| L  | Total (26)                                       |                  |          |                  |                    |              |                                                                                                    | ~      |
| <  |                                                  |                  |          |                  |                    |              |                                                                                                    | >      |

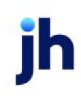

| Column            | Description                                                                                                    |  |  |  |  |
|-------------------|----------------------------------------------------------------------------------------------------|--|--|--|--|
| Description       | The task description.                                                                                                    |  |  |  |  |
| Default Priority  | The default priority setting that determines how often the Master Service quer-<br>ies the Task Service for this task type for the current database. Setting this figure<br>to 9 sets the highest priority for the task, 1 the least.                                                                                                    |  |  |  |  |
|                   | Note that priority must be changed individually for each task - priority cannot be changed concurrently for multiple tasks.                                                                                                    |  |  |  |  |
| History Days      | The number of days that execution results for this task type are retained on the Task History panel.                                                                                                    |  |  |  |  |
| Enabled           | Determines whether the Task Type is processed on the Task Service for the cur-<br>rent database.                                                                                                    |  |  |  |  |
| Source Qty Factor | The Source Qty Factor is a fine-tuning value used to adjust the quantity of the task that can be queued to the server. This factor is used to minimize processor idle time on the Task Service. The number entered here is a multiplication factor that is applied to the Max Concurrent setting in the Task Server Load for the Task Server/Queue to allow additional tasks of the task type to be queued. For instance, if the Max Concurrent for the task type is 3, and Source Qty Factor is 2, six of the task type can be queued. If Source Qty Factor is 3, 9 of the tasks can be queued. This does not increase the number of tasks that can be processed concurrently, which is controlled by the Thread Limit for the Task Server, or Task Server Queue if set. |  |  |  |  |
| Save Changes      | Click this button to changes to the Task Type panel.                                                                                                    |  |  |  |  |
| Cancel Changes    | Click this button to abandon any unsaved changes on the Task Type panel.                                                                                                    |  |  |  |  |

#### Task Server

The Task Server panel contains the task server settings and Task Server Queue definitions that identify the server path where the Master Service queues processes for the server. Each Task Server Queue is effectively the MSMQ path to enable communications from the Master Service to the Task Services. MSMQ ensures reliable delivery of the process by placing messages that fail to reach the target service in a queue and then resending them once the service is functioning.

Note: There is no pre-determined thread limit or maximum number of processes set by the Engine. The system administrator sets the limit based on the number of processor threads the server can reasonably handle. Jack Henry™ suggests setting the thread limit to twice the number of processor cores as

v4.7

a good starting point. Thereafter, monitor performance and fine-tune the values to your specific hardware configuration and processing needs.

| Ta | ask Server Orag a column header here to group by that column Cancel Changes Cancel Changes |    |                  |                |                             |                     |               |      |         |              |               |
|----|--------------------------------------------------------------------------------------------|----|------------------|----------------|-----------------------------|---------------------|---------------|------|---------|--------------|---------------|
| ſ  | Server Path Thread Limit Enabled                                                           |    |                  |                |                             |                     |               |      |         |              |               |
| *  | <ul> <li>Server Thread Limit </li> </ul>                                                   |    |                  | >              | Click here to add a new row |                     |               |      |         |              |               |
| •  | ▶ 🛛 .                                                                                      |    |                  |                |                             | 5 🔽                 |               |      |         |              |               |
|    |                                                                                            | Te | ask Server Queue |                |                             |                     |               | _    |         |              |               |
|    |                                                                                            | 9  | Task Server      | Task Server Id | Description                 | Queue Path          | Thread Limit  | Is i | Enabled | Created Date | Modified Date |
|    | <ul> <li>Queue Th</li> </ul>                                                               |    |                  |                | ueue Threa                  | dLimit 🛌            | sdd a new row |      |         |              |               |
|    |                                                                                            | Þ  | 1                | 1              |                             | private\$\taskinbox |               | 5    | ~       | 3/30/2011    | 3/30/2011     |

| Column                | Description                                                                                                    |
|-----------------------|----------------------------------------------------------------------------------------------------|
| Server Path           | Displays the server name or IP address of the Task Server.                                                       |
| (Server) Thread Limit | The maximum number of processes that can run concurrently across all Task<br>Server Queues for the Task Service. |
| Enabled               | Determines whether the Task Server is available to process tasks for the current database.                       |

#### Task Server Queue

The Task Server Queue is the MSMQ key path that enables the communications for the tasks/processes at the operating service level, whether they are between separate server machines or the same server machine. Each Task Service is uniquely defined by its Task Server Queue, which is effectively the address or path to the service's message queue. Each Task Service listens to its Task Server Queue in much the same way as an email client listens to its own address for emails from the server.

| Column               | Description                                                                                                    |
|----------------------|----------------------------------------------------------------------------------------------------|
| Task Server Queue ID | Displays the Task Server Queue ID from the TaskServerQueue table.                                                                                                    |
| Task Server ID       | Displays the Task Server ID from the TaskServer table.                                                                                                    |
| Description          | Displays the Task Server Description from the TaskServerQueue table. You can<br>update this column in the table for informational purposes to differentiate Task<br>Servers in this grid. |
| Queue Path           | The full path to the MSMQ queue for the Task Server.                                                                                                    |
| (Queue) Thread Limit | The maximum number of processes that can run concurrently for the queue.<br>This is used to limit further the number of threads that can be processed in the                              |

288

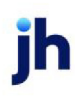

FactorSoft™

© 2022 Jack Henry & Associates, Inc.®

| Column | Description                                                                                                    |
|--------|----------------------------------------------------------------------------------------------------|
|        | Task Server Queue. However, it cannot be used to increase it – the maximum number of threads that can be processed across all Task Server Queues is determined by the (Server) Thread Limit setting for the Server Path. |

#### Task Server Load

#### The Task Server Load panel is used to add Task Types to the Task Server Queue.

| sk  | Server Load           |             |                  |                   |           |                |        |       |            |         |            |                                                                                                    |
|-----|-----------------------|-------------|------------------|-------------------|-----------|----------------|--------|-------|------------|---------|------------|----------------------------------------------------------------------------------------------------|
| raç | g a column header h   | ere to grou | p by that column |                   |           |                |        |       |            | Sa      | we Changes | Cancel Changes                                                                                                    |
| 1   | Task Server Queue     |             | Task Type        |                   | Min Msmq  | Priority       |        | Max ( | Concurrent |         | Enabled    |                                                                                                    |
|     |                       |             |                  |                   | Click her | re to add a ne | wrow   |       |            |         |            |                                                                                                    |
| e   | private\$\taskinbo    | x 🖂         | Invoice Calcula  | tion Table        |           |                | 1      |       |            | 5       |            | ~                                                                                                    |
|     | Task Server Lo        | ad Shift    |                  |                   |           |                |        |       |            |         |            |                                                                                                    |
| L   | ۹ Task S              | Task S      | Hour B           | Hour End          | Is Enab   | Create         | Modifi | ie    | Days O     | Overrid | Overrid    | Override                                                                                                    |
|     | 2                     | 1           |                  |                   |           |                |        |       |            |         |            |                                                                                                    |
| 6   | private\$\taskinbo:   | x           | Transaction Ad   | tivity Calculati  |           |                | 1      |       |            | 1       |            |                                                                                                    |
| 6   | private\$\taskinbo    | x           | Check Activity   | Calculation Table |           |                | 1      |       |            | 1       |            |                                                                                                    |
| 6   | 🖯 private\$\taskinbo; | x           | Report Schedu    | ler               |           |                | 1      |       |            | 5       |            | ~                                                                                                    |
| 9   | private\$\taskinbo    | ×           | Web Reports      |                   |           |                | 1      |       |            | 2       |            |                                                                                                    |
| 0   | private\$\taskinbo    | ×           | Desktop Report   | ts .              |           |                | 1      |       |            | 1       |            |                                                                                                    |
| 0   | private\$\taskinbo;   | x           | Registered Ema   | alls              |           |                | 1      |       |            | 1       |            |                                                                                                    |
| 9   | private\$\taskinbo;   | ×           | Registered Ema   | al Acknowledg     |           |                | 1      |       |            | 1       |            |                                                                                                    |
| 8   | private\$\taskinbo;   | ×           | Emails           |                   |           |                | 1      |       |            | 5       |            | <ul> <li>Image: A set of the set of the</li></ul> |
| 0   | private\$\taskinbo    | x           | Faxes            |                   |           |                | 1      |       |            | 1       |            |                                                                                                    |
| 0   | private\$\taskinbo    | x           | OCR Invoice Co   | onversion         |           |                | 1      |       |            | 1       |            |                                                                                                    |
| 9   | private\$\taskinbo    | x           | OCR Invoice In   | terpretation      |           |                | 1      |       |            | 1       |            |                                                                                                    |
| 0   | private\$\taskinbo    | ×           | OCR Invoice Va   | alidation         |           |                | 1      |       |            | 1       |            |                                                                                                    |
| 0   | private\$\taskinbo    | ×           | OCR Invoice Ex   | port              |           |                | 1      |       |            | 1       |            |                                                                                                    |
| 14  | - nuturate the dishes | ~           | OCD Charle Co    | autorelan.        |           |                |        |       |            |         |            |                                                                                                    |

| Column            | Description                                                                                                |
|-------------------|----------------------------------------------------------------------------------------------------|
| Task Server Queue | Server name and Queue path of the task server queue.                                                       |
| Task Type         | Select from the Task Types enabled on the Task Type panel for the database.                                |
| Min Msmq priority | For future use.                                                                                            |
| Max Concurrent    | The maximum number of tasks of the task type that can be queued on the Task<br>Server for this connection. |
| Enabled           | Select to enable the Task Type on the Task Server Queue. If not, task type is not processed on this queue. |

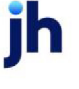

#### Task Server Load Shift

For each Task Server Load entry, multiple Task Server Load Shift entries can be created to define parameters (days and times) when the Msmq Priority and Max Concurrent can be shifted to a greater or lesser value for the task type on the Task Server Queue.

| Column                        | Description                                                                                                    |
|-------------------------------|----------------------------------------------------------------------------------------------------|
| Task Server Load Shift<br>ID  | Displays the Task Server Load Shift Id from the TaskServerLoadShift table.                                                                                                    |
| Task Server Load ID           | Displays the Task Server Load Id from the TaskServerLoadShift table.                                                                                                    |
| Hour Begin                    | Enter an hour to begin the priority shift for the task.                                                                                                    |
| Hour End                      | Enter an hour to end the priority shift for the task.                                                                                                    |
| Is Enabled                    | Select this option to enable the Task Server Load shift.                                                                                                    |
| Created Date                  | Displays the date on which the Task Server Load Shift was created.                                                                                                    |
| Modified Date                 | Displays the date on which the Task Server Load Shift was last updated.                                                                                                    |
| Days of the Week              | Enter the day of the week on which the priority shift for the task will be active.<br>This is a string of seven characters representing the seven days of the week,<br>Sunday through Saturday. Valid characters are Y to indicate the shift is in effect<br>on that day, or N to indicate it is not. |
| Override Min Msmq<br>Priority | For future use                                                                                                    |
| Override Max Con-<br>current  | Enter the Max Concurrent value that the task will acquire when the load shift is active.                                                                                                    |
| Override is enabled           | Select this option to turn off the Task Server Load during the time period that the Task Server load Shift is active.                                                                                                    |

#### Task Queue

The Task Queue panel lists the items in the Queue table for the database. These items are scheduled for execution by the Task Server and are also in memory for the Master Server.

| Tas | ask Queue            |                      |             |          |             |                     |                       |               |
|-----|----------------------|----------------------|-------------|----------|-------------|---------------------|-----------------------|---------------|
| Dr  | ag a column header h | ere to group by that | : column    |          |             | Refresh             |                       |               |
|     | Task Queue Id        | Task Type            | Task Status | Priority | Task Server | Task Server Queue   | Run Date              | Start Time    |
| Þ   | 47                   | Invoice Calculati    | Executing   | 1        | -           | private\$\taskinbox | 4/28/2011 12:00:00 AM | 4/29/2011 12  |
|     | 51                   | Invoice Calculati    | Executing   | 1        |             | private\$\taskinbox | 4/28/2011 12:00:00 AM | 4/29/2011 12  |
|     | 67                   | Invoice Calculati    | Executing   | 1        |             | private\$\taskinbox | 4/28/2011 12:00:00 AM | 4/29/2011 12  |
|     | 68                   | Invoice Calculati    | Executing   | 1        |             | private\$\taskinbox | 4/28/2011 12:00:00 AM | 4/29/2011 12  |
|     | 73                   | Invoice Calculati    | Executing   | 1        |             | private\$\taskinbox | 4/28/2011 12:00:00 AM | 4/29/2011 12  |
|     | 156                  | Report Scheduler     | Executing   | 9        |             | private\$\taskinbox | 4/29/2011 1:47:00 PM  | 4/29/2011 1:4 |
|     | 157                  | Report Scheduler     | Executing   | 9        |             | private\$\taskinbox | 4/29/2011 2:09:00 PM  | 4/29/2011 2:0 |
|     | 160                  | Report Scheduler     | Executing   | 9        |             | private\$\taskinbox | 4/29/2011 2:11:00 PM  | 4/29/2011 2:: |
|     |                      |                      |             |          |             |                     |                       |               |
| <   |                      |                      |             |          |             |                     |                       | >             |

| Column            | Description                                                                                                    |
|-------------------|----------------------------------------------------------------------------------------------------|
| Task Queue Id     | The Task Queue identifier to which the task was queued.                                                                                                    |
| Task Type         | The Task Type of the task.                                                                                                    |
| Task Status       | Indicates the status of the queued item.                                                                                                    |
|                   | • Executing                                                                                                    |
|                   | • Pending                                                                                                    |
| Priority          | The default priority of the queued item. The values are 1 through 9 with 9 being the highest priority.                                                                                                    |
|                   | The priority determines 1) how quickly a task rises to the top of the task queue –<br>higher priority items added to the queue will accelerate past lower priority<br>items that were already queued based on priority multiplied by the length of<br>time in the queue, and 2) how often the database is queried to determine<br>whether there are any tasks of this type to queue. |
| Task Server       | The Task Server on which the task is queue.                                                                                                    |
| Task Server Queue | The task server path to which the task is queued.                                                                                                    |
| Run Date          | The date and time on which the task was queued in the Engine.                                                                                                    |

| Column         | Description                                                                                                    |
|----------------|----------------------------------------------------------------------------------------------------|
| Start Date     | The date and time on which the task began processing.                                                                                                    |
| Last Ping Time | The date and time that a heartbeat for the process was detected by the Master<br>Service. An old date or time in this column indicates a stranded process. |

Task History

The Task History panel lists completed, stranded, and failed tasks for the database. Note that the lineitems are color-coded: white for completed items, yellow for stranded items, and red for failed items.

There is no pre-defined limit for retention of task history. By default, history items are retained for 30 days. The history purge interval is configured in the Engine Administration module by Task Type in the HistoryDays value. Note that the HistoryDays value is configurable for each Task Type, so if you want to keep the history for a given task longer, set the HistoryDays value for that task type accordingly.

**Note**: If required, the table rows can be copied and pasted from the history grid into a spreadsheet program for analysis or reporting.

| eate | ed Date:  | 4/25/2011 💌 4             | /29/2011 💌 Se        | earch                |                   |                           |                      |
|------|-----------|---------------------------|----------------------|----------------------|-------------------|---------------------------|----------------------|
| ig a | column he | ader here to group by tha | t column             |                      |                   |                           |                      |
| T    | Priority  | Run<br>Date               | Start<br>Time        | End<br>Time          | Message           | Queue<br>Created On       | Queue<br>Modified On |
|      | 9         | 4/27/2011 8:32:00 AM      | 4/27/2011 8:32:15 AM | 4/27/2011 8:32:24 AM |                   | 4/27/2011 8:32:13 AM      |                      |
|      | 9         | 4/27/2011 8:32:00 AM      | 4/27/2011 8:32:15 AM | 4/27/2011 8:32:15 AM |                   | 4/27/2011 8:32:13 AM      |                      |
|      | 9         | 4/27/2011 8:31:00 AM      | 4/27/2011 8:31:15 AM | 4/27/2011 8:31:18 AM |                   | 4/27/2011 8:31:13 AM      |                      |
|      | 9         | 4/27/2011 8:27:00 AM      | 4/27/2011 8:27:15 AM | 4/27/2011 8:27:39 AM |                   | 4/27/2011 8:27:12 AM      |                      |
|      | 9         | 4/26/2011 6:15:00 PM      | 4/27/2011 8:19:46 AM | 4/27/2011 8:19:47 AM |                   | 4/27/2011 8:19:41 AM      |                      |
|      | 9         | 4/27/2011 7:33:00 AM      | 4/27/2011 8:19:46 AM | 4/27/2011 8:19:47 AM |                   | 4/27/2011 8:19:41 AM      |                      |
|      | 9         | 4/27/2011 7:31:00 AM      | 4/27/2011 8:19:46 AM | 4/27/2011 8:19:47 AM |                   | 4/27/2011 8:19:41 AM      |                      |
|      | 9         | 4/27/2011 7:33:00 AM      | 4/27/2011 7:37:12 AM |                      | Removed from t    | 4/27/2011 7:33:26 AM      | 4/27/2011 8:         |
|      | 9         | 4/27/2011 7:31:00 AM      | 4/27/2011 7:31:27 AM |                      | Removed from t    | 4/27/2011 7:31:26 AM      | 4/27/2011 8:         |
|      | 9         | 4/26/2011 6:15:00 PM      | 4/26/2011 6:15:32 PM |                      | Panoved from t    | 4/26/2011 6-15-27 PM      | 4/27/2011 8          |
|      | 9         | 4/27/2011 7:52:00 AM      | 4/27/2011 7:52:02 AM | 4/27/2011 8:07:59 AM | Enored from tas   | k queue because it was de | signated as str      |
|      | 9         | 4/27/2011 8:03:00 AM      | 4/27/2011 8:03:08 AM | 4/27/2011 8:05:16 AM | Error returned fr | 4/27/2011 8:03:05 AM      |                      |
|      | 9         | 4/27/2011 7:59:00 AM      | 4/27/2011 8:00:08 AM | 4/27/2011 8:02:10 AM |                   | 4/27/2011 7:59:04 AM      |                      |
|      | 9         | 4/27/2011 7:58:00 AM      | 4/27/2011 7:58:08 AM | 4/27/2011 8:00:05 AM |                   | 4/27/2011 7:58:04 AM      |                      |

| Column       | Description                                             |
|--------------|---------------------------------------------------------|
| Created Date | The Task Queue identifier to which the task was queued. |

| Column            | Description                                                                                                    |
|-------------------|----------------------------------------------------------------------------------------------------|
| Search            | Click this button to display history items for the date range selected in Created Date.                                                                                                    |
| Task History      | A unique, Engine-generated identifier for the history item.                                                                                                    |
| Task Queue        | The Task Queue identifier to which the task was queued.                                                                                                    |
| Task Status       | Indicates the status of the history item.                                                                                                    |
|                   | Successful: the task was successfully executed                                                                                                    |
|                   | <ul> <li>Executing: the task was stranded in executing status and removed from<br/>the queue</li> </ul>                                                                                     |
|                   | FailedNoRetry: the task was not successful                                                                                                    |
| Task Type         | The Task Type of the task.                                                                                                    |
| Task Server       | The Task Server on which the task was executed.                                                                                                    |
| Task Server Queue | The task server path to which the task was queued.                                                                                                    |
| Msmq Name         | The combined Task Server and Task Server Queue name to which MSMQ delivered the task.                                                                                                    |
| Priority          | The priority of the task.                                                                                                    |
| Run Date          | The date and time on which the task was queued in the Engine.                                                                                                    |
| Start Time        | The date and time on which the task began processing.                                                                                                    |
| End Time          | The date and time on which the task completed processing.                                                                                                    |
| Message           | For Failed messages, displays the error that caused the failure. For stranded messages, displays an informational message indicating that the task was stranded and removed from the queue. |
| Queue Created On  | The date and time on which the task was queued.                                                                                                    |
| Queue Modified On | The date and time on which the task was removed from the queue. Applies to stranded tasks only.                                                                                             |

## Tasks Processed by the Engine

Because of its capabilities of processing multiple threads and prioritizing tasks, the Engine is able to both improve performance and build intelligence and flexibility into the FactorSoft processing environment.

The following tasks are available to be configured in the Engine.

## NOTE

The list of functions that are enabled through the Engine grows with each release of FactorSoft. The following list is updated with each release of FactorSoft.

| Task                             | Description                                                                                                    |
|----------------------------------|----------------------------------------------------------------------------------------------------|
| Account Monitoring and<br>Alerts | This task enables the FCS Account Monitoring, a Third Party Interface.                                                                    |
| Analytics Client Calc            | This task enables the Client Analytics and ability to create Charts with the data.                                                        |
| Analytics Debtor Calc            | This task enables the Debtor Analytics and ability to create Charts with the data.                                                        |
| Ansonia Alerts                   | This task enables the ability to download Debtor Alerts from Ansonia, a Third Party Interface.                                            |
| Ansonia Contribute All           | This task enables the ability to create a Contribution File containing All Debt-<br>ors and transmit to Ansonia, a Third Party Interface. |
| Ansonia Contribute New           | This task enables the ability to create a Contribution File containing New Debtors only and transmit to Ansonia, a Third Party Interface. |
| Ansonia Metrics                  | This task enables the ability to download Debtor Metrics from Ansonia, a<br>Third Party Interface.                                        |
| Ansonia Reports                  | This task enables the ability to download Ansonia Credit Reports, a Third Party Interface.                                                |
| Calculate ABL Trans-<br>actions  | This task enables the engine to calculate ABL Transactions.                                                                               |
| Calculate Invoice Bal-<br>ances  | This task enables the engine to calculate Invoice balances.                                                                               |
| Calculate Minimum Com-           | This task enables the engine to calculate Minimum Commissions.                                                                            |

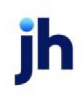

| Task                                  | Description                                                                                                    |
|---------------------------------------|----------------------------------------------------------------------------------------------------|
| mission                               |                                                                                                    |
| Calculate Transactions                | This task enables the engine to calculate Transactions (Detail/Factoring).                                                                                                    |
| Calculate Trend Analysis              | This task enables the engine to calculate Trend Analysis.                                                                                                    |
| Check Activity Cal-<br>culation Table |                                                                                                    |
| Check Writer                          | This task enables the ability to schedule the Check Writer allowing the<br>engine to write the checks from <b>Administration</b> module > <b>Export List</b> > click<br><b>New</b> to open <b>Export Detail</b> screen > drop-down to select <b>Check Writer</b><br><b>Export</b> in <b>Export Name</b> field.                                                                                                    |
| Collection Queue                      | This task enables the Engine to perform the nightly rebuild of the Col-<br>lection/Verification Queues.                                                                                                    |
| Credit Score Calc                     | This task enables the capability to break up the debtor credit scoring cal-<br>culations into multiple, concurrent Engine processes. This does not change<br>the credit scoring calculations themselves, but rather improves efficiency<br>by processing the calculations in multiple concurrent processing threads.                                                                                                    |
|                                       | To utilize this feature, set System Preference Debtor rules/defaults, Rules,<br>Credit scoring panel, Divide calculation into X separate tasks to the number<br>of processing threads to be utilized. For whatever number is entered (includ-<br>ing "1"), a separate Engine task is created in the ServeQueue table, with each<br>instance being processed by a separate instance of the Credit Score Calc<br>task (type 71). |
| Delivery Tracking                     | This task enables the FDS Delivery Services and Tracking.                                                                                                    |
| Delivery Tracking Update              | This task enables the ability to receive updates on FDS Delivery Services and Tracking.                                                                                                    |
| DocAl Batch Upload                    | This task enables uploading purchase batches and tracking the status of batches being analyzed.                                                                                                    |
| DocAl Batch Download                  | This task enables downloading analyzed purchase batches, converting the results to Invoice XML and preparing for the Engine to process.                                                                                                    |
| Email and FAX Messaging               | This task enables email and fax capabilities for reports and cor-<br>respondences that can be configured for processing through the Engine.                                                                                                    |
| ePayment Update                       | This task is used with the electronic payments functionality of FactorSoft                                                                                                    |

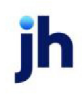

| Task                              | Description                                                                                                    |
|-----------------------------------|----------------------------------------------------------------------------------------------------|
|                                   | and ClientWeb and enables the Engine to poll ePayment America for stran-<br>ded payment status information.                                                              |
| Exports                           | This task enables the engine to generate various export files scheduleable via the Export List in the Admin Module.                                                      |
| Faxes                             | This task enables the monitoring of FDS Fax Services and Tracking.                                                                                                    |
| Faxes Internet Update             | This task enables the ability to receive updates on FDS Fax Services and Tracking.                                                                                       |
| FinCore Internet Update           | This task enables the ability to interface with FinCore.                                                                                                    |
| FinCore Account Import            | This task enables the ability to Import Account data from FinCore.                                                                                                    |
| FinCore Account Transfer          | This task enables the ability to transmit Account data to FinCore.                                                                                                    |
| FinCore Customer Import           | This task enables the ability to import Customer data from Fincore.                                                                                                    |
| Folder Monitor Imports            | This task imports D&B Return File import files containing additional debtor credit data for debtors that have been uploaded to D&B in the contribution file export.      |
| FTP                               | This task enables the ability to interface with JHA interfaces.                                                                                                    |
| Gallium Credentials<br>Check      | This task enables the ability to interface with Gallium, a Third Party Interface.                                                                                        |
| Gallium Download                  | This task enables the engine to download update file from Gallium, a Third party Interface.                                                                              |
| Gallium Upload                    | This task enables the engine to generate and transmit a file to Gallium, Third Party Interface.                                                                          |
| Gallium Upload Retry              | This task enables the engine to retry transmitting a file to Gallium, a Third Party Interface.                                                                           |
| Insurance Policy Ine-<br>ligibles | This task automatically process Insurance Policy ineligibility recalculations<br>when changes occur in the data, used with the Insurance Policy Center<br>add-on module. |
| Internal Message                  | This task enables the ability to interface with JHA Message interfaces.                                                                                                  |
| Invoice Calculation<br>Tables     | This task enables the engine to handle Invoice Calculation Tables.                                                                                                    |

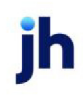

| Task                              | Description                                                                                                    |
|-----------------------------------|----------------------------------------------------------------------------------------------------|
| Invoice Delivery                  | This task enables the Delivery Verification functionality and automatically processes in real time at short intervals, used with the Invoice Delivery add-<br>on module.                                                                                                    |
| Invoice List Import               | This task enables the ability to import an Invoice Listing for Tracked A/R.                                                                                                    |
| OutFront Monitoring               | This task enables the alert monitoring functionality of the OutFront Services interface.                                                                                                    |
| PayerWeb                          | This task parses the selection parameters for PayerWeb marketing cam-<br>paigns and creates the email correspondence to invite debtors to sign up<br>for PayerWeb.                                                                                                    |
| Portal Credit Request<br>Approval | This task enables Credit Requests from the Web Portal to be delivered to the<br>Manage Credit Requests screen and, if using the Auto Credit Add-on Mod-<br>ule, approved/denied.                                                                                                    |
| Print Job                         | This task enable the engine to send a Print Job.                                                                                                    |
| Print Prepare                     | This task enables the engine to prepare a Print Job.                                                                                                    |
| Red Flag Calcs                    | The Engine can be used to automatically search FactorSoft for clients who<br>meet the Red Flag Rule criteria. These clients will then appear in the Red Flag<br>Queue.                                                                                                    |
| Registered Email                  | Registered Email (utilizing RPost® Registered Email® services) enables you to<br>send notices of assignment and other correspondences as registered email<br>from within FactorSoft, and subsequently request verification of the email in<br>case of a dispute. The services that send, receive, and update registered<br>email in FactorSoft are enabled through the Engine.   |
| Reprint Queue                     | This task enables printing of Reporting Services versions of the transaction reports System Preference <b>Identification/system constants</b> , Reporting Services, Transaction Reports, Transaction reports use SQL reporting services where ready is set to <b>True</b> .                                                                                                    |
| Roll Date Detail                  | This Task enables the ability for the engine to handle the Date Roll Detail<br>records. This process occurs after all daily processing is completed, incre-<br>ments the FactorSoft processing date, and processes invoice, aging, bal-<br>ance, transaction, and other imbedded recalculations.<br>The Date Roll is now scheduled in the Schedule Services screen in the Admin- |
|                                   | istration module. Create a template for the Schedule Date Change service                                                                                                    |

jh

| Task                                        | Description                                                                                                    |
|---------------------------------------------|----------------------------------------------------------------------------------------------------|
|                                             | to allow the Engine Date Roll task to execute the date roll. See the Date Roll<br>Process section for more details.                                                            |
| Roll Date Header                            | This Task enables the ability for the engine to handle the Date Roll Header record.                                                                                            |
| SaferWatch Alerts                           | This task enable the engine to receive alerts from SaferWatch, a Third Party<br>Interface.                                                                                     |
| SaferWatch Contribution<br>New              | This task enables the engine to generate and transmit a New Contribution file to SaferWatch, a Third party interface.                                                          |
| SQL Reports                                 | This task enables the ability to schedule SQL Reports can be configured and prioritized in the engine.                                                                         |
| Tracked Ineligibility Calc                  | This tasks is used to import invoice data for analysis and ineligibles updat-<br>ing. There are separate tasks to import via Excel invoice file or FinSoft's<br>AssetImporter. |
| Transaction Activity Cal-<br>culation Table | This task enables the engine to handle the Transaction Activity Calculation Table.                                                                                             |
| TransCredit Alerts                          | This task enables the ability to receive Alerts from TransCredit, a Third Party interface.                                                                                     |
| TransCredit Contribution<br>All             | This task enables the ability to create and transmit a Contribution file con-<br>tain All to TransCredit, a Third Party interface.                                             |
| TransCredit Contribution<br>New             | This task enables the ability to create and transmit a Contribution file con-<br>tain New to TransCredit, a Third Party interface.                                             |
| TransCredit Metrics                         | This task enables the ability to download metrics from TransCredit, a Third Party interface.                                                                                   |
| TransCredit Reports                         | This task enables the ability to download reports form TransCredit, a Third Party interface.                                                                                   |
| Web Reports                                 | This task enables the ability to interface with JHA Reports interfaces.                                                                                                    |

## Date Roll Process

The Date Roll Process can be configured in the Engine. This process occurs after all daily processing is completed, increments the FactorSoft processing date, and processes invoice, aging, balance,

v4.7

transaction, and other embedded recalculations.

## NOTE

When the System Preference at **Client rules/defaults** > **Rules** > **Require manager approval before using** is set to True, unapproved clients will be skipped during the date roll.

The Date Roll is now scheduled in the Schedule Services screen in the Administration module. Create a template for the Schedule Date Change service to allow the Engine Date Roll task to execute the date roll.

The Date Roll process is comprised of three (3) logical series of activities: 1- Ending Day activities, 2-Advancement of the control date, 3- Beginning Day activities. Within each series, their list of activities are further organized into levels such that the sequence of execution can be controlled, and if desired, stopping/halting the date roll process.

## CAUTION

If an activity fails to create, the date will not roll. You will want to make sure that everyone has noticed that the date has not changed, and no work is performed until the date is rolled. Consider setting the following user preference on Date located at FSMain > System > User Preferences > Bring Up on Login tab > Remind at Login If Not Current Date checked.

Given this information, the Date Roll process starts according to the schedule template. Then it begins processing all activities one level at a time; only starting the next level of activities after all the activities in the prior level are completed successfully.

| Level | User-<br>Enabled | Activity                     | Description                                                                                                    |
|-------|------------------|------------------------------|----------------------------------------------------------------------------------------------------|
| 0     | No               | Daily Export                 | Stores the end of day values in daily tables.                                                                                         |
| 1     | No               | Date Change                  | Initiates non-factoring activities: Update equipment val-<br>ues, Update amortizing rates, Update fee reserves, Post<br>accrued fees. |
| 1     | No               | Clean Up PreCalc             | Engine scans PreCalc Table.                                                                                                    |
| 1     | Yes              | Scan UCC Dates               | If turned on in FactorSoft, UCC Dates are scanned and processed.                                                                      |
| 1     | Yes              | Scan Credit Expir-<br>ations | If turned on in FactorSoft, Credit Expirations are scanned and processed.                                                             |
| 1     | Yes              | Scan Tickler Notes           | If turned on in FactorSoft,Tickler Notes are scanned and processed.                                                                   |

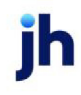

| Level | User-<br>Enabled | Activity                            | Description                                                                                    |
|-------|------------------|-------------------------------------|------------------------------------------------------------------------------------------------|
| 1     | No               | Close Check Batches                 | Engine closes check batches.                                                                   |
| 1     | No               | Clear Temporary<br>Tables           | Engine clears temporary tables.                                                                |
| 1     | Yes              | Change Image Folder                 | If turned on in FactorSoft, a new Image Folder is gen-<br>erated in the proper location.       |
| 1     | Yes              | Change Invoice Deliv-<br>ery Folder | If turned on in FactorSoft, a new Invoice Delivery Folder is generated in the proper location. |
| 1     | Yes              | RiskFactor Extract                  | If turned on in FactorSoft, RiskFactor Extract is executed.                                    |
| 1     | Yes              | Data Warehouse<br>Extract           | If turned on in FactorSoft, Data Warehouse Extract is executed.                                |
| 1     | Yes              | Calculate Client Ana-<br>lytics     | If turned on in FactorSoft, client analytics are calculated.                                   |
| 1     | Yes              | Calculate Debtor Ana-<br>lytics     | If turned on in FactorSoft, debtor analytics are cal-<br>culated.                              |
| 1     | Yes              | Daily Interest                      | If turned on in FactorSoft, end of day daily interest is cal-<br>culated.                      |
| 1     | Yes              | Minimum Com-<br>mission             | If turned on in FactorSoft, minimum commissions are cal-<br>culated.                           |
| 2     | Yes              | Export General Ledger               | If turned on in FactorSoft, end of day general ledger is exported.                             |
| 3     | No               | Update Current Date                 | Engine updates date to Current Date.                                                           |
| 4     | Yes              | Calculate Credit<br>Scores          | If turned on in FactorSoft, new current date credit scores are calculated.                     |
| 4     | No               | Invoice Calc Tables                 | Engine updates Invoice Calc Tables.                                                            |
| 4     | No               | Post Accruals                       | Engine updates Post Accruals.                                                                  |
| 4     | No               | Red Flags                           | Engine updates Red Flags.                                                                      |
| 4     | Yes              | Collection Queues                   | If turned on in FactorSoft, collection queues are updated for new current date.                |

| Level | User-<br>Enabled | Activity                    | Description                                                                          |
|-------|------------------|-----------------------------|--------------------------------------------------------------------------------------|
| 4     | Yes              | Early Escrow Release        | If turned on in FactorSoft, new current date early escrow release is processed.      |
| 4     | No               | Post Deferred Earn-<br>ings | Engine updates Post Deferred Earnings.                                               |
| 4     | No               | Auto Expenses               | Engine processes Auto Expenses.                                                      |
| 4     | Yes              | Client Trending             | If turned on in FactorSoft, new current day client trending is updated.              |
| 4     | Yes              | Minimum Com-<br>mission     | If turned on in FactorSoft, new current day minimum com-<br>missions are calculated. |

#### System Preferences

The Date Roll Process can be controlled at **System Preferences > Identification/System Constants >** CLMS|Engine > Overnight Tasks.

| Preference                                                     | Description                                                                                                   |
|----------------------------------------------------------------|----------------------------------------------------------------------------------------------------|
| Do not run on holidays                                         | If set to True, the change of date tasks will not run when the date changes to a date in the holiday table.   |
| Do not run on week-<br>ends                                    | If set to True, the change of date tasks will not run when the date changes to<br>Saturday or Sunday.         |
| Halt the date roll pro-<br>cess when a date roll<br>task fails | If set to true, the Date Roll Process will stop if/when an activity fails and the date change will not occur. |

## **Scheduling Services**

## Scheduling Services

You can schedule web service based events to be processed by the Engine. This is done on the *Schedule Services* screen.

To open the *Schedule Services* screen, in Administration module, on the **System** menu, click **Schedule FactorSoft Task Processor**. The Schedule Services screen has three tabs used to define, schedule, and manage services:

- Parameters Tab
- <u>Scheduling Tab</u>
- Templates Tab

How to Schedule Services

Following are instructions for using the Schedule Services screen to schedule an event to be processed automatically by the Engine.

To schedule a service from the Schedule Services screen:

1. In the System Menu of the Administration module, select Schedule FactorSoft Task Processor.

The Schedule Services screen opens.

| 😽 Sched      | lule services                                                                                                    | _O×  |
|--------------|----------------------------------------------------------------------------------------------------|------|
| 🔶 Service te | mplate: sendemai1                                                                                                    | •    |
| Parame       | sters Scheduling Templates                                                                                                    |      |
| Service:     | Send Email<br>First Corporate Monitoring<br>Schedule Date Change<br>Send Email - Registered<br>Send Fax<br>Update Email - Registered<br>Credit Contribution (All) - Ansonia<br>Credit Contribution (New) - Ansonia | ×    |
| Save         | e Egit                                                                                                    | Help |

- 2. Select the Service to use for the scheduled task.
- 3. Enter the template name in the Service Template field.
- 4. Click the **Save** button to save the template name.

A confirmation message appears. Click **OK** to clear the message.

- 5. Select the Templates tab.
- 6. Select the template from the list and click the **Select** button.

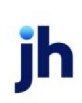

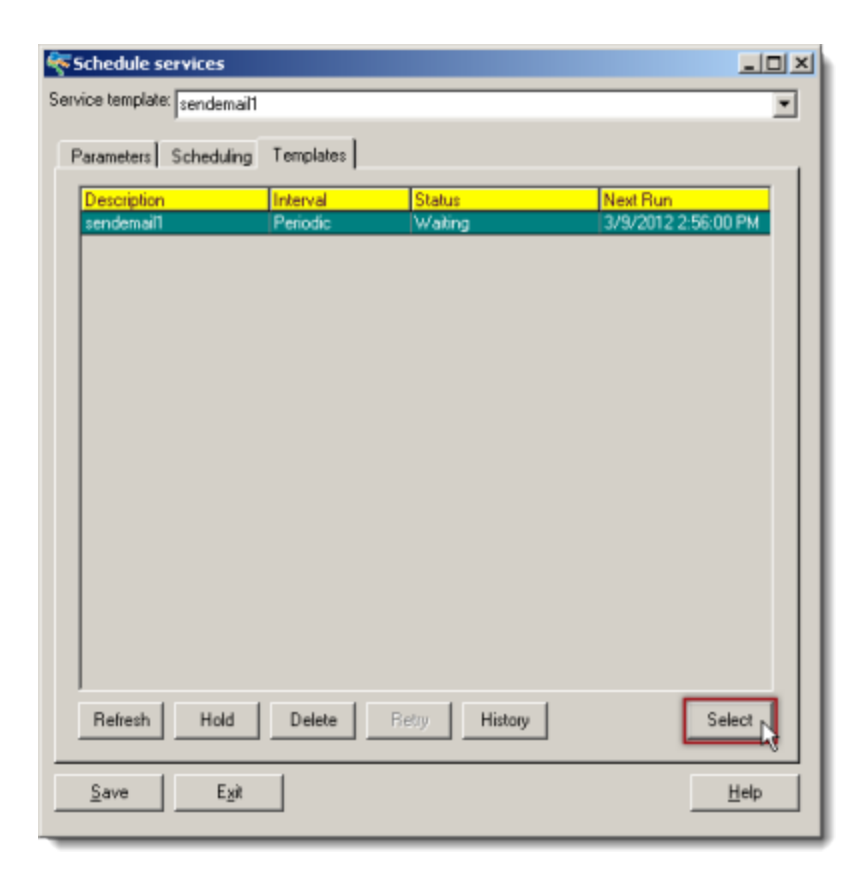

7. Select the Scheduling tab.

| 🌾 Schedule services                                                                                                    |                                                                                                    |
|----------------------------------------------------------------------------------------------------|----------------------------------------------------------------------------------------------------|
| Service template: sendemail1                                                                                                    | •                                                                                                    |
| Parameters Scheduling Templates<br>Repeat interval:<br>Template only<br>Run once as soon as possible<br>Run once per schedule<br>Every: 1 Minutes<br>Day of the week.<br>Week of the month<br>Same day every month:<br>Evert: | March 2012<br>S M T W T F S<br>4 5 6 7 8 9 10<br>11 12 13 14 15 16 17<br>18 19 20 21 22 23 24<br>25 26 27 28 29 30 31<br>Time: 2.56pm |
| Fax/Email subject: Send Email Email address: Email message:                                                                                                    | Fax #:                                                                                                    |
| Save Exit                                                                                                    | Help                                                                                                    |

- 8. In the **Repeat Interval** group, select the desired interval option and specify the frequency (where applicable) that the Engine polls for the event on behalf of this template.
- 9. Click Save.

#### Parameters Tab

The Schedule Services screen open to the Parameters tab, where you can select the service to use for the scheduled event.

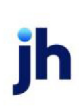

| 🌾 Schedule services                                                                                                    |      |
|----------------------------------------------------------------------------------------------------|------|
| Service template:                                                                                                    | •    |
| Parameters Scheduling Templates                                                                                                    |      |
| Service: Invoice Delivery<br>First Corporate Monitoring<br>Schedule Date Change<br>Send Email<br>Send Email - Registered<br>Update Email - Registered<br>Credit Contribution (All) - Ansonia<br>Credit Contribution (New) - Ansonia |      |
| Save Exit                                                                                                    | Help |

## NOTE

The Schedule Date Change service is used to schedule the date roll for use with the Engine only. If your installation uses the Engine, you must schedule the Schedule Date Change service to enable the date roll process. If the Desktop Service is being used instead of the Engine, the date roll is enabled through System Preference Identification/system constants, Engine, Allow service to change date.

| Field            | Description                                                                                                    |
|------------------|----------------------------------------------------------------------------------------------------|
| Service Template | This field is used to define or select service templates to be created, updated, or deleted using the Schedule Services screen.                                                                                                    |
| Service          | From this list, select the service to be scheduled. The Schedule Date Change,<br>Send Email and Send Fax services are available for all installations. Other ser-<br>vices listed will be dependent upon the Add-on modules purchased for your<br>installation of FactorSoft. |

## Scheduling Tab

Use the Scheduling tab to set the interval at which the service is to be polled and executed by the Engine.

| 😽 Schedule services                                                                                                    |                                                                                                    |
|----------------------------------------------------------------------------------------------------|----------------------------------------------------------------------------------------------------|
| Service template: Invoice Delivery                                                                                                    | •                                                                                                    |
| Parameters       Scheduling)       Templates         Repeat interval:       Template only         Template only       Run once as soon as possible         Run once per schedule       Every:         Every:       10       Minutes         Day of the week       Veek of the month         Same day every month       Event: | August 2014<br>S M T W T F S<br>3 4 5 6 7 8 9<br>10 11 12 13 14 15 16<br>17 18 19 20 21 22 23<br>24 25 26 27 28 29 30<br>31<br>Time: 9:35am |
| Fax/Email subject: Invoice Delivery                                                                                                    | . F                                                                                                    |
| Email address:                                                                                                    | Pax #:                                                                                                    |
| Email message:                                                                                                    |                                                                                                    |
| <u>≥ave</u> E <u>X</u> £                                                                                                    | Help                                                                                                    |

| Field                      | Description                                                                                                    |
|----------------------------|----------------------------------------------------------------------------------------------------|
| Template only              | Defer selecting a scheduled polling time. The Engine will not execute tasks marked as Template Only                                                                                                    |
| Run once per sched-<br>ule | Execute the task once, at the next periodic polling of the database.                                                                                                    |
| Run once per sched-<br>ule | Set a schedule to poll the service. Select a date in the adjacent calendar and enter the time at which the service should start.                                                                                                    |
| Every                      | Enter an interval number in the first field and select the interval from the drop-<br>down list. The available options are: Day Week Month Year.                                                                                                |
| Day of the week            | Select this option and the applicable weekday in the adjacent list to poll on a weekly basis. To poll at a specific time of day, enter the time in the adjacent Time field.                                                                     |
| Week of the Month          | Select the applicable week in the adjacent list, and select the applicable week-<br>day from the Day drop-down list to poll during a specific week each month. To<br>poll at a specific time of day, enter the time in the adjacent Time field. |
| Same Day Every             | Select a date in the adjacent calendar and enter the time at which service or                                                                                                    |

jh

| Field             | Description                                                                                                    |
|-------------------|----------------------------------------------------------------------------------------------------|
| Month             | report is to be polled to poll on a specific day each month.                                                                                                    |
| Event             | Not used.                                                                                                    |
| Fax/email subject | If Email or Fax output methods are selected, enter a subject description in this field to appear in the subject line of the email or Fax.<br>Processes that do not allow email/fax distribution will not display this field. |
| Email address     | If the Email output method is selected, enter a body text to appear in the body<br>of the email.<br>Processes that do not allow email/fax distribution will not display this field.                                          |
| Email message     | If the Email output method is selected, enter the email address or addresses to<br>which the email is to be sent.<br>Processes that do not allow email/fax distribution will not display this field.                         |

### Templates Tab

Saved templates are listed on the Templates tab of the Schedule Services screens, along with the template's Interval, Status, and the Next Run time.

| Schedule services               |           |             | _O×                  |
|---------------------------------|-----------|-------------|----------------------|
| Service template: Invoice Deliv | /ery      |             | •                    |
| Parameters Scheduling           | Templates |             |                      |
| Description                     | Interval  | Status      | Next Run             |
| Invoice Delivery                | Periodic  | Wating      | 8/13/2014 9:35:00 AM |
|                                 |           |             |                      |
|                                 |           |             |                      |
|                                 |           |             |                      |
|                                 |           |             |                      |
|                                 |           |             |                      |
|                                 |           |             |                      |
|                                 |           |             |                      |
|                                 |           |             |                      |
|                                 |           |             |                      |
|                                 |           |             |                      |
|                                 |           |             |                      |
| Refresh Hold                    | Delete    | try History | Select               |
| <u>S</u> ave E <u>x</u> it      |           |             | <u>H</u> elp         |

## Grid

| Field       | Description                                                                                                    |
|-------------|----------------------------------------------------------------------------------------------------|
| Description | Displays the report or service template name for each defined template.                                                        |
| Interval    | Displays the interval defined for the scheduled event set on the Scheduling tab.                                               |
| Status      | Displays the current status of the job. Statuses are:<br>• Waiting<br>• Running Complete<br>• Held by user<br>• Failed/Unknown |
| Next Run    | Displays the next scheduled run date and time, if applicable.                                                                  |

jh

#### **Control Buttons**

| Field   | Description                                                                                                    |
|---------|----------------------------------------------------------------------------------------------------|
| Refresh | Click to display the most recent information on the grid.                                                                                                    |
| Hold    | Select a template line-item and click this button to place the template in Hold status. This will prevent the associated job from being executed by the Engine. Click Retry to remove the Hold status from the job. |
| Delete  | Select a template line-item and click this button to delete the job from the tem-<br>plate list. This permanently removes the job. To temporarily prevent a job from<br>executing, use the Hold button.             |
| Retry   | Select a template line-item in Failed/Unknown or Held status and click this but-<br>ton to attempt to process the job again.                                                                                        |
| History | Displays the Report Detail history for the selected report job.                                                                                                    |
| Select  | Select a template line-item and then click this button to select the template for modification on the Parameters or Scheduling tab.                                                                                 |

If a scheduled process fails, the status will indicate Failed/Unknown. If this occurs, select the template and click the **Retry** button on this tab to reset the process.

## Engine Audit

Audit functions allow you to view audit records for changes, additions, and deletions to the Database Settings within the Engine Administration module. Click the Audit Settings link under Database Settings in the Engine Administration to display the Audit settings panel, from which you can select a date range for Audit records to be displayed. This panel displays all matching audit records from the Task Types, Task Server, and Task Server Load panels.

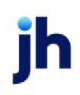

310

FactorSoft™

© 2022 Jack Henry & Associates, Inc.
| adence Engine Administration 1     | /ersion(1.0.923.0)   |                      |           |              |         |                 |                 |                 |       |
|------------------------------------|----------------------|----------------------|-----------|--------------|---------|-----------------|-----------------|-----------------|-------|
| Database Activity                  | Audit Settings       |                      |           |              |         |                 |                 |                 |       |
| Dashboard<br>Task Queued in Engine | Date Range: 3/2      | 7/2015 💌             | 3/30/2015 |              | Search  |                 |                 |                 |       |
| Database History                   | Drag a columo beader | here to group by the | t column  |              |         |                 |                 |                 |       |
| Tasks                              | - Imm                | Table                | Kau       | Reld         | Artist  | Channel From    | Channel To      | Data            | Lines |
| Messages                           | Task Separates       | TaskSeparatead       | Key 20    | TackServer   | Deleted | Changed From    | Changed to      | 9/27/2015 11/20 | STEVE |
| Database Settings                  | Task Server Loa      | TackServerLoad       | 20        | ModifiedDate | Deleted | 2/27/2015 1:19: |                 | 3/27/2015 11:20 | STEVE |
| Task Turner                        | Task Server Loa      | TackServerLoad       | 20        | CreatedDate  | Deleted | 3/27/2015 1:19: |                 | 3/27/2015 11:20 | STEVE |
| Task Server                        | Task Server Loa      | TaskServerLoad       | 28        | TcEnabled    | Deleted | True            |                 | 3/27/2015 11:20 | STEVE |
| Task Server Load                   | Task Server Loa      | TaskServerLoad       | 28        | MaxConcur    | Deleted | 1               |                 | 3/27/2015 11:20 | STEVE |
| Audt Settings                      | Task Server Loa      | TaskServerLoad       | 28        | MinMsmoPri   | Deleted | 1               |                 | 3/27/2015 11:20 | STEVE |
| Formico Info                       | Task Server Loa      | TaskServerLoad       | 28        | TaskTypeId   | Deleted | 23              |                 | 3/27/2015 11:20 | STEVE |
| Service Into                       | Task Server Loa      | TaskServerLoad       | 28        | TaskServer   | Deleted | 28              |                 | 3/27/2015 11:20 | STEVE |
| Databases Monitored                | Task Server Loa      | TaskServerLoad       | 28        | TaskServer   | Added   |                 | 2               | 3/27/2015 11:19 | STEVE |
| Current Queue Activity             | Task Server Loa      | TaskServerLoad       | 28        | ModifiedDate | Added   |                 | 3/27/2015 1:19: | 3/27/2015 11:19 | STEVE |
| Task Service Info                  | Task Server Loa      | TaskServerLoad       | 28        | CreatedDate  | Added   |                 | 3/27/2015 1:19: | 3/27/2015 11:19 | STEVE |
| Master Service Settings            | Task Server Loa      | TaskServerLoad       | 28        | IsEnabled    | Added   |                 | True            | 3/27/2015 11:19 | STEVE |
| Force Refresh Control File         | Task Server Loa      | TaskServerLoad       | 28        | MaxConcur    | Added   |                 | 1               | 3/27/2015 11:19 | STEVE |
|                                    | Task Server Loa      | TaskServerLoad       | 28        | MinMsmqPri   | Added   |                 | 1               | 3/27/2015 11:19 | STEVE |
|                                    | Task Server Loa      | TaskServerLoad       | 28        | TaskTypeId   | Added   |                 | 23              | 3/27/2015 11:19 | STEVE |
|                                    | Task Server Loa      | TaskServerLoad       | 28        | TaskServer   | Added   |                 | 28              | 3/27/2015 11:19 | STEVE |
|                                    | Task Server Loa      | TaskServerLoad       | 9         | IsEnabled    | Changed | False           | True            | 3/27/2015 8:56: | STEVE |
|                                    | Task Server Loa      | TaskServerLoad       | 9         | IsEnabled    | Changed | True            | False           | 3/27/2015 8:56: | STEVE |
|                                    | Task Server Loa      | TaskServerLoad       | 1         | MaxConcur    | Changed | 5               | 6               | 3/27/2015 8:55: | STEVE |
|                                    | Task Server Loa      | TaskServerLoad       | 1         | MaxConcur    | Changed | 6               | 5               | 3/27/2015 8:55: | STEVE |
|                                    |                      |                      |           |              |         |                 |                 |                 |       |
|                                    |                      |                      |           |              |         |                 |                 |                 |       |
| VE Documentation QASQL01           | \s12                 |                      |           |              |         |                 |                 |                 |       |

The Audit screen allows you to view line-item level audit records for the Task Type, Task Server, and Task Server Load panels of the Engine Administration module. The Audit screen displays the audit history for the specific line-item selected only. Click the **Audit** button to display the Audit screen for the selected Task Type, Task Server, and Task Server Load line-item.

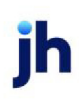

| udit for TaskServerLoad: (\private\$\CadenceTaskInbox1) - Emails |                                          |     |             |         |              |            |                 |       |  |  |
|------------------------------------------------------------------|------------------------------------------|-----|-------------|---------|--------------|------------|-----------------|-------|--|--|
|                                                                  | Duty Duran 2/27/2015 2/20/2015 Sauch     |     |             |         |              |            |                 |       |  |  |
|                                                                  | Date Range: 3/27/2015 I 3/30/2015 Search |     |             |         |              |            |                 |       |  |  |
| Drag a column header here to group by that column                |                                          |     |             |         |              |            |                 |       |  |  |
|                                                                  | Table                                    | Key | Field       | Action  | Changed From | Changed To | Date            | User  |  |  |
| •                                                                | TaskServerLoad                           |     | 9 IsEnabled | Changed | False        | True       | 3/27/2015 8:56: | STEVE |  |  |
|                                                                  | TaskServerLoad                           | 1   | 9 IsEnabled | Changed | True         | False      | 3/27/2015 8:56: | STEVE |  |  |
|                                                                  |                                          |     |             |         |              |            |                 |       |  |  |
|                                                                  |                                          |     |             |         |              |            |                 |       |  |  |
|                                                                  |                                          |     |             |         |              |            |                 |       |  |  |
|                                                                  |                                          |     |             |         |              |            |                 |       |  |  |
|                                                                  |                                          |     |             |         |              |            |                 |       |  |  |
|                                                                  |                                          |     |             |         |              |            |                 |       |  |  |
|                                                                  |                                          |     |             |         |              |            |                 |       |  |  |
|                                                                  |                                          |     |             |         |              |            |                 |       |  |  |
|                                                                  |                                          |     |             |         |              |            |                 |       |  |  |
|                                                                  |                                          |     |             |         |              |            |                 |       |  |  |
|                                                                  |                                          |     |             |         |              |            |                 |       |  |  |
|                                                                  |                                          |     |             |         |              |            |                 |       |  |  |
| _                                                                |                                          |     |             |         |              |            |                 |       |  |  |
|                                                                  |                                          |     |             |         |              |            |                 |       |  |  |
|                                                                  |                                          |     |             |         |              |            |                 |       |  |  |

| Field      | Description                                                                              |
|------------|------------------------------------------------------------------------------------------|
| Date Range | Enter the beginning date and ending dates of the date range for records to be displayed. |
| Search     | Click this button to retrieve records for the Date Range.                                |
| Form       | The Database Setting form used to change the data (only on Audit Settings<br>Panel):     |
|            | Task Types Editor                                                                        |
|            | Task Server Editor                                                                       |
|            | Task Server Load Editor                                                                  |
| Table      | The database table updated (corresponds to the Form):                                    |
|            | <ul> <li>TaskTypes</li> </ul>                                                            |
|            | • TaskServer                                                                             |
|            | TaskServerLoad                                                                           |
| Кеу        | Identifies the line-item within the table that was changed. It is a sequential num-      |

jh

| Field        | Description                                                                     |
|--------------|---------------------------------------------------------------------------------|
|              | ber assigned when the table row is created from the Engine Administration form. |
| Field        | The name of the element that was edited, added, or deleted                      |
| Action       | The action taken on the element:                                                |
|              | • Added                                                                         |
|              | • Deleted                                                                       |
|              | • Changed                                                                       |
| Changed from | The data value of the field prior to the change.                                |
| Changed to   | The data value of the field after the change.                                   |
| Date         | The date and time the update was performed.                                     |
| User         | The user-id that performed the update.                                          |

# Working with Charts

Charts is a stand-alone application that is accessed from the Application Manger. This executive charting application allows you to create and print bar and line charts that graphically display monthly performance trends for your lending portfolios.

## About Charts

This section of the Working with Charts guide shows you how to access the application and describes the features of the Chart desktop.

Charts is accessed from the Application Manager. Select the Charts icon to open the application, as shown in the following illustration:

| <b>O</b> <sub>0</sub>                                            |   |          |   |   | — | $\times$ |
|------------------------------------------------------------------|---|----------|---|---|---|----------|
| Application Manager                                              |   |          |   |   |   |          |
| Application Manager                                              |   |          |   |   |   |          |
| FactorSoft™<br><b>⊮ jack henry</b> ™                             | 6 |          | - | * | ^ |          |
| User: ACOALSON<br>Password: ********<br>Database: CLMSPortal_QAA |   | >        |   | 2 |   |          |
| LOG OUT<br>Manage Password                                       | Ö | <u>k</u> |   |   | ~ |          |
| acoalson CLMSPortal_QAA 4.7                                      |   |          |   |   |   |          |

The Analytics desktop application opens on the computer. See the Charts Screen section for further details.

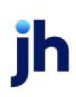

# The Charts Screen

The Charts screen is where all of the charts functionality is accessed, and where the charts are displayed. The screen is divided into two major sections – the Navigation menu and the Desktop:

| 🔏 Charts           |             | × |
|--------------------|-------------|---|
| Navigation 🗜       | File Window |   |
| Actions            |             |   |
| Data Charts Wizard |             |   |
| Debtor             |             |   |
|                    |             |   |
|                    |             |   |
| Navigation Menu    | Desktop     |   |
|                    |             |   |
|                    |             |   |
|                    |             |   |
|                    |             |   |
|                    |             |   |

### Navigation Menu

The Navigation menu on the left-hand side of the screen allows you to access the Charts Analytics Wizard and lists any open charts so that you can select them for display.

Docking the Navigation Menu

The Navigation Menu is "dockable", meaning that you can "dock" it to the desktop so that it is always displayed, or "pin" the menu so that it auto-hides when not in use.

To pin the menu:

• Click the pin button in the title bar of the Navigation Menu:

| 🔏 Charts           |                                                                                                    |
|--------------------|----------------------------------------------------------------------------------------------------|
| Navigation         | File Window                                                                                                    |
| Actions            |                                                                                                    |
| Data Charts Wizard | 🔏 Charts                                                                                                    |
|                    | File Window                                                                                                    |
| Debtor             | de la companya de la companya de la companya de la companya de la companya de la companya de la companya de la |
|                    | <u>9</u>                                                                                                    |
|                    |                                                                                                    |
|                    |                                                                                                    |
|                    |                                                                                                    |
|                    |                                                                                                    |
|                    |                                                                                                    |
|                    |                                                                                                    |

When you pin the menu, it only appears when you hover the mouse-pointer over the Navigation tag. Pinning the menu allows you to devote the entire desktop to the display of charts.

• To dock the menu so that it is always displayed, hover over the Navigation tab until the menu appears, and then click the pin button in the title bar of the Navigation Menu.

### Accessing the Data Analytics Screen

Although the Data Analytics Wizard screen automatically opens when you launch the Charts application from the Application Manager. You can open the screen from the Navigation menu should this be required.

To open the Data Analytics Wizard screen:

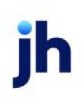

• Click Data Analytics Wizard in the Actions group of the Navigation menu.

| 🔏 Charts                       |                 |                                         |                                          |
|--------------------------------|-----------------|-----------------------------------------|------------------------------------------|
| Navigation 📮                   | File Window     |                                         |                                          |
| Actions                        | 🔏 Charts Wizard |                                         |                                          |
| Data Charts Wizard             | Debtor          |                                         |                                          |
| Debtor V<br>Data Charts Wizard | Debtor Group:   | Select Debtor Group                     |                                          |
|                                | Group Value:    | l I I I I I I I I I I I I I I I I I I I |                                          |
|                                | Select Debtor:  | Select Debtor                           | 3                                        |
|                                | Template:       | Template-Steve                          | New Template                             |
|                                | Date From:      | 05 2015 🔹 To: 05 2016                   | Edit Template                            |
|                                |                 | Compare with Previous Data              |                                          |
|                                |                 | Cancel Show                             | ב                                        |
|                                | ·               |                                         | ,                                        |
|                                |                 |                                         |                                          |
|                                | A               |                                         | and the same strength a framework of the |

The Data Analytics Wizard screen opens, as shown below:

### **Open Debtors**

When multiple charts have been created, their names are displayed in the Open Debtors list in the Navigation Menu, and you can click on the name of the chart you would like to display to bring that chart to the front, as shown below:

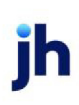

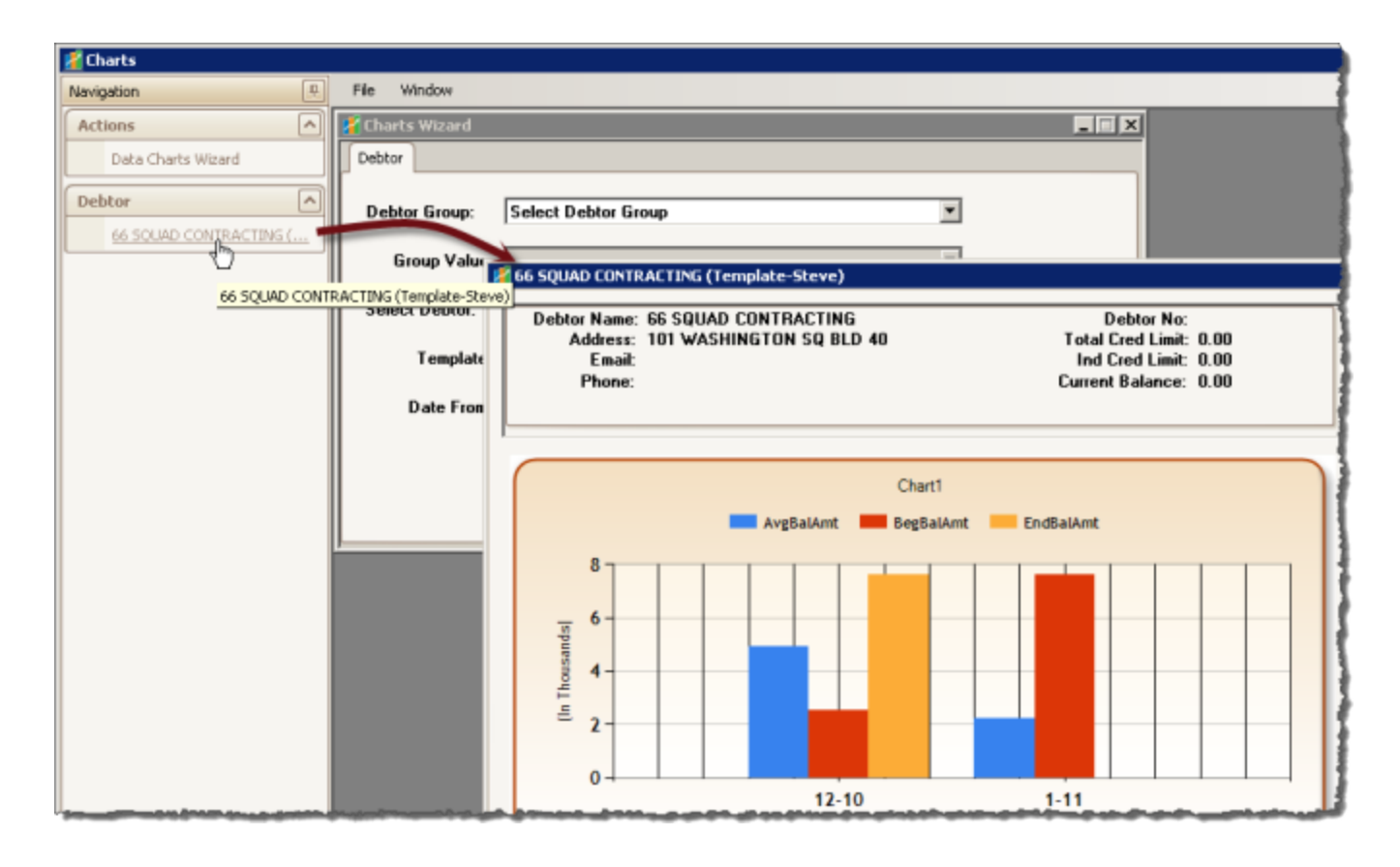

# Setting Up Charts Templates

Charts is template-driven. This means that you set up templates that determine the chart type (bar or line graph) and data fields to be measured, and then apply that template to a customer/debtor or debtor group to display that chart with the customer's data. This section explains how to set up Chart templates.

To create a template:

1. Open the Charts Wizard, if not already displayed.

#### TIP

You can either click Data Charts Wizard in the Actions group of the Navigation menu, or select New from the File menu on the Charts desktop.

The Charts Wizard screen opens:

| Charts Wizard  |                                   |
|----------------|-----------------------------------|
| Debtor         |                                   |
| Debtor Group:  | Select Debtor Group               |
| Group Value:   | ×                                 |
| Select Debtor: | Select Debtor                     |
| Template:      | Template-Steve                    |
| Date From:     | 05 2015 To: 05 2016 Edit Template |
|                | Compare with Previous Data        |
|                | Cancel Show                       |
|                |                                   |

2. Click the New Template button.

The Manage Templates screen opens, as shown below:

|     | 🔏 Manage Templates                                |                                      | _ 🗆 🗵 |
|-----|---------------------------------------------------|--------------------------------------|-------|
|     | Drag a column header here to group by that column | Delete Temp31 Template Name: Balance | Save  |
|     | Chart Title                                       | Chart Type                           |       |
| 4 📥 | I Balance Bar Chart1                              | Line                                 |       |
|     |                                                   | Column                               | )'    |
|     |                                                   |                                      |       |
|     |                                                   |                                      |       |
|     |                                                   |                                      |       |
|     |                                                   |                                      |       |
|     |                                                   |                                      |       |
|     |                                                   |                                      |       |
|     |                                                   |                                      |       |
|     |                                                   |                                      |       |
| Į   |                                                   |                                      |       |

3. Enter a Template Name.

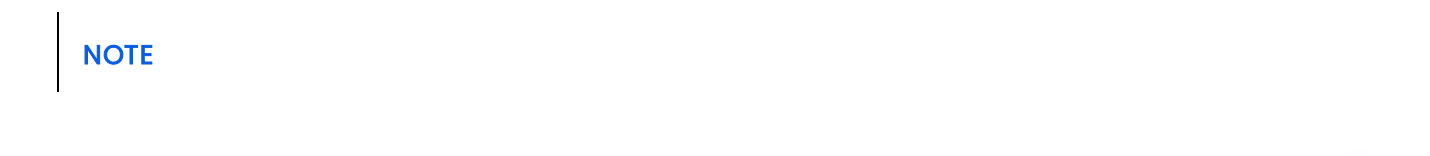

This will be the title of the chart template in the Template list that you will select when creating the chart for a customer, so select a name that is descriptive and memorable.

- 4. Enter a Chart Title.
- 5. Click in the **Chart Type** field to display the list, and select the type of chart to create for this template: **Line** or **Bar**.

#### TIP

You can add more than one chart to a template.

Also, you can remove charts from the Template by selecting the row and then pressing the Delete key on the keyboard.

| Un | agao  | olun  | mn header here to group by that column                                                                                                    | Delete Template | Templ      | late Name: | Balance1 | 8 🔿  | Save     |
|----|-------|-------|----------------------------------------------------------------------------------------------------|-----------------|------------|------------|----------|------|----------|
|    | Chart | t Tit | tie                                                                                                    |                 | Cha        | art Type   |          |      |          |
| ę. |       |       |                                                                                                    | Click here      | e to add a | a new row  |          |      |          |
|    | 🖻 Ba  | land  | ce Bar Chart1                                                                                                    |                 | Bar        | r          |          |      |          |
| ٦  |       | Se    | aries                                                                                                    |                 |            |            |          |      |          |
|    | L L   |       | be declare to ever be that at our                                                                                                    |                 |            |            |          |      |          |
|    |       | Dra   | ag a column header here to group by that column                                                                                                    |                 |            |            |          |      |          |
|    | 1     | 9     | Series Type                                                                                                    |                 |            |            |          |      |          |
|    |       |       |                                                                                                    |                 |            |            |          |      |          |
|    |       | 1     | Select Series Type                                                                                                    |                 |            |            |          | <br> |          |
|    |       | /     | Select Series Type<br>Series Type                                                                                                    |                 |            |            |          | <br> | <b>^</b> |
|    |       | /     | Select Series Type<br>Series Type<br>Average Balance                                                                                                    |                 |            |            |          |      | <b>^</b> |
|    | 7 -   |       | Select Series Type<br>Series Type<br>Average Balance<br>Beginning Balance                                                                                                    |                 |            |            |          |      | <b>^</b> |
|    | 7 -   |       | Select Series Type<br>Series Type<br>Average Balance<br>Beginning Balance<br>Cash Payments (Gross Collections)                                                                                                    |                 |            |            |          |      | <b>^</b> |
|    | 7 🚽   |       | Select Series Type<br>Series Type<br>Average Balance<br>Beginning Balance<br>Cash Payments (Gross Collections)<br>Cash Payments Applied to Invoices                                                                                            |                 |            |            |          |      | <b>^</b> |
|    | 7 🛁   |       | Select Series Type Series Type Average Balance Beginning Balance Cash Payments (Gross Collections) Cash Payments Applied to Invoices Credit Purchases                                                                                          |                 |            |            |          |      | <b>†</b> |
|    | 7 –   |       | Select Series Type<br>Series Type<br>Average Balance<br>Beginning Balance<br>Cash Payments (Gross Collections)<br>Cash Payments Applied to Invoices<br>Credit Purchases<br>Debit Purchases                                                     |                 |            |            |          |      |          |
|    | 7 🛁   | /     | Select Series Type<br>Series Type<br>Average Balance<br>Beginning Balance<br>Cash Payments (Gross Collections)<br>Cash Payments Applied to Invoices<br>Credit Purchases<br>Debit Purchases<br>Dibition (Invoices Paid to Zero/Net Collections) |                 |            |            |          |      |          |

- 6. Click the plus sign adjacent to the Chart Title to display the Series tab.
- 7. From the Series Type list, select the first data value you would like graphed on the chart.
- 8. Click **Save** (or press the Enter key and click in the Series Type title bar).

A new Series Type entry row appears, as shown in the illustration below.

### TIP

You can remove rows from the Series by selecting the row and then pressing the Delete key on the keyboard.

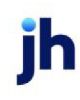

- 9. Repeat steps 7 and 8 for each data value to be displayed in the chart.
- 10. When all the desired settings for the chart template have been completed, click Save.

Once the template is saved, it can be selected from the Templates list of the Charts Wizard screen, as shown below:

| 🔏 Charts Wizard |                            |               |
|-----------------|----------------------------|---------------|
| Debtor          |                            |               |
| Debtor Group:   | Select Debtor Group        |               |
| Group Value:    | ×                          |               |
| Select Debtor:  | Select Debtor              |               |
| 🔶 Template:     | Balance1                   | New Template  |
| Date From:      | Balance1<br>Template-Steve | Edit Template |
|                 | Compare with Previous Data |               |
|                 | Cancel Show                |               |

# **Generating Charts**

Charts are generated by selecting a customer/debtor (or debtor group) for which to display the chart, and then the template that defines the data and format of the chart.

### Generate Charts for a Customer/Debtor

To generate charts for a customer/debtor, follow the steps below:

1. Open the Charts Wizard, if not already displayed.

### TIP

You can either click Data Charts Wizard in the Actions group of the Navigation menu, or select New from the File menu on the Charts desktop.

The Charts Wizard screen opens:

| 🔏 Charts Wizard |                                   |
|-----------------|-----------------------------------|
| Debtor          |                                   |
| Debtor Group:   | Select Debtor Group               |
| Group Value:    | ×                                 |
| Select Debtor:  | 66 SQUAD CONTRACTING              |
| Template:       | Balance1   New Template           |
| Date From:      | 11 2010 To: 12 2011 Edit Template |
|                 | ✓ Compare with Previous Data      |
|                 | Cancel                            |

2. Complete the criteria selection fields, as described in the following table:

| Field         | Description                                                                                                    |
|---------------|----------------------------------------------------------------------------------------------------|
| Select Debtor | Select the customer/debtor for which to generate the chart.                                                                                                    |
| Template      | Select the chart template to use to generate a chart for the debtor or debtor group.                                                                                                    |
| Date From     | Select the beginning date (month and year) of the date range to be used to select data to be included in the chart.                                                                                                    |
|               | The day of the current FactorSoft processing date is assumed as the day.<br>Therefore, if this date is specified as "11/2010" and the FactorSoft pro-<br>cessing date is 12/15/2010, the first date considered is 11/15/2010. |
| То            | Select the ending date (month and year) of the date range to be used to select data to be included in the chart.                                                                                                    |
|               | The day of the current FactorSoft processing date is assumed as the day.<br>Therefore, if this date is specified as "11/2010" and the FactorSoft pro-<br>cessing date is 12/15/2010, the last date considered is 11/15/2010.  |

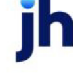

v4.7

| Field                           | Description                                                                                                    |
|---------------------------------|----------------------------------------------------------------------------------------------------|
| Compare with Pre-<br>vious Data | Select this option to generate a separate chart showing the previous<br>period's data for comparison. For example, if you select this option and<br>specify 01/2010 – 12/2010 as the date range, this date range will be<br>charted along with a comparison date range of 01/2009 – 12/2009<br>(assuming that data is available through the previous range).<br>The comparison chart will appear below the chart for the selected date<br>range. |

3. Click **Show** to generate the chart.

A sample chart is illustrated below. Note that the chart was created with Compare with Previous Data selected, and that the selection criteria printed in the upper right hand corner displays both the date range and the comparison date range.

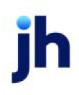

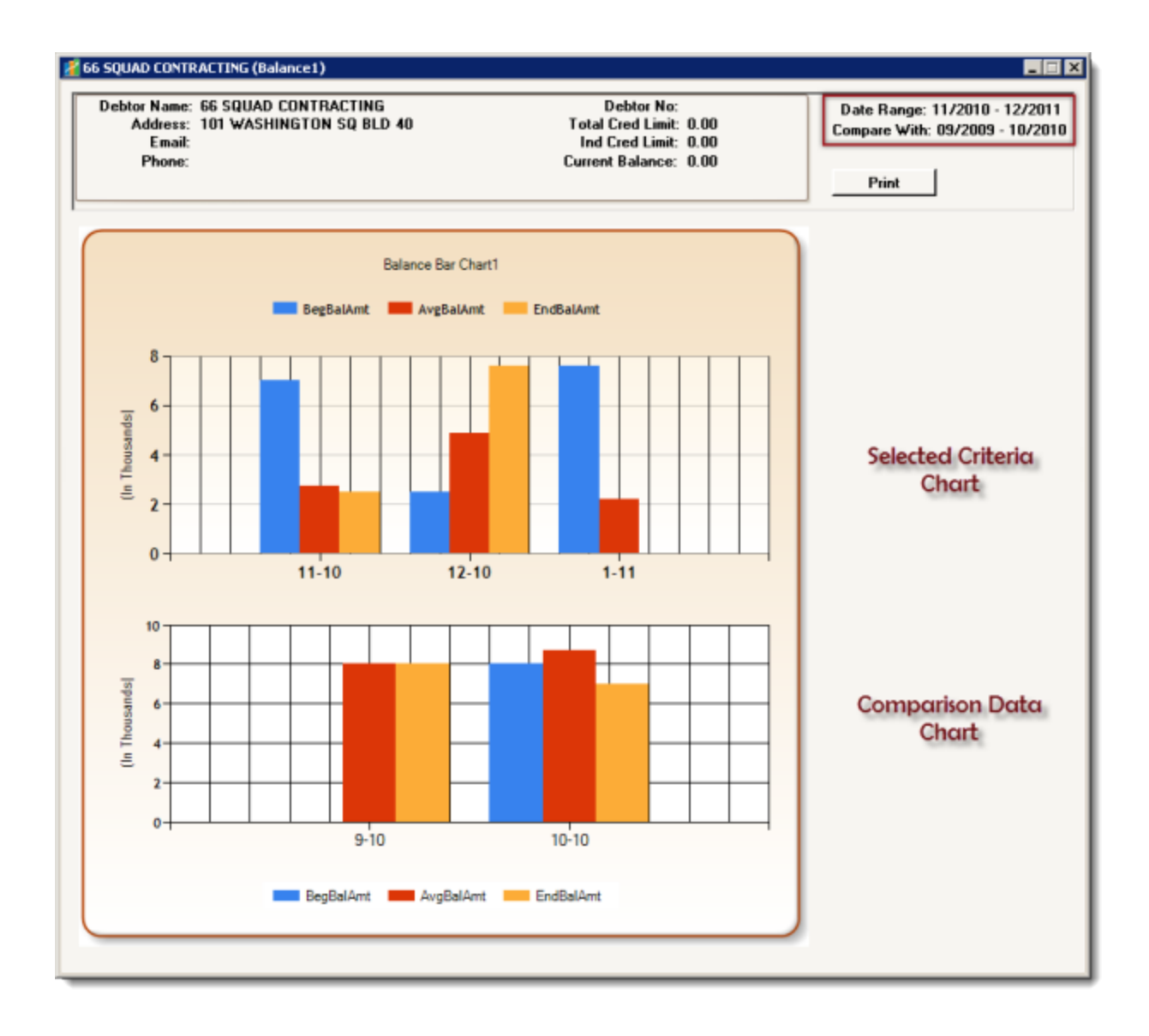

### Generate Charts for Debtor Groups

When you select a Debtor Group and Group Value, all of the statistics for the individual customer/debtors within that group/value are summed and graphed as if the group were an individual. To generate charts for a customer/debtor group, follow the steps below:

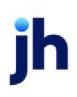

1. Open the Charts Wizard, if not already displayed.

#### TIP

You can either click Data Analytics Wizard in the Actions group of the Navigation menu, or select New from the File menu on the Charts desktop.

The Charts Wizard screen opens:

| 🔏 Charts Wizard |                                       |
|-----------------|---------------------------------------|
| Debtor          |                                       |
| Debtor Group:   | REGION                                |
| Group Value:    | EAST                                  |
| Select Debtor:  | Select Group Value<br>CENTRAL<br>EAST |
| Template:       | Balance1 New Template                 |
| Date From:      | 12 2010 To: 12 2010 Edit Template     |
|                 | Compare with Previous Data            |
|                 | Cancel Show                           |

2. Complete the criteria selection fields, as described in the following table:

| Field        | Description                                                                                                    |
|--------------|----------------------------------------------------------------------------------------------------|
| Debtor Group | Select the Debtor Group for which to generate the chart. The chart is pro-<br>duced showing the results for all debtors in the selected debtor group.                                                                                                    |
| Group Value  | Select the Debtor Group Code value for which to create the chart.<br>If you do not select a Group Value, the charts are created for all of the<br>debtors with a Group Value assigned in the selected Debtor Group.<br>Debtor Group values are assigned individually for customer/debtors on<br>the Groups panel of the Debtor Information screen. |
| Template     | Select the chart template to use to generate a chart for the debtor or debtor group.                                                                                                    |
| Date From    | Select the beginning date (month and year) of the date range to be used to select data to be included in the chart.                                                                                                    |
|              | The day of the current FactorSoft processing date is assumed as the day.<br>Therefore, if this date is specified as "11/2010" and the FactorSoft pro-                                                                                                    |

ĭh

| Field                           | Description                                                                                                    |
|---------------------------------|----------------------------------------------------------------------------------------------------|
|                                 | cessing date is 12/15/2010, the first date considered is 11/15/2010.                                                                                                    |
| То                              | Select the ending date (month and year) of the date range to be used to select data to be included in the chart.                                                                                                    |
|                                 | The day of the current Factorsoft processing date is assumed as the day.<br>Therefore, if this date is specified as "11/2010" and the FactorSoft pro-<br>cessing date is 12/15/2010, the last date considered is 11/15/2010.                                                                                                    |
| Compare with Pre-<br>vious Data | Select this option to generate a separate chart showing the previous<br>period's data for comparison. For example, if you select this option and<br>specify 01/2010 – 12/2010 as the date range, this date range will be<br>charted along with a comparison date range of 01/2009 – 12/2009<br>(assuming that data is available through the previous range).<br>The comparison chart will appear below the chart for the selected date<br>range. |

3. Click **Show** to generate the chart.

A sample chart is illustrated below. In this chart, Compare with Previous Data was not selected, and notice that the selection criteria printed in the upper right hand corner displays the date range.

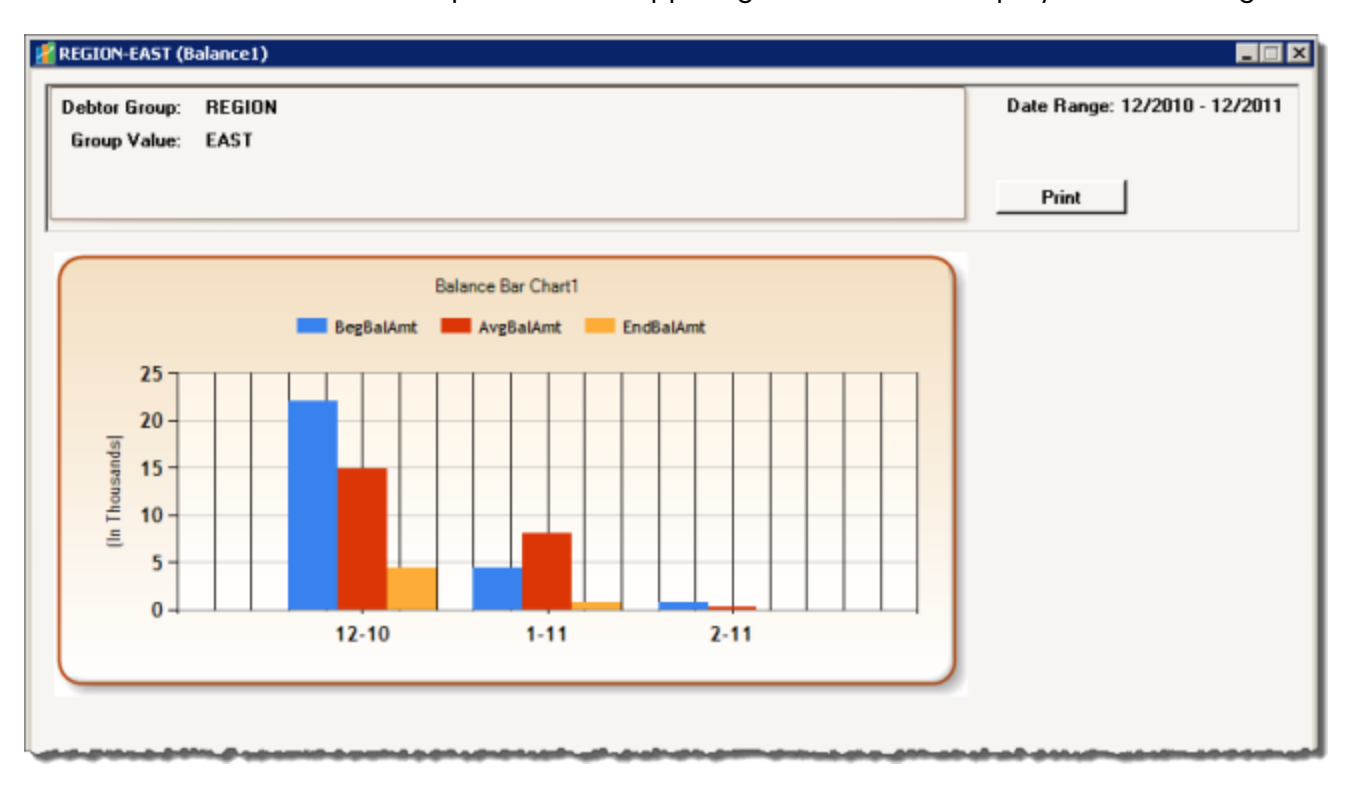

ih

# **Chart Examples**

Following are examples of charts that can be created using Charts.

### Line Chart

This example displays a line chart, created for one customer/debtor and with Compare with Previous Data not selected.

Note that the template name appears in parenthesis next to the debtor or group/value name in the title bar of the graph.

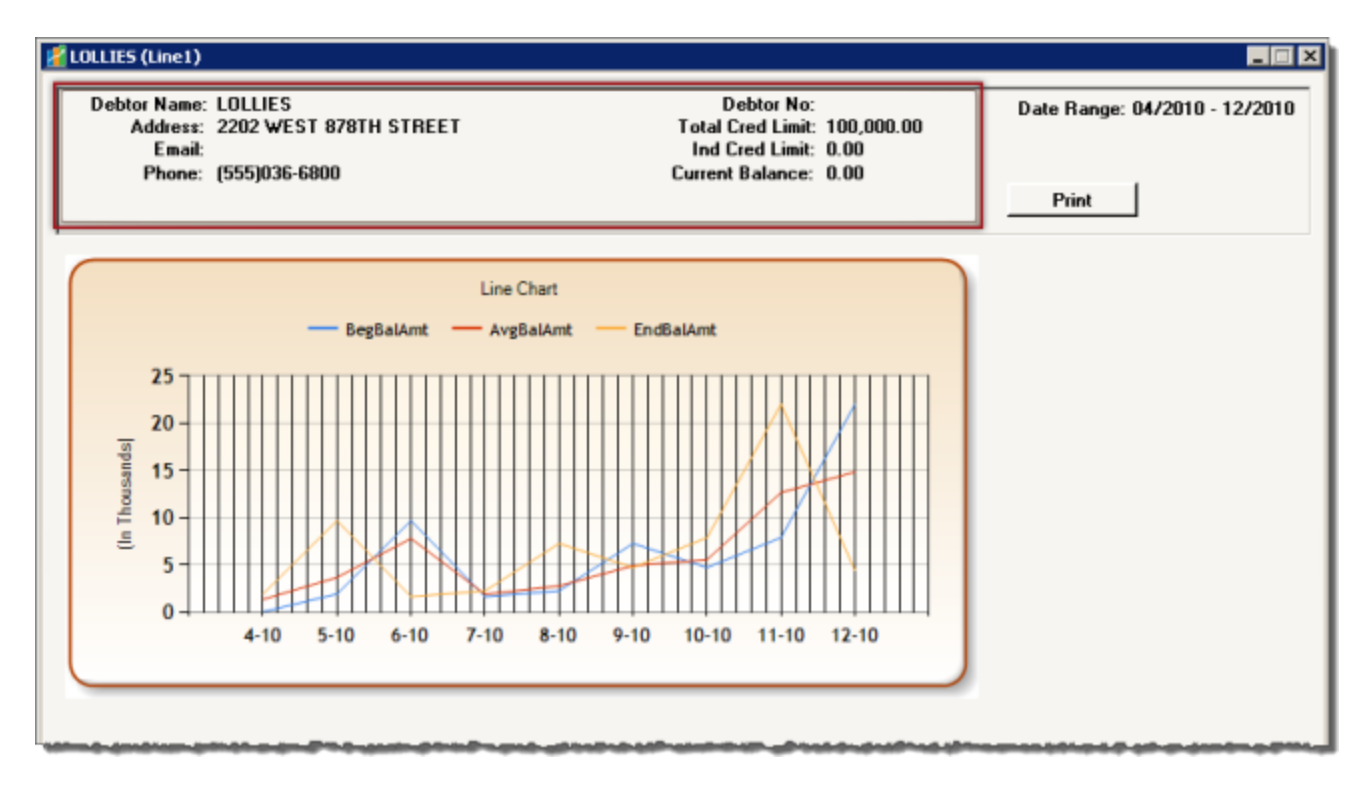

### Note the debtor data displayed when a chart is created for an individual debtor:

| Field   | Description                                                                                                    |
|---------|----------------------------------------------------------------------------------------------------|
| Debtor  | Displays the debtor name recorded for the customer/debtor on the New Cus-<br>tomer/Debtor screen in FactorSoft.                                 |
| Address | Displays the first line of the street address for the customer/debtor, recorded on the Address panel of the Customer/Debtor Information screen. |
| Email   | Displays the email address for the customer/debtor recorded on the Address panel of the Customer/Debtor Information screen.                     |

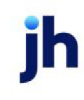

| Field            | Description                                                                                                    |
|------------------|----------------------------------------------------------------------------------------------------|
| Phone            | Displays the primary phone number for the customer/debtor recorded on the<br>Address panel of the Customer/Debtor Information screen. |
| Debtor No        | Displays the debtor number recorded for the customer/debtor on the New Cus-<br>tomer/Debtor screen in FactorSoft.                     |
| Total Cred Limit | Displays the All client credit limit set for the customer debtor in the upper fields of the Customer/Debtor Information screen.       |
| Ind Cred Limit   | Displays the Single client credit limit set for the customer debtor in the upper fields of the Customer/Debtor Information screen.    |
| Current Balance  | Displays the current overall outstanding balance for the customer/debtor.                                                             |

### Bar Chart

This example displays the same template and customer as the previous Line Chart example, with the exception that this chart is rendered as a bar chart:

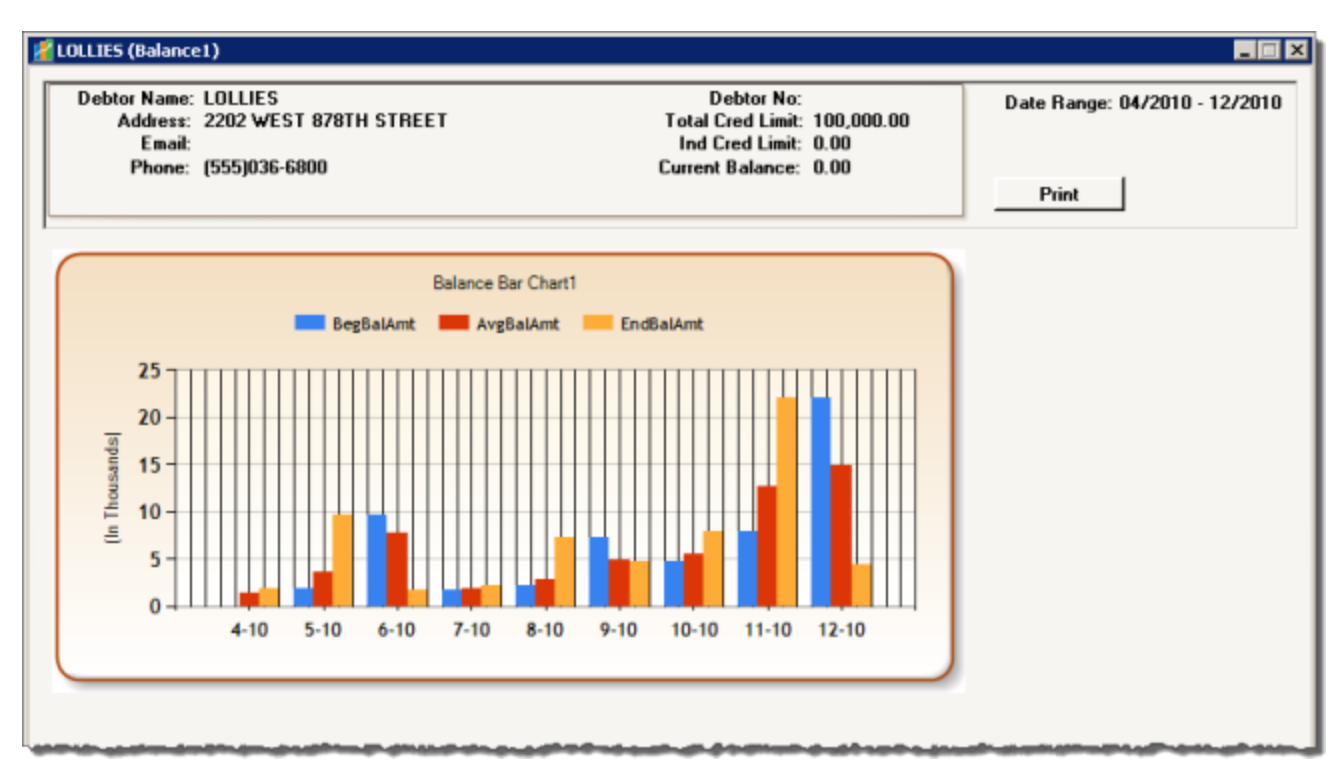

328

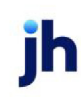

FactorSoft™

 $\ensuremath{\mathbb{C}}$  2022 Jack Henry & Associates, Inc.  $\ensuremath{^{\circ}}$ 

### Compare with Previous Data

This chart demonstrates the results of the Compare with Previous Data option, which is set on the Charts Wizard. When this option is set, Charts generates two charts – one for the specified time period and a separate chart showing the previous period's data for comparison. For example, if you select this option and specify 01/2010 - 12/2010 as the date range, this date range will be charted along with a comparison date range of 07/2010 - 09/2010 (assuming that data is available through the previous range). The comparison chart will appear below the chart for the selected date range.

Also note that both the specified date range and the comparison data range are displayed on the chart output.

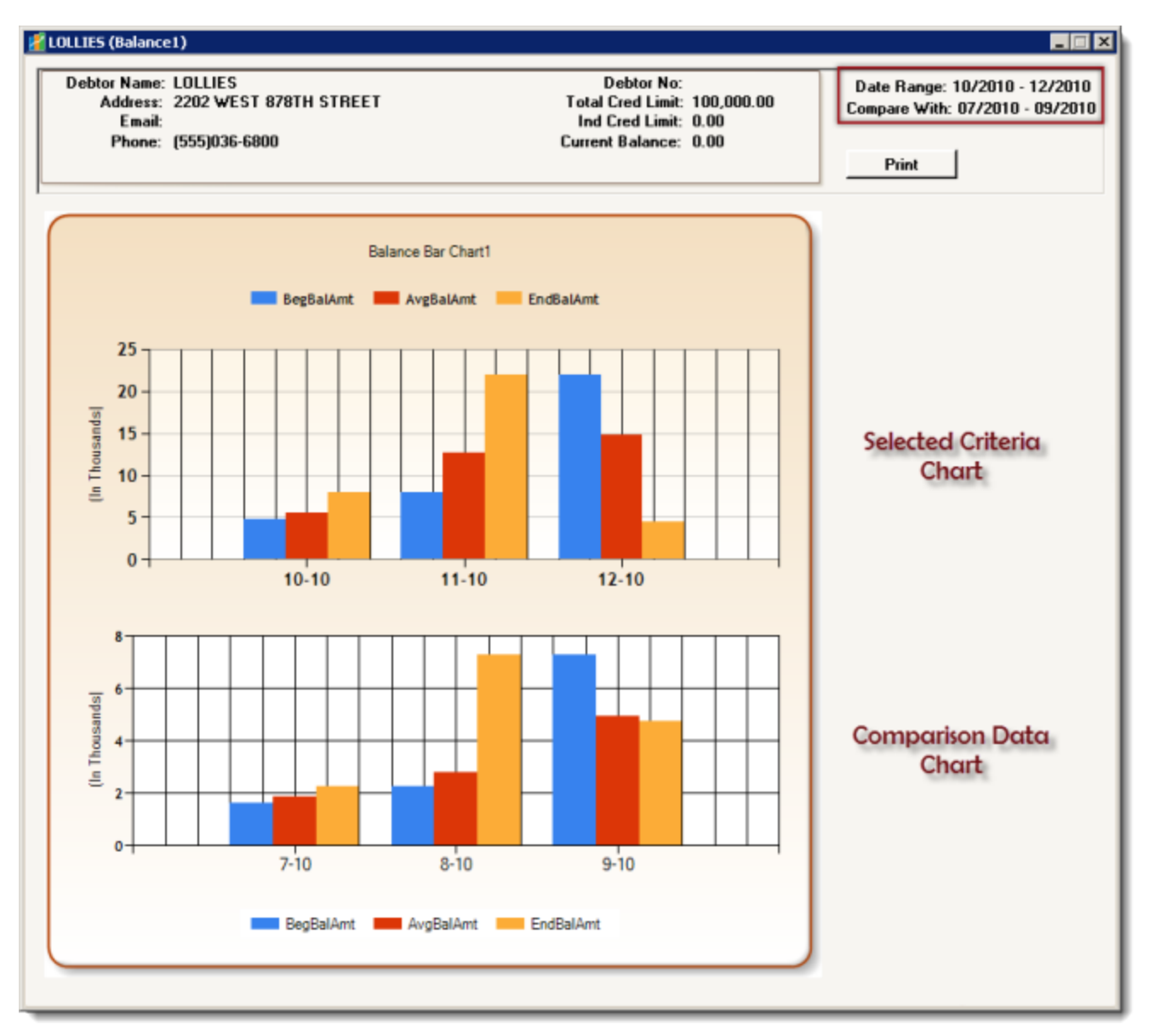

s, Inc.<sup>®</sup>

# Administration Menu

# Administration Menu

Select the link below to access help for the functions under the Administration menu:

- Live upgrade
- Login Control Screen
- Monitor Service
- Unsent Messages
- Minimum Commission

# Live Upgrade

The Live Upgrade / Schema Compare option is accessed from the Administration menu of the Administration module. This tool automates upgrades to the FactorSoft applications and their associated databases. For details on Live Upgrade, please refer to the FactorSoft Administrator's Guide.

## Login Control Screen

The Login Control Screen lists all users currently logged into FactorSoft and offers the ability to force logout of users when they are locked out.

When a network interruption occurs that does not log the user off of FactorSoft, users can become locked out of FactorSoft. When the session is restored, the user attempts to log in, only to be denied access because their login credentials are already in use.

In the Administration module, tools are provided for the FactorSoft Administrator to terminate a logged in user's session and to unlock locked-out users.

### Access the Login Control Screen

The user restoration features are accessed from the Login Control Screen:

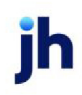

- 1. Open the FactorSoft Administration module.
- 2. Select the Login Control option from the Administration module.

| 😽 CADENCE A    | dministra | ation (Up | land Factors, LLC) | )      |                        |
|----------------|-----------|-----------|--------------------|--------|------------------------|
| Administration | Security  | System    | Web Maintenance    | Window | Help                   |
| Live Upgrade   | э         |           |                    |        |                        |
| Export List    |           |           |                    |        |                        |
| Login Contro   | l Screen  |           |                    |        |                        |
| Monitor Serv   | ice .     |           |                    |        |                        |
| Unsent Mess    | ages      |           |                    |        |                        |
| Work Flow D    | esigner   |           |                    |        |                        |
| Exit           |           |           |                    |        |                        |
|                |           |           |                    |        |                        |
|                |           |           |                    |        |                        |
|                |           |           |                    |        |                        |
|                |           |           |                    |        |                        |
|                |           |           |                    |        |                        |
|                |           |           |                    |        |                        |
|                |           |           |                    |        |                        |
| manne          | man       | mary      |                    | mo     | manage and and and and |

The Login Control screen opens:

| Login Cont      | rol Screen            |                                       |                                        |
|-----------------|-----------------------|---------------------------------------|----------------------------------------|
| Users Logge     | d In Users Locke      | d Out                                 |                                        |
| User<br>STEVE   | Machine<br>BHM-SJOHNS | Time in<br>ON-01 5/11/2016 8:53:35 AM | Last heartbeat<br>5/11/2016 8:53:35 AM |
|                 |                       |                                       |                                        |
|                 |                       |                                       |                                        |
|                 |                       |                                       |                                        |
|                 |                       |                                       | Log Off                                |
| <u>R</u> efresh |                       |                                       | E <u>xit</u> Help                      |
|                 |                       |                                       |                                        |

## Users Logged In Tab

| Field  | Description                                                                                            |
|--------|----------------------------------------------------------------------------------------------------|
| (Grid) | Displays all users currently logged in to the FactorSoft database with the fol-<br>lowing information: |

ih

| Field   | Description                                                                                                    |
|---------|----------------------------------------------------------------------------------------------------|
|         | User: the FactorSoft user name                                                                                                    |
|         | <ul> <li>Machine: the name of the computer that the user is using to log in to Fact-<br/>orSoft</li> </ul>                                                                                                    |
|         | • Time in: the date and time that the user logged into the database                                                                                                    |
|         | <ul> <li>Last heartbeat: the date and time the user last took an action in Fact-<br/>orSoft</li> </ul>                                                                                                    |
| Logoff  | Select a user and click this button to log the user off of FactorSoft. You would typ-<br>ically use this function when the user has had an interruption to their computer<br>session that did not log them off of FactorSoft.                                                                       |
|         | This button is visible only if FactorSoft's heartbeat mechanism is active (System Preference <b>Identification/system constants</b> , Performance, Network heartbeat, Do not maintain a heartbeat = <b>False</b> ) and is unavailable if the user selected is currently logged on this workstation. |
| Refresh | Click this button to update the grid with any log in or any activity changes.                                                                                                    |
| Exit    | Click this button to close the screen.                                                                                                    |

## Users Locked Out Tab

| Field  | Description                                                                                                    |
|--------|----------------------------------------------------------------------------------------------------|
| (Grid) | Displays all users with current log in sessions in the FactorSoft database but<br>who are unable to log in. This condition typically occurs when the user has had<br>an interruption to their computer session that did not log them off of FactorSoft.<br>• <b>User</b> : the FactorSoft user name |
|        | <ul> <li>Name: the name of the computer which the user is using to log in to FactorSoft</li> <li>Locked out: the date and time that the user logged into the database</li> </ul>                                                                                                    |
| Unlock | Select a user and click this button to terminate the FactorSoft session for the user.                                                                                                    |

### System Preferences

jh

The following system preferences for this function are found in the Administration module, System Preferences, Identification/system constants, Performance, Network heartbeat folder.

| Preference                      | Description                                                                                                    |
|---------------------------------|----------------------------------------------------------------------------------------------------|
| Do not maintain a<br>heartbeat  | Set to <b>False</b> to activate the FactorSoft heartbeat mechanism, which detects and monitors user activity through the network. |
| Heartbeat interval (in seconds) | Set the number of seconds for the interval at which FactorSoft will check user activity on the network.                           |

## **Monitor Service Queue**

The FactorSoft Desktop Service is a standalone application designed to automate overnight and background tasks, such as client calculations, system date change, processing the red flag queue, and rebuilding collection queues.

The Monitor Service Queue screen displays the activity in the Desktop Service. The Information on this screen is presented in three tabs:

| Field   | Description                                                                                                    |
|---------|----------------------------------------------------------------------------------------------------|
| Refresh | Click this button to update the grid with any service activity changes.                                                                                              |
| Auto    | Click to refresh the screen automatically every minute. Note that the button changes to Stop. Click the button again to stop the automatic refreshing of the screen. |
| Exit    | Click this button to close the screen.                                                                                                    |

### Service log Tab

This tab logs all activity and errors for the Desktop Service.

| Field                        | Description                                                |
|------------------------------|------------------------------------------------------------|
| Also show cleared<br>entries | Select this option to display cleared entries in the grid. |
| (Grid)                       | Displays the services performed by the Desktop Service.    |
|                              | - When: the date on which the process occurred             |
|                              | - <b>By</b> : the user name associated with the process    |

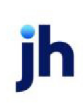

| Field   | Description                                                                                                    |  |  |  |  |  |
|---------|----------------------------------------------------------------------------------------------------|--|--|--|--|--|
|         | - <b>Task</b> : the task performed by the Desktop Service                                                                                                    |  |  |  |  |  |
|         | - Severity: severity code - info, error, or abort                                                                                                    |  |  |  |  |  |
|         | - Message: text description or note for the process                                                                                                    |  |  |  |  |  |
| Client  | Displays the client name associated with the process, if applicable.                                                                                                    |  |  |  |  |  |
| Cleared | Displays the date on which the entry was cleared, if applicable.                                                                                                    |  |  |  |  |  |
| Clear   | Select an entry and click this button to mark the entry as<br>cleared, that is, acknowledged. You can then deselect<br><b>Also show cleared items</b> to hide the cleared entries in<br>the grid. |  |  |  |  |  |

### Invoice calculation Tab

This tab displays all invoice calculations performed by the Desktop Service.

| Field  | Description                                                         |
|--------|---------------------------------------------------------------------|
| (Grid) | Displays all invoice calculations performed by the Desktop Service. |
|        | - When: the date on which the calculation occurred.                 |
|        | - <b>By</b> : the user name associated with the invoice calculation |
|        | - Client: the client name associated with the invoice calculation   |
|        | - Type: the type of calculation performed                           |
|        | - Count: number of invoices                                         |

## Client Red flags Tab

This tab displays red flag processing performed by the Desktop Service.

| Field  | Description                                                              |  |  |  |
|--------|--------------------------------------------------------------------------|--|--|--|
| (Grid) | Displays all red flag queue processing performed by the Desktop Service. |  |  |  |
|        | - When: the date on which the process occurred                           |  |  |  |

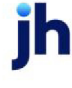

| Field | Description                                            |  |  |  |
|-------|--------------------------------------------------------|--|--|--|
|       | - Client: the client name associated with the red flag |  |  |  |
|       | - Rule: the red flag rule associated with the process  |  |  |  |

### System Preferences

The following system preferences for this function are found in the Administration module, System Preferences, Fields/screen behavior, Screens, Monitor service queue folder.

| Preference                                           | Description                                                                              |
|------------------------------------------------------|------------------------------------------------------------------------------------------|
| Screen refresh rate in<br>seconds (default is<br>60) | Set the number of seconds for the interval at which the grid is automatically refreshed. |

## Messages Not Complete

The Messages Not Complete screen is accessed from the Administration menu of the Administration module by selecting Unsent Messages. This screen displays letters and notices that were produced in FactorSoft that have not been distributed by the output method specified.

| Field   | Description                                                                                              |
|---------|----------------------------------------------------------------------------------------------------|
| (Grid)  | Displays each unsent messages for the FactorSoft database as a line-item with the following information: |
|         | - Debtor: the debtor for which the message was produced                                                  |
|         | - Client: the client for which the message was produced                                                  |
|         | - Requested: the date on which the message was requested                                                 |
|         | - <b>Template</b> : the template name from the Word Document Control table for the document template     |
|         | - Method: the output method for the message                                                              |
|         | - Sent: the date on which the message was sent                                                           |
|         | - <b>Status</b> : the message status                                                                     |
| Refresh | Click this button to update the grid.                                                                    |

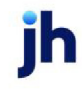

v4.7

| Field | Description                            |
|-------|----------------------------------------|
| Exit  | Click this button to close the screen. |

# **Minimum Commission**

The Minimum Commission screen is used to review active Minimum Commission Statements and process. Once the Engine has completed the recalculation, the statement will appear on the Pending list of statements. Then click "Process" or "Process All" again to process the statements and post any relevant charges as a C-MISC journal of the appropriate Client.

| 💐 Minimum Commission                                              |                                        |                        |                                       |                                        |                                     | - 🗆 X               |
|-------------------------------------------------------------------|----------------------------------------|------------------------|---------------------------------------|----------------------------------------|-------------------------------------|---------------------|
| Client Name<br>Amanda Test Client                                 | Start Date End Date 4/1/2021 5/30/2021 | Plan Type<br>Quartelly | Minimum Prev Carry Forward 52:50 0.00 | Total Fees Total Adjustment 0.00 62:50 | Carry Forward Status<br>0.00 Active | Recalculating<br>No |
| <ul> <li>G Active</li> <li>C Posted</li> <li>C Pending</li> </ul> | Statement End:<br>Client Name:         | <u> </u>               | Filter Clear                          |                                        | Process U<br>Process All Unp        | nprocess All Exit   |

The Minimum Commission screen displays the active statements:

| Field       | Description                                                                                                    |
|-------------|----------------------------------------------------------------------------------------------------|
| Client Name | Displays the Client Name where the Minimum Commission Plan is set up.                                                                          |
|             | Note: To set-up minimum commissions at the client-level, go to Client Inform-<br>ation > Minimum Commission panel.                             |
| Start Date  | Displays the value of the Minimum Commission Plan Start Date as specified on <b>Client Information &gt; Minimum Commission &gt; Plan</b> tab . |
| End Date    | Displays the value of the Minimum Commission Plan End Date as specified on <b>Client Information &gt; Minimum Commission &gt; Plan</b> tab.    |
| Plan Type   | Displays the value of the Minimum Commission Plan Type as specified on <b>Cli-</b><br>ent Information > Minimum Commission > Plan tab.         |
| Minimum     | Displays the value of the Periodic Minimum Average.                                                                                            |

| Field                  | Description                                                                                                    |  |
|------------------------|----------------------------------------------------------------------------------------------------|--|
| Prev Carry Forward     | Displays the value of the previous carry forward balance (if applicable).                                                                                                    |  |
| Total Fees             | Displays the value of the fees associated to Accounts associated to the Plan.                                                                                                    |  |
| Total Adjustment       | Displays the value of the Periodic Minimum Adjustment less Total Fees.                                                                                                    |  |
| Carry Forward          | Displays the difference between Total Fees and Periodic Minimum Average if<br>Total Fees exceed the Periodic Minimum Average and Carry Forward is applic-<br>able for this Plan. |  |
| Status                 | Displays the status of the Plan : Active, Posted, Pending                                                                                                    |  |
| Recalculating          | Displays "Yes" if the Engine is currently recalculating the plan or No if not.                                                                                                   |  |
| Radio Buttons: Active, | Radio button filters the grid by the following statuses:                                                                                                    |  |
| Posted, Pending        | • Active                                                                                                    |  |
|                        | Posted                                                                                                    |  |
|                        | • Pending                                                                                                    |  |
| Statement End          | drop-down option that includes all months; you must then specify a Year<br>(Format: YYYY)                                                                                        |  |
| Client Name            | Text field to allow the Lender to type in Client Name and search for the Client using the "Filter" button.                                                                       |  |
| Filter                 | Clicking will filter the grid by the Statement end and/or Client Name selected.                                                                                                  |  |
| Clear                  | Clicking will clear the Filters and return the grid to all active statements.                                                                                                    |  |
| Refresh                | Clicking will refresh the grid results to include any new data.                                                                                                    |  |
| Process                | Clicking will process the selected active statements and the Engine will begin recalculating.                                                                                    |  |
| Process All            | Clicking will process all active statements.                                                                                                    |  |
| Unprocess              | Clicking will unprocess the selected posted statements.                                                                                                    |  |
| Unprocess All          | Clicking will unprocess all posted statements.                                                                                                    |  |

### Administrative Set-up

Engine Task

The Engine task type **Calculate Minimum Commission** must be enabled and assigned to a Task Server Load entry in the Engine Administration module. The **Calculate Minimum Commission** Engine task type should be set up to execute within an exclusive Task Service. The **Calculate Minimum Commission** task should have a default priority of **9** and the **Calculate Minimum Commission** Task Server Load Max Concurrent of **1**.

Set System Preference > Identification/systerm constants > CLMS|Engine > Allow service to calculate Minimum Commission data to True.

#### Fee Account

To set the fee account, go to Tables > Accounting > G/L Account Groups > Fee Account tab:

| Field        | Description                                                           |
|--------------|-----------------------------------------------------------------------|
| Min Comm Fee | Select the account to be used when charging a Minimum Commission Fee. |

#### Security Roles

To allow users to view and edit minimum commission when entering a check on the *Accounting Journals, Checks and Wires (F9)* screen, go to **Security Roles > Check register/writer > Minimum Commission**folder:

| Role                                                 | Description                                                                    |
|------------------------------------------------------|--------------------------------------------------------------------------------|
| View the Minimum<br>Commission Exclude<br>Checkbox   | Yes, to allow users to view the minimum commission <b>Exclude</b> check box.   |
| Update the Minimum<br>Commission Exclude<br>Checkbox | Yes, to allow users to modify the minimum commission <b>Exclude</b> check box. |

To allow users to view and edit minimum commission, go to **Security Roles > Administrative functions > System control**folder:

| Role                               | Description                                                |
|------------------------------------|------------------------------------------------------------|
| View the minimum commission state- | Yes, to allow users to view the minimum commission screen. |

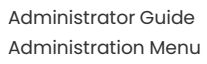

| Role                                                   | Description                                                     |
|--------------------------------------------------------|-----------------------------------------------------------------|
| ments screen                                           |                                                                 |
| Process pending min-<br>imum commission<br>statements  | Yes, to allow users to process minimum commission statements.   |
| Unprocess posted min-<br>imum commission<br>statements | Yes, to allow users to unprocess minimum commission statements. |

To allow users to view and edit minimum commission and the client level, go to **Security Roles > Client** Information > Minimum Commissionfolder:

| Role                                                                          | Description                                                 |
|-------------------------------------------------------------------------------|-------------------------------------------------------------|
| View the minimum<br>commission panel on<br>the client information<br>screen   | Yes, to allow users to view the minimum commission panel.   |
| Update the minimum<br>commission panel on<br>the client information<br>screen | Yes, to allow users to update the minimum commission panel. |

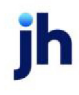

# Support

# FactorSoft and the Lending Solutions Service Portal

FactorSoft and the Lending Solutions Service Portal provides access to technical support, product documentation, eLearning, as well as historical support ticket information. It is through this portal that service tickets may be entered for all Lending Solutions products. <u>The Lending Solutions Service Portal</u> offers three levels of security:

• Level 1 Service Portal Users may open and view tickets they themselves have entered, but they cannot view tickets opened by other users.

• Level 2 Service Portal Users may open cases and view any case opened under their Financial Institution, regardless of who opened the case.

• Level 3 Service Portal Users are considered administrative users. These users may open cases, view all company cases, and maintain other Service Portal user's credentials. Level 3 admin users also receive all client-facing communications, including service level updates and product updates.

Authorized portal contacts may also open a technical support case by emailing the Lending Solutions Service Desk at <u>LS-Help@Profitstars.com</u>.

### NOTE

Service tickets must be opened through the Lending Solutions Service Portal. Tickets opened for support through the JHA For Clients portal will not be answered in a timely manner and will result in significant delays in response time.

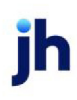

|                                                                                                    | HOME • ABOUT US • OUR PRODUCTS • FOR                                                                                                    | R CLIENTS • CONTACT US • JACK HENRY & ASSOCIATES |
|----------------------------------------------------------------------------------------------------|----------------------------------------------------------------------------------------------------|--------------------------------------------------|
| <b>X</b> Profit                                                                                                    | Stars <sup>®</sup>                                                                                                    | Search this alle                                 |
| FINANCIAL PERFORMANCE                                                                                                    | LENDING SOLUTIONS                                                                                                    | INFORMATION SECURITY ONLINE & MOBILE             |
| • u                                                                                                    | ENDING SOLUTIONS                                                                                                    |                                                  |
|                                                                                                    |                                                                                                    |                                                  |
| ProfitStars > Lending Solutions                                                                                                    | > Commercial Lending Center Suite > Support                                                                                                    |                                                  |
| ProfitStars > Lending Solutions                                                                                                    | > Commercial Lending Center Suite > Support                                                                                                    |                                                  |
| ProfitStars > Lending Solutions                                                                                                    | > Commercial Lending Center Suite > Support ding Center Suite                                                                                                    |                                                  |
| ProfitStars > Lending Solutions Commercial Len Products                                                                                             | > Commercial Lending Center Suite > Support ding Center Suite                                                                                                    |                                                  |
| ProfitStars > Lending Solutions Commercial Len Products Loan Origination                                                                            | > Commercial Lending Center Suite > Support       ding Center Suite       Lending Solutions Support                                                                                                    | Service Portal                                   |
| ProfitStars > Lending Solutions Commercial Len Products Loan Origination Decision Automation                                                        |                                                                                                    | Service Portal<br>Email                          |
| ProfitStars > Lending Solutions Commercial Len Products Loan Origination Decision Automation Portfolio Management                                   | Commercial Lending Center Suite > Support  ding Center Suite  Lending Solutions Support  The Service Desk is monitored from 7:00 a.m 7:00 p.m. U.S. Central Time on weekdays. After-hours emergency support requests must be submitted by phone at +1 800-365-4091.                                                                                   | Service Portal                                   |
| ProfitStars > Lending Solutions Commercial Len Products Loan Origination Decision Automation Portfolio Management Mobile                            | Commercial Lending Center Suite > Support  ding Center Suite  Lending Solutions Support  The Service Desk is monitored from 7:00 a.m 7:00 p.m. U.S. Central Time on weekdays. After-hours emergency support requests must be submitted by phone at +1 800-365-4091. News & Updates                                                                    | Service Portal<br>Email<br>Password              |
| ProfitStars > Lending Solutions Commercial Len Products Loan Origination Decision Automation Portfolio Management Mobile BusinessManager            | Commercial Lending Center Suite > Support  ding Center Suite  Lending Solutions Support  The Service Desk is monitored from 7:00 a.m 7:00 p.m. U.S. Central Time on weekdays. After-hours emergency support requests must be submitted by phone at +1 800-365-4091.  News & Updates Holiday Reminder - ProfitStars will be closed Monday, January 20, | Service Portal Email Password Logic              |
| ProfitStars > Lending Solutions Commercial Len Products Loan Origination Decision Automation Portfolio Management Mobile BusinessManager FactorSoft |                                                                                                    | Service Portal Email Password Login              |

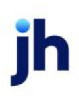

## Index

#### Α

Account Table See Tables

- Accounting Report Tab See Tables, Account Table
- Accounts Payable/Receivable See Tables
- AccPac/Sage ERP See Exports, GL Exports
- Additional Fees See Client Terms
- Aging File See Exports, Credit Data
- AIMs Export See Exports, Credit Data
- AmSouth Summary See Exports, GL Exports
- AR Aging Category Maintenance See Tables
- Automatic Check Interface See Check and Wire Interfaces

#### В

Balance Forward See Tables, Account Table

Balance Sheet Report See Tables, Account Table, Accounting Report Tab

- Bank of America Interface See Check and Wire Interfaces
- Bank of Oklahoma Interface See Check and Wire Interfaces
- Broker Category See Tables
- Business Type See Tables

#### С

Carrier Terms See Client Terms

| Cash/Wire Accounts See Tables, Account Table           |
|--------------------------------------------------------|
| Charts 314                                             |
| Check and Wire Interfaces 249                          |
| Automatic Check Interface 251                          |
| Setup 249                                              |
| Check Report Writer See Check and Wire Inter-<br>faces |
| Check Source See Tables                                |
| Client Approval Rules See Tables                       |
| Client Events See Tables                               |
| Client Groups See Tables                               |
| Client Terms                                           |
| Additional Fees 174                                    |
| Additional Fees Dialog 175                             |
| Carrier Payments 180                                   |
| Carrier Term 181                                       |
| Collection Fee Rules 183                               |
| Collection Fee Table 185                               |
| Disbursement Fees 189                                  |
| Due Date Fees 190                                      |
| Extra Fees 193                                         |
| Fee Adjustments 196                                    |
| Float Days 198                                         |

- Inventory Rates 200
  - Inventory Category Advance Rate 200
- Loan Style Fees 201

| Merchant Fees 203                                                                                                    | Database Table Exports See Exports                                                                                                    |
|----------------------------------------------------------------------------------------------------|----------------------------------------------------------------------------------------------------|
| Non-Factored Fees 204                                                                                                    | Debtor Credit Export See Exports, Credit Data                                                                                                    |
| Non-funded Fees 204                                                                                                    | Debtor Groups See Tables                                                                                                    |
| PO Finance Rates 205                                                                                                    | Debtor Rate Codes See Tables                                                                                                    |
| PO Finance Table 206                                                                                                    | Delivery Methods See Tables                                                                                                    |
| Portfolio Fees 210                                                                                                    | Disbursement Fees See Client Terms                                                                                                    |
| Purchase Fee Rules 211                                                                                                    | Dispute/Ineligibility/No Buy Codes See Tables                                                                                                    |
| Rebate Deductions 214                                                                                                    | Document Categories See Tables                                                                                                    |
| Recourse 215                                                                                                    | Due Date Fees See Client Terms                                                                                                    |
| Refactoring 216                                                                                                    | Dun & Bradstreet Extract See Exports, Credit                                                                                                    |
| Screen 169                                                                                                    | Data                                                                                                    |
| Used On 217                                                                                                    | E                                                                                                    |
| Collection Fee Rules See Client Terms                                                                                                    | EDI Exports 256                                                                                                    |
| Collection Fee Table See Client Terms                                                                                                    | EFS Interface See Check and Wire Interfaces                                                                                                    |
| Collection Messages See Tables                                                                                                    | EFS/TS Interface See Check and Wire Interfaces                                                                                                    |
| Comdata Express Interface See Check and Wire                                                                                                    | Electronic Payment Default Rules See Tables                                                                                                    |
|                                                                                                    |                                                                                                    |
| Interfaces                                                                                                    | Engine                                                                                                    |
| Interfaces<br>Contact Method See Tables                                                                                                    | Engine<br>Administration 281                                                                                                    |
| Interfaces<br>Contact Method See Tables<br>CoreLogic/Compunet Extract See Exports,                                                                                                    | Engine<br>Administration 281<br>General Information 281                                                                                              |
| Interfaces<br>Contact Method See Tables<br>CoreLogic/Compunet Extract See Exports,<br>Credit Data                                                                                                    | Engine<br>Administration 281<br>General Information 281<br>Setup 283                                                                                 |
| Interfaces<br>Contact Method See Tables<br>CoreLogic/Compunet Extract See Exports,<br>Credit Data<br>Credit Agencies See Tables                                                                                     | Engine<br>Administration 281<br>General Information 281<br>Setup 283<br>Date Roll 298                                                                |
| Interfaces<br>Contact Method See Tables<br>CoreLogic/Compunet Extract See Exports,<br>Credit Data<br>Credit Agencies See Tables<br>Credit Approval Source See Tables                                                | Engine<br>Administration 281<br>General Information 281<br>Setup 283<br>Date Roll 298<br>Tasks 294                                                   |
| Interfaces<br>Contact Method See Tables<br>CoreLogic/Compunet Extract See Exports,<br>Credit Data<br>Credit Agencies See Tables<br>Credit Approval Source See Tables<br>Currency Denomination Table See Tables      | Engine<br>Administration 281<br>General Information 281<br>Setup 283<br>Date Roll 298<br>Tasks 294<br>Experian Data Extract See Exports, Credit Data |
| Interfaces<br>Contact Method See Tables<br>CoreLogic/Compunet Extract See Exports,<br>Credit Data<br>Credit Agencies See Tables<br>Credit Approval Source See Tables<br>Currency Denomination Table See Tables<br>D | Engine<br>Administration 281<br>General Information 281<br>Setup 283<br>Date Roll 298<br>Tasks 294<br>Experian Data Extract See Exports, Credit Data |
| Interfaces Contact Method See Tables CoreLogic/Compunet Extract See Exports, Credit Data Credit Agencies See Tables Credit Approval Source See Tables Currency Denomination Table See Tables Daily Rates See Tables | Engine<br>Administration 281<br>General Information 281<br>Setup 283<br>Date Roll 298<br>Tasks 294<br>Experian Data Extract See Exports, Credit Data |

Data Transfer See Tables

| Exports                                                                   | GL Export Facility See Exports, GL Exports                         |
|---------------------------------------------------------------------------|--------------------------------------------------------------------|
| Credit Data 218                                                           | н                                                                  |
| Dun & Bradstreet Data Extract                                             | Hold Accounts See Tables, Account Table                            |
| Experience Reporting File Elements 239                                    | Holiday Dates See Tables                                           |
| File Elements 238                                                         | I                                                                  |
| Export List 219                                                           | Image Type See Tables                                              |
| GL Exports                                                                | Imaging Module 272                                                 |
| Creating New 245                                                          | Image Folder Maintenance 276                                       |
| GL Export Facility 243                                                    | Setup 272                                                          |
| Recreating 246                                                            | Income & Earning Report See Tables, Account                        |
| Extra Fees See Client Terms                                               | Table, Accounting Report Tab                                       |
| F                                                                         | Ineligible Reservation Titles See Tables                           |
| Fee Adjustments See Client Terms                                          | Ineligible Titles See Tables                                       |
| FIF3 See Exports, GL Exports                                              | Insurers See Tables                                                |
| FIS ConnectWare Interface See Check and Wire<br>Interfaces                | Interagency Loan Data Export See Exports, GL<br>Exports            |
| FIS Invoice Extract See Exports                                           | Inventory Category See Tables                                      |
| ElectOne Interface. See Check and Wire Inter-                             | Inventory Rates See Client Terms                                   |
| faces                                                                     | J                                                                  |
| FLEXI Accounting See Exports, GL Exports                                  | Jack Henry Direct DDA Interface See Check and                      |
| Float Days See Client Terms                                               | Wire interfaces                                                    |
| FN Credit Exchange See Exports, Credit Data                               | Jack Henry Federal Wire Interface See Check<br>and Wire Interfaces |
| G                                                                         | Jack Henry Silverlake See Exports, GL Exports                      |
| G/A Accounting Report See Tables, Account<br>Table, Accounting Report Tab | JD Edwards Export See Exports, GL Exports                          |
| G/L Accounts Group See Tables                                             | L                                                                  |
| Gallium Parameters See Tables                                             | Language Codes See Tables                                          |

Live Upgrade 263 Loan Style Fees See Client Terms Login Control Screen 259, 330 Loves Express (LEX) Fuel Card Interface See Check and Wire Interfaces М Manage Users Screen See Users MAS 90 Export See Exports, GL Exports Merchant Fees See Client Terms Miscellaneous Charge Reasons See Tables Miscellaneous Data Elements See Tables Ν NACHA ACH Interface See Check and Wire Interfaces Non-funded Fees See Client Terms Note Categories See Tables 0 Office Maintenance See Tables Oracle Detail Accounting See Exports, GL Exports Ρ Payment Services See Tables Payment Types See Tables

PeopleSoft GL JGEN Export See Exports, GL Exports

PO Finance Rates See Client Terms

PO Finance Table See Client Terms

Portfolio Fees See Client Terms

Prefix Words See Tables

Print Server See Tables

Purchase Fee Rules See Client Terms

## Q

QuickBooks GL Interface See Exports, GL Exports

QuickBooks Online Work File See Exports, GL Exports

### R

Rate Codes See Tables Rebate Deductions See Client Terms Recourse Rules See Client Terms Red Flag Rules See Tables Refactoring Rules See Client Terms Referral Source See Tables Region Table See Tables

### S

Sage 100 ERP See Exports, GL Exports

Sales Tax Rate See Tables

Security

Security Roles 5

Copy 7

Create New 5

Defining 5

Shipment Types See Tables

Smart Word Documents See also Tables; Tables, Word Document Control Table Statement Texts See Tables Contact Method Table 114 CPT Codes Table 115 Summary AR Categories See Tables System Preferences 270 Credit Agency Table 78 Т Credit Approval Source Table 118 Tables 26 Currency Denomination Table 51 Account Table 29 Detail 53 Accounting Report Tab 32 Daily Rate Basis Table 150 Balance Sheet 34 Data Transfer Tables 140 G/A Expenses 41 Debtor Group Table 80 Income & Earning 43 Debtor Rate Codes Table 81 Special Non G/L 46 Delivery Methods Table 84 Balance Forward Tab 51 Dispute/Ineligibility/No Buy Codes Table 119 Cash/Wire Account Tab 46 Document Categories Table 123 Hold Account Tab 49 Gallium Parameters 125 Standard Tab 30 Holiday Date Table 153 Variations Tab 50 Ineligible Reservation Titles Table 147 Accounts Payable/Rceivable Table 107 Ineligible Titles Table 85 AR Aging Category Maintenance Table 145 **Insurers Table 86 BAI Code Table Maintenance 108** Inventory Category Table 154 Broker Category Table 109 Language Codes Table 87 Business Type Table 71 Miscellaneous Charge Reason Table 130 Check Source Table 110 Miscellaneous Data Elements Table 88 Client Approval Rules 112 Note Categories 90 Client Events Table 73 Office Maintenance Table 91 Client Group Table 76 Payment Services Table 93
| Payment Types Table 131                           | U                                                     |
|---------------------------------------------------|-------------------------------------------------------|
| Prefix Words Table 95                             | UMB Repetitive Wire Interface See Check and           |
| Print Server Table 133                            | Wire Interfaces                                       |
| Rate Codes Table 96                               | UMB Wire Interface See Check and Wire Inter-<br>faces |
| Red Flag Rules Table 98                           | Unlock Users See Login Control Screen                 |
| Referral Source Table 103                         | Unprocess Transactions 257                            |
| Region Table 104                                  | Upgrade See Live Upgrade                              |
| Sales Tax Rate Table 155                          | Users                                                 |
| Shipment Mode Table 134                           | Audit Level 21                                        |
| Shipment Type Table 135                           | Create New 17                                         |
| Smart Word Document Control Table 163             | Manage Users Screen 9                                 |
| Field Codes 165                                   | V                                                     |
| Statement Text Table 162                          | Verification Messages See Tables                      |
| Summary AR Table 149                              | Volume Rebates See Tables                             |
| Territory Name Table 105                          | W                                                     |
| Tiered Ineligibility Table 156                    | Word Document Control See Tables                      |
| Trade Discount Term Codes Table 136               |                                                       |
| Verification and Collection Messages<br>Table 141 |                                                       |
| Combine Message Types 144                         |                                                       |
| Volume Rebate Table 159                           |                                                       |
| Word Document Control Table 166                   |                                                       |
| Territory Names See Tables                        |                                                       |
| Tiered Ineligibility See Tables                   |                                                       |
| Tiered Ineligibility Detail 158                   |                                                       |
| Trade Discount Terms See Tables                   |                                                       |

\_\_\_\_